**Technical Manual** 

# **OPERATOR'S MANUAL**

# FOR

# AH-1 Q-to-S (COBRA) FLIGHT WEAPONS SIMULATOR

"Approved for public release; distribution is unlimited."

This copy is a reprint which includes current pages from Change 1.

# HEADQUARTERS, DEPARTMENT OF THE ARMY

7 APRIL 1987

#### WARNING

# HIGH VOLTAGE

is used in the operation of this equipment.

# DEATH ON CONTACT

or severe injury may result if personnel fail to observe safety precautions.

Learn the areas containing high voltage in each piece of equipment.

Under no circumstances should operation of this device be undertaken when cabinets and/or protective covers are removed or open.

#### WARNING

# Motion system operation requires that SEAT BELTS BE USED AT ALL TIMES.

In the cases of runaway motion, immediately activate EMERGENCY STOP switch.

DEATH

or severe injury may result if personnel fail to observe safety precautions.

# WARNING

#### EMERGENCY STOP

Controls are located at each student station control panel and at each instructor/operator console. Depressing this switch shuts down the entire simulator complex.

# DEATH

or severe injury may result if personnel fail to observe safety precautions.

#### WARNING

# Sensors that detect heat, lack of airflow, and unsafe mechanical conditions are provided. UNDER NO CIRCUMSTANCES SHOULD THE FLIGHT SIMULATOR BE OPERATED WITH A SAFETY WARNING DEVICE BYPASSED.

DEATH

or severe injury may result if personnel fail to observe safety precautions.

# WARNING

FIRE

Should fire develop, activate EMERGENCY STOP and exit cockpit. DO NOT USE FIRE EXTINGUISHER IN CONFINED COCKPIT.

#### DEATH

or severe injury may result if personnel fail to observe safety precautions.

## WARNING

#### **BOARDING RAMP**

May fail to deploy during a power failure. Caution should be exercised when exiting simulator.

DEATH

or severe injury may result if personnel fail to observe safety precautions.

#### WARNING

Releasing trainer from freeze condition with incorrect rotor rpm may cause motion surges.

DEATH

or severe injury may result if personnel fail to observe safety precautions.

# INSERT LATEST CHANGED PAGES. DESTROY SUPERSEDED PAGES.

# LIST OF EFFECTIVE PAGES

NOTE: The portion of the text affected by the changes is indicated by a vertical line in the outer margins of the page. Changes to illustrations are indicated by miniature pointing hands. Changes to wiring diagrams are indicated by change legends.

Dates of issue for original and changed pages are:

Original.....0......7 Apr 87 Change.....1......31 Aug 1989

# TOTAL NUMBER OF PAGES IN THIS PUBLICATION IS 229 CONSISTING OF THE FOLLOWING:

| Page           | *Change | Page            | *Change | Page | *Change |
|----------------|---------|-----------------|---------|------|---------|
| No.            | No.     | No.             | No.     | No.  | No.     |
|                |         |                 |         |      |         |
| a - b          | 0       | 7-1 - 7-2.1     | 1       |      |         |
| A - B          | 1       | 7-2.2 Blank     | 1       |      |         |
| Record of Chai | nges 1  | 7-3             | 1       |      |         |
| Blank          | 0       | 7-4 - 7-15      | 0       |      |         |
| i - iv         | 1       | 7-16 - 7-18.2   | 1       |      |         |
| V              | 0       | 7-19            | 1       |      |         |
| vi             | 1       | 7-20 - 7-21     | 0       |      |         |
| vii - ix       | 0       | 7-22            | 1       |      |         |
| x Blank        | 0       | 7-23 - 7-28     | 0       |      |         |
| 1-1            | 0       | 7-29            | 1       |      |         |
| 1-2 Blank      | 0       | 7-30 - 7-57     | 0       |      |         |
| 2-1 - 2-3      | 0       | 7-58            | 1       |      |         |
| 2-4 - 2-4.1    | 1       | 7-59 - 7-105    | 0       |      |         |
| 2-4.2 Blank    | 1       | 7-106           | 1       |      |         |
| 2-5            | 0       | 7-107           | 0       |      |         |
| 2-6 - 2-8      | 1       | 7-108           | 1       |      |         |
| 2-9 - 2-10     | 0       | 7-109 - 7-111   | 0       |      |         |
| 2-11 - 2-12    | 1       | 7-112 Blank     | 0       |      |         |
| 2-13 - 2-21    | 0       | 8-1 - 8-25      | 0       |      |         |
| 2-22           | 1       | 8-26 Blank      | 0       |      |         |
| 3-1 - 3-3      | 0       | 9-1 - 9-4       | 0       |      |         |
| 3-4 Blank      | 0       | Glossary 1-     |         |      |         |
| 4-1            | 1       | Glossary 5      | 0       |      |         |
| 4-2 Blank      | 0       | Glossary 6      | 1       |      |         |
| 5-1 - 5-3      | 0       | Glossary 7      | 0       |      |         |
| 5-4 - 5-5      | 1       | Glossary 8 Blar | nk 0    |      |         |
| 5-6 Blank      | 0       | Index 1         | 1       |      |         |
| 6-1            | 1       | Index 2         | 0       |      |         |
| 6-2            | 0       | Index 3         | 1       |      |         |
| 6-3 - 6-4      | 1       | Index 4         | 0       |      |         |
| 6-5            | 1       | Index 5         | 1       |      |         |
| 6-6 Blank      | 0       | Index 6 -       |         |      |         |
|                |         | Index 8         | 1       |      |         |

\*Zero in this column indicates an original page.

# **RECORD OF CHANGES**

| CHANGE<br>NO. | DATE | TITLE OR BRIEF DESCRIPTION                                                          | ENTERED<br>BY |
|---------------|------|-------------------------------------------------------------------------------------|---------------|
| 1             |      | CRISP ECP (TSU),<br>NIGHT VISION GOGGLES<br>(NVG) AND G-METER<br>CAPABILITY (ECP-7) | AVSCOM        |

HEADQUARTERS DEPARTMENT OF THE ARMY WASHINGTON, D.C., 31 August 1989

#### **OPERATOR'S MANUAL**

# FOR

#### AH-1 Q-to-S (COBRA) FLIGHT WEAPONS SIMULATOR

TM 55-6930-210-10, 7 April 1987, is changed as follows:

1. Remove and insert pages as indicated below. New or changed text material is indicated by a vertical bar in the margin. An illustration change is indicated by a miniature pointing hand.

Remove pages A and B i through vi 2-3 and 2-4 - - -2-5 through 2-8 2-11 and 2-12 2-21 and 2-22 4-1/4-2 5-3 and 5-4 5-5/5-6 6-1 through 6-4 6-5/6-6 7-1 and 7-2 - - -7-3 and 7-4 7-15 through 7-18 - - -7-19 through 7-22 7-29 and 7-30 7-57 and 7-58 7-105 through 7-108 Glossary 5 and Glossary 6 Index 1 through Index 8

Insert pages

A and B i through vi 2-3 and 2-4 2-4.1/2-4.2 2-5 through 2-8 2-11 and 2-12 2-21 and 2-22 4-1/4-2 5-3 and 5-4 5-5/5-6 6-1 through 6-4 6-5/6-6 7-1 and 7-2 7-2.1/7-2.2 7-3 and 7-4 7-15 through 7-18 7-18.1 and 7-18.2 7-19 through 7-22 7-29 and 7-30 7-57 and 7-58 7-105 through 7-108 Glossary 5 and Glossary 6 Index 1 through Index 8

2. Retain this sheet in front of manual for reference purposes.

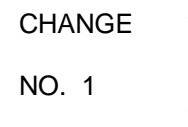

By Order of the Secretary of the Army:

CARL E. VUONO General, United States Army Chief of Staff

Official:

# WILLIAM J. MEEHAN II Brigadier General, United States Army The Adjutant General

**DISTRIBUTION:** 

To be distributed in accordance with DA Form 12-31, Operator's Maintenance requirements for Flight Simulator, 2B-3A.

# TABLE OF CONTENTS

# NOTE

An alphabetical index is located at the back of this manual. The introduction (Chapter 1) explains the material covered in each section.

| Section/Para |                                                                                           |                                                                                                    | Page                                                         |
|--------------|-------------------------------------------------------------------------------------------|----------------------------------------------------------------------------------------------------|--------------------------------------------------------------|
|              | SAFETY SUM                                                                                | MARY                                                                                                    | viii                                                         |
| CHAPTER 1.   | INTRODUCTION                                                                              |                                                                                                    |                                                              |
|              | 1-1.<br>1-2.<br>1-2.a.<br>1-2.b.<br>1-3.<br>1-4.                                          | SCOPE<br>GENERAL<br>Simulation<br>Configuration<br>REPORTING OF ERRORS<br>ABBREVIATIONS                                                                                                    | 1-1<br>1-1<br>1-1<br>1-1<br>1-1<br>1-1                       |
| CHAPTER 2.   | SYSTEM DESC                                                                               | CRIPTION AND OPERATION                                                                                                    | 2-1                                                          |
| Section I.   | GENERAL<br>2-1.<br>2-2.<br>2-3.<br>2-4.<br>2-5.<br>2-5.1<br>2-6.                          | OPERATIONAL SYSTEM<br>SIMULATOR COMPARTMENTS<br>INSTRUCTOR/OPERATOR STATIONS<br>MOTION SYSTEM<br>VISUAL SYSTEM<br>TELESCOPIC SIGHT UNIT<br>COMPUTER SYSTEM                                                                                      | 2-1<br>2-1<br>2-3<br>2-3<br>2-4<br>2-4<br>2-4.1              |
| Section II.  | INSTRUCTOR/<br>2-7.<br>2-8.<br>2-9.<br>2-10.<br>2-11.<br>2-12.<br>2-13.<br>2-14.<br>2-15. | OPERATOR STATION DESCRIPTION<br>GENERAL DESCRIPTION<br>IOS CONTROL PANELS<br>PILOT/GUNNER CONTROL PANELS<br>INSTRUCTOR SEATS<br>OBSERVER SEATS<br>IOS AREA LIGHTING<br>INSTRUCTOR INTERCOMMUNICATIONS SYSTEM<br>WORK SURFACE<br>TIME REFERENCES | 2-5<br>2-5<br>2-5<br>2-5<br>2-5<br>2-5<br>2-9<br>2-9<br>2-9  |
| Section III. | MODES OF OF<br>2-16.<br>2-17.<br>2-17.a.<br>2-17.b.<br>2-18.<br>2-19.<br>2-19.1           | PERATION<br>GENERAL<br>TRAINING<br>Independent Training<br>Integrated Training<br>CHECKRIDE<br>DEMONSTRATION<br>TSU MODES                                                                                                    | 2-10<br>2-10<br>2-10<br>2-10<br>2-10<br>2-12<br>2-12<br>2-12 |
| Section IV.  | TRAINING CAF<br>2-20.<br>2-21.<br>2-21.a.                                                 | PABILITIES<br>GENERAL<br>TRAINING OBJECTIVES<br>Basic Maneuvers                                                                                                    | 2-13<br>2-13<br>2-13<br>2-13                                 |

i

Section/Para

Page

|            | 2-21.b.<br>2-21.c.<br>2-21.c.<br>2-21.e.<br>2-22.<br>2-22.a.<br>2-22.b.<br>2-22.c.<br>2-22.c.<br>2-22.c.<br>2-22.d.<br>2-22.e.<br>2-22.f.<br>2-22.f.<br>2-22.h.<br>2-22.h.<br>2-24.<br>2-24.a.<br>2-24.b.<br>2-24.c.<br>2-24.c.<br>2-24.c.<br>2-24.f.<br>2-24.f.<br>2-24.f.<br>2-24.h.<br>2-24.i. | Advanced Maneuvers<br>Emergency Maneuvers<br>Napof-the-Earth Maneuvers<br>Gunnery Maneuvers<br>SIMULATION SYSTEM CAPABILITIES<br>Visual Area Navigation<br>Nav/Comm Radio<br>Tactical Environment<br>Atmospheric Environment<br>Motion Cues<br>Environmental Sound Cues<br>Seat Positions<br>Special Capabilities<br>VISUAL SYSTEM CAPABILITIES<br>TRAINING TASKS<br>Simulated Aircraft<br>Flight Control<br>Pilot/Gunner Tasks<br>Instructor/Operator Tasks<br>Automation of Instructional Function<br>Briefing<br>Critique<br>Cueing<br>Feedback | 2-13<br>2-14<br>2-14<br>2-15<br>2-15<br>2-15<br>2-15<br>2-15<br>2-15<br>2-15<br>2-15 |
|------------|----------------------------------------------------------------------------------------------------|----------------------------------------------------------------------------------------------------|--------------------------------------------------------------------------------------|
| Section V. | SYSTEMS SIM<br>2-25.<br>2-26.<br>2-27.<br>2-27.a.<br>2-27.b.<br>2-28.<br>2-29.<br>2-30.<br>2-31.<br>2-31.<br>2-32.<br>2-33.<br>2-34.                                                                                                    | ULATED<br>GENERAL<br>ACCESSORY SYSTEMS<br>SOUND SIMULATION<br>Aircraft Sounds<br>Weapon Sounds<br>MOTION SIMULATION<br>VIBRATION SIMULATION<br>COCKPIT INSTRUMENTATION SIMULATION<br>RADIO COMMUNICATION AND INTERCOMMUNICATION<br>SYSTEM SIMULATION<br>MALFUNCTION SIMULATION<br>CONTROL LOADING<br>ARMAMENT SYSTEMS                                                                                                    | 2-21<br>2-21<br>2-21<br>2-21<br>2-21<br>2-21<br>2-22<br>2-22                         |
| CHAPTER 3. | AVIONICS<br>3-1.<br>3-2.<br>3-3.<br>3-4.                                                                                                    | GENERAL<br>COMMUNICATIONS EQUIPMENT<br>NAVIGATION EQUIPMENT<br>RADAR AND TRANSPONDER EQUIPMENT                                                                                                    | 3-1<br>3-1<br>3-1<br>3-2<br>3-3                                                      |
| CHAPTER 4. | TACTICS                                                                                                    |                                                                                                    | 4-1                                                                                  |
|            | 4-1.<br>4-2.<br>4-3.<br>4-4.                                                                                                    | GENERAL<br>VISUAL SIMULATION<br>TRAINING<br>EVALUATION                                                                                                    | 4-1<br>4-1<br>4-1<br>4-1                                                             |

| Section/Para |                                                                                                    |                                                                                                    | Page                                                                                                    |
|--------------|----------------------------------------------------------------------------------------------------|----------------------------------------------------------------------------------------------------|----------------------------------------------------------------------------------------------------|
| CHAPTER 5.   | OPERATING L                                                                                                    | IMITS AND RESTRICTIONS                                                                                                    | 5-1                                                                                                    |
|              | 5-1.<br>5-2.<br>5-3.<br>5-4.<br>5-5.<br>5-6.<br>5-7.<br>5-8.<br>5-8.a.<br>5-8.c.<br>5-8.c.<br>5-8.c.<br>5-8.d.<br>5-8.e.<br>5-9.<br>5-10.<br>5-11.<br>5-12.<br>5-13.                                                           | GENERAL<br>AVIONICS<br>TEMPERATURE AND HUMIDITY<br>OCCUPANCY<br>MOTION SYSTEM<br>VISUAL SYSTEM<br>AUDIO SYSTEM<br>IOS CRT CONTROLLABLE PARAMETERS<br>Environmental Conditions<br>Freezable Flight Conditions<br>Editable Flight Conditions<br>Miscellaneous Conditions<br>Malfunctions<br>COCKPIT CIRCUIT BREAKERS<br>ARMAMENT SYSTEM<br>TELESCOPIC SIGHT UNIT TARGETS<br>INDEPENDENT MODE<br>INTEGRATED MODE                                                                                                    | 5-1<br>5-1<br>5-1<br>5-2<br>5-2<br>5-2<br>5-2<br>5-3<br>5-3<br>5-3<br>5-3<br>5-3<br>5-4<br>5-4<br>5-4<br>5-4<br>5-5                                                                                                    |
| CHAPTER 6.   | VISUAL SYSTE                                                                                                    | EM                                                                                                    | 6-1                                                                                                    |
|              | 6-1.<br>6-1.a.<br>6-1.b.<br>6-2.<br>6-3.<br>6-4.<br>6-4.a.<br>6-4.b.<br>6-5.<br>6-5.a.<br>6-5.b.<br>6-5.<br>6-5.b.<br>6-6.<br>6-7.a.<br>6-7.c.<br>6-7.c.<br>6-7.c.<br>6-7.c.<br>6-7.c.<br>6-7.f.<br>6-7.f.<br>6-7.f.<br>6-7.k. | GENERAL DESCRIPTION<br>Integrated Mode<br>Independent Mode<br>CAMERA MODEL SYSTEM<br>MODEL BOARD<br>CULTURAL LIGHTING<br>Runway Acquisition Lighting<br>Confined Area Lighting<br>FIELD-OF-VIEW (FOV)<br>Through-the-Window Displays<br>Telescopic Sight Unit<br>WEAPONS EFFECTS<br>VISUAL SYSTEM CAPABILITIES<br>Lighting<br>Field-of-View<br>Landing Areas<br>Special Effects<br>Weapons Effects<br>Weapons Effects<br>Altitude Representation<br>Focus<br>Ambient Light Effect<br>Probe Protection<br>Visual Transition<br>Night Vision Goggles | $6^{-1}$<br>$6^{-1}$<br>$6^{-1}$<br>$6^{-1}$<br>$6^{-1}$<br>$6^{-1}$<br>$6^{-1}$<br>$6^{-1}$<br>$6^{-1}$<br>$6^{-1}$<br>$6^{-1}$<br>$6^{-1}$<br>$6^{-1}$<br>$6^{-3}$<br>$6^{-3}$<br>$6^{-3}$<br>$6^{-3}$<br>$6^{-3}$<br>$6^{-4}$<br>$6^{-4}$<br>$6^{-4}$<br>$6^{-4}$<br>$6^{-5}$<br>$6^{-5}$<br>$6^{-$ |

| Section/Para |                                                                                                    |                                                                                                    | Page                                                                                                    |
|--------------|----------------------------------------------------------------------------------------------------|----------------------------------------------------------------------------------------------------|----------------------------------------------------------------------------------------------------|
| CHAPTER 7.   | NORMAL OPER                                                                                                    | RATING PROCEDURES                                                                                                    | 7-1                                                                                                    |
| Section I.   | INITIATION OF<br>7-1.<br>7-2.<br>7-3.<br>7-3.a.<br>7-3.b.<br>7-3.c.<br>7-3.c.<br>7-3.d.<br>7-3.e.<br>7-3.f.<br>7-3.f.<br>7-3.g.<br>7-3.h.<br>7-4.<br>7-5.<br>7-6.<br>7-7.                                          | TRAINING<br>INITIAL PROCEDURES<br>ZEROING (DATA CLEAR)<br>INITIALIZATION OF NORMAL TRAINING<br>Initialize to a Preprogrammed IC Set<br>Initialize to an IC Set Not Preprogrammed<br>Initialize to a Preprogrammed Checkride IC Set<br>Weapon Loading<br>Helmet Sight Subsystem Calibration<br>Target Selection<br>Visual Selection<br>Training Control and Monitor<br>INITIALIZATION OF CHECKRIDE<br>TERMINATION OF CHECKRIDE<br>INITIALIZATION OF DEMONSTRATION<br>TERMINATION OF DEMONSTRATION | 7-1<br>7-1<br>7-9<br>7-9<br>7-9<br>7-9<br>7-9<br>7-15<br>7-17<br>7-17<br>7-18.1<br>7-20<br>7-21<br>7-21                                                                                                    |
| Section II.  | INITIAL CONDI<br>7-8.                                                                                                    | TIONS<br>GENERAL                                                                                                    | 7-22<br>7-22                                                                                                    |
| Section III. | INSTRUCTOR<br>7-9.                                                                                                    | STATION CONTROLS AND FUNCTIONS<br>GENERAL                                                                                                    | 7-23<br>7-23                                                                                                    |
| Section IV.  | FWS TRAINING<br>7-10.<br>7-11.<br>7-12.<br>7-13.<br>7-14.<br>7-15.<br>7-16.<br>7-17.<br>7-16.<br>7-17.<br>7-18.<br>7-19.<br>7-20.<br>7-21.<br>7-20.<br>7-21.<br>7-22.<br>7-23.<br>7-24.<br>7-25.<br>7-26.<br>7-27. | S CAPABILITIES<br>GENERAL<br>PLOT STORE<br>PRINT PLOT<br>CRT MAP DISPLAY<br>GROUND-CONTROLLED APPROACH DISPLAY<br>RADAR EMITTER THREATS AND WEAPON CONTROL<br>COMMUNICATIONS FACILITY DATA<br>NAVIGATION FACILITY DATA<br>DEMONSTRATION<br>PERFORMANCE MONITORED TOLERANCES<br>AUTOMATED CHECKRIDE<br>CHECKRIDE DISPLAY<br>PILOT/GUNNER PERFORMANCE ERROR PRINT SYSTEM<br>INTERCOMMUNICATION SYSTEM<br>ENVIRONMENTAL CONDITIONS<br>PARAMETER FREEZE<br>SOUND LEVELS<br>FREEZE/CRASH OVERRIDE     | 7-50<br>7-50<br>7-50<br>7-51<br>7-51<br>7-55<br>7-59<br>7-61<br>7-64<br>7-64<br>7-64<br>7-66<br>7-66<br>7-66<br>7-69<br>7-69<br>7-70<br>7-70<br>7-70<br>7-70<br>7-70<br>7-70<br>7-70<br>7-70<br>7-70<br>7-70<br>7-70<br>7-70<br>7-70<br>7-70<br>7-70<br>7-70<br>7-70<br>7-70<br>7-70<br>7-70<br>7-70<br>7-70<br>7-70<br>7-70<br>7-70<br>7-70<br>7-70<br>7-70<br>7-70<br>7-70<br>7-70<br>7-70<br>7-70 |
| Section V.   | SIMULATED M.<br>7-28.<br>7-29.<br>7-30.<br>7-31.<br>7-32.<br>7-33.                                                                                                    | ALFUNCTIONS<br>GENERAL<br>MALFUNCTION INSERTION<br>MALFUNCTION DELETION<br>CLEARING MALFUNCTIONS<br>MALFUNCTION LIST<br>ICING MALFUNCTIONS                                                                                                    | 7-70<br>7-70<br>7-70<br>7-70<br>7-71<br>7-71<br>7-71                                                                                                    |

Change 1 iv

Page

| Section VI.     ORI DISPLAYS     7-103       7-34.     GENERAL     7-103       7-35.     DISPLAY FORMATS     7-103       7-36.     CONTROL/DISPLAY INTERRELATIONSHIPS     7-111       7-36.     CONTROL/DISPLAY INTERRELATIONSHIPS     7-111       7-37.     GENERAL     7-111       7-38.     DYNAMIC RECORD/PLAYBACK     7-111       7-39.     DEMONSTRATION PLAYBACK     7-111       7-39.     DEMONSTRATION PLAYBACK     7-111       7-40.     CHECKRIDE BIEFING PLAYBACK     7-111       CHAPTER 8.     OFF-LINE MODIFICATIONS OF FLIGHT SIMULATOR PROGRAMS     8-1       Section I.     8-1     GENERAL DESCRIPTION     8-1       8-2.a     Inputs     8-1     8-2.       8-2.a     Inputs     8-1     8-2.       8-2.a.     To revise an Existing Checkride     8-4       8-3.a.     TO Formulate an Entire Checkride     8-4       8-3.b.     To Revise an Existing Checkride     8-4       8-3.d.     Monitoring Elapsed Time Between Segments (LTM)     8-12       8-3.d.     Monitoring                                                                                                    | o /: \/      |                 |                                                               | 7 400        |
|----------------------------------------------------------------------------------------------------|--------------|-----------------|---------------------------------------------------------------|--------------|
| 7-34.     GENERAL     7-103       7-36.     CONTROL/DISPLAY INTERRELATIONSHIPS     7-103       7-36.     CONTROL/DISPLAY INTERRELATIONSHIPS     7-103       Section VII.     AUDIO RECORD/PLAYBACK AND PERFORMANCE RECORD/PLAYBACK     7-111       7-38.     DYNAMIC RECORD/PLAYBACK     7-111       7-39.     DEMONSTRATION PLAYBACK     7-111       7-38.     DYNAMIC RECORD/PLAYBACK     7-111       7-39.     DEMONSTRATION PLAYBACK     7-111       7-30.     CHECKRIDE BRIEFING PLAYBACK     7-111       7-40.     CHECKRIDE BRIEFING PLAYBACK     7-111       CHAPTER 8.     OFF-LINE MODIFICATIONS OF FLIGHT SIMULATOR PROGRAMS     8-1       Section I.     CHECKRIDE EDIT AND FORMULATION     8-1       8-2.     Processing     8-1       8-2.     Processing     8-1       8-2.     Outputs     8-1       8-3.     TO Formulate an Entire Checkride     8-4       8-3.     TO Formulate an Entire Checkride     8-4       8-3.     TO Formulate Deck Restrictions     8-1       8-3.     TO Formulate Deck Restrictions                                                                                                    | Section VI.  |                 |                                                               | 7-103        |
| 7-36. CONTROL/DISPLAY INTERRELATIONSHIPS 7-105   Section VII. AUDIO RECORD/PLAYBACK AND PERFORMANCE RECORD/PLAYBACK 7-111   7-37. GENERAL 7-111   7-38. DYNAMIC RECORD/PLAYBACK 7-111   7-39. DEMONSTRATION PLAYBACK 7-111   7-39. DEMONSTRATION PLAYBACK 7-111   7-40. CHECKRIDE BRIEFING PLAYBACK 7-111   CHAPTER 8. OFF-LINE MODIFICATIONS OF FLIGHT SIMULATOR PROGRAMS 8-1   Section I. CHECKRIDE EDIT AND FORMULATION 8-1   8-2. PFOS SYSTEM DESCRIPTION 8-1   8-2. PFOS SYSTEM DESCRIPTION 8-1   8-2. OPERATIONAL ENTRY AND CONTROL 8-4   8-3. TO Formulate an Entire Checkride 8-4   8-3. TO Formulate an Entire Checkride 8-6   8-3. TO Formulate an Entire Checkride 8-6   8-3. TO Revise an Existing Checkride 8-6   8-3. TO Revise an Existing Checkride 8-1   8-3. TO Revise an Existing Checkride 8-1   8-3. TO Revise an Existing Checkride 8-1   8-3. TO Revise an Existing Checkride 8-1   8-3. TO Revise an Existing Checkride 8-1   8-3. T                                                                                                    |              | 7-34.<br>7-35   | GENERAL<br>DISDLAV EORMATS                                    | 7-103        |
| Section VII. AUDIO RECORD/PLAYBACK AND PERFORMANCE RECORD/PLAYBACK 7-111<br>7-37. GENERAL<br>7-37. GENERAL<br>7-38. DYNAMIC RECORD/PLAYBACK 7-111<br>7-38. DYNAMIC RECORD/PLAYBACK 7-111<br>7-39. DEMONSTRATION PLAYBACK 7-111<br>7-40. CHECKRIDE BRIEFING PLAYBACK 7-111<br>7-40. CHECKRIDE BRIEFING PLAYBACK 7-111<br>7-40. CHECKRIDE BRIEFING PLAYBACK 7-111<br>7-40. CHECKRIDE BRIEFING PLAYBACK 7-111<br>7-40. CHECKRIDE BRIEFING PLAYBACK 7-111<br>7-40. CHECKRIDE BRIEFING PLAYBACK 7-111<br>7-40. CHECKRIDE BRIEFING PLAYBACK 7-111<br>7-40. CHECKRIDE BRIEFING PLAYBACK 7-111<br>7-40. CHECKRIDE EDIT AND FORMULATION 8-1<br>8-1<br>8-1. GENERAL DESCRIPTION 8-1<br>8-2. PPOS SYSTEM DESCRIPTION 8-1<br>8-2. DEPOS SYSTEM DESCRIPTION 8-1<br>8-2. Outputs 8-1<br>8-2. Outputs 8-1<br>8-3. OPERATIONAL ENTRY AND CONTROL 8-4<br>8-3. TO Formulate an Entire Checkride 8-6<br>8-3.C. Data Format 8-9<br>8-3.C. Data Format 8-9<br>8-3.C. Data Format 8-9<br>8-3.C. Data Format 8-9<br>8-3.C. Data Format 8-9<br>8-3.C. Data Format 8-9<br>8-3.C. Data Deck Restrictions 8-13<br>8-3.I. Error Notification 8-14<br>8-3.B. Error Notification 8-14<br>8-5. DEMONSTRATION DESCRIPTION 8-15<br>8-5. DEMONSTRATION DESCRIPTION 8-15<br>8-6. OPERATIONAL CONSIDERATIONS 8-15<br>8-7. SPECIAL CONSIDERATIONS 8-15<br>8-8. DEMONSTRATION REVIEW/PLAYBACK CHECK 8-24<br>CHAPTER 9. EMERGENCY PROCEDURES 9-1<br>9-1. EMERGENCY PROCEDURES 9-1<br>9-1. EMERGENCY PROCEDURES 9-1<br>9-1. EMERGENCY PROCEDURES 9-1<br>9-1. EMERGENCY SHUTDOWN 9-1<br>9-1.6. Complex Excluding Visual 9-1<br>9-1.6. COMPLEX SHUTDOWN 9-1<br>9-1.6. COMPLEX SHUTDOWN 9-1<br>9-1.6. COMPLEX SHUTDOWN 9-1<br>9-1.6. COMPLEX SHUTDOWN 9-1<br>9-1.6. COMPLEX SHUTDOWN 9-1<br>9-1.6. COMPLEX SHUTDOWN 9-1<br>9-1.6. COMPLEX SHUTDOWN 9-1<br>9-1.6. COMPLEX SHUTDOWN 9-1<br>9-1.6. COMPLEX SHUTDOWN 9-1<br>9-1.6. COMPLEX SHUTDOWN 9-1<br>9-1.6. COMPLEX SHUTDOWN 9-1<br>9-1.6. COMPLEX SHUTDOWN 9-1<br>9-1.6. AUDIO STRATION PLAYBACK CHECK 8-24<br>Section II. SAFETY 9-3<br>9-3. FACILITY POWER FAILURE 9-2<br>Section II. SAFETY 9-3<br>9-4. OPERATIONAL SAFETY 9-3<br>9-4. OPERATIONAL SAFETY 9-3<br>9-4. OPERATIONAL SAFETY 9-3<br>9-4. OPERATIONAL SAFETY 9-3<br>9-4. OPERATIONAL SAFETY 9-3<br>9-3. FACILITY POWER FAILURE 9-2<br>Section II. SAFETY 9- |              | 7-35.           |                                                               | 7-105        |
| Section VII. AUDIO RECORD/PLAYBACK AND PERFORMANCE RECORD/PLAYBACK 7-111<br>7-37. GENERAL<br>7-38. DYNAMIC RECORD/PLAYBACK 7-111<br>7-39. DEMONSTRATION PLAYBACK 7-111<br>7-39. DEMONSTRATION PLAYBACK 7-111<br>7-40. CHECKRIDE BRIEFING PLAYBACK 7-111<br>CHAPTER 8. OFF-LINE MODIFICATIONS OF FLIGHT SIMULATOR PROGRAMS 8-1<br>Section I. 8-1. GENERAL DESCRIPTION 8-1<br>8-1. GENERAL DESCRIPTION 8-1<br>8-2. PFOS SYSTEM DESCRIPTION 8-1<br>8-2. PFOS SYSTEM DESCRIPTION 8-1<br>8-2. PFOS SYSTEM DESCRIPTION 8-1<br>8-2. Outputs 8-1<br>8-2. Outputs 8-1<br>8-3. OPERATIONAL ENTRY AND CONTROL 8-4<br>8-3. TO Formulate an Entire Checkride 8-6<br>8-3.C. Data Format 8-9<br>8-3.d. Monitoring Elapsed Time Between Segments (LTM) 8-12<br>8-3.G. Checkride Data Deck Restrictions 8-13<br>8-3.D. To Revise an Existing Checkride 8-14<br>8-3.G. Checkride Data Deck Restrictions 8-13<br>8-3.D. Error Notification 8-14<br>8-3.G. DEMONSTRATION DESCRIPTION 8-15<br>8-6. OPERATIONAL CONSIDERATIONS 8-15<br>8-7. SPECIAL CONSIDERATIONS 8-15<br>8-7. SPECIAL CONSIDERATIONS 8-15<br>8-7. SPECIAL CONSIDERATIONS 8-15<br>8-8. DEMONSTRATION DESCRIPTION 8-15<br>8-7. SPECIAL CONSIDERATIONS 8-15<br>8-7. SPECIAL CONSIDERATIONS 8-15<br>8-7. SPECIAL CONSIDERATIONS 8-15<br>8-7. SPECIAL CONSIDERATION PROCEDURE 8-18<br>8-9. FORMULATION REVIEW/PLAYBACK 8-20<br>8-10. AUDIO EDITING 8-21<br>8-11. DEMONSTRATION DESCRIPTION 8-15<br>8-7. SPECIAL CONSIDERATIONS 8-15<br>8-7. SPECIAL CONSIDERATIONS 8-15<br>8-7. SPECIAL CONSIDERATIONS 8-15<br>8-7. SPECIAL CONSIDERATIONS 8-15<br>8-7. SPECIAL CONSIDERATIONS 8-15<br>8-7. SPECIAL CONSIDERATIONS 8-15<br>8-7. SPECIAL CONSIDERATIONS 8-15<br>8-7. SPECIAL CONSIDERATIONS 8-15<br>8-7. SPECIAL CONSIDERATIONS 8-15<br>8-7. SPECIAL CONSIDERATION PROCEDURE 8-18<br>8-9. FORMULATION REVIEW/PLAYBACK CHECK 8-24<br>CHAPTER 9. EMERGENCY PROCEDURES 9-1<br>9-1. EMERGENCY PROCEDURES 9-1<br>9-1. EMERGENCY PROCEDURES 9-1<br>9-1. EMERGENCY PROCEDURES 9-1<br>9-1. C. COMPLEX XUIDING 9-1<br>9-1. EMERGENCY SHUTDOWN 9-1<br>9-1. EMERGENCY SHUTDOWN 9-1<br>9-1. EMERGENCY SHUTDOWN 9-1<br>9-1. EMERGENCY SHUTDOWN 9-1<br>9-1. C. COMPLE XXUIDING YES 9-1<br>9-2. SYSTEM FALURES 9-1<br>9-3                                                                                  |              | 1 00.           |                                                               | 1 100        |
| 7-37.   GENERAL   7-111     7-38.   DYNAMIC RECORD/PLAYBACK   7-111     7-39.   DEMONSTRATION PLAYBACK   7-111     7-39.   CHEOKRIDE BRIEFING PLAYBACK   7-111     7-40.   CHECKRIDE BRIEFING PLAYBACK   7-111     CHAPTER 8.   OFF-LINE MODIFICATIONS OF FLIGHT SIMULATOR PROGRAMS   8-1     Section I.   CHECKRIDE EDIT AND FORMULATION   8-1     8-2.   PFOS SYSTEM DESCRIPTION   8-1     8-2.   PFOS SYSTEM DESCRIPTION   8-1     8-2.   PFOS SYSTEM DESCRIPTION   8-1     8-2.   PFOS SYSTEM DESCRIPTION   8-1     8-2.   DEPCATIONAL ENTRY AND CONTROL   8-4     8-3.   OPERATIONAL ENTRY AND CONTROL   8-4     8-3.0.   To Formulate an Entire Checkride   8-4     8-3.0.   To Revise an Existing Checkride   8-6     8-3.1.   Time as an End Condition   8-12     8-3.1.   Time as an End Condition   8-13     8-3.1.   Error Notification   8-11     8-4.   GENONSTRATION DESCRIPTION   8-15     8-5.   DEMONSTRATION DESCRIPTION   8-15 </td <td>Section VII.</td> <td>AUDIO RECO</td> <td>ORD/PLAYBACK AND PERFORMANCE RECORD/PLAYBACH</td> <td>K 7-111</td>                                                                                                    | Section VII. | AUDIO RECO      | ORD/PLAYBACK AND PERFORMANCE RECORD/PLAYBACH                  | K 7-111      |
| 7-38.   DYNAMIC RECORD/PLAYBACK   7-111     7-39.   DEMONSTRATION PLAYBACK   7-111     7-40.   CHECKRIDE BRIEFING PLAYBACK   7-111     CHAPTER 8.   OFF-LINE MODIFICATIONS OF FLIGHT SIMULATOR PROGRAMS   8-1     Section I.   CHECKRIDE EDIT AND FORMULATION   8-1     8-2.   PFOS SYSTEM DESCRIPTION   8-1     8-2.   PFOS SYSTEM DESCRIPTION   8-1     8-2.0.   Unputs   8-1     8-2.0.   Processing   8-1     8-2.0.   OUTPUTS   8-1     8-2.0.   Outputs   8-1     8-2.0.   Outputs   8-1     8-2.0.   Outputs   8-1     8-2.0.   Outputs   8-1     8-3.0.   To Formulate an Entire Checkride   8-6     8-3.0.   To Revise an Existing Checkride   8-6     8-3.0.   Data Format   8-9     8-3.0.   Deta Format   8-1     8-3.0.   Checkride Data Deck Restrictions   8-13     8-3.0.   Checkride Data Deck Restrictions   8-13     8-3.0.   Checkride Data Deck Restrictions   8-13 <td></td> <td>7-37.</td> <td>GENERAL</td> <td>7-111</td>                                                                                                    |              | 7-37.           | GENERAL                                                       | 7-111        |
| 7-39.DEMONSTRATION PLAYBACK7-1117-40.CHECKRIDE BRIEFING PLAYBACK7-111CHAPTER 8.OFF-LINE MODIFICATIONS OF FLIGHT SIMULATOR PROGRAMS8-1Section I.CHECKRIDE EDIT AND FORMULATION8-18-1.GENERAL DESCRIPTION8-18-2.PFOS SYSTEM DESCRIPTION8-18-2.a.Inputs8-18-2.a.OPERATIONAL ENTRY AND CONTROL8-48-3.a.To Formulate an Entire Checkride8-68-3.a.To Revise an Existing Checkride8-68-3.c.Data Format8-98-3.d.Monitoring Elapsed Time Between Segments (LTM)8-128-3.d.Monitoring Elapsed Time Data Deckride8-148-3.d.Checkride Data Deck Restrictions8-138-3.h.Error Notification8-14Section II.DEMONSTRATION EDIT AND FORMULATION8-158-5.DEMONSTRATION DESCRIPTION8-158-6.OPERATIONAL CONSIDERATIONS8-168-7.SPECIAL CONSIDERATIONS8-188-8.DEMONSTRATION PCONDULATION8-158-7.SPECIAL CONSIDERATIONS8-188-8.DEMONSTRATION PLAYBACK8-208-10.AUDIO EDTING8-128-11.DEMONSTRATION PLAYBACK8-218-11.DEMONSTRATION PLAYBACK8-218-11.DEMONSTRATION PLAYBACK8-218-11.DEMONSTRATION PLAYBACK8-218-11.DEMONSTRATION PLAYBACK8-218-11.DEMONSTRATION PLAYBACK8-                                                                                                    |              | 7-38.           | DYNAMIC RECORD/PLAYBACK                                       | 7-111        |
| 7-40. CHECKRIDE BRIEFING PLAYBACK 7-111   CHAPTER 8. OFF-LINE MODIFICATIONS OF FLIGHT SIMULATOR PROGRAMS 8-1   Section I. CHECKRIDE EDIT AND FORMULATION 8-1   8-1. GENERAL DESCRIPTION 8-1   8-2. PFOS SYSTEM DESCRIPTION 8-1   8-2.a. Inputs 8-1   8-2.b. Processing 8-1   8-2.c. Outputs 8-1   8-3.a. TO Formulate an Entire Checkride 8-4   8-3.a. To Formulate an Entire Checkride 8-4   8-3.a. To Formulate an Entire Checkride 8-4   8-3.a. Johnoring Elapsed Time Between Segments (LTM) 8-12   8-3.d. Monitoring Event Time (TIM) 8-12   8-3.d. Monitoring Elapsed Time Between Segments (LTM) 8-12   8-3.d. Monitoring Elapsed Time Retween Segments (LTM) 8-12   8-3.f. Time as an End Condition 8-14   8-3.f. Error Notification 8-14   8-4 GENERAL 8-15   8-5. DEMONSTRATION DESCRIPTION 8-15   8-6. OPERATIONAL CONSIDERATIONS 8-18   8-9. FORMULATION REVIEW/PLAYBACK 8-20   8-10. AUDIO EDITING 8-15 <t< td=""><td></td><td>7-39.</td><td>DEMONSTRATION PLAYBACK</td><td>7-111</td></t<>                                                                                                    |              | 7-39.           | DEMONSTRATION PLAYBACK                                        | 7-111        |
| CHAPTER 8. OFF-LINE MODIFICATIONS OF FLIGHT SIMULATOR PROGRAMS 8-1   Section I. CHECKRIDE EDIT AND FORMULATION 8-1   8-1 GENERAL DESCRIPTION 8-1   8-2. PFOS SYSTEM DESCRIPTION 8-1   8-2.a. Inputs 8-1   8-2.b. Processing 8-1   8-2.c. Outputs 8-1   8-3.a. To Formulate an Entire Checkride 8-6   8-3.c. Data Format 8-9   8-3.d. Monitoring Elapsed Time Between Segments (LTM) 8-12   8-3.d. Monitoring Elapsed Time Between Segments (LTM) 8-12   8-3.d. Monitoring Elapsed Time Between Segments (LTM) 8-12   8-3.d. Monitoring Elapsed Time Between Segments (LTM) 8-12   8-3.d. Monitoring Elapsed Time Between Segments (LTM) 8-12   8-3.d. Deternation 8-13   8-4. GENERAL 8-13   8-5. DEMONSTRATION DESCRIPTION 8-15   8-5. DEMONSTRATION DESCRIPTION 8-15   8-6. OPERATIONAL CONSIDERATIONS 8-18   8-8. DEMONSTRATION PLAYBACK 8-20   8-1. DEMONSTRATION PLAYBACK CHECK 8-21   8-1. DEMONSTRATION PLAYBACK CHECK 8-21                                                                                                    |              | 7-40.           | CHECKRIDE BRIEFING PLAYBACK                                   | 7-111        |
| Section I. CHECKRIDE EDIT AND FORMULATION 8-1<br>8-1. GENERAL DESCRIPTION 8-1<br>8-2. PFOS SYSTEM DESCRIPTION 8-1<br>8-2.a. Inputs 8-1<br>8-2.b. Processing 8-1<br>8-2.c. Outputs 8-1<br>8-3. OPERATIONAL ENTRY AND CONTROL 8-4<br>8-3.a. To Formulate an Entire Checkride 8-4<br>8-3.a. To Formulate an Entire Checkride 8-4<br>8-3.b. To Revise an Existing Checkride 8-6<br>8-3.c. Data Format 8-9<br>8-3.d. Monitoring Elapsed Time Between Segments (LTM) 8-12<br>8-3.e. Monitoring Elapsed Time Between Segments (LTM) 8-12<br>8-3.g. Checkride Data Deck Restrictions 8-13<br>8-3.h. Error Notification 8-14<br>Section II. DEMONSTRATION EDIT AND FORMULATION 8-15<br>8-5. DEMONSTRATION DESCRIPTION 8-15<br>8-6. OPERATIONAL CONSIDERATIONS 8-15<br>8-7. SPECIAL CONSIDERATIONS 8-15<br>8-7. SPECIAL CONSIDERATIONS 8-15<br>8-7. SPECIAL CONSIDERATIONS 8-15<br>8-7. SPECIAL CONSIDERATIONS 8-15<br>8-7. SPECIAL CONSIDERATIONS 8-15<br>8-7. SPECIAL CONSIDERATIONS 8-15<br>8-7. SPECIAL CONSIDERATIONS 8-15<br>8-7. SPECIAL CONSIDERATIONS 8-15<br>8-7. SPECIAL CONSIDERATIONS 8-15<br>8-7. SPECIAL CONSIDERATIONS 8-15<br>8-7. SPECIAL CONSIDERATIONS 8-15<br>8-7. SPECIAL CONSIDERATIONS 8-15<br>8-7. SPECIAL CONSIDERATIONS 8-15<br>8-7. SPECIAL CONSIDERATION PROCEDURE 8-18<br>8-9. FORMULATION PLAYBACK CHECK 8-20<br>8-10. AUDIO EDITING 8-21<br>8-11. DEMONSTRATION PLAYBACK CHECK 8-24<br>CHAPTER 9. EMERGENCY PROCEDURES ND SAFETY 9-1<br>Section I. EMERGENCY PROCEDURES 9-1<br>9-1. EMERGENCY SHUTDOWN 9-1<br>9-1. EMERGENCY SHUTDOWN 9-1<br>9-1. EMERGENCY SHUTDOWN 9-1<br>9-1. EMERGENCY SHUTDOWN 9-1<br>9-1. EMERGENCY SHUTDOWN 9-1<br>9-1. EMERGENCY SHUTDOWN 9-1<br>9-2. SYSTEM FAILURES 9-1<br>9-3. FACILITY POWER FAILURE 9-2<br>Section II. SAFETY 9-3<br>9-3. FACILITY POWER FAILURE 9-2<br>Section II. SAFETY 9-3<br>GLOSSARY INDEX                                                                                                    | CHAPTER 8.   | OFF-LINE MC     | DDIFICATIONS OF FLIGHT SIMULATOR PROGRAMS                     | 8-1          |
| 8-1. GENERAL DESCRIPTION 8-1   8-2. PFOS SYSTEM DESCRIPTION 8-1   8-2.a. Inputs 8-1   8-2.b. Processing 8-1   8-2.c. Outputs 8-1   8-3.a. To Formulate an Entire Checkride 8-4   8-3.a. To Formulate an Entire Checkride 8-6   8-3.c. Data Format 8-9   8-3.d. Monitoring Elapsed Time (TIM) 8-12   8-3.d. Monitoring Event Time (TIM) 8-12   8-3.d. Monitoring Event Time (TIM) 8-12   8-3.d. Monitoring Event Time (TIM) 8-12   8-3.d. Monitoring Event Time (TIM) 8-12   8-3.d. Monitoring Event Time (TIM) 8-12   8-3.d. Monitoring Event Time (TIM) 8-12   8-3.d. Monitoring Network Restrictions 8-13   8-3.d. Error Notification 8-14   Section II. DEMONSTRATION EDIT AND FORMULATION 8-15   8-6. OPERATIONAL CONSIDERATIONS 8-15   8-7. SPECIAL CONSIDERATION SECRIPTION 8-15   8-7. SPECIAL CONSIDERATION PROCEDURE 8-18   8-8. DEMONSTRATION PROMULATION PROCEDURE 8-18   8-9. FORMULATION RE                                                                                                    | Section I.   | CHECKRIDE       | EDIT AND FORMULATION                                          | 8-1          |
| 8-2. PFOS SYSTEM DESCRIPTION 8-1   8-2.a. Inputs 8-1   8-2.b. Processing 8-1   8-2.c. Outputs 8-1   8-3. OPERATIONAL ENTRY AND CONTROL 8-4   8-3.a. To Formulate an Entire Checkride 8-4   8-3.a. To Revise an Existing Checkride 8-6   8-3.c. Data Format 8-9   8-3.d. Monitoring Elapsed Time Between Segments (LTM) 8-12   8-3.g. Checkride Data Deck Restrictions 8-13   8-3.f. Time as an End Condition 8-14   8-3.g. Checkride Data Deck Restrictions 8-13   8-3.h. Error Notification 8-14   Section II. DEMONSTRATION EDIT AND FORMULATION 8-15   8-6. OPERATIONAL CONSIDERATIONS 8-16   8-7. SPECIAL CONSIDERATIONS 8-15   8-7. SPECIAL CONSIDERATIONS 8-16   8-8. DEMONSTRATION FORMULATION PROCEDURE 8-16   8-9. FORMULATION REVIEW/PLAYBACK 8-20   8-10. AUDIO EDITING 8-15   8-7. SPECIAL CONSIDERATIONS 8-18   8-8. DEMONSTRATION PLAYBACK CHECK 8-24   CHAPTER 9. EMERGENCY PROCEDURES <td></td> <td>8-1.</td> <td>GENERAL DESCRIPTION</td> <td>8-1</td>                                                                                                    |              | 8-1.            | GENERAL DESCRIPTION                                           | 8-1          |
| 8-2.a. Inputs 8-1   8-2.b. Processing 8-1   8-2.c. Outputs 8-1   8-3. OPERATIONAL ENTRY AND CONTROL 8-4   8-3.a. To Formulate an Entire Checkride 8-4   8-3.a. To Formulate an Entire Checkride 8-4   8-3.b. To Revise an Existing Checkride 8-6   8-3.c. Data Format 8-9   8-3.d. Monitoring Elapsed Time Between Segments (LTM) 8-12   8-3.d. Monitoring Event Time (TIM) 8-12   8-3.d. Monitoring Event Time (TIM) 8-12   8-3.d. Monitoring Event Time (TIM) 8-12   8-3.d. Monitoring Event Time (TIM) 8-12   8-3.d. General Deck Restrictions 8-13   8-3.h. Error Notification 8-14   8-5. DEMONSTRATION DESCRIPTION 8-15   8-6. OPERATIONAL CONSIDERATIONS 8-16   8-7. SPECIAL CONSIDERATIONS 8-18   8-8. DEMONSTRATION FORMULATION PROCEDURE 8-18   8-9. FORMULATION REVIEW/PLAYBACK 8-20   8-10. AUDIO EDITING 8-12   8-11. DEMONSTRATION PLAYBACK CHECK 8-24   CHAPTER 9. EMERGENCY PROCEDURES </td <td></td> <td>8-2.</td> <td>PFOS SYSTEM DESCRIPTION</td> <td>8-1</td>                                                                                                    |              | 8-2.            | PFOS SYSTEM DESCRIPTION                                       | 8-1          |
| 8-2.b. Processing 8-1   8-2.c. Outputs 8-1   8-3. OPERATIONAL ENTRY AND CONTROL 8-4   8-3.a. To Formulate an Entire Checkride 8-4   8-3.b. To Revise an Existing Checkride 8-6   8-3.c. Data Format 8-9   8-3.d. Monitoring Elapsed Time Between Segments (LTM) 8-12   8-3.e. Monitoring Event Time (TIM) 8-12   8-3.e. Monitoring Event Time (TIM) 8-12   8-3.g. Checkride Data Deck Restrictions 8-13   8-3.h. Error Notification 8-14   Section II. DEMONSTRATION EDIT AND FORMULATION 8-15   8-6. OPERATIONAL CONSIDERATIONS 8-15   8-7. SPECIAL CONSIDERATIONS 8-18   8-8. DEMONSTRATION FORMULATION PROCEDURE 8-18   8-9. FORMULATION REVIEW/PLAYBACK 8-20   8-11. DEMONSTRATION PLAYBACK CHECK 8-24   CHAPTER 9. EMERGENCY PROCEDURES AND SAFETY 9-1   Section I. EMERGENCY PROCEDURES AND SAFETY 9-1   9-1. EMERGENCY SHUTDOWN 9-1   9-1. EMERGENCY SHUTDOWN 9-1   9-1. EMERGENCY SHUTDOWN 9-1   9-1.                                                                                                    |              | 8-2.a.          | Inputs                                                        | 8-1          |
| 8-2.c. Outputs 8-1   8-3. OPERATIONAL ENTRY AND CONTROL 8-4   8-3.a. To Formulate an Entire Checkride 8-4   8-3.b. To Revise an Existing Checkride 8-6   8-3.c. Data Format 8-9   8-3.d. Monitoring Elapsed Time Between Segments (LTM) 8-12   8-3.d. Monitoring Event Time (TIM) 8-12   8-3.d. Monitoring Event Time (TIM) 8-12   8-3.d. Checkride Data Deck Restrictions 8-13   8-3.g. Checkride Data Deck Restrictions 8-13   8-3.h. Error Notification 8-14   Section II. DEMONSTRATION EDIT AND FORMULATION 8-15   8-6. OPERATIONAL CONSIDERATIONS 8-15   8-7. SPECIAL CONSIDERATIONS 8-16   8-8. DEMONSTRATION FORMULATION PROCEDURE 8-18   8-9. FORMULATION FORMULATION PROCEDURE 8-18   8-9. FORMULATION PROVEDURE 8-24   CHAPTER 9. EMERGENCY PROCEDURES AND SAFETY 9-1   Section I. EMERGENCY PROCEDURES AND SAFETY 9-1   9-1. EMERGENCY SHUTDOWN 9-1   9-1. EMERGENCY SHUTDOWN 9-1   9-1. Somulator Complex Somulator Complex 9-1 <td></td> <td>8-2.b.</td> <td>Processing</td> <td>8-1</td>                                                                                                    |              | 8-2.b.          | Processing                                                    | 8-1          |
| 8-3. OPERATIONAL ENTRY AND CONTROL 8-4   8-3.a. To Formulate an Entire Checkride 8-4   8-3.b. To Revise an Existing Checkride 8-6   8-3.c. Data Format 8-9   8-3.c. Monitoring Elapsed Time Between Segments (LTM) 8-12   8-3.c. Monitoring Event Time (TIM) 8-12   8-3.c. Monitoring Event Time (TIM) 8-12   8-3.d. Monitoring Event Time (TIM) 8-12   8-3.d. Monitoring Event Time (TIM) 8-12   8-3.d. Monitoring Event Time (TIM) 8-12   8-3.f. Time as an End Condition 8-13   8-3.f. Error Notification 8-14   Section II. DEMONSTRATION EDIT AND FORMULATION 8-15   8-6. OPERATIONAL CONSIDERATIONS 8-15   8-7. SPECIAL CONSIDERATIONS 8-18   8-8. DEMONSTRATION FORMULATION PROCEDURE 8-18   8-9. FORMULATION REVIEW/PLAYBACK 8-20   8-10. AUDIO EDITING 8-12   8-11. DEMONSTRATION PLAYBACK CHECK 8-24   CHAPTER 9. EMERGENCY PROCEDURES AND SAFETY 9-1   9-1. EMERGENCY PROCEDURES AND SAFETY 9-1   9-1. EMERGENCY PROCEDURES 9-1                                                                                                    |              | 8-2.c.          | Outputs                                                       | 8-1          |
| 8-3.a.   To Formulate an Entire Checkride   8-4     8-3.b.   To Revise an Existing Checkride   8-6     8-3.c.   Data Format   8-9     8-3.d.   Monitoring Elapsed Time Between Segments (LTM)   8-12     8-3.e.   Monitoring Event Time (TIM)   8-12     8-3.f.   Time as an End Condition   8-12     8-3.g.   Checkride Data Deck Restrictions   8-13     8-3.h.   Error Notification   8-14     Section II.   DEMONSTRATION EDIT AND FORMULATION   8-15     8-6.   OPERATIONAL CONSIDERATIONS   8-15     8-7.   SPECIAL CONSIDERATIONS   8-18     8-9.   FORMULATION REVIEW/PLAYBACK   8-20     8-10.   AUDIO EDITING   8-21     8-8.   DEMONSTRATION PLAYBACK CHECK   8-20     8-10.   AUDIO EDITING   8-21     8-11.   DEMONSTRATION PLAYBACK CHECK   8-20     8-10.   AUDIO EDITING   8-21     8-11.   DEMONSTRATION PLAYBACK CHECK   8-24     CHAPTER 9.   EMERGENCY PROCEDURES AND SAFETY   9-1     9-1.   EMERGENCY PROCEDURES   9-1                                                                                                    |              | 8-3.            | OPERATIONAL ENTRY AND CONTROL                                 | 8-4          |
| 8-3.b. 10 Revise an Existing Checkride 8-6   8-3.c. Data Format 8-9   8-3.d. Monitoring Elapsed Time Between Segments (LTM) 8-12   8-3.e. Monitoring Event Time (TIM) 8-12   8-3.g. Checkride Data Deck Restrictions 8-13   8-3.g. Checkride Data Deck Restrictions 8-13   8-3.h. Error Notification 8-14   Section II. DEMONSTRATION EDIT AND FORMULATION 8-15   8-4. GENERAL 8-15   8-5. DEMONSTRATION DESCRIPTION 8-15   8-6. OPERATIONAL CONSIDERATIONS 8-18   8-9. FORMULATION REVIEW/PLAYBACK 8-20   8-11. DEMONSTRATION PLAYBACK 8-21   8-11. DEMONSTRATION PLAYBACK CHECK 8-24   CHAPTER 9. EMERGENCY PROCEDURES AND SAFETY 9-1   Section I. EMERGENCY PROCEDURES AND SAFETY 9-1   9-1. EMERGENCY SHUTDOWN 9-1   9-1.c. Complex Excluding Visual 9-1   9-1.b. Motion System Only 9-1   9-2. SYSTEM FAILURES 9-1   9-3. FACILITY POWER FAILURE 9-2   Section II. SAFETY 9-3   9-4. OPERATIONAL SA                                                                                                    |              | 8-3.a.          | To Formulate an Entire Checkride                              | 8-4          |
| 8-3.C. Data Pormat 8-9   8-3.d. Monitoring Elapsed Time Between Segments (LTM) 8-12   8-3.e. Monitoring Event Time (TIM) 8-12   8-3.f. Time as an End Condition 8-12   8-3.g. Checkride Data Deck Restrictions 8-13   8-3.h. Error Notification 8-14   Section II. DEMONSTRATION EDIT AND FORMULATION 8-15   8-4. GENERAL 8-15   8-5. DEMONSTRATION DESCRIPTION 8-15   8-6. OPERATIONAL CONSIDERATIONS 8-15   8-7. SPECIAL CONSIDERATIONS 8-18   8-8. DEMONSTRATION FORMULATION PROCEDURE 8-18   8-9. FORMULATION REVIEW/PLAYBACK 8-20   8-10. AUDIO EDITING 8-21   8-11. DEMONSTRATION PLAYBACK CHECK 8-24   CHAPTER 9. EMERGENCY PROCEDURES AND SAFETY 9-1   Section I. EMERGENCY PROCEDURES AND SAFETY 9-1   9-1. EMERGENCY PROCEDURES 9-1   9-1. EMERGENCY PROCEDURES 9-1   9-1. EMERGENCY PROCEDURES 9-1   9-1. Complete Simulator Complex 9-1   9-1. Motion System Only 9-1   9-1. Gomplete Simula                                                                                                    |              | 8-3.b.          | To Revise an Existing Checkride                               | 8-6          |
| b3.3.e.   Monitoring Erapsed Thile Between Segments (LTM)   8-12     8-3.e.   Monitoring Event Time (TIM)   8-12     8-3.f.   Time as an End Condition   8-12     8-3.g.   Checkride Data Deck Restrictions   8-13     8-3.h.   Error Notification   8-14     Section II.   DEMONSTRATION EDIT AND FORMULATION   8-15     8-4.   GENERAL   8-15     8-5.   DEMONSTRATION DESCRIPTION   8-15     8-6.   OPERATIONAL CONSIDERATIONS   8-18     8-7.   SPECIAL CONSIDERATIONS   8-18     8-8.   DEMONSTRATION FORMULATION PROCEDURE   8-18     8-9.   FORMULATION REVIEW/PLAYBACK   8-20     8-10.   AUDIO EDITING   8-21     8-11.   DEMONSTRATION PLAYBACK CHECK   8-24     CHAPTER 9.   EMERGENCY PROCEDURES AND SAFETY   9-1     Section I.   EMERGENCY PROCEDURES   9-1     9-1.   EMERGENCY SHUTDOWN   9-1     9-1.a.   Complex Excluding Visual   9-1     9-1.b.   Motion System Only   9-1     9-3.   FACILITY POWER FAILURES   9-1  <                                                                                                    |              | 8-3.C.          | Data Format<br>Manitering Flanged Time Petween Segments (LTM) | 8-9          |
| 0-5.6.Moning Level mine (TMP)0-128-3.f.Time as an End Condition8-128-3.g.Checkride Data Deck Restrictions8-138-3.h.Error Notification8-14Section II.DEMONSTRATION EDIT AND FORMULATION8-158-4.GENERAL8-158-5.DEMONSTRATION DESCRIPTION8-158-6.OPERATIONAL CONSIDERATIONS8-188-7.SPECIAL CONSIDERATIONS8-188-8.DEMONSTRATION FORMULATION PROCEDURE8-188-9.FORMULATION REVIEW/PLAYBACK8-208-10.AUDIO EDITING8-218-11.DEMONSTRATION PLAYBACK CHECK8-24CHAPTER 9.EMERGENCY PROCEDURES AND SAFETY9-1Section I.EMERGENCY PROCEDURES and System Only9-19-1.a.Complete Simulator Complex9-19-1.b.Motion System Only9-19-2.SYSTEM FAILURES9-19-3.FACILITY POWER FAILURE9-2Section II.SAFETY9-39-4.OPERATIONAL SAFETY9-39-4.OPERATIONAL SAFETY9-39-4.OPERATIONAL SAFETY9-39-4.OPERATIONAL SAFETY9-39-4.OPERATIONAL SAFETY9-39-4.OPERATIONAL SAFETY9-39-4.OPERATIONAL SAFETY9-39-4.OPERATIONAL SAFETY9-39-4.OPERATIONAL SAFETY9-39-4.OPERATIONAL SAFETY9-39-4.OPERATIONAL SAFETY <td< td=""><td></td><td>0-3.U.<br/>8-3 o</td><td>Monitoring Event Time (TIM)</td><td>0-12<br/>8-12</td></td<>                                                                                                    |              | 0-3.U.<br>8-3 o | Monitoring Event Time (TIM)                                   | 0-12<br>8-12 |
| Soli.   The both Pata Deck Restrictions   8-13     8-3.h.   Error Notification   8-14     Section II.   DEMONSTRATION EDIT AND FORMULATION   8-15     8-4.   GENERAL   8-15     8-5.   DEMONSTRATION DESCRIPTION   8-15     8-6.   OPERATIONAL CONSIDERATIONS   8-18     8-8.   DEMONSTRATION FORMULATION PROCEDURE   8-18     8-9.   FORMULATION REVIEW/PLAYBACK   8-20     8-10.   AUDIO EDITING   8-21     8-11.   DEMONSTRATION PLAYBACK CHECK   8-24     CHAPTER 9.   EMERGENCY PROCEDURES AND SAFETY   9-1     Section I.   EMERGENCY PROCEDURES AND SAFETY   9-1     9-1.   EMERGENCY PROCEDURES   9-1     9-1.   EMERGENCY SHUTDOWN   9-1     9-1.   EMERGENCY SHUTDOWN   9-1     9-1.   Complete Simulator Complex   9-1     9-1.   System Only   9-1     9-1.   Occomplex Excluding Visual   9-1     9-2.   SYSTEM FAILURES   9-1     9-3.   FACILITY POWER FAILURE   9-3     9-4.   OPERATIONAL SAFETY<                                                                                                    |              | 8-3 f           | Time as an End Condition                                      | 8-12         |
| Section II.DEMONSTRATION EDIT AND FORMULATION8-14Section II.DEMONSTRATION EDIT AND FORMULATION8-158-4.GENERAL8-158-5.DEMONSTRATION DESCRIPTION8-158-6.OPERATIONAL CONSIDERATIONS8-158-7.SPECIAL CONSIDERATIONS8-188-8.DEMONSTRATION FORMULATION PROCEDURE8-188-9.FORMULATION REVIEW/PLAYBACK8-208-10.AUDIO EDITING8-218-11.DEMONSTRATION PLAYBACK CHECK8-24CHAPTER 9.EMERGENCY PROCEDURES AND SAFETY9-1Section I.EMERGENCY PROCEDURES AND SAFETY9-19-1.EMERGENCY SHUTDOWN9-19-1.Complete Simulator Complex9-19-1.Complete Simulator Complex9-19-1.Section II.SYSTEM FAILURES9-19-2.SYSTEM FAILURES9-19-3.FACILITY POWER FAILURE9-2Section II.SAFETY9-39-4.OPERATIONAL SAFETY9-39-4.OPERATIONAL SAFETY9-39-4.OPERATIONAL SAFETY9-39-4.OPERATIONAL SAFETY9-39-4.OPERATIONAL SAFETY9-39-4.OPERATIONAL SAFETY9-39-4.OPERATIONAL SAFETY9-39-4.OPERATIONAL SAFETY9-39-4.OPERATIONAL SAFETY9-39-4.OPERATIONAL SAFETY9-39-4.OPERATIONAL SAFETY9-39-4.OPERATIONAL SAFETY                                                                                                    |              | 8-3 g           | Checkride Data Deck Restrictions                              | 8-13         |
| Section II.DEMONSTRATION EDIT AND FORMULATION8-158-4.GENERAL8-158-5.DEMONSTRATION DESCRIPTION8-158-6.OPERATIONAL CONSIDERATIONS8-188-7.SPECIAL CONSIDERATIONS8-188-8.DEMONSTRATION FORMULATION PROCEDURE8-188-9.FORMULATION REVIEW/PLAYBACK8-208-10.AUDIO EDITING8-218-11.DEMONSTRATION PLAYBACK CHECK8-24CHAPTER 9.EMERGENCY PROCEDURES AND SAFETY9-1Section I.EMERGENCY PROCEDURES AND SAFETY9-19-1.EMERGENCY SHUTDOWN9-19-1.a.Complete Simulator Complex9-19-1.b.Motion System Only9-19-2.SYSTEM FAILURES9-19-3.FACILITY POWER FAILURE9-2Section II.SAFETY9-39-4.OPERATIONAL SAFETY9-39-4.OPERATIONAL SAFETY9-39-4.OPERATIONAL SAFETY9-39-4.OPERATIONAL SAFETY9-39-4.OPERATIONAL SAFETY9-39-4.OPERATIONAL SAFETY9-39-4.OPERATIONAL SAFETY9-39-4.OPERATIONAL SAFETY9-39-4.OPERATIONAL SAFETY9-39-4.OPERATIONAL SAFETY9-39-4.OPERATIONAL SAFETY9-39-4.OPERATIONAL SAFETY9-39-4.OPERATIONAL SAFETY9-39-4.OPERATIONAL SAFETY9-39-4.OPERATI                                                                                                    |              | 8-3.h.          | Error Notification                                            | 8-14         |
| Section II.   DEMONS TRAITION EDIT AND FORMULATION   8-13     8-4.   GENERAL   8-15     8-5.   DEMONSTRATION DESCRIPTION   8-15     8-6.   OPERATIONAL CONSIDERATIONS   8-15     8-7.   SPECIAL CONSIDERATIONS   8-18     8-8.   DEMONSTRATION FORMULATION PROCEDURE   8-18     8-9.   FORMULATION REVIEW/PLAYBACK   8-20     8-10.   AUDIO EDITING   8-21     8-11.   DEMONSTRATION PLAYBACK CHECK   8-24     CHAPTER 9.   EMERGENCY PROCEDURES AND SAFETY   9-1     Section I.   EMERGENCY PROCEDURES   9-1     9-1.   EMERGENCY PROCEDURES   9-1     9-1.   EMERGENCY PROCEDURES   9-1     9-1.   EMERGENCY PROCEDURES   9-1     9-1.   EMERGENCY PROCEDURES   9-1     9-1.   Complete Simulator Complex   9-1     9-1.   EMERGENCY PROCEDURES   9-1     9-1.   Motion System Only   9-1     9-2.   SYSTEM FAILURES   9-1     9-3.   FACILITY POWER FAILURE   9-2     Section II.   SAFETY   9-3 </td <td>Section II</td> <td>DEMONETR</td> <td></td> <td>0 15</td>                                                                                                    | Section II   | DEMONETR        |                                                               | 0 15         |
| 8-5.DEMONSTRATION DESCRIPTION8-158-5.DEMONSTRATION DESCRIPTION8-158-6.OPERATIONAL CONSIDERATIONS8-158-7.SPECIAL CONSIDERATIONS8-188-8.DEMONSTRATION FORMULATION PROCEDURE8-188-9.FORMULATION REVIEW/PLAYBACK8-208-10.AUDIO EDITING8-218-11.DEMONSTRATION PLAYBACK CHECK8-24CHAPTER 9.EMERGENCY PROCEDURES AND SAFETY9-1Section I.EMERGENCY PROCEDURES9-19-1.EMERGENCY SHUTDOWN9-19-1.a.Complete Simulator Complex9-19-1.b.Motion System Only9-19-1.c.Complex Excluding Visual9-19-2.SYSTEM FAILURES9-19-3.FACILITY POWER FAILURE9-2Section II.SAFETY9-3GLOSSARYINDEX9-3INDEXGlossary 1Index 1Index 1                                                                                                    | Section II.  |                 |                                                               | 0-10         |
| Sol.DERATIONAL CONSIDERATIONSSol.8-6.OPERATIONAL CONSIDERATIONS8-158-7.SPECIAL CONSIDERATIONS8-188-8.DEMONSTRATION FORMULATION PROCEDURE8-188-9.FORMULATION REVIEW/PLAYBACK8-208-10.AUDIO EDITING8-218-11.DEMONSTRATION PLAYBACK CHECK8-24CHAPTER 9.EMERGENCY PROCEDURES AND SAFETY9-1Section I.EMERGENCY PROCEDURES AND SAFETY9-19-1.EMERGENCY PROCEDURES9-19-1.a.Complete Simulator Complex9-19-1.b.Motion System Only9-19-1.c.Complete Sciluding Visual9-19-2.SYSTEM FAILURES9-19-3.FACILITY POWER FAILURE9-2Section II.SAFETY9-3GLOSSARYGlossary 1INDEXIndex 1                                                                                                    |              | 8-5             | DEMONSTRATION DESCRIPTION                                     | 8-15         |
| 8-7.SPECIAL CONSIDERATIONS8-188-8.DEMONSTRATION FORMULATION PROCEDURE8-188-9.FORMULATION REVIEW/PLAYBACK8-208-10.AUDIO EDITING8-218-11.DEMONSTRATION PLAYBACK CHECK8-24CHAPTER 9.EMERGENCY PROCEDURES AND SAFETY9-1Section I.EMERGENCY PROCEDURES AND SAFETY9-19-1.EMERGENCY PROCEDURES9-19-1.Gorplete Simulator Complex9-19-1.9-1.9-19-1.Motion System Only9-19-2.SYSTEM FAILURES9-19-3.FACILITY POWER FAILURE9-2Section II.SAFETY9-3GLOSSARYGlossary 1INDEXIndex 1                                                                                                    |              | 8-6             | OPERATIONAL CONSIDERATIONS                                    | 8-15         |
| 8-8.DEMONSTRATION FORMULATION PROCEDURE8-188-9.FORMULATION REVIEW/PLAYBACK8-208-10.AUDIO EDITING8-218-11.DEMONSTRATION PLAYBACK CHECK8-24CHAPTER 9.EMERGENCY PROCEDURES AND SAFETY9-1Section I.EMERGENCY PROCEDURES9-19-1.EMERGENCY PROCEDURES9-19-1.a.Complete Simulator Complex9-19-1.b.Motion System Only9-19-1.c.Complex Excluding Visual9-19-2.SYSTEM FAILURES9-19-3.FACILITY POWER FAILURE9-2Section II.SAFETY9-39-4.OPERATIONAL SAFETY9-3GLOSSARYGlossary 1Index 1                                                                                                    |              | 8-7.            | SPECIAL CONSIDERATIONS                                        | 8-18         |
| 8-9.FORMULATION REVIEW/PLAYBACK8-208-10.AUDIO EDITING8-218-11.DEMONSTRATION PLAYBACK CHECK8-24CHAPTER 9.EMERGENCY PROCEDURES AND SAFETY9-1Section I.EMERGENCY PROCEDURES9-19-1.EMERGENCY SHUTDOWN9-19-1.a.Complete Simulator Complex9-19-1.b.Motion System Only9-19-1.c.Complex Excluding Visual9-19-2.SYSTEM FAILURES9-19-3.FACILITY POWER FAILURE9-2Section II.SAFETY9-3GLOSSARY<br>INDEXGlossary 1<br>Index 1Index 1                                                                                                    |              | 8-8.            | DEMONSTRATION FORMULATION PROCEDURE                           | 8-18         |
| 8-10.AUDIO EDITING<br>B-11.8-21<br>B-21CHAPTER 9.EMERGENCY PROCEDURES AND SAFETY9-1Section I.EMERGENCY PROCEDURES<br>9-1.9-1<br>9-1.9-1.EMERGENCY SHUTDOWN<br>9-1.9-1<br>9-1.9-2.Complete Simulator Complex<br>9-1<br>9-1.c.9-1<br>9-1<br>9-1<br>9-19-3.FACILITY POWER FAILURES<br>9-39-1<br>9-3Section II.SAFETY<br>9-4.9-3<br>OPERATIONAL SAFETY9-3<br>9-3<br>9-3                                                                                                    |              | 8-9.            | FORMULATION REVIEW/PLAYBACK                                   | 8-20         |
| 8-11.DEMONSTRATION PLAYBACK CHECK8-24CHAPTER 9.EMERGENCY PROCEDURES AND SAFETY9-1Section I.EMERGENCY PROCEDURES<br>9-1.9-19-1.EMERGENCY SHUTDOWN<br>9-1.a.9-19-1.a.Complete Simulator Complex<br>9-1.b.9-19-1.b.Motion System Only<br>9-1.9-1.c.9-19-2.SYSTEM FAILURES<br>9-3.9-19-3.FACILITY POWER FAILURE9-2Section II.SAFETY<br>9-4.9-3GLOSSARY<br>INDEXGlossary 1<br>Index 1Glossary 1<br>Index 1                                                                                                    |              | 8-10.           | AUDIO EDITING                                                 | 8-21         |
| CHAPTER 9.EMERGENCY PROCEDURES AND SAFETY9-1Section I.EMERGENCY PROCEDURES<br>9-1.9-1<br>9-1.9-1<br>9-1<br>9-1.9-1<br>9-1<br>9-1.9-1.a.Complete Simulator Complex<br>9-1.9-1<br>9-1<br>9-1.9-1.b.Motion System Only<br>9-2.9-1<br>9-1<br>9-2.9-2.SYSTEM FAILURES<br>9-3.9-1<br>9-2Section II.SAFETY<br>9-4.9-3<br>OPERATIONAL SAFETY9-3<br>9-3GLOSSARY<br>INDEXGlossary 1<br>Index 1Glossary 1<br>Index 1                                                                                                    |              | 8-11.           | DEMONSTRATION PLAYBACK CHECK                                  | 8-24         |
| Section I. EMERGENCY PROCEDURES 9-1<br>9-1. EMERGENCY SHUTDOWN 9-1<br>9-1.a. Complete Simulator Complex 9-1<br>9-1.b. Motion System Only 9-1<br>9-1.c. Complex Excluding Visual 9-1<br>9-2. SYSTEM FAILURES 9-1<br>9-3. FACILITY POWER FAILURE 9-2<br>Section II. SAFETY 9-3<br>GLOSSARY 9-4. OPERATIONAL SAFETY 9-3<br>GLOSSARY Index 1                                                                                                    | CHAPTER 9.   | EMERGENC        | Y PROCEDURES AND SAFETY                                       | 9-1          |
| 9-1.EMERGENCY SHUTDOWN9-19-1.a.Complete Simulator Complex9-19-1.b.Motion System Only9-19-1.c.Complex Excluding Visual9-19-2.SYSTEM FAILURES9-19-3.FACILITY POWER FAILURE9-2Section II.SAFETY9-39-4.OPERATIONAL SAFETY9-3GLOSSARYGlossary 1INDEXIndex 1                                                                                                    | Section I    | EMERGENC        | YPROCEDURES                                                   | 9-1          |
| 9-1.a. Complete Simulator Complex<br>9-1.b. Motion System Only<br>9-1.b. Motion System Only<br>9-1.c. Complex Excluding Visual<br>9-2. SYSTEM FAILURES<br>9-3. FACILITY POWER FAILURE<br>9-2.<br>Section II. SAFETY<br>9-3.<br>GLOSSARY<br>INDEX<br>Glossary 1<br>Index 1                                                                                                    |              | 9-1.            | EMERGENCY SHUTDOWN                                            | 9-1          |
| 9-1.b.Motion System Only9-19-1.c.Complex Excluding Visual9-19-2.SYSTEM FAILURES9-19-3.FACILITY POWER FAILURE9-2Section II.SAFETY9-39-4.OPERATIONAL SAFETY9-3GLOSSARYGlossary 1INDEXIndex 1                                                                                                    |              | 9-1.a.          | Complete Simulator Complex                                    | 9-1          |
| 9-1.c.   Complex Excluding Visual   9-1     9-2.   SYSTEM FAILURES   9-1     9-3.   FACILITY POWER FAILURE   9-2     Section II.   SAFETY   9-3     9-4.   OPERATIONAL SAFETY   9-3     GLOSSARY   Glossary 1   Index 1                                                                                                    |              | 9-1.b.          | Motion System Only                                            | 9-1          |
| 9-2. SYSTEM FAILURES 9-1<br>9-3. FACILITY POWER FAILURE 9-2<br>Section II. SAFETY 9-3<br>9-4. OPERATIONAL SAFETY 9-3<br>GLOSSARY Glossary 1<br>INDEX Glossary 1                                                                                                    |              | 9-1.c.          | Complex Excluding Visual                                      | 9-1          |
| 9-3. FACILITY POWER FAILURE 9-2<br>Section II. SAFETY 9-3<br>9-4. OPERATIONAL SAFETY 9-3<br>GLOSSARY Glossary 1<br>INDEX Glossary 1                                                                                                    |              | 9-2.            | SYSTEM FAILURES                                               | 9-1          |
| Section II. SAFETY 9-3<br>9-4. OPERATIONAL SAFETY 9-3<br>GLOSSARY Glossary 1<br>INDEX Glossary 1                                                                                                    |              | 9-3.            | FACILITY POWER FAILURE                                        | 9-2          |
| 9-4. OPERATIONAL SAFETY 9-3<br>GLOSSARY Glossary 1<br>INDEX Index 1                                                                                                    | Section II.  | SAFETY          |                                                               | 9-3          |
| GLOSSARY Glossary 1<br>INDEX Index 1                                                                                                    |              | 9-4.            | OPERATIONAL SAFETY                                            | 9-3          |
| INDEX Index 1                                                                                                    |              | GLOSSARV        |                                                               | Glossary 1   |
|                                                                                                    |              | INDEX           |                                                               | Index 1      |

Section/Para

# LIST OF ILLUSTRATIONS

| Figure | Title                                                         | Page   |
|--------|---------------------------------------------------------------|--------|
| 2-1    | Typical Simulator and Computer Rooms of Q-to-S System Complex | 2-2    |
| 2-2    | Pilot Flight Weapons Simulator Compartment                    | 2-6    |
| 2-3    | Gunner Flight Weapons Simulator Compartment                   | 2-7    |
| 2-4    | Instructor/Operator Station General Layout                    | 2-8    |
| 6-1    | Visual Room Layout                                            | 6-2    |
| 7-1    | Initial Conditions                                            | 7-2    |
| 7-2    | Index Page                                                    | 7-3    |
| 7-3    | IC Listing Page                                               | 7-4    |
| 7-4    | Basic Instruction Page 1                                      | 7-5    |
| 7-5    | Basic Instruction Page 2                                      | 7-6    |
| 7-6    | Basic Instruction Page 3                                      | 7-7    |
| 7-7    | Basic Instruction Page 4                                      | 7-8    |
| 7-8    | VFR Checkride Program Page 070                                | 7-10   |
| 7-9    | IFR Checkride Program Page 080                                | 7-11   |
| 7-10   | Tactical Weapons Checkride Program Page 090                   | 7-12   |
| 7-11   | Tactical Instrument Checkride Program Page 100                | 7-13   |
| 7-12   | Weapons Configuration Page 060                                | 7-14   |
| 7-13   | Performance Page 061                                          | 7-16   |
| 7-13 1 | Target Engagement Points Page 023                             | 7-18   |
| 7-14   | Visual Conditions Page 021                                    | 7-18.2 |
| 7-15   | Parameter/Freeze/Environment Page 020                         | 7-19   |
| 7-16   | Panel Lights and Intercom Panels                              | 7-24   |
| 7-17   | Simulator Control Panel                                       | 7-25   |
| 7-18   | IOS Visual System Panel                                       | 7-29   |
| 7-10   | Demonstration Control and Performance Playback Panel          | 7-32   |
| 7-20   | Communications Panel                                          | 7.37   |
| 7-21   | Dome Lights and Emergency Stop Control and Switches           | 7-40   |
| 7-27   | Problem Control, Timer, and IC/MAP/MALE/DEMO/CHKRD Papel      | 7-40   |
| 7-22   | CRT Display Control Panel                                     | 7-42   |
| 7 24   | Display Control Panel                                         | 7 40   |
| 7-24   | Cross-Country Man Page 030                                    | 7-40   |
| 7.26   | Cairps Approach Map Page 030                                  | 7.52   |
| 7-20   | Ground Controlled Approach Page 045                           | 7-55   |
| 7 20   | Threat Arroy Dage 025                                         | 7-54   |
| 7-20   | Threat Window Arroy Dago 026                                  | 7-30   |
| 7 20   | Theat Window Anay Fage 020                                    | 7-57   |
| 7-30   | Taullal Map Fage 050<br>Student History Dogo 062              | 7-00   |
| 7-31   | Sudeni filsiony Page 002                                      | 7-60   |
| 7-32   | Typical Navigation Facility Page                              | 7-62   |
| 7-33   | Typical Navigation Facility Subpage                           | 7-63   |
| 7-34   | Typical Checkride CRT Display                                 | 7-67   |
| 7-35   | Typical Error Printout Summary Page                           | 7-68   |
| 7-36   | CRT Display Format                                            | 7-104  |
| ŏ-1    | Uneckride PFUS Functional Block Diagram                       | 8-2    |
| ö-2    | i ypical Checkride Data input Keypunch Form                   | 8-3    |
| 8-3    | Possible Checkride Plan (Rough)                               | 8-5    |
| 8-4    | VFR Checkride Job Deck                                        | 8-7    |
| 8-5    | Weapons Checkride Job Deck                                    | 8-7    |
| 8-6    | Typical Printed Page of a Checkride                           | 8-8    |

# LIST OF TABLES

| Number | Title                                     | Page  |
|--------|-------------------------------------------|-------|
| 2-1    | Integrated/Independent Operation Features | 2-11  |
| 3-1    | Avionics Systems                          | 3-1   |
| 6-1    | Cultural Lighting                         | 6-3   |
| 7-1    | Values Not To Exceed                      | 7-65  |
| 7-2    | Malfunction List                          | 7-72  |
| 7-3    | Simulated Malfunction Details             | 7-77  |
| 7-4    | IOS Control/Display Interrelationships    | 7-105 |
| 8-1    | Permissible Special Action Cues Syntax    | 8-10  |
| 8-2    | Allowable Aircraft Parameters             | 8-11  |

# SAFETY SUMMARY

The following are general safety precautions that are not related to any specific procedures and therefore do not appear elsewhere in this publication. These are recommended precautions that personnel must understand and apply during many phases of operation and maintenance.

# **KEEP AWAY FROM LIVE CIRCUITS**

Operating personnel must at all times observe all safety regulations. Do not replace components or make adjustments inside the equipment with the high-voltage supply turned on. Under certain conditions, dangerous potentials may exist when the power control is in the off position, due to charges retained by capacitors. To avoid casualties, always remove power and discharge and ground a circuit before touching it.

## DO NOT SERVICE OR ADJUST ALONE

Under no circumstances should any person reach into or enter the enclosure for the purpose of servicing or adjusting the equipment except in the presence of someone who is capable of rendering aid.

# RESUSCITATION

Personnel working with or near high voltages should be familiar with modern methods of resuscitation. Such information may be obtained from the Bureau of Medicine and Surgery.

The following warnings and cautions appear in the text of this manual, and are repeated here for emphasis:

# WARNING

Alert student pilot and student gunner to remain clear from all flight controls prior to initialization. Abrupt movement of the controls when positioned by the computer may cause personal injury. (Page 7-9) (Page 7-34)

(Page 7-34) (Page 7-44)

## WARNING

Below 20 knots, airspeed cyclic feedback forces become uncontrollable. (Page 7-93)

## WARNING

Care should be exercised when exiting the simulator during power failure. The boarding ramp may fail to deploy. (Page 9-2)

# WARNING

Prior to the activation of motion, all occupants of the simulated cockpit and IOS (limited to three persons per flight compartment) are required to fasten seat belts. (Page 9-3)

# WARNING

| Do not discharge a CO2 fire extinguisher in the confined |            |
|----------------------------------------------------------|------------|
| cockpit.                                                 | (Page 9-4) |

# **CAUTION**

| To avoid any possibility of visual system damage, notify visual |             |
|-----------------------------------------------------------------|-------------|
| personnel prior to initiating an off-line status.               | (Page 7-28) |

# CAUTION

Avoid prolonged engagement (in excess of 3 to 5 seconds duration) of HOSTILE GROUND FIRE switchlight to avert system damage. (Page 7-30)

# CHAPTER 1

# INTRODUCTION

**1-1. SCOPE**. This operator's manual contains complete operating instructions and procedures for the flight weapons simulator (FWS) system for the AH-1 Q-to-S modernized Cobra helicopter. This manual is primarily for use by an instructor/operator for the training of student pilots and/or gunners in the techniques involved for all normal and emergency flight, tactical maneuvers, and weapons delivery of the helicopter.

**1-2. GENERAL**. The AH-1 Q-to-S FWS consists of two operational flight simulator compartments (pilot and gunner), each having a six-degree-of-freedom motion system. Each cockpit is equipped with a visual system that simulates natural helicopter environment surroundings. A central computer system controls the operation of the simulator complex. The hardware and software that comprise this complex were designed and built by the Link Flight Simulation Division of the Singer Company, Binghamton, New York.

a. <u>Simulation</u>. The FWS provides normal and emergency procedural flight training and weapons delivery. Additional capabilities include navigation instrument flight operation, day, dusk, and night visual flight operations, and ordnance delivery systems of the attack helicopter.

b. <u>Configuration</u>. The airframe of the helicopter, Army Number 78-23099, equipped with a turbine engine, serves as a basis for simulation and configuration.

**1-3. REPORTING OF ERRORS.** Report of errors or omissions and recommendations for improving this publication by the user are encouraged. Reports should be submitted on DA Form 2028, Recommended Changes to Publications, and forwarded direct to: Commander, U.S. Army Aviation Systems Command, ATTN: AMSAV-MPSD, 4300 Goodfellow Blvd., St. Louis, MO 63120-1798. A reply will be furnished directly to you.

**1-4. ABBREVIATIONS**. Nonstandard abbreviations used in this manual are contained in the Glossary.

#### **CHAPTER 2**

## SYSTEM DESCRIPTION AND OPERATION

#### Section I. GENERAL

**2-1. OPERATIONAL SYSTEM**. The AH-1 Q-to-S FWS is a fixed-base simulation system designed for training in the use of AH-1S modernized Cobra helicopters. Figure 2-1 shows the recommended general arrangement of a portion of the system complex within the Government-built facility. The simulator room where training is conducted consists of two instructor/crew stations equipped with visual display systems. Each station is mounted on a six-degree-of-freedom hydraulic motion system and controlled by a central computer system. The basic areas of the simulator complex are further described in the following paragraphs.

**2-2. SIMULATOR COMPARTMENTS**. The simulator room contains separate flight weapons simulator compartments for individual training of pilot and gunner. Each simulator compartment houses a cockpit station and an instructor/operator station (IOS). The cockpit stations are located in the forward portion of their respective flight compartments. Each flight simulator compartment includes visual, motion, and sound simulation. The pilot and gunner can train either in independent modes of operation with separate and unique flight conditions, or in an integrated mode with common training conditions.

a. The pilot station is a replica of the aircraft pilot position and includes facsimiles of the cockpit window arrangements. The pilot seat, main instrument and control panel, flight controls, helmet sight subsystem, head-up display, and left and right equipment consoles are actual aircraft type parts.

b. The gunner station is a replica of the aircraft gunner position. Actual aircraft cockpit equipment includes the main instrument and control panel, left and right equipment consoles, flight controls, seat, helmet sight subsystem (HSS), and telescopic sight unit (TSU).

c. All controls, indicators, and panels operate in a simulated condition and are identical in appearance as those in TM-55-6930-236-10, Operator's Manual for AH-1S Modernized Cobra Helicopter.

d. Four pairs of loudspeakers in each simulator compartment provide realistic aural cue sounds with characteristics correct in respect to location, frequency, and loudness (within limits of safety). Aural cue sounds can be varied in loudness by the instructor/operator.

e. The cockpit seats can be vibrated to simulate the continuous and periodic oscillations and vibrations experienced by the crew during flight conditions and maneuvers. Vibrations representing progressive malfunctions are also simulated. Seat vibration is isolated from the remainder of the simulator station by means of damping elements in the seat mounting construction.

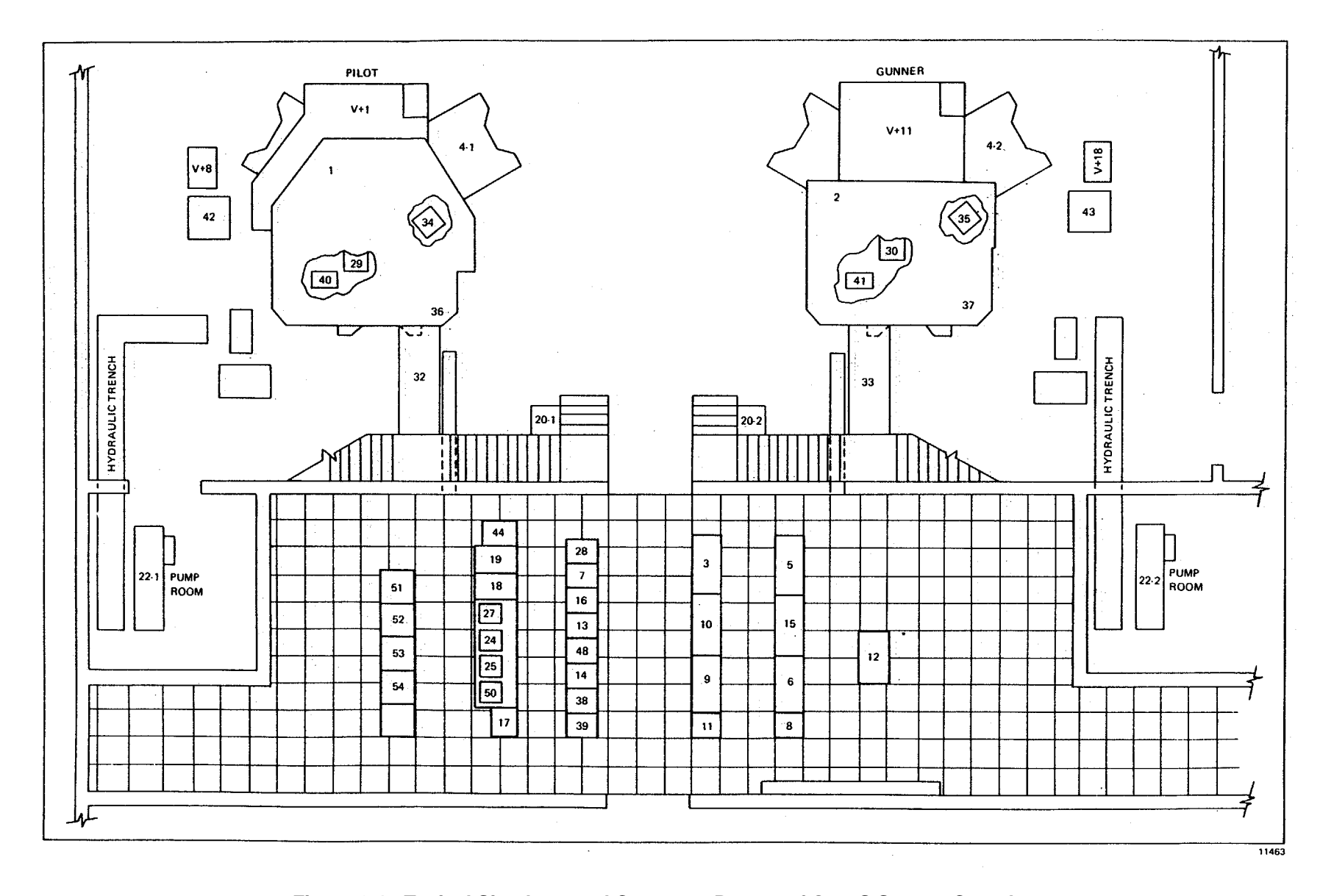

Figure 2-1. Typical Simulator and Computer Rooms of Q-to-S System Complex

f. The ambient temperature of the flight simulator compartment and the cockpit is controlled by adjusting the thermostat located on the back wall of the compartment. Conditioned air is ducted through the compartment area and the normal helicopter cockpit heating and defrosting ducts. The cockpit environment control system switches and controls are nonfunctional.

g. The low level step lighting for the IOS is provided for safety and is a function of simulator power. The step lights are controlled by a wall switch at the right compartment door.

**2-3. INSTRUCTOR/OPERATOR STATIONS**. The IOSs are located adjacent and to the rear of the cockpit in each simulator compartment. (Refer to Section II for further details.) The IOS allows instructors to control the training program and effectively monitor and evaluate pilot/gunner performance. During training, the pilot and gunner IOS function in <del>e</del> ther independent or integrated modes of operation, with the pilot IOS having overriding control in the integrated mode.

**2-4. MOTION SYSTEM**. Each simulator compartment is mounted on a six-degree-of-freedom motion system consisting of a moving platform assembly driven and supported from below by six identical hydraulic actuators. The motion system is capable of providing cues for pitch, roll, yaw, lateral, longitudinal, and vertical movements. System motion can be é-ther independent (without simultaneous motion in any other degree of freedom) or in any combination desired to produce real-time dynamic motion cues.

a. Flight simulation includes combined motion representing changes in aircraft attitude as a direct result of flight control inputs, rough air and wind, changes in aircraft weight and center of gravity resulting from fuel consumption or weapon and ammunition depletion. Also, motion effects such as blade stall, blade imbalance, damping failure, blades out-oftrack, and touchdown impact can be produced.

b. The computer-controlled simulation program causes the motion system to respond realistically to aerodynamic forces and moments within the mechanical limits of the system. All motions except pitch are imperceptibly washed out to the neutral position after the computed accelerations have reached zero. Pitch attitude is maintained as necessary to simulate sustained longitudinal acceleration cues. Acceleration onset cues are scaled as large as possible to fully utilize the range of motion capabilities of each degree-of-freedom.

c. Depending on the particular flight program, the motion system responds to computer input signals as noted in the following examples:

(1) Ground conditions. The motion system provides the vibrational indications appropriate to motion of the aircraft during startup. The system produces a random, low-frequency, low-amplitude, multidirectional oscillation with reasonably abrupt application. The computer simulation program varies the amplitude of oscillation to reproduce the irregularities of less than ideal flight takeoff conditions.

(2) Takeoff and landing. The motion system provides simulated realistic effects for all forms of takeoff, flight, and landing conditions.

(a) During engine runup and initial hover for takeoff, the ground performance of the motion system is as described in paragraph (1) above. The motion system maintains an attitude appropriate for hover and provides the correct indications of takeoff. Appropriate motion effects occur as a result of changes in acceleration and lift during transition to fow ward flight.

(b) Similar effects are reproduced during the landing phase. The motion system causes appropriate longitudinal, vertical, and low-frequency vibration effects to occur as in the helicopter. The motion system correctly reproduces the landing impact according to the existing aircraft attitude and vertical and side-slip velocities. When the vertical momentum is greater than the absorption capabilities of the landing skids, landing bounce is simulated.

(3) Normal flight. The motion system correctly simulates the complex and repeated cues occurring during maneuvers associated with normal flight conditions. The random introduction of varying degrees of turbulence produces the appropriate motion effects of small variations in yaw and roll, climb or descent, and airspeed. Superimposed upon the flight maneuver motions is the background motion. The motion system provides characteristic periodic oscillations of the aircraft, lateral instability, and aircraft vibrations up to a maximum of 5 cycles per second. Continuous higher frequency vibrations are simulated using the seat shaker in lieu of the motion system.

(4) Abnormal flight. The motion system correctly reproduces the effects of rotor out-of-track failures. The seat shaker provides cues for rotor out-of-balance conditions. The motion simulated includes the effect of momentary incorrect control inputs as well as conditions appropriate to malfunctions. An aircraft hydraulic system failure resulting in **b**-normal directional control of the aircraft is provided by appropriate motion cues. High airspeed characteristics and trim change effects are also produced by the motion system.

**2-5. VISUAL SYSTEM**. The student pilot station is provided with forward and left side window visual displays. The student gunner station is equipped with a forward window display only. (Refer to Chapter 6 for visual systems details.)

**2-5.1 TELESCOPIC SIGHT UNIT**. The student gunner station is equipped with a telescopic sight unit (TSU). The optics in the TSU tube are directed toward a CRT located in front of the cockpit. The video image for the CRT is developed by the computer reconstructed images from scene photographs (CRISP) system. Three types of image are provided: a*e*-alistic, high-detail, visible spectrum scene; a realistic forward-looking infrared (FLIR) scene; and a simplified symbolic scene. The high-detail scene is commonly referred to as the CRISP scene; therefore, the three scenes are referred to as CRISP, FL.IR, and symbolic.

a. The CRISP scene is based on actual photographs of the model board that have been digitized and stored in the CRISP system on a laser disk storage device. This process allows a high-detail, full-color video image to be displayed in the TSU. Because of limited computer memory and processing capabilities, only specific areas of the model board have been photographed and digitized for the CRISP. These areas are referred to as target engagement points (TEP's).

b. The boundaries of a TEP can be visualized as a 50-foot vertical cylinder with a 5-meter radius, the center of which is located at particular coordinates on the model board. Selecting a TEP on CRT page 20 activates the CRISP mode. If CRISP mode is selected and the simulated aircraft position is within the boundaries of the TEP, the TSU displays a CRISP image. If the same conditions are met and the FLIR is turned on, the TSU displays a FLIR image. If the simulated aircraft position is outside the boundaries of the TEP or the CRISP mode is deselected (a TEP selection of 0), the TSU displays a simplified symbolic imagery.

c. TEP's are set up with 84-degree fields of view. The aircraft is able to change heading and altitude allowing the stdent pilot and gunner to find and track moving targets in the TSU.

d. When CRISP mode is selected, a mask feature can be selected on CRT page 21. If the aircraft is in a TEP, the mask simulates a wall that is 20 meters in front of the aircraft and 5 meters below the TEP center. Students can practice attacking from behind this wall.

e. The CRISP and FLIR scenes show realistic moving targets based on photographs of models. The instrator/operator selects CRISP mode, a TEP, and a target of interest (TOI) that can be seen from that TEP. The instrator/operator then selects one of two predetermined target paths and target velocity and initiates target motion.

f. A smoke screen feature can be selected on CRT page 61. This simulates the release of 15 smoke cannisters by the current target of interest. This feature is not available for targets 19 and 20, both of which are HIND's.

g. The symbolic scene shows simplified representations of the targets, horizon, and flat terrain. If the simulated aicraft position drifts outside the limits of the TEP, the CRISP image automatically switches to symbolic image. Continuity between the CRISP target position and the symbolic target position is maintained even when the TOI is moving. If the CRISP mode is deselected, the instructor/operator selects a heading for the moving target rather than a pathway.

h. IOS repeater monitors allow the instructor/operators to see the same image that is displayed in the TSU. (See figure 2-4.)

**2-6. COMPUTER SYSTEM**. The computer system consists of five Digital Equipment Corporation PDP-11/55 computer systems with associated memory and peripheral units. The operational software consists of an executive program and real-time simulation programs. The real-time programs, in conjunction with the appropriate hardware, provide simulation of flight performance, engine and related systems, aircraft accessory systems, radio communication and navigation equipment, atmospheric conditions, flight control systems, and malfunctions.

# Section II. INSTRUCTOR/OPERATOR STATION DESCRIPTION

**2-7. GENERAL DESCRIPTION**. Each IOS accommodates one instructor and an observer. Figures 2-2 and 2-3 indicate the arrangement of the instructor/operator stations and their relationship with the cockpit stations. The IOS are designed to permit close, direct contact between instructors and crew. The location of the left and right IOS consoles provides convenient control of or both cockpits, and direct contact with the CRT displays of information required to monitor, guide, and evaluate pilot/gunner performance. A brief description of the various features of the instructor/operator areas is d-scribed in the following paragraphs.

**2-8. IOS CONTROL PANELS.** Figure 2-4 shows the general layout of the pilot FWS flight compartment and also the left and right IOS console control panels. The layout of the gunner FWS flight compartment is nearly the same except for the cockpit and a few IOS controls. Panel layout is such that maximum efficiency and ease of controlling any training situation is ensured. A single CRT is provided with a 2-page memory so that the instructor can switch between two pages relevant to a particular training situation. The CRT console can be rotated and locked to three positions to provide opt mum viewing angles for the instructor. Ongoing problem controls and displays are, in general, assigned to one page of display memory, while basic simulator controls are relegated to the other page. Related CRT display controls are located on the raised panel to the right of the CRT. Problem flight characteristics and problem controls are located to the left of the CRT. Simulator setup and communications controls are located on the left IOS console. Only minor differences **a**-ist in the control labeling and functions between the pilot and gunner instructor panels.

**2-9. PILOT/GUNNER CONTROL PANELS**. The student pilot control panel is located along the outer edge of the left side canopy rail. (See figure 2-2.) The student gunner control panel is located along the outer edge of the right side cap opy rail. (See figure 2-3.)

**2-10. INSTRUCTOR SEATS.** The instructor/operator seat is mounted on a track to allow forward or rearward adjust ment for optimum positioning. The seat also has a 360-degree swivel capability as well as up and down adjustment to enable the instructor to adjust for optimum CRT and/or cockpit station instruments viewing angle. Positive locks in the track, swivel, and height systems prevent the seat from moving in response to motions of the flight weapons simulator compartment. The normal position of the seat places the instructor's eye level slightly above and to the right of the point/gunner eye level in order to permit easier surveillance of the cockpit instrument and control panels. The seat back incline angle and the armrests are also adjustable.

**2-11. OBSERVER SEATS**. A fold-down observer seat, equipped with an abdominal seat belt, is located on the back wall of the simulator compartment. It is permanently mounted and nonadjustable, but positioned to facilitate overall viewing of instructor/pilot or gunner performance. An intercommunication system (ICS) panel, consisting of a headset jack, volume control, and a cord of sufficient length so as to be noninterfering, provides observer communication with the instructor/operator.

**2-12. IOS AREA LIGHTING**. The left IOS console is provided with a variable low-intensity recessed panel light to povide ambient illumination during any phase of the training. Many of the left and right IOS control panel switches are back-lighted to facilitate identification.

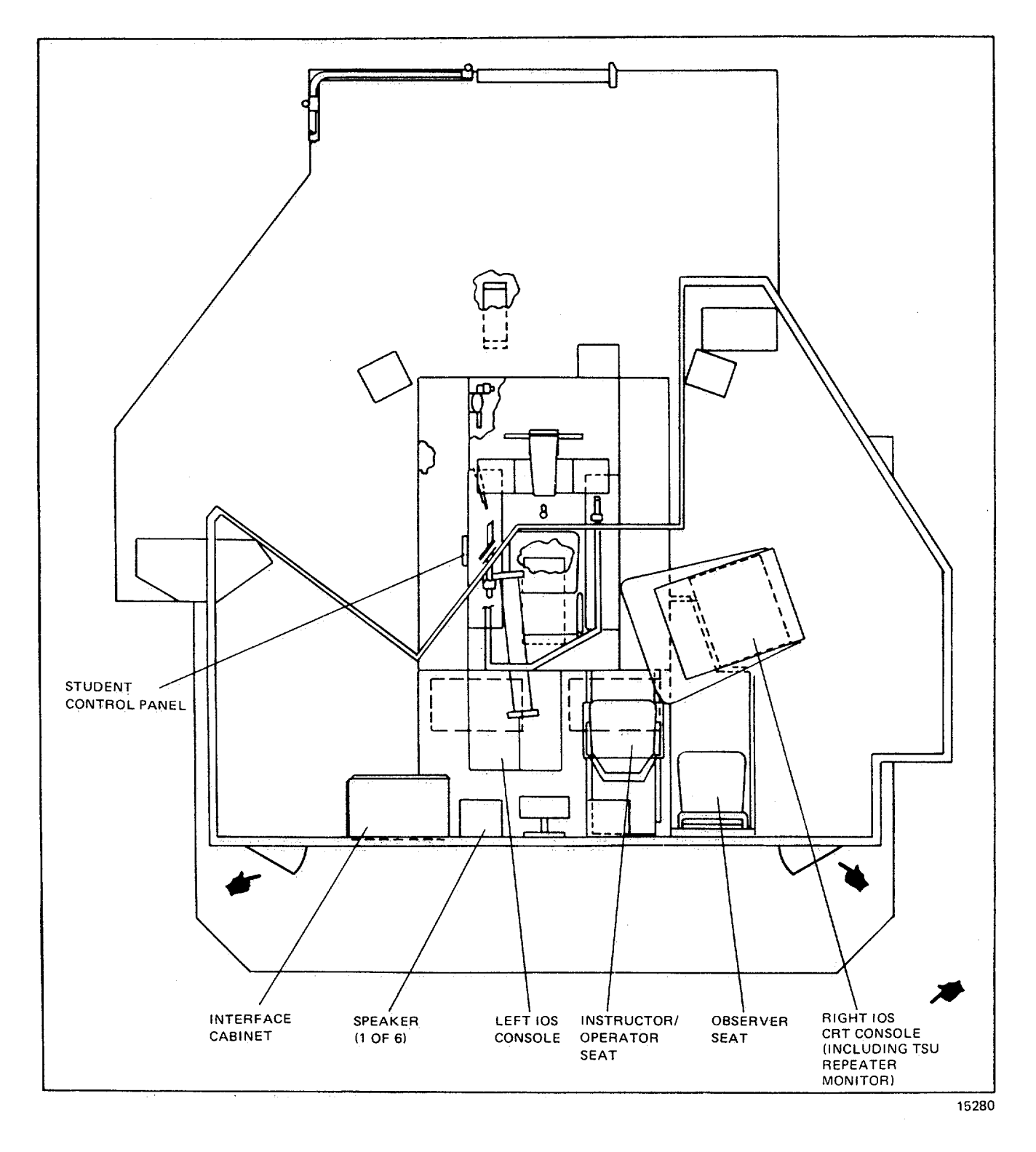

Figure 2-2. Pilot Flight Weapons Simulator Compartment

Change 1 2-6

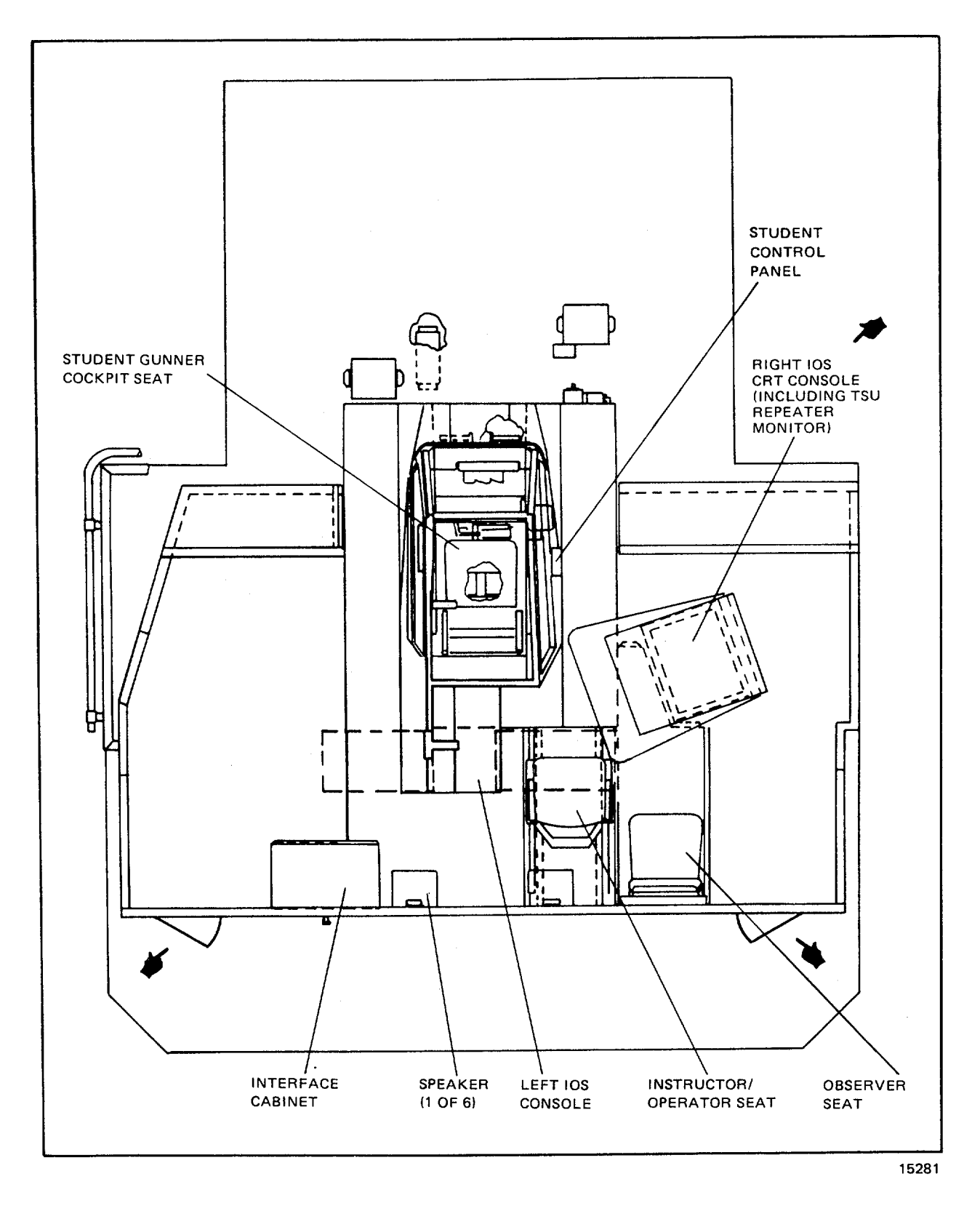

Figure 2-3. Gunner Flight Weapons Simulator Compartment

Change 1 2-7

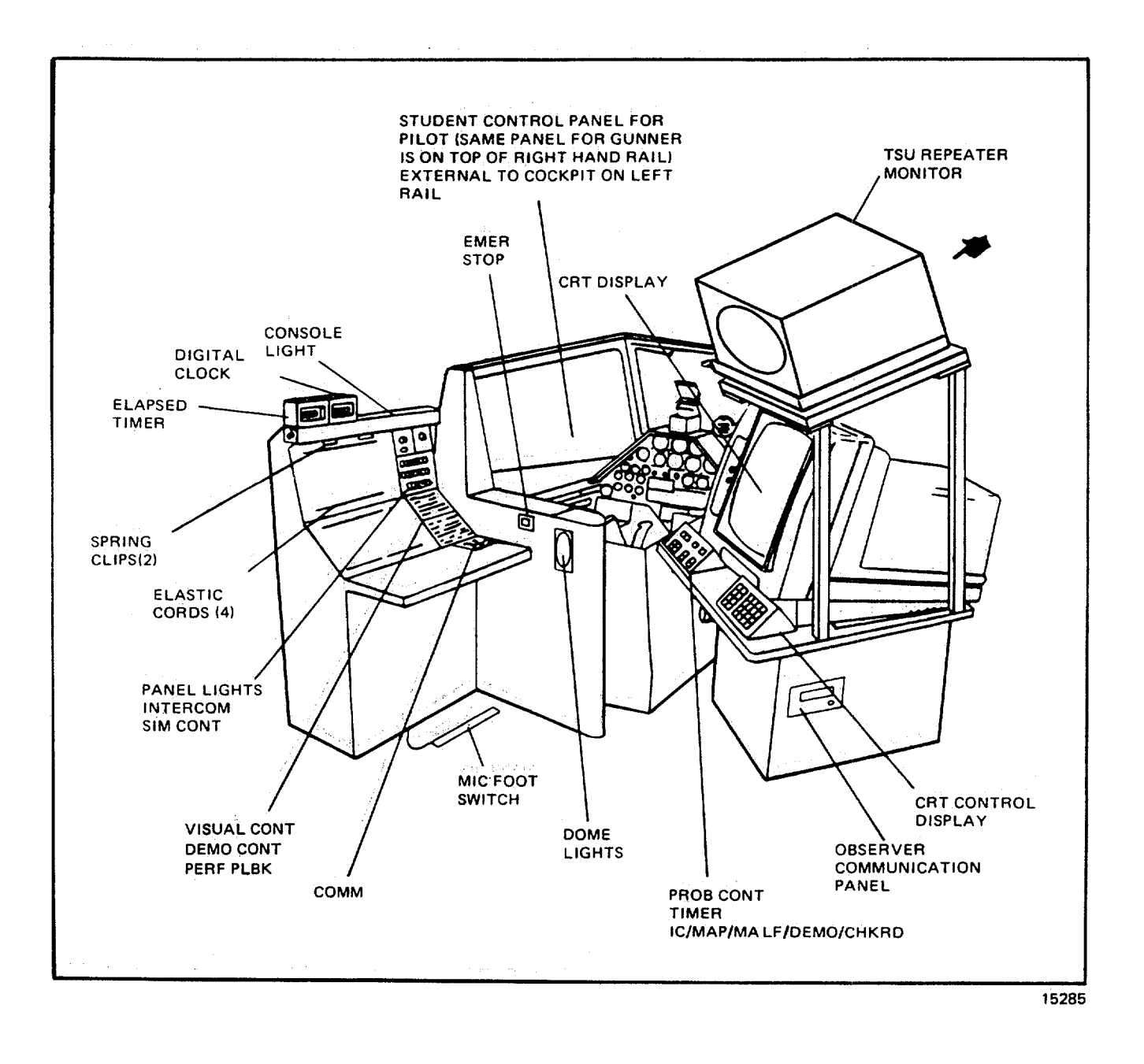

Figure 2-4. Instructor/Operator Station General Layout

Change 1 2-8

**2-13. INSTRUCTOR INTERCOMMUNICATIONS SYSTEM**. Headset cords and microphone foot-switches for each instructor are installed to permit minimum interference with the training function. Communication on a private basis is povided for instructors, observers, and the computer room. A visual warning cue is provided for the instructors, and an aural warning cue is provided in the computer room.

**2-14.** WORK SURFACE. The left IOS console has a large illuminated area provided for placement of maps, procedures, etc., which can be affixed beneath the elastic cords. Just below, a 10-inch-deep writing/working surface is prvided.

**2-15. TIME REFERENCES**. A digital readout time-of-day clock is located on top of the left IOS console. An adjacent second digital readout clock with front panel controls provides elapsed time measurements.

# Section III. MODES OF OPERATION

**2-16. GENERAL**. The FWS can operate on-line in three categories: training, checkride, and demonstration. The FWS is used in the training and checkride categories with the visual displays and motion system in operation. With two seprate visual systems, both cockpits can have their own dedicated forward visual display, or the pilot cockpit can have both forward and left side visual whenever the gunner cockpit is either not using through-the-window visual or is using the same forward visual as the pilot. The pilot or gunner cockpit can either be operated independently or both can be operated as on a single integrated mission as crewmembers of the same aircraft. Training cannot be conducted when the FWS is operating to set up or edit a demonstration. Formulation of a demonstration involves recording and storing in the computer memory the characteristics of particular flight or mission profiles. An accompanying audio commentary can also be recorded and synchronized to the motion. During playback of a recorded demonstration for training, the FWS flies itself through an established mission exercise in a hands-off-the-controls condition. As the simulator reflies the msion, all motion, aural sounds, instrument indications, and visual display scenes are recreated. This can show the pilot and/or gunner standard or particular maneuvers or special flight problems. (Further information on the AH-1 Q-to-S demonstration category is given in Chapter 8 of this manual.) The system features available to each cockpit for the modes of both independent and integrated operation are outlined in table 2-1.

**2-17. TRAINING.** The administration of training to individuals occupying the pilot or gunner cockpits is under the positive control of the instructor/operator. For either integrated or independent modes, the instructor/operator can employ integrated or pilot independent checkrides with automatic performance recording, prerecorded demonstrations, initial conditions, preprogrammed malfunctions, or other aids through the use of controls and CRT displays provided at the IOS. Information displayed at the IOS is updated continuously during the training program to reflect current status.

a. <u>Independent Training</u>. In the independent mode, each instructor/operator is free to control any of the manual fetures of the simulator. This includes inserting own cockpit malfunctions, changing initial conditions, weapon loading cofigurations, and selecting nav/comm equipment and facilities. In addition, a training session can be frozen, and from 1to 5-minute dynamic playback of the current transpired flight conditions is available for review. Nav/comm facilities cannot be failed by the gunner instructor.

b. <u>Integrated Training</u>. In the integrated mode, the administration of training to the crew in both cockpits is under the positive control of the pilot instructor. The pilot instructor controls the manual features of the simulator. This includes inserting malfunctions, changing initial conditions, selecting nav/comm equipment and facilities, and all aspects of training. The gunner instructor generally acts as an observer and has use of only the emergency controls, hardcopy requests, timer, and CRT display select (without editing capability). All aspects of training in the integrated mode can be accomplished without a gunner instructor present.

|    | Integrated                                                                                                    |             | Pilot independent                                                                                             |                                                                           | Gunner independent                                                           |
|----|----------------------------------------------------------------------------------------------------|-------------|----------------------------------------------------------------------------------------------------|---------------------------------------------------------------------------|------------------------------------------------------------------------------|
| a. | Recording or editing a demonstration.                                                                                                    | a.          | N/A                                                                                                    | a.                                                                        | N/A                                                                          |
| b. | Demonstration playback<br>- preprogrammed audio,<br>slow-time, and pause.<br>System will not respond<br>to student control inputs.<br>respond to student<br>control inputs.                 | b.          | Automated flight with<br>preprogrammed audio,<br>slow-time, and pause.<br>time, and pause.<br>System will not | b.                                                                        | Automated flight<br>with preprogram-<br>med audio, slow-                     |
|    |                                                                                                    |             | N                                                                                                    | DTE                                                                       |                                                                              |
|    |                                                                                                    |             | If both pilot and gu<br>demo, the first coor<br>receives audio, au<br>the other cockpit w                     | inner select the<br>kpit selecting<br>dio is not avail<br>while in use by | e same<br>the demo<br>lable to<br>the first.                                 |
| C. | Checkride exercise -<br>with audio briefing<br>and performance<br>monitoring of<br>exercise.                                                                                                | C.          | Checkride exercise -<br>with audio briefing<br>and performance<br>monitoring exercise.                        | C.                                                                        | N/A                                                                          |
| d. | Dynamic recording/<br>performance play-<br>back - with audio<br>(no audio in slow-<br>time).                                                                                                | d.          | Dynamic recording/<br>performance playback -<br>with audio (no audio<br>in slow-time).<br>slow-time).         | d.                                                                        | Dynamic recording/<br>performance play-<br>back - with audio<br>(no audio in |
| e. | Program variation and<br>controls -<br>Malfunctions<br>Initial conditions<br>Zeroing<br>Environmental conditions<br>Nav fail<br>Parameter freeze<br>Problem freeze<br>Refuel/arm<br>Threats | e.          | All<br>comm fail facili-<br>ties and threats.<br>PILOT<br>IOS<br>ONLY                                         | e.                                                                        | All except nav/                                                              |
|    | Hardcopy<br>Timer                                                                                                    | BOTH<br>IOS |                                                                                                    |                                                                           |                                                                              |
|    | Display select<br>(No edit)                                                                                                    | GUNN<br>IOS | ER                                                                                                    |                                                                           |                                                                              |
| f. | CRISP fixed or fly mode f.                                                                                                    | N/A         |                                                                                                    | f.                                                                        | CRISP fixed mode only.                                                       |

# Table 2-1. Integrated/Independent Operation Features

2-18. CHECKRIDE. In the checkride category, automatic performance recording and error scoring programs are enployed under software program control. Preprogrammed aircraft flight conditions of visual, instrument, tactical visual, and tactical instrument checkride exercises are administered to the crew. The pilot instructor/operator can select either of the checkrides. Any of several subexercises within each checkride can be selected during independent or integrated operation. The checkrides are not available separately to the gunner instructor. However, the gunner instructor could be in the simulator to observe techniques and procedures during the integrated checkride. Once initiated, a checkride prgram continues in segments until the checkride is completed or until a situation develops from which the pilot/gunner cannot continue the checkride (e.g., the simulator crashes or is way off course). During the checkride, the instructor is able only to select and view different pages, maps, etc., and is not able to edit anything. The instructor can, however, advance segments, inhibit malfunctions during exercises, or terminate the checkride at any time. Provisions are made to allow for resumption of the checkride following a manual interruption by the instructor without repeating the entire flight. Characteristics and performance information displayed at the instructor station is updated continuously during the checkride to reflect the status of the checkride and of the simulated aircraft. Error print summary and snapshot plots of pilot/gunner checkride performance are available from the hard-copy printer/plotter. When training or checkride activities are not in progress and maintenance requirements permit, the computer complex can be used for the development or modification of automated demonstrations and checkride programs. (Refer to Chapter 8 of this manual.)

**2-19. DEMONSTRATION.** For demonstration playback, the instructor/operator can select any of up to 20 recorded demonstrations. Each demonstration can be further subdivided with up to nine separate maneuvers. These individual maneuvers can be selectively accessed, or they can be rearranged to formulate one mission for playback. Synchronized audio accompanying the demonstration is not available to the pilot or gunner compartment if the other instructor has **b** ready chosen the same demonstration with audio. The instructor can delete a demonstration at any point. The maximum length of audio capabilities for a demonstration is 30 minutes. Refer to Chapter 8, Section II for demonstration edit and formulation.

**2-19.1 TSU MODES.** The TSU has two basic modes of operation: CRISP mode and non-CRISP mode. CRISP mode is entered when a TEP is selected at the IOS. If a zero is entered for the TEP selection, the TSU is in non-CRISP mode. When CRISP mode is selected, the TSU displays a realistic CRISP or FLIR scene if the simulated aircraft position is within the boundaries of the selected TEP. If non-CRISP mode is selected or the simulated aircraft position is outside the TEP boundaries, the TSU displays a simplified symbolic image. Within the CRISP mode there are two additional modes: fixed mode and fly mode. Fly mode can be selected only when the FWS is operating in integrated mode. In the fly mode, the student pilot is responsible for maintaining the simulated aircraft position is automatically updated to, and held at, the TEP coordinates. Fixed mode is used primarily with gunner independent mode. It relieves the student gunner of the task of maintaining the horizontal position.

# Section IV. TRAINING CAPABILITIES

**2-20. GENERAL**. The AH-1 Q-to-S FWS is a fully operational flight weapons simulator with separate student pilot and gunner simulator compartments. Each has its own six-degree-of-freedom motion system, visual system, and instructor station. Each cockpit station duplicates its portion of the actual helicopter cockpit configuration. The FWS simulates, in real-time, applicable normal and emergency aircraft operation with respect to both transient and steady-state flight cond tions. Operation of the simulator involves such capabilities as engine performance, flying qualities, weapons systems performance and operation, aircraft systems performance and operation, radio communications and navigation systems performance and operation, environmental effects, nap-of-the-earth operation, and flightpath. Simulation is reflected by appropriate pilot/gunner and instructor station instrument and aural indications, aircraft control reactions, vi-ual cue presentations, and display traces responding to pilot/gunner, instructor, and computer-programmed controhiputs. Use of the FWS when the visual and/or motion system is inoperative severely limits training capabilities.

**2-21. TRAINING OBJECTIVES**. The FWS can be used to provide transition training and proficiency flying and weapons delivery practice. The simulator can be used to train aviators to perform all normal and emergency flight maneuvers, weapons delivery operations, nap-of-the-earth (NOE) flight and navigation, and starting, runup, and shutdown proedures. It is capable of full mission simulation, and it can be used for training of both the pilot and gunner simultaneously on the same mission or independently on different missions. This is accomplished in either integrated or independent operating modes of visual, motion, and cockpit simulation available to both pilot and gunner in any situation. The FWS can also be used for the training of instructor pilots.

- a. Basic Maneuvers. Training for the following basic aircraft maneuvers can be conducted:
  - Cockpit procedures Startup and initial hover Hovering flight (including turns) Traffic pattern Normal takeoff from a hover Normal takeoff from the ground Normal approach to a hover Normal approach to the ground Straight and level flight Level turns Straight climbs and descents Turning climbs and descents
- b. Advanced Maneuvers. Training for the following advanced aircraft maneuvers can be conducted:

Maximum performance takeoff Steep approach Basic autorotation (power recovery and termination with power) SCAS-OFF (stability and control augmentation system) flight Running landings High-speed flight High-speed dive (normal) High-speed dive (steep) Running takeoff Night operations

c. <u>Emergency Maneuvers</u>. Training for the following emergency aircraft maneuvers can be conducted:

Forced landings (normal and high-speed) Autorotative glides and turns Decelerations Simulated tail rotor control failure Simulated hydraulic failure Transient torque control Pitch cone coupling failure Emergency procedures (including emergency shutdown procedures) Autorotations with turns (power recovery, termination with power, touchdown) Hovering autorotation Basic autorotations (power recovery, termination with power, touchdown) Low-level, flat glide autorotation Low-level, high-speed autorotation (with power recovery, termination with power, touchdown)

d. <u>Nap-of-the-Earth Maneuvers</u>. Training for the following low-level nap-of-the-earth (NOE) aircraft maneuvers can be conducted:

- Low-level navigation techniques Hovering in and out of ground effect NOE takeoff NOE flight NOE approach NOE downwind takeoff NOE downwind flight NOE downwind approach NOE navigation NOE radio procedure NOE quick stop Masking and unmasking techniques Scan and detection techniques
- e. <u>Gunnery Maneuvers</u>. Training for the following tactical gunnery maneuvers can be conducted:

Weapons cockpit procedures Combat sight setting Diving fire Running fire Diving to running fire Low-level/NOE firing (combat sight setting) Low-level/NOE firing **2-22. SIMULATION SYSTEM CAPABILITIES**. Capabilities of the various areas and systems of the FWS are outlined below.

a. <u>Visual Area Navigation</u>. A simulated area of terrain 256 by 256 nautical miles contains 126 navigation aids (radio stations). The actual terrain represented by the model board is 10.5 by 3.9 nautical miles.

b. <u>Nav/Comm Radio</u>. Navigation and communication radio capabilities are provided in Chapter 3.

c. <u>Tactical Environment</u>. Any of ten different weapon loading configurations listed on CRT page 060 are available for firing at three targets, one of which may be moving, selected from the targets available. Gun tracer trajectories, folded-fin aerial rocket (FFAR) and tube-launched, optically tracked, wire command link (TOW) missile flightpaths, weapon burnout, and ground impact are displayed.

d. <u>Atmospheric Environment</u>. The simulated environment can be controlled by the instructor to provide variable winds, turbulence levels (light, moderate, severe), temperature, and barometric pressure. Temperature in degrees cerit grade and barometric pressure in inches of mercury are displayed on the instructor/operator station (IOS) and are refe enced at mean sea level. The indications presented on the cockpit instruments, and as seen by the computer, are pressure altitude and temperature based upon application of standard lapse (2C/1000 feet).

e. <u>Motion Cues.</u> A six-degree-of-freedom motion base provides motion cues of pitch, roll, yaw, heave, longitudinal and lateral. The simulation is further enhanced by a seat vibration system for both the pilot and gunner seats. The seat vibration system can provide continuous and periodic oscillations and vibrations experienced during normal and emegency flight conditions, including progressive malfunctions. Both motion and vibration can be selected or deselected at the 108 console CRT.

f. <u>Environmental Sound Cues</u>. Environmental sound cues are available at nine levels of loudness and can be selected or varied at the IOS console CRT.

g. <u>Seat Positions</u>. Each flight simulator compartment provides seat positions for one student, an instructor/operator, and an observer.

h. <u>Special Capabilities</u>. The FWS has some limitations that preclude its utilization for training in certain maneuvers. The most serious limitation is in the area of visual field-of-view required for contact flight. Aircraft airspeed for low-level and nap-of-the-earth flights should be limited to a maximum of 90 knots in order to remain within safe operating limits for low-level flight probe protection. Above 90 knots, the performance of the dynamic software protection is marginal. Invalid crashes may occur, or an impending crash may not be detected. On the other hand, the FWS provides the following unique capabilities that the operational air-craft cannot provide:

(1) Freeze simulator action at any instant.

(2) Initiate a training program at any one of 10 predefined locations within the game environment from which the flight can proceed.

(3) Reset the training program to an initialization point that has been modified.

## NOTE

Reset is identical to initialization, indicated by freeze indicator blinking.

- (4) Override an impending aircraft crash.
- (5) Dynamically record and play back up to previous 5 minutes of a current flight.
- (6) Insert up to 5 of 207 malfunctions simultaneously.
- (7) Demonstrate prerecorded maneuvers automatically.
- (8) Administer VFR, IFR tactical weapons and tactical instrument checkrides.
- (9) Monitor program progress and pilot/gunner performance.
- (10) Freeze flight parameters selectively.
- (11) Administer audio briefings automatically.
- (12) Stop and abort a program at any time in event of emergency.
- (13) Retrieve stored performance data via hardcopy printer/plotter.
- (14) Fully control training program from IOS, or limited control from pilot/gunner cockpit station.
- (15 View on IOS CRT and/or obtain hardcopy time history plots of airspeed, altitude, and ground track.
- (16) Immediately alert instructor/operator of pilot/gunner performance error.
- (17) Alter environmental conditions that act on the aircraft.
- (18) Compute and display ground-controlled approach (GCA) commands.
- (19) Train gunner in absolute safety.
- (20) Train pilot and gunner both independently and/or simultaneously.

**2-23. VISUAL SYSTEM CAPABILITIES**. The full-color visual simulation system, combined with computer-generated visual effects, provides a realistic view of ground and sky conditions to the pilot and gunner. (Additional information on the visual system and its capabilities is contained in Chapter 6.)

**2-24. TRAINING TASKS**. Training of pilot and gunner is carried out in either integrated or independent operating modes of visual, motion, and cockpit simulation. The task of the students is to become thoroughly knowledgeable with all **a**-pects of the pilot and gunner positions of the helicopter. The instructor task is to maintain complete control of simulated conditions for training and to fully monitor crew performance in all normal and emergency operational aspects of the helicopter.

a. <u>Simulated Aircraft.</u> The AH-1S modernized Cobra, manufactured by Bell Helicopter Company, is a single-turbineengine, single-rotor, high-performance attack helicopter with a two-man crew seated in tandem, the gunner in front of the pilot. The primary mission of this aircraft is that of an armed tactical aircraft with capabilities including weapons delivery, low-altitude high-speed flight, nap-of-the-earth flight, search and target acquisition, reconnaissance, multiple weapons fire support, and troop aircraft support.

b. Flight Control. The simulated flight can be controlled by the following:

(1) By the pilot in the integrated mode with the gunner acting as gunner only, unless gunner control is selected by the pilot instructor.

(2) By both pilot and gunner in the independent mode, each flying completely separate and independent aircraft.

(3) By the instructor via prerecorded demonstrations in either integrated or independent modes.

c. <u>Pilot/Gunner Tasks</u>. The task of a pilot/gunner in the FWS is to learn, practice, and verify the skills and knowledges associated with the pilot and gunner positions on the actual helicopter. The FWS provides transition training, proficiency flying, weapons delivery practice, and the training of instructor pilots.

(1) Pilot independent mode. The following tasks can be conducted in this mode:

Pilot transitional training Pilot gunnery training Instrument procedures Engine control Navigation/communication problems Nap-of-the-earth flight Emergency procedures

(2) Gunner independent mode. The following tasks can be conducted in this mode:

Gunner transitional training Gunner aircraft control Gunner engine control Gunner training (with manual or automatic aircraft control) Special emergency procedures (3) Integrated mode. The following tasks can be conducted in this mode:

Pilot/gunner transitional training Pilot/gunner gunnery training Crew coordination in normal flight, emergency conditions, instrument conditions, and weapons delivery Aircraft and engine control Navigation/communication problems Nap-of-the-earth navigation, crew coordination, and gunnery techniques

d. <u>Instructor/Operator Tasks</u>. The task of the instructor/operator is to facilitate and verify learning by the student crew. Instructional and operational functions include:

- (1) Selection of mission or lesson plan.
- (2) Preflight briefing of students.
- (3) Demonstration of proper techniques and procedures.
- (4) Observation, monitoring, and critique of student performance.
- (5) Evaluation of individual or crew training needs.
- (6) Identification of areas that need coaching or more special practice.
- (7) Scheduled structuring of subsequent practice.
- (8) Preproblem setup of helicopter configuration and position.
- (9) Setup and modification of environmental conditions.
- (10) Random insertion and removal of simulated malfunctions.
- (11) Hardcopy recording of important aspects of student performance.
- (12) Monitoring and controlling operational status of simulator.
- (13) Serving as an air traffic controller when appropriate.

e. Automation of Instructional Functions. Many facets of the functions noted above have been automated, thus **b**burdening the instructor/operator. An additional value of this automation is the standardization it provides. Among the more important features of the FWS in terms of automating instructor function are the following:

(1) Demonstration maneuvers. Prerecorded demonstrations of maneuvers are available to the instructor as training aids to be used to demonstrate certain maneuvers to the pilot and/or gunner. Autoflight tapes are available to the pilot or gunner instructors in the independent modes to provide the pilot and gunner with tactical flight for gunnery training and problem solving.
(2) Automated standard checkrides. With checkride exercises, the instructor does not have to set or modify initial conditions (aircraft and environment), insert malfunctions, or select scoring and error measurement requirements. These are all accomplished automatically. Separate checkrides are provided for visual and instrument flight, tactical visual, and tactical instrument flight.

(3) Ground-controlled approach (GCA). Proper GCA instructions based on the simulated position are displayed on the IOS CRT page 045. This enables the instructor/operator to simply read them, rather than having to interpret graphic displays.

(4) Automatic briefings. These prerecorded briefings include a description of each checkride and its performance criteria.

(5) Scoring and evaluation. During the checkride exercise, a record is made of the errors during each segment of the checkride. Parameters such as the frequency of deviation of the simulated helicopter systems from predetermined stadards and the cumulative time out of specified tolerances are recorded automatically and output in hardcopy form. Other evaluation data is available to the instructor/operator from CRT displays and from direct observation of the crew and their instruments and indicators.

f. <u>Briefing.</u> Briefings prior to training missions can be either prerecorded audio or live. Prerecorded briefings include a description of the checkride problem content to be presented and performance criteria. Such automated briefings can provide the following advantages over live briefings:

(1) They relieve the instructor of one of the less challenging aspects of his job, while ensuring that needed content is presented.

(2) They provide standardization, both in form and content of the briefing. This standardization enhances the subsquent evaluation of trainee performance, making the task presented to different individuals truly identical.

(3) They allow the crew to obtain a repeat of part or all of the briefing without being inhibited by the possibility of wasting instructor time.

g. <u>Critique</u>. While critique of crew performance after a training exercise is not automated, it can be based on a comprehensive and standardized set of criteria. Errors made during each segment of the checkride are presented as a **fr**-quency of deviation from predetermined standards. Such critiquing is aided by the available hardcopy records of student performance. Such pictures are often worth the proverbial thousand words of instructor comment. A learning feature that can be most useful in critiquing is the 1- to 5-minute dynamic playback of student performance. This can be accomplished either in real-time or in slow-time. Another function is the hardcopy plot of graphic displays available at instructor discretion.

h. <u>Cueing</u>. Cueing is sometimes defined as the provision of stimuli, usually of a secondary or faint nature, that guides the crew to the correct response. Such cueing, sometimes called prompting, is of considerable value in programmed instruction. Application of prompts or cues are gradually withdrawn or faded as learning progresses. Cueing has a somewhat different meaning in the context of the FWS. Cues for action are the stimuli normally present in helicopter flight such as:

instrument and indicator readings, positions of cockpits controls, aspects of the out-the-window visual scene, cockpit rotion and vibration, feel of the controls, and sounds associated with helicopter operations. These cues are simulated with a high degree of realism.

i. <u>Feedback</u>. Feedback to the student concerning the adequacy of the performance is provided in two ways: from the pattern of cues resulting from control reactions in the course of operation of the simulated helicopter, and from the measures of performance that can be made available after a training exercise. Feedback during the exercise is provided by the cueing methods as described above. Feedback after the exercise is provided by the scoring and evaluation hardcopy records.

# Section V. SYSTEMS SIMULATED

2-25. GENERAL. The aircraft systems simulated by the FWS are outlined in the following paragraphs. Since each aspect of pseudo real-time simulation employs unique hardware and computer software programs to implement them, simulation details are not provided.

2-26. ACCESSORY SYSTEMS. The following accessory systems to the aircraft that provide operational status to the crew are simulated by software via computer control:

| Auxiliary power unit (APU) | Instrument indications                    |
|----------------------------|-------------------------------------------|
| Engine-fuel                | Weight and balance                        |
| Engine-oil                 | Navigation and communication              |
| Fuel supply                | Armament                                  |
| Transmission oil           | Flight controls                           |
| Power train                | Outside environment                       |
| Rotor                      | Day, dusk, or night conditions            |
| Electrical power system    | Stability and control augmentation (SCAS) |
| Hydraulic system           |                                           |

2-27. SOUND SIMULATION. Analog generation under computer control provides the following sound simulation cues:

a. <u>Aircraft Sounds</u>. The following aircraft sounds are simulated:

Engine Compressor stall APU Ground reflected and crash Main rotor Touchdown skid Transmission and gear train Hydraulics

b. <u>Weapon Sounds</u> The following weapon sounds are simulated:

FFAR TOW missile Universal turret 20-mm and 30-mm automatic gun

2-28. MOTION SIMULATION. An electrohydraulic-actuated 6-post synergistic six-degree-of-freedom motion system under computer control provides the following cues:

Longitudinal displacement/onset cues Lateral displacement/onset cues Heave displacement/onset cues Roll attitude/onset cues Pitch attitude/onset cues Yaw attitude/onset cues Turbulence effects Rotor out-of-track/balance effects 2-29. VIBRATION SIMULATION. An electrohydraulic seat shaker is used to transmit vibrational effects to the students while isolating the effects from other compartment mounted hardware and occupants.

2-30. COCKPIT INSTRUMENTATION SIMULATION. All cockpit instruments and controls simulated are actual modified aircraft instruments. Blue-green lighting compatible with the night vision goggles is provided by floodlights and utility lights. Compatible postlights provide supplemental instrument lighting. The instruments accept outputs from dc analog circuitry under computer control and respond with the desired deflections or rotations. Three basic types of circuitry are used to drive the following classes of instruments:

Meter movement instruments Servo instruments Synchro instruments

2-31. RADIO COMMUNICATION AND INTERCOMMUNICATION SYSTEM SIMULATION. The radio communic ations, guidance, and ICS systems simulated are listed and described in Chapter 3.

2-32. MALFUNCTION SIMULATION. 207 malfunctions (listed in Chapter 7, table 7-2) are available for selection and insertion into the simulator.

2-33. CONTROL LOADING. The control loading system provides a realistic and responsive feeling to the simulated helicopter flight controls. Electrohydraulic units combined with a mechanical linkage system produce control initiating and reactive forces. Feedback from the simulation computer results in appropriate motions of the aircraft in flight. During a demonstration playback or a dynamic performance playback, the cockpit flight controls are driven by the computer and appropriately positioned in response to the motion of the aircraft.

2-34. ARMAMENT SYSTEMS. Simulation for the following armament systems is provided:

Helmet sight subsystem Head-up display TOW missile Universal turret 20-mm and 30-mm automatic gun FFAR 19-tube rocket launcher FFAR 7-tube rocket launcher

### CHAPTER 3

#### AVIONICS

3-1. GENERAL. Simulation for all onboard avionics equipment utilizes actual aircraft panel hardware backed up by applicable analog and digital processing and driver circuitry all under computer control. Operation of nearly all panel controls and indicators is simulated to depict actual equipment functions. Table 3-1 lists the avionics systems that are simulated in the FWS.

| Class                 | Nomenclature                                                                            | Name                                                                                                    |  |  |  |
|-----------------------|-----------------------------------------------------------------------------------------|----------------------------------------------------------------------------------------------------|--|--|--|
| Communications        | C-6533/ARC<br>AN/ARC-114A<br>AN/ARC-115<br>AN/ARC-164                                   | Communications Control Set<br>VHF/FM Radio Set<br>VHF/AM Radio Set<br>UHF Radio Set                                                                                                    |  |  |  |
| Navigation            | AN/ARN-89B<br>AN/ARN-123V<br>AN/ASN-43<br>ID-2103A<br>ID-2104A<br>ID-205A<br>AN/ASN-128 | Auto Direction Finder Receiver Set<br>VOR/LOC/GS/MB Receiver Set<br>Gyromagnetic Compass Set<br>Horizontal Situation Indicator<br>Attitude Direction Indicator<br>Radio Magnetic Compass Indicator<br>Doppler Navigation Set |  |  |  |
| Radar and Transponder | AN/APR-39<br>AN/APX-100<br>APN-209                                                      | Radar Signal Detector Set<br>IFF Transponder Set<br>Radar Altimeter                                                                                                    |  |  |  |

#### Table 3-1. Avionics Systems

3-2. COMMUNICATIONS EQUIPMENT. Simulated radio communications are such that the two-way communication primarily takes place between the crew and the instructor(s). At the same time, electronics interfacing with the computer, which defines and controls some of the variables, allows for complete system flexibility. System power controls and indications, aircraft flight parameters, and simulated equipment failure commands are brought into the computer for proessing. From this, the necessary commands are then generated for the avionics and system related equipments. The following communications equipment is simulated:

a. C-6533/ARC communications control panels, in both the pilot and gunner instrument panels, integrate control of the aircraft communications equipment. Selection switches and volume adjustment provide for pilot/gunner intercommunication and simulated radio receiving and transmission. Both IOS consoles have modified communications control panels that are functionally similar to the student panels but provide additional capabilities. Additional panels are located in the facility computer room and at each observer station.

b. AN/ARC-114A VHF/FM radio set provides a two-way communications channel between the student gunner and the instructor/operator. This channel is used for communications on all frequencies of the radio set. The unit also has FM homing capabilities and is used in conjunction with the attitude direction indicator (ADI) and the horizontal situation indicator (HSI) cockpit navigation instruments.

c. TSEC/KY-28 voice security equipment panel, near the middle of the pilot right console, is normally used in conjunction with the AN/ARC-114A to provide secure two-way communication. Although this panel is present, it is nonfunctional.

d. AN/ARC-115 VHF/AM radio set provides a two-way communications channel between the pilot and the instrutor/operator. This channel is used for communications on all frequencies of the unit.

e. AN/ARC-164 UHF radio set normally provides two-way communications between the pilot and ground-based equipment. Located in the pilot right console, a communications channel is established between the pilot and thenistructor.

3-3. NAVIGATION EQUIPMENT. Navigation systems and equipment provide location and course related information to the pilot and gunner via radio receiving links and instrument panel indications. Simulated navigation equipment is as follows:

a. AN/ARN-89B auto direction finder (ADF) receiver set develops navigational course information from groundbased transmitter sources. This receiver is partially simulated in the FWS and is used in conjunction with the radio magnetic indicator (RMI) and the HSI cockpit instruments, giving aircraft bearing and course information. Indications are based on the station that the receiver is tuned to. An audio tone is produced which varies in loudness depending upon the simulated directional positioning of the aircraft.

# NOTE

There is no correlation between the simulated navigation facilities of the real-world environment and the terrain model of the visual system.

b. AN/ARC-123 VOR/LOC/GS/MB receiver set (VHF omni-range/localizer/glide-slope/marker beacon) enables the pilot to determine present position and direction to a given point, and maintain course on a predetermined flightpath *e*-lated to a ground-based transmitter. Simulation includes computer-generated signals that provide the appropriate pois tion and direction indications on the HSI and ADI cockpit instruments. An audio tone depicting flightpath is also received from the simulated ground-based transmitter.

c. AN/ASN-43 gyromagnetic compass system provides the pilot and gunner accurate reference indications of the magnetic heading of the helicopter. Functional control of this system is through the C6347 compass controller paneld-cated in the pilot right console. Directional information is supplied to the HSI and RMI cockpit instruments. System simulation involves the computer and interface circuitry to drive the cockpit instruments providing the directional information based on the simulated positioning of the aircraft.

d. ID-2103A HSI, ID-2104A ADI, and ID-2105A RMI are pilot or gunner cockpit instruments that provide visual indcations of appropriate location, attitude, and course information as determined by the avionics equipment. These instrments are driven directly by the computer via appropriate interface circuitry. In addition, a standby compass in the gmner cockpit, indicating the simulated aircraft magnetic heading, is also driven by the computer and interface circuits.

e. AN/ASN-128 Doppler navigation set is a self-contained navigation system that operates in conjunction with the aircraft heading and vertical reference systems. Simulated velocity, position, and heading information is presented on the ASN-128 display panel. This is generated by the computer after determining the mode of operation and the related system parameters that are affected by the current conditions of the FWS.

3-4. RADAR AND TRANSPONDER EQUIPMENT. The following equipment is limited in simulation to provide status indications to either the pilot or instructor/operator:

a. AN/APR-39 radar signal detector set provides a visual and audio indication to warn the pilot of a potential threat to the aircraft. The control panel, in the pilot right console, is toward the rear. A choice of five different radar threats can be selected by the instructor/operator, and up to three simultaneous warning threats can be displayed on the cockpini-struments.

b Identification friend or foe (IFF) transponder set enables the helicopter to identify itself automatically when  $pr\phi$ erly challenged by an external radar system. The control panel is in the pilot right console. Simulation is limited to the status reporting of panel switch positions on the IOS console CRT display.

c. APN-209 radar altimeter is a terrain-tracking and altitude-sensing system. An altitude indication is provided to the student and also displayed on the IOS CRT display in a scrolling graph form.

# CHAPTER 4

# TACTICS

4-1. GENERAL. The FWS, having full mission tactical weapons capabilities, enables the student pilot and/or gunner to practice and improve proficiency in missions involving missile and rocket delivery and gunnery exercises. The fd-lowing armament systems and components are simulated and interfaced with the computer via signal conditioning equipment:

M97 universal turret 20-mm and 30-mm gun M65 TOW missile M200 19-tube FFAR rocket launcher M158 7-tube FFAR rocket launcher M136 HSS TSU M76 head-up display (HUD) M138 rocket management subsystem M22 fire control computer laser range finder AN/AAS-32 airborne laser tracker AN/ALQ-144 infrared jammer pilot armament control panel

4-2. VISUAL SIMULATION. The simulated environment consists of through-the-window displays for the pilot and gunner with the tactical target in the visual scene. Scorable targets of opportunity are provided in the visual scene at selected locations in the form of military vehicles or missile launching sites. The display also portrays such weapon & fects as gun tracer trajectories, FFAR and TOW missile flightpaths, weapon burnout, or ground impact. The TSU images (CRISP, FLIR, and symbolic) also show weapons effects such as tracers, missiles, and impact. The TSU scene always includes a computer-generated image of the sighting reticle with READY, ATTACK, and GUN flags and laser range finder readouts. The CRISP and FLIR scenes correlate with the through-the-window scenes, the symbolic scene does not.

4-3. TRAINING. To initiate a problem, the instructor/operator enters CRISP mode by selecting a TEP. The instructor/operator then selects a TOI and fixed or fly mode. The instructor/operator may set the simulated aircraft position or direct the students to fly to the TEP location. The student gunner can operate the TSU and/or FLIR controls to locate and fire at a target. The instructor/operator selects one of two pre-defined target paths for the TOI and a target velocity, and then initiates target motion. In non-CRISP mode, the instructor/operator selects a target heading instead of a target path. Weapon loading is then carried out by the instructor/operator by means of IOS console CRT/keyboard action. Ten diferent weapon loading configurations are available. The current status of remaining armament at each aircraft weapon station can be presented on the CRT and is based on the initial conditions of the weapon loading configuration and weapons previously fired.

4-4. EVALUATION. The instructor is provided with weapon scoring data on a CRT page. The displayed data povides the number of rounds fired, number of hits, an accumulative center-of-mass displayed as distance over or short, left or right, and burst duration where applicable. The aural cue system provides for simulation of normal and abnormal sounds that make up the cockpit acoustic environment. Weapon sounds include: FFAR, TOW missile, and universal turret 20-mm and 30-mm gun.

### CHAPTER 5

### **OPERATING LIMITS AND RESTRICTIONS**

5-1. GENERAL. The flight weapons simulator was designed to have a high degree of similarity to the actual helic**p**ter. Since the purpose of the FWS is for pilot transition and gunnery training, certain operations and functions of the **a**<del>i</del> craft are only partially simulated or not at all. Those operations and functions that follow were determined to have very low or no applicability for the enhancement of pilot and gunner training and proficiency. General items include the f**b** lowing:

Transparent canopy plexiglass is not present. Canopy removal arm/fire mechanisms are installed but nonfunctional. Pilot lighting control panel is functional but limited. Rain removal/heat switch is installed but nonfunctional. Secondary torgue meter and clock cockpit instruments are omitted.

5-2. AVIONICS. Communications equipment provides for instructor and crew communications but not actual signal reception or transmission. Discrete frequency radio communications channels are not available. (Additional limitations that exist with the avionics equipment are-described in Chapter 3.)

5-3. TEMPERATURE AND HUMIDITY. The simulator compartments and motion systems are required to operate in a comfort-controlled environment at a temperature of 75  $(\pm 10)^{\circ}$ F (22  $(\pm 6)^{\circ}$ C) at a 50  $(\pm 5)^{\circ}$  relative humidity. The computer complex is required to operate in a controlled environment of 70  $(\pm 5)^{\circ}$ F (21  $(\pm 3)^{\circ}$ C) at a 50  $(\pm 5)^{\circ}$  relative humidity. The visual area is required to operate within a temperature range of 72  $(\pm 7)^{\circ}$ F (22  $(\pm 4)^{\circ}$ C) at a 50  $(\pm 5)^{\circ}$  relative humidity. The visual area is required to operate within a temperature range of 72  $(\pm 7)^{\circ}$ F (22  $(\pm 4)^{\circ}$ C) at a 50  $(\pm 5)^{\circ}$  relative humidity.

a. In the course of operation, variations in room temperature must not result in the development of relative humidity above 70% or below 30% at any temperature within the range from 50°F ( $10^{\circ}$ C) to 100F ( $38^{\circ}$ C). Temperature sensors in the equipment cabinets are capable of sensing two overheat temperatures. At 100°F ( $38^{\circ}$ C), they illuminate a light on the failure indications panel indicating that a particular cabinet location is in an overheat condition. In addition, an aural warning is activated. If the overheating condition is not corrected, the entire simulator complex is automatically shut down when the temperature exceeds  $110^{\circ}$ F ( $44^{\circ}$ C).

b. The internal temperature of the pilot and gunner FWS compartments is controlled by separate, dedicated air conditioners ducted at supplementary outlets within the compartment and the normal cockpit heating and defrosting ducts. Separate thermostat controls are provided on the inside rear wall of each compartment. The cockpit air tenperature controls, although present, are nonfunctional.

5-4. OCCUPANCY. During simulated maneuvers, safety reasons require that occupancy of each flight compartment is limited to three persons: the pilot or gunner, an instructor/operator, and an observer.

5-5. MOTION SYSTEM. For multiaxis motion, the maximum platform excursion values are given below with respect to a forward reference point. These are measured with respect to an origin established when the motion platform is considered to be at a neutral position; that is, with the hydraulic cylinder legs at midposition:

| Vertical:     | 32 inches up, 23 inches down |
|---------------|------------------------------|
| Lateral:      | +42 inches                   |
| Longitudinal: | ±48 inches                   |
| Pitch:        | 24° down, 260 up             |
| Roll:         | <u>+</u> 22°                 |
| Yaw:          | +29°                         |

5-6. VISUAL SYSTEM. The camera model system generated field-of-view is 48 degrees horizontally and 36 degrees vertically as seen on the cockpit display. Visual flight simulation takes place on a terrain model representing a rectanglar geographical area of 10.5 by 3.9 nautical miles scaled at 1:1000. The entire model board terrain surface can be illminated to provide day, dusk, or night conditions. When first turned on or when going from night to day conditions, a wait of up to 20 minutes may be required before the visual scene is available at full brightness. The visual system repesented altitude of 2000 feet is limited by the 2-foot travel limit of the gantry. For simulation training purposes, the ambient light level of the cockpit must be adjusted and set at 1FR nighttime levels.

5-7. AUDIO SYSTEM. No briefings are conducted after a checkride exercise is initiated. Once programmed, accompanying audio cannot be turned off while a demonstration continues. Audio is not available during slow-time plaback. All aural cues are limited in loudness to within established safe levels of hearing. Sounds associated with rain and hail are not provided.

5-8. IOS CRT CONTROLLABLE PARAMETERS. The CRT display pages provide instructor/operator control for aicraft environment, flight, and miscellaneous related parameters. Selectable values for edit are limited within the range normally found in a realistic world or within the limitations of the actual helicopter.

# NOTE

To ensure reliable and valid playback of dynamic performance recordings or demonstations in integrated or independent training modes, a limited number of edits to the IOS CRT page parameters are allowed while in a freeze condition. This is due to the amount of buffer memory space allocated for storage of edited parameters. Once the limitation is reached, which is indicated by a message on the CRT, the simulator must be taken out of the freeze condition for a short period of time before more edits can take place.

a. <u>Environmental Conditions</u>. Selections of environmental conditions are limited as follows:

| Barometric Pressure<br>Outside Air Temperature | - 27 to 32 inches Hg<br>- 50°C to +50°C<br>- 58°E to +122°E |
|------------------------------------------------|-------------------------------------------------------------|
| Wind Velocity                                  | - 0 to 50 knots                                             |
| Wind Direction                                 | - 001 to 360 degrees                                        |
| Horizontal Wind Gust                           | - 0 to 30 knots                                             |

| Visibility       | - 0 to 60,000 feet      |
|------------------|-------------------------|
| Ceiling          | - 0 to 1,850 feet       |
| Cloud Thickness  | - 0 to 1,000 feet       |
| Turbulence Level | - 0 to 9 (state levels) |
| Day/Dusk/Night   | - 0/1/2 (selection)     |

b. <u>Freezable Flight Conditions</u>. During a training exercise, the following aircraft flight conditions are a drect result of the student flight inputs and are freezable only; these conditions are editable during setup of initial conid tions:

Altitude Airspeed Heading Vertical Speed RPM 0 - 20,000 feet 0 - 190 knots 001 to 360 degrees -6000 to +6000 feet per minute 0 to 105%

### NOTE

Conditions of roll, pitch, yaw, torque pressure, and rate-of-turn are all interdependent flight parameters that assume in-turn conditions under software control and are neither editable nor freezable.

c. Editable Flight Conditions. Aircraft flight condition editable parameters are:

| Fuel Loading | 1743 pounds maximum |
|--------------|---------------------|
| Latitude     | N 090°00'00"        |
|              | S 089°00'00"        |
| Longitude    | E 180°00'00"        |
| -            | W180°00'00"         |

d. Miscellaneous Conditions. Parameter limits for related conditions are:

| 0 - 9 (state levels) |
|----------------------|
| on/off               |
| on/off               |
| on/off               |
| on/off               |
| on/off               |
| on/off               |
| 1 - 10               |
| 1 - 6                |
| 0 - 10               |
| on/off               |
|                      |

e. <u>Malfunctions</u>. In either an integrated or independent training mode, insertion or deletion of malfunctions is not allowed while in a freeze condition.

5-9. COCKPIT CIRCUIT BREAKERS. Circuit breakers listed below are functional but not poppable:

AC Circuit Breaker Panel: REF XMFR DC Circuit Breaker Panel: FUEL/OIL VALVE POS LTS ANTI COLL LT

5-10. ARMAMENT SYSTEM. Armament simulation is implemented so that the instructor must inform the pilot/gunner which weapon load configuration is in effect and that cockpit actions and indications must be compatible. The following conditions and limits exist:

a. The trajectory and impact point display cues are representative only for a maximum aircraft to target-of-interest range of 6000 meters.

b. For the occurrence of simultaneous firing of the FFAR rocket and the 20-mm turret gun, the TSU supports the turret gun fire. Rocket fire is then slightly degraded.

5-11. TELESCOPIC SIGHT UNIT. The TSU has the following limitations:

a. The TSU displays realistic CRISP or FLIR scenes only when CRISP mode is selected and the simulated aircraft position is within the boundaries of the selected TEP. Otherwise, a symbolic scene is displayed in the TSU.

b. When a symbolic scene is being displayed, a maximum of three targets can be displayed.

c. Only one target can be selected as the TOI, and only the TOI can be a moving target.

d. When CRISP mode is selected, target movement is limited to one of two predetermined target paths.

e. When CRISP mode is deselected, the movement of a symbolic target involves horizontal movement in a straight line along a selected heading. The target does not follow changes in terrain elevation that may be present at the coersponding location on the model board.

f. Targets that appear in the through-the-window scene do not move. A spot of light is introduced into the cameramodel board image, however, which shows the location of a moving target.

g. The simulated FOV for the FLIR narrow FOV image is slightly larger than the FOV in the actual aircraft. The difference should not be noticeable to the user.

h. CRISP is only available from airfield 2.

i. Once a TEP is selected, only TOI's existing for that TEP can be engaged. (See figure 7-13.1.)

j. Visibility effects such as fog should be set up before the training session begins.

5-12. INDEPENDENT MODE. This mode is limited as follows:

a. Demonstrations cannot be dynamically recorded.

b. Only one visual system is available to the pilot if the gunner is using visual. However, selection of front and side visual by the pilot instructor removes visual from the gunner. As a result, no visual is available to the gunner if the pilot is using both front and side visual.

- c. No demonstration audio is available if the other cockpit is already using the same demonstration with audio.
- d. Instructors cannot initiate malfunctions affecting the other cockpit.
- e. The pilot cannot use a moving target.
- f. The pilot instructor is required to provide TOW ATTACK SEQ and TOW FIRE inputs to the pilot.
- g. The gunner instructor is required to provide MASTER ARM and PILOT HSS inputs to the gunner.
- h. No checkrides or exercises are available to the gunner cockpit.
- i. The gunner has no radio communications other than ICS to instructor.
- j. The gunner cannot affect electronic warfare threat environment.
- k. The gunner instructor/operator cannot fail navigation radio facilities.
- I. CRISP fly mode cannot be selected. Fixed mode is automatically selected.
- m. The TEP can be selected only from the gunner station IOS.
- 5-13. INTEGRATED MODE. This mode is limited as follows:
  - a. The TEP can be selected only from the pilot station IOS.
  - b. The gunner visual is the same as the pilot front visual.

c. The gunner instructor/operator has no IOS control or editing functions. However, selection of CRT page dispays without edit, and motion off, emergency stop, freeze, timer reset, and hardcopy request are available to the gunnerristructor/ operator.

# NOTE

The gunner can unfreeze the simulator only when the pilot IOS-GUNNER CONT switchlight is selected (illuminated).

# CHAPTER 6

# VISUAL SYSTEM

6-1. GENERAL DESCRIPTION. A full-color camera model system (CMS) image generator visual simulation system is provided with the flight weapon simulator. The CMS visual system greatly enhances training capability by presenting to the student a realistic view of an environmental scene that responds to the simulated operation of the helicopter. There are two separate CMS systems supplied for the flight weapons simulator complex. They can operate either ind-pendently or in common, depending upon the selected system mode of operation.

a. <u>Integrated Mode</u>. In the integrated mode, the visual scene is presented to the pilot with a forward window and a side window display, when selected. Each display provides the appropriate view from the pilot seat. The gunner is porvided with a single forward display identical to the pilot forward display. In addition, the gunner is provided with a TSU that displays realistic CRISP or FLIR scenes, or a simplified symbolic image. The realistic scenes correspond to the image in the out-the-window display.

b. <u>Independent Mode</u>. In the independent mode, both front and side displays are available to the pilot, provided the gunner instructor does not have visual selected. When gunner visual is selected, the pilot has visual available in the forward display only. If the pilot instructor has selected FRONT AND SIDE, then visual is not available to the gunner.

6-2. CAMERA MODEL SYSTEM (Figure 6-1). The CMS consists of two light-bank illuminated model boards, each viewed by a television camera and an optical probe system mounted on a gantry transport. Servo-mechanisms on the gantry provide three-dimensional movement and positioning of the camera and probe in accordance with the position and altitude of the simulated aircraft. The video signal is used as an input to the main video processor where the special **£** fects, including visibility and horizon, are inserted. The signal levels are then properly scaled to drive the displays in the cockpit. Day, dusk, and night conditions are simulated by the illumination levels of the light banks.

6-3. MODEL BOARD. The two CMS's contain identical 24-foot by 64-foot vertically-mounted, three-dmensional terrain model boards. Model board scene extenders (mirrors) are used to increase the view available in the cockpit even when close to the edge of the model. Sufficient points of visual reference on the models provide navigation cues cosistent with the field-of-view provided. Model features include provisions for nap-of-the-earth (NOE) flight and a typical staging field. Targets are provided visually in the form of military vehicles, buildings, etc., and weapon range targets.

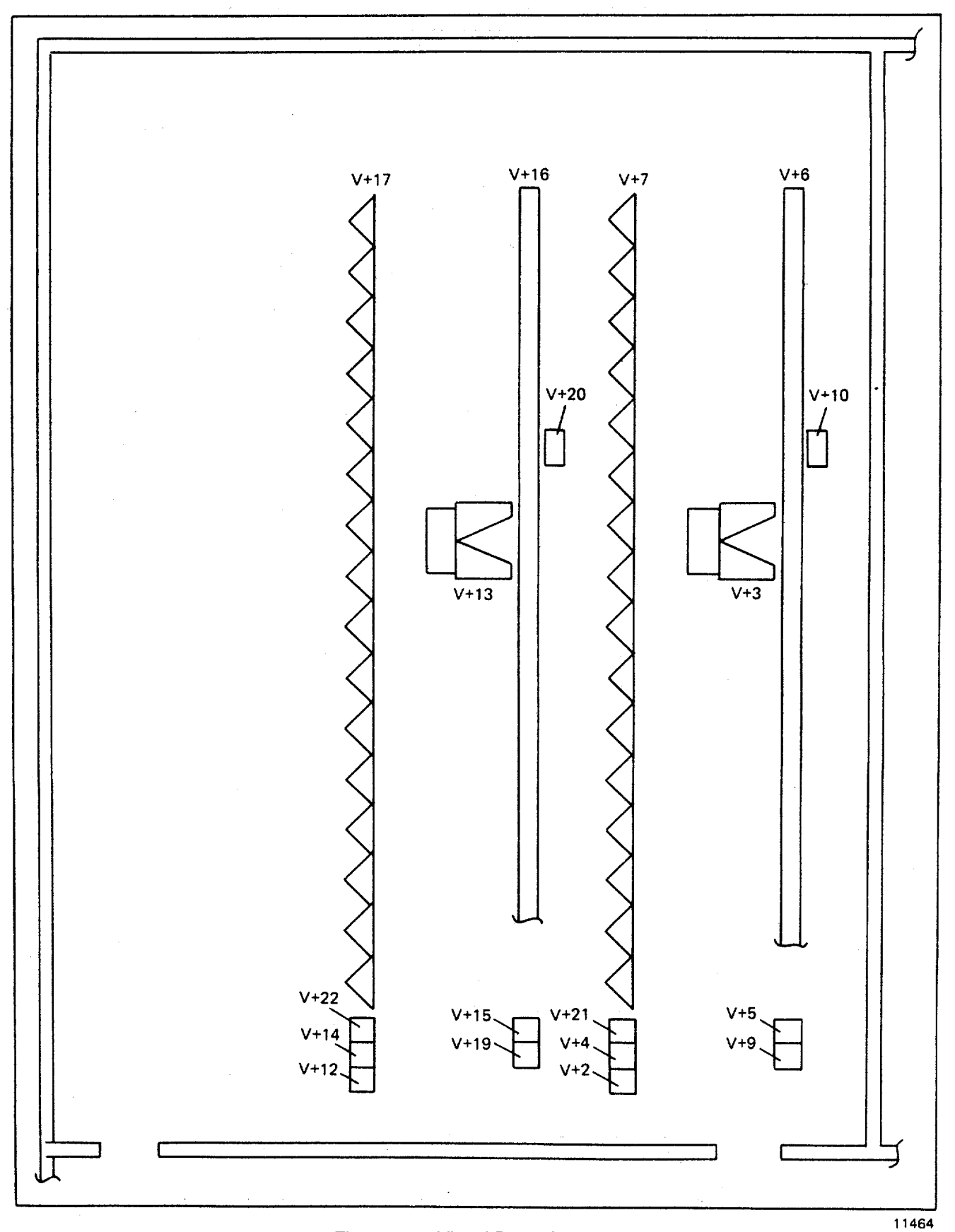

Figure 6-1. Visual Room Layout

6-4. CULTURAL LIGHTING. The cultural lighting provided is listed in table 6-1. Under instructor/operator control, each of the five on/off control groups can be independently selected to be on or off as desired to enhance the training exercise.

a. <u>Runway Acquisition Lighting</u> Approach and/or edge lighting is provided to simulate fields that have approach lighting in the real world. The runway edge lighting is selected for long-range approaches to the runway to aid in visually finding the runway. This feature is not intended to represent real-world approach lighting, and, in some cases, the coerlation between model board features and the electronically generated lights will not be exact.

b. <u>Confined Area Lighting</u> Beacons are located at each confined landing area (CLA) and the pinnacle (except CLA #7) to aid in acquisition of the area. These beacons can be turned on and off using IOS CRT page 21. In addition to the beacons, an electronically generated spot is provided at a preselected CLA to aid in acquiring the area at long range. The electronic spot replaces the beacon beyond ranges where the beacon can be easily seen depending on altitude, te rain, and mission conditions, but normally one nautical mile slant range. The correlation between the electronic spot and the model features/beacon will not be exact.

| On/off control |                        |       | Number of |
|----------------|------------------------|-------|-----------|
| groups         | Description            | Color | groups    |
|                |                        |       |           |
| 1              | Runway Edge            | White | 1         |
| 1              | Taxi                   | White | 1         |
| 2              | Inverted Y             | White | 1         |
| 2              | Pinnacle               | White | 1         |
| 3              | Confined Landing Areas | White | 1         |
| 4              | Approach No. 1         | White | 1         |
| 4              | Approach No. 2         | White | 1         |
| 4              | Approach No. 3         | White | 1         |
| 4              | Approach No. 4         | White | 1         |
| 5              | Strobe                 | White | 1         |
|                |                        |       |           |

# Table 6-1. Cultural Lighting

6-5. FIELD-OF-VIEW (FOV). The visual images generated by the CMS are displayed to the pilot forward and side window displays and the gunner forward window display. The TSU image (CRISP, FLIR, or symbolic) is viewed through the mechanically fabricated TSU optics.

a. <u>Through-the-Window Displays</u> The window visual displays are collimated; i.e., viewed at infinity. The total FOV visible by movement of the student's head is approximately 48 degrees horizontal and 36 degrees vertical for each diplay, with a 5.5-degree gap between the pilot forward and side window displays. All video system controls are preset, and the colors of the scene have been especially

modeled to provide maximum contrast and enhance the training environment. The instructor/operator, therefore, has no requirement to adjust or control the color signal presented in the cockpit.

b. <u>Telescopic Sight Unit</u>. In the TSU, the CRISP and symbolic scenes have an apparent FOV consisting of a 36degree circular image (in other words, when looking in the TSU, the student gunner's eye travels 36 degrees to scan the full image from side to side). The actual FOV (the angle of the scene image when viewed through the cockpit window) is 28 degrees in low magnification and 4.6 degrees in high magnification. For the TSU FLIR scene, a rectangular image is presented. The actual FOV in FLIR narrow FOV is 1.89 degrees by 2.52 degrees. The actual FOV in FLIR wide FOV is 4.52 degrees by 6.03 degrees.

6-6. WEAPONS EFFECTS. Weapons effects are generated by the weapon effects generator (WEG) to provide the students with a visual scene that includes target signatures. The cockpit window displays portray such weapon effects as gun tracer trajectories, FFAR and TOW missile flightpaths, and weapon burnout or ground impact. The TSU imagery presents similar effects for the student gunner, which are generated by the CRISP system. These include weaponsmi-pact effects, tracers, and missile launch effects (whiteout in CRISP night scene and FLIR scene). The weapons effects in each of the three types of TSU scenes (CRISP, FLIR, or symbolic) are represented in different ways.

6-7. VISUAL SYSTEM CAPABILITIES. The following is a summary of the capabilities of the CMS system:

a. Lighting. The light bank provides either day, dusk, or night conditions of the visual scene.

b. <u>Field-of-View</u>. Each cockpit visual display provides an FOV of 48 degrees horizontal and 36 degrees vertical, centered on the horizon with the proper perspective for the student.

c. <u>Landing Areas</u>. The model board provides landing areas as defined on CRT pages 030 through 040.

d. <u>Special Effects</u>. The visual effects generator produces signals that, when displayed, create the impressions of clouds, fog, blue sky, and above-cloud simulation, and transition between them. An artificial horizon circuit provides for a smooth transition from model board terrain video to a cloud haze band and then to blue sky above clouds. The visual effects of ceiling, overcast, and visibility ranging can be selected at the IOS console. This allows transition between IFR and VFR.

e. <u>Weapons Effects</u>. The WEG provides pilot/gunner with visual projectile and target signatures.

f. <u>Altitude Representation</u>. The eyepoint altitude simulated by the visual system is continuously tracked from 6.25 to 2000 feet above the runway level, which corresponds in scale to the limit of the Z-carriage excursion. No visual model board terrain is presented above altitudes of 2000 feet; the visual scene changes to flight through clouds and then flight above clouds at higher altitude.

g. <u>Focus</u>. Optical probe focus is dynamically controlled by the software to maintain optimum focus at all altitudes. Under instructor control, the automatic tilt and focus controls can be disabled to provide a special focus condition optimized for NOE flight or confined landing area operation.

h. <u>Ambient Light Effect</u>. The daylight ambient light level of the cockpit is less than that encountered during normal daytime VFR flight. It is therefore necessary to keep IOS control panel and FWS compartment overhead lighting set at IFR nighttime levels.

i. <u>Probe Protection</u>. A probe-height sensor system is provided to protect the probe from contacting the model board. If such contact should occur, which is highly unlikely, optical misalignment and possibly costly damage could **o**-cur.

j. <u>Visual Transition</u>. When the simulated aircraft leaves the model board perimeter areas, no visual terrain reference exists, and simulated flight through clouds occurs.

k. <u>Night Vision Goggles</u>. The simulator cockpit has been modified for use with the AN/AVS-6 aviators night vision imagery system (ANVIS), and AN/PVS-5 night vision goggles (NVG) so that the instruments and controls are visible when the pilot/copilot wears NVG or ANVIS. Blue-green lighting compatible with the night vision goggles is provided by floodlights and utility lights. Compatible postlights provide supplemental instrument lighting.

# CHAPTER 7

# NORMAL OPERATING PROCEDURES

### Section I. INITIATION OF TRAINING

7-1.INITIAL PROCEDURES. A training program can take various paths, depending upon the level of crew expertise, or the need to present a broadly defined or a speciality program of instruction. Certain minimum procedural steps usually take place for initiating training:

a. System turnon and readiness checks are performed by maintenance personnel following the procedure given in Chapter 2, Section I, of TD-55-6930-210-23-1. These are completed prior to the first scheduled training period of the day.

b. Prior to entering cockpit, the crew should ensure all safety/gate interlocks are established to enable operation of motion system.

c. For all training, these procedures apply to both instructor/operators in the independent mode and to the pilotnistructor/operator in the integrated mode. The cockpits are initially in the independent mode at the completion of turnon and readiness checks. If it is desired to operate in the integrated mode, it must be selected while both cockpits are in freeze.

d. Training can now proceed by securing doors, fastening all seat belts, initiating motion, and unfreezing the simlator. When the system has been turned on (cold start) and the computer first loaded, the FWS is initialized at IC set 002 (CRT page 02) and is in a freeze condition. (See figure 7-1, sheet 1, for a description of the initial conditions (IC) values on CRT page 02.) For alternate IC choices, the system INDEX page can be accessed by simply depressing the ENTER keyswitch on the IOS CRT console. However, at times, due to display memory assignment locations, it may also be necessary to depress the INTERCHANGE DISPL keyswitch to view the INDEX. Once displayed, the instructor/operator can obtain additional information, parameter selections, and simplified programming instructions by depressing the DISPL ADV or the DISPL REV switchlights. These sequentially step through the index related CRT pages (shown in figures 7-2 through 7-7). Other preprogrammed IC sets can be called up or a complete IC set can be initiated and mod fied by the instructor/operator on CRT page 11. (See figure 7-1, sheet 2.) Preprogrammed checkrides or demonstrations can be called up as part of the training program. Weapon loading configuration, target selection, and visual scene fe fects can be initiated or modified as desired. Information on the use and setup of these conditions is provided further in this chapter.

7-2. ZEROING (DATA CLEAR). Actuating DATA CLEAR at any time deletes all accumulated ground track and peviously entered malfunctions, clears the out-of-tolerance error table, unfreezes all parameters, and resets the mission elapsed time (MET) indication on the CRT. The MASTER MALF CLR/INH deletes any existing malfunctions previously inserted.

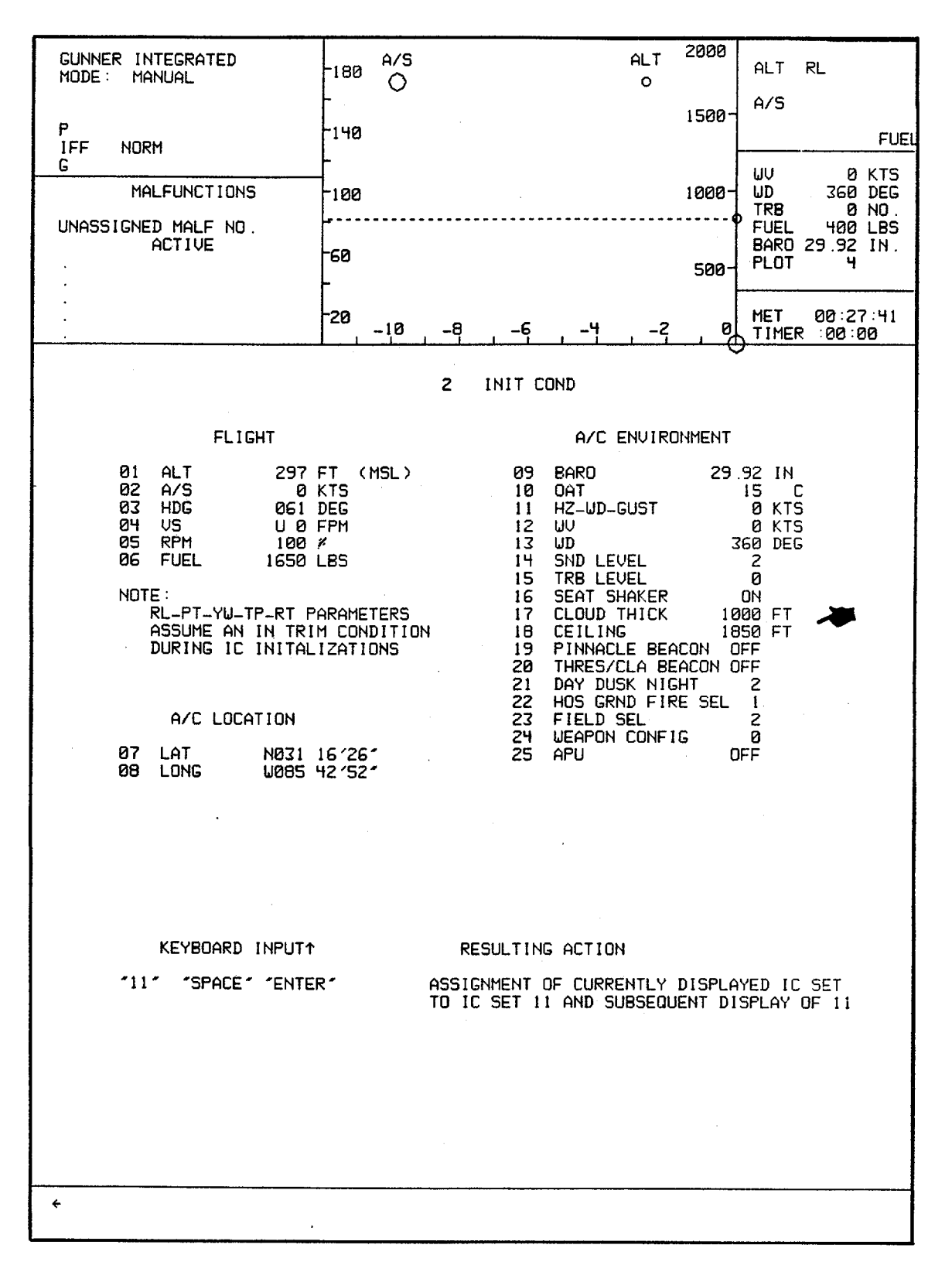

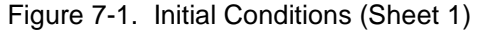

Change 1 7-2

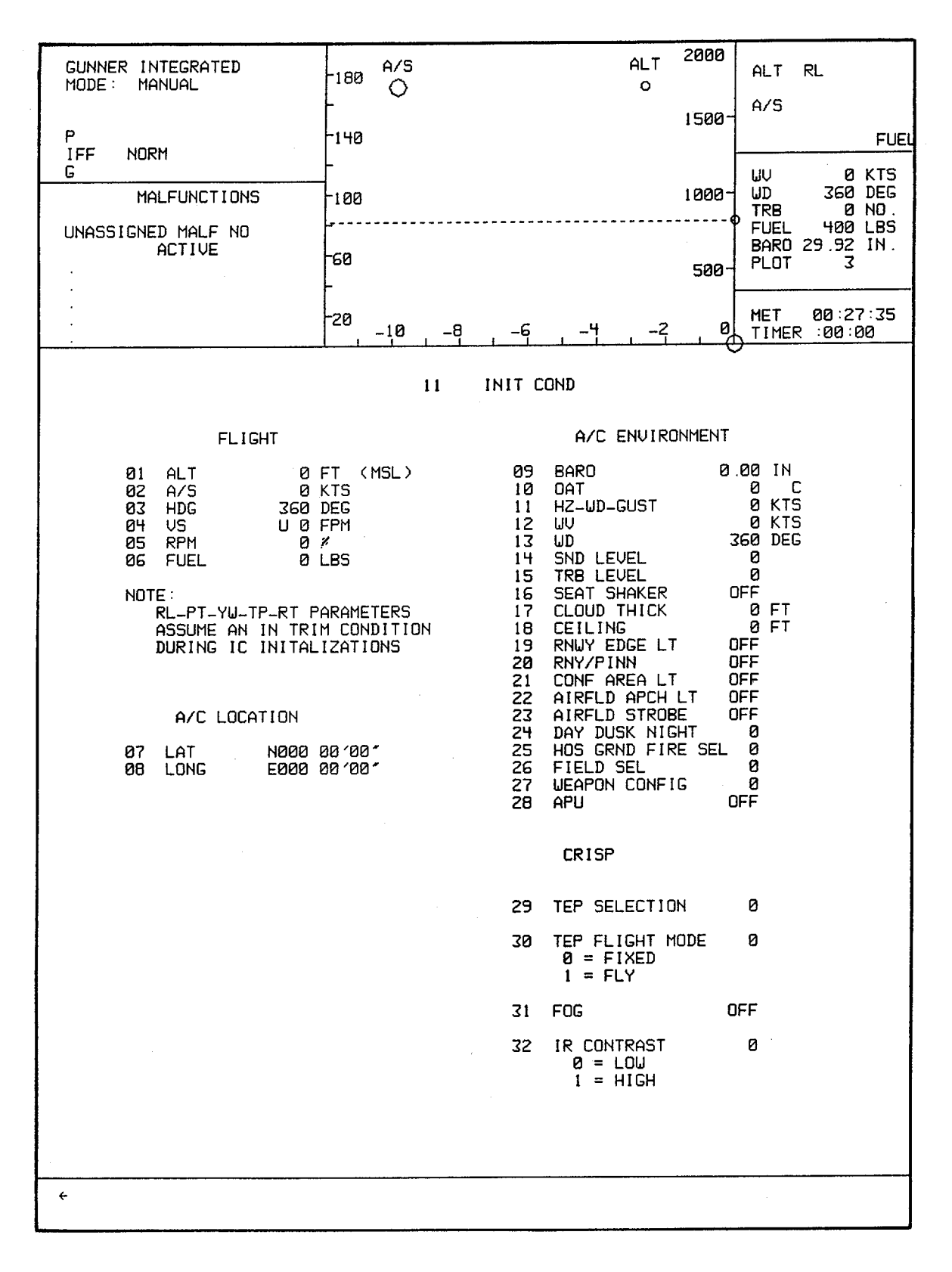

Figure 7-1. Initial Conditions (Sheet 2)

Change 1 7-2.1/(7-2.2 blank)

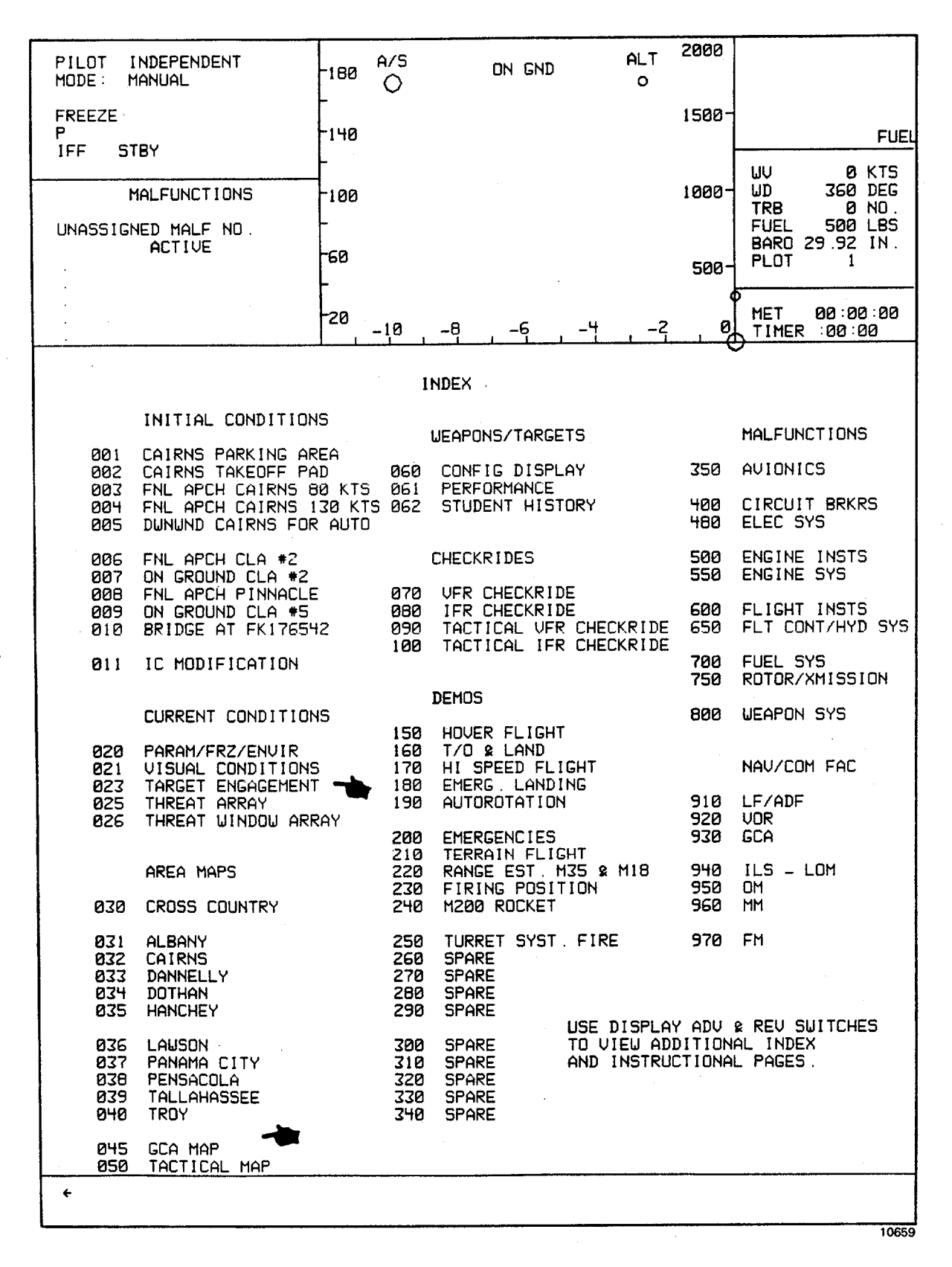

Figure 7-2. Index Page

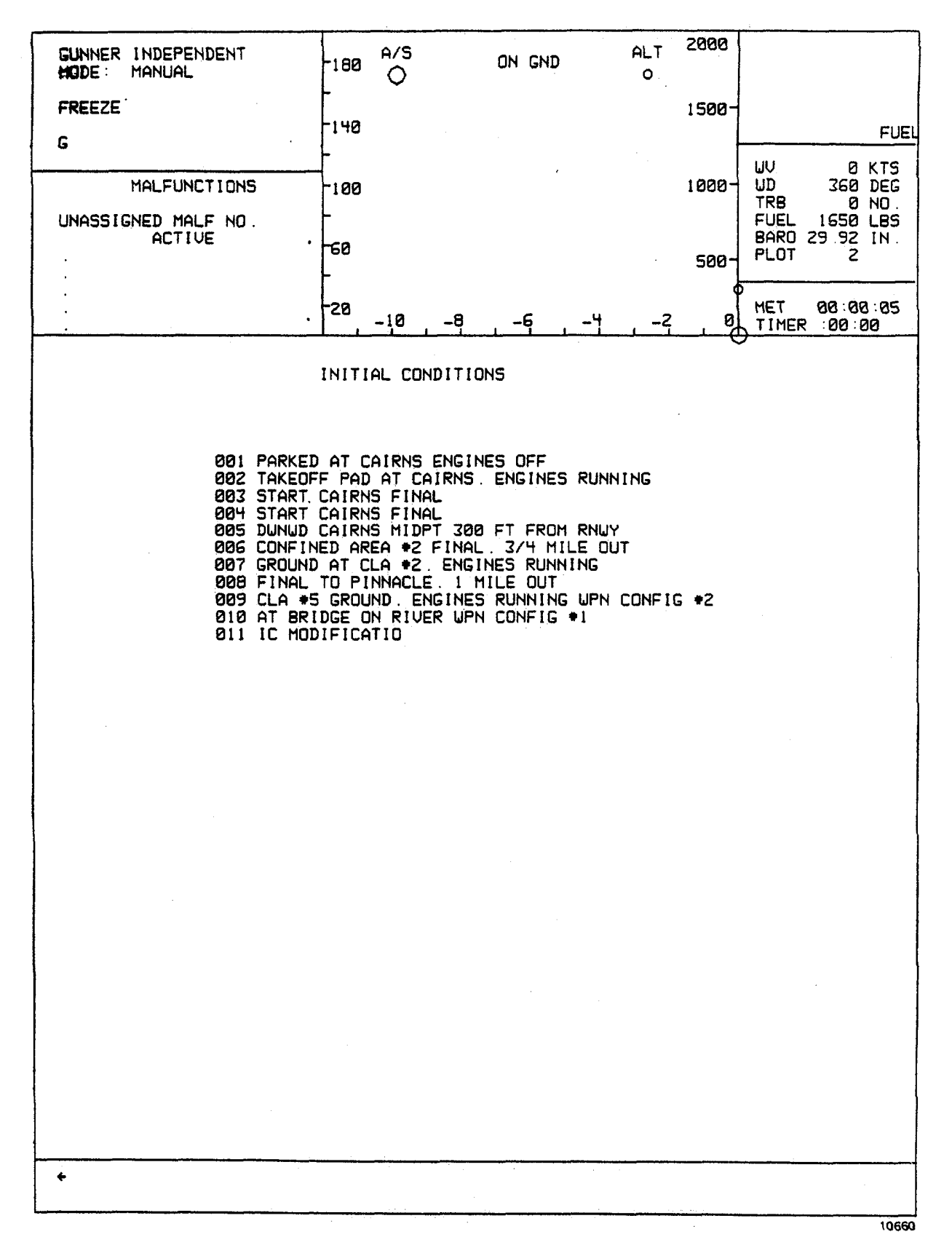

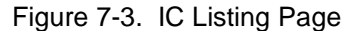

| PILOT INTEGRATED<br>MODE: MANUAL                                     | -180                                                              | A/S               | ON GND.    |           | ALT<br>O | 2000    |               |
|----------------------------------------------------------------------|-------------------------------------------------------------------|-------------------|------------|-----------|----------|---------|---------------|
| FREEZE                                                               | -148                                                              |                   |            |           |          | 1500-   |               |
| IFF NORM<br>GFM 40.500                                               | -                                                                 |                   |            |           |          |         |               |
| MALFUNCTIONS                                                         | -100                                                              |                   |            |           |          | 1000-   | WD 360 DEG    |
| UNASSIGNED MALE NO .                                                 | -                                                                 |                   |            |           |          |         | FUEL 450 LBS  |
| ACTIVE                                                               | -60                                                               |                   |            |           |          | 500-    | PLOT 3        |
| •                                                                    | -                                                                 |                   |            |           |          | 4       |               |
| · •                                                                  | -20                                                               | -10 -9            | -6         | -4        |          | 0       | TIMER :11:26  |
|                                                                      | IN                                                                | STRUCTION         | PAGE 1     |           |          |         |               |
| I. EDITING PARAMETERS                                                |                                                                   |                   |            |           |          |         |               |
| NUMBERED LINES INDICATE<br>INPUT FOR EDITING IS AS                   | EDIT                                                              | ABLE PARA<br>OWS: | METERS ON  | INTER     | ACTIVE   | E PAGES | 5. KEYBOARD   |
| A. ARITHMETIC PARAMETE                                               | RS                                                                |                   |            |           |          |         |               |
| LINE NO. " "SPACE"                                                   | "UALÚ                                                             | E DESIRED         | * "ENTER"  |           |          |         |               |
| 1. FOR PARAMETERS HI<br>D OR L                                       | aving                                                             | U/D OR R          | /L QUALIFI | ERS A     | MINUS    | 6 VALUE | E IMPLIES     |
| 2 IF VALUE IS NOT U<br>WILL BE GENERATED                             | JITHI                                                             | N EDITABL         | E LIMITS F | OR THE    | ELINE    | E AN ER | RROR MESSAGE  |
| B. BOOLEAN PARAMETERS - SET/CLR ON/OFF                               |                                                                   |                   |            |           |          |         |               |
| 'LINE NO . "SPACE" '1' 'ENTER' - GIVES PARAMETER 'SET' OR 'ON' STATE |                                                                   |                   |            |           |          |         |               |
| "LINE NO ." "SPACE" I                                                | 21013                                                             | "ENTER"           | - GIVES    | Parame    | ETER '   | CLR C   | R "OFF" STATE |
| II. FREEZING PARAMETERS (                                            |                                                                   | 5 1-11 0          | N PAGE 203 |           |          |         |               |
| "LINE NO. " "SPACE" "*"                                              | ENTE                                                              | R FR              | EEZES CORR | ESPON     | DING F   | PARAMET | ER            |
| LINE NO . "SPACE "ENTER" - UNFREEZES CORRESPONDING PARAMETER         |                                                                   |                   |            |           |          |         |               |
| III. FAILING RADIO FACIL                                             | ITIES                                                             | · .               |            |           |          |         |               |
| INDIVIDUAL FACILITIES L                                              | INDIVIDUAL FACILITIES LISTED ON NAV AIDS INDEX PAGES ARE FAILABLE |                   |            |           |          |         |               |
| 'LINE NO ' 'SPACE' '*' 'ENTER' - FAILS CORRESPONDING FACILITY        |                                                                   |                   |            |           |          |         |               |
| 'LINE NO . ' SPACE' 'ENTER' - ENABLES CORRESPONDING FACILITY         |                                                                   |                   |            |           |          |         |               |
|                                                                      |                                                                   |                   |            |           |          |         |               |
|                                                                      |                                                                   |                   |            |           |          |         |               |
|                                                                      |                                                                   |                   |            |           |          |         |               |
| ÷                                                                    |                                                                   |                   |            | - <u></u> |          |         |               |

Figure 7-4. Basic Instruction Page 1

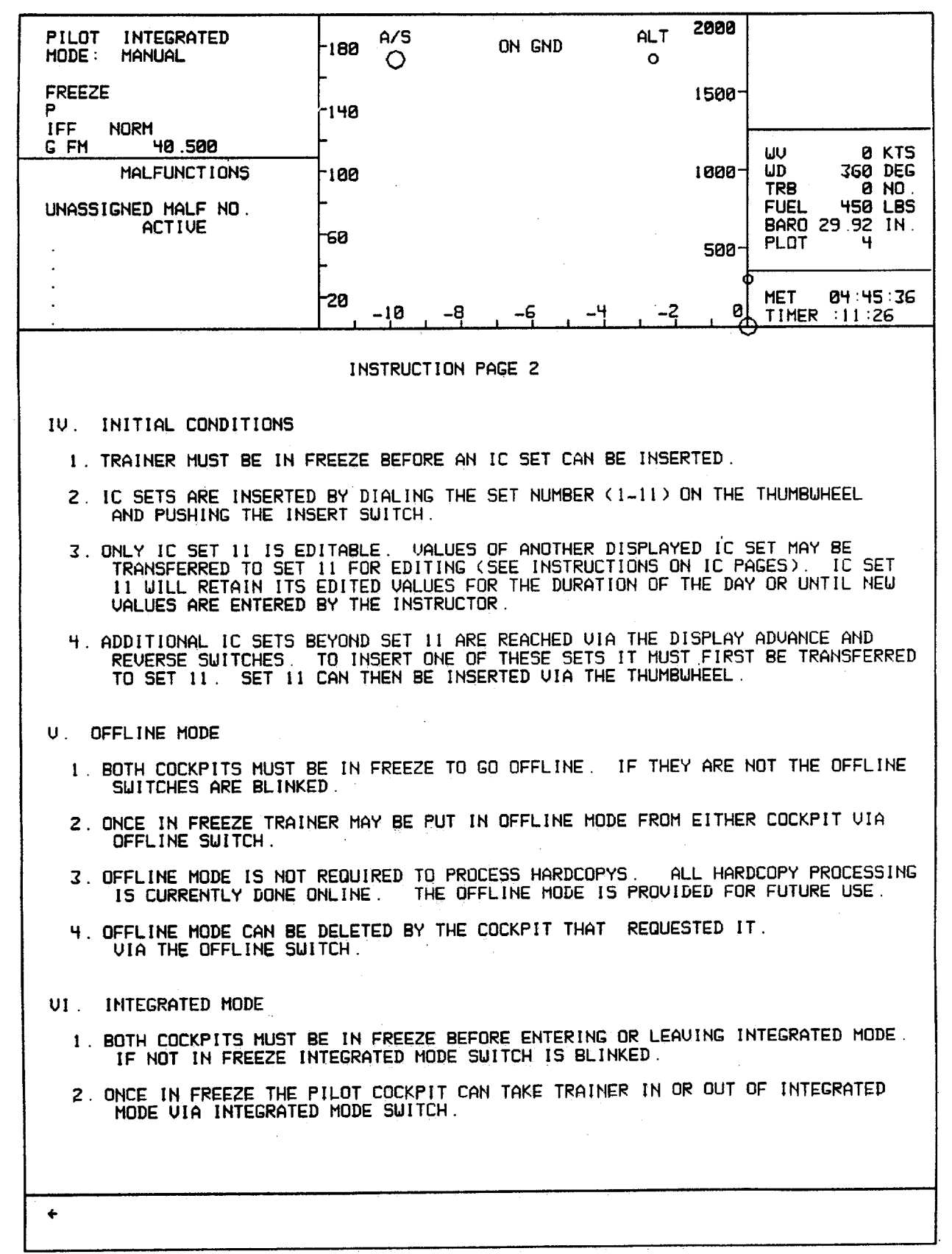

#### Figure 7-5. Basic Instruction Page 2

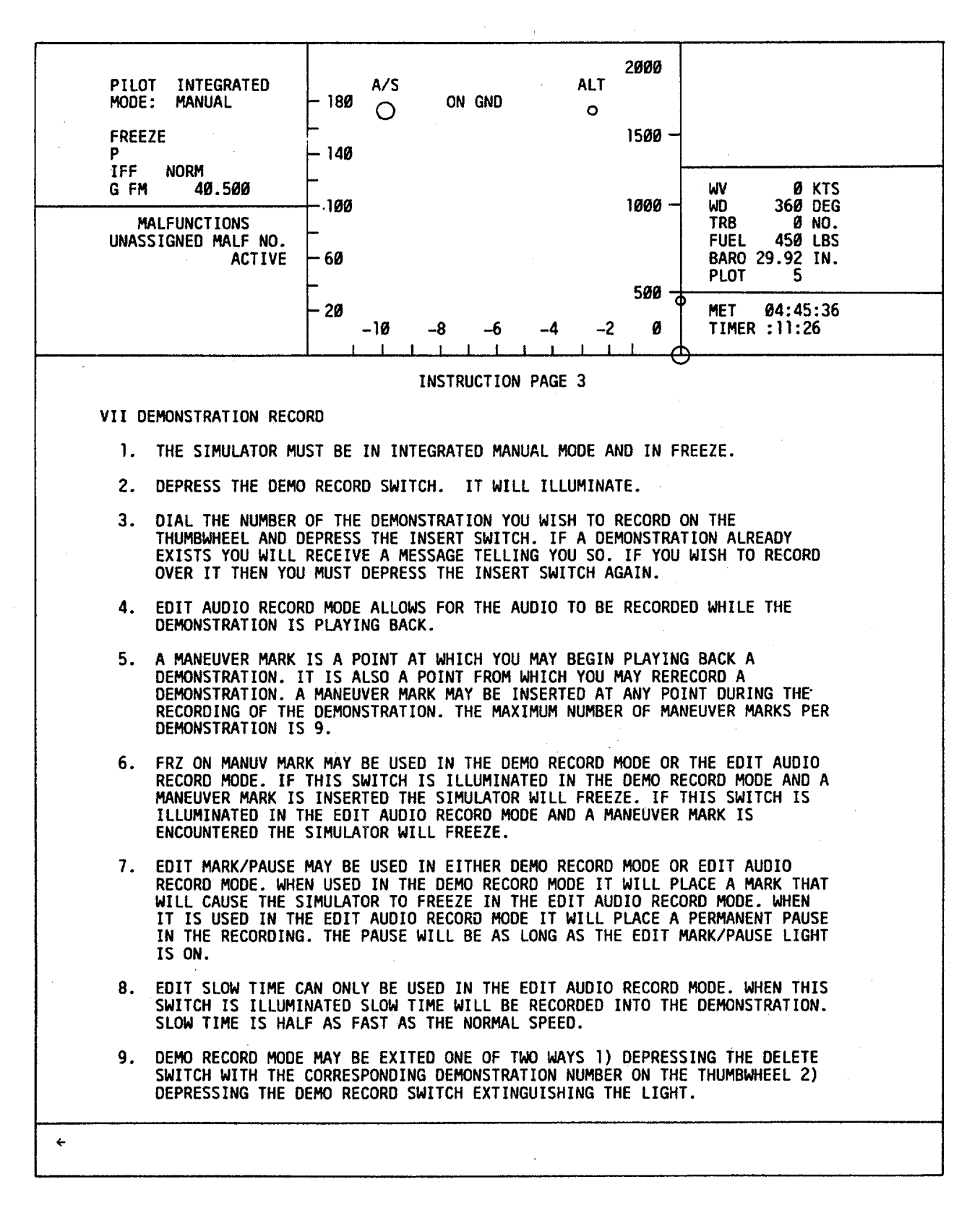

Figure 7-6. Basic Instruction Page 3

| FREEZE       140       1500         IFF       NORM       100       0 KTS         IFF       NORM       100       0 KTS         IMALEUNCTIONS       100       100       0 KTS         UNASSIGNED HALF NO       60       1000       0 KTS         ACTIVE       50       500       FUL YES UES         BRROSSIGNED HALF NO       500       FUL YES UES         20       -10       -9       -6       -4       -2       0       TIMER 2012         10       20       -10       -9       -6       -4       -2       0       TIMER 310.         21       -10       -9       -6       -4       -2       0       TIMER 310.         22       -10       -9       -6       -4       -2       0       TIMER 310.         23       11       DEMONSTRATION PLAYBACK       INSTRUCTION PAGE 4            VIII       DEMONSTRATION PLAYBACK       INTEGRATED MODE.       INTERRATION THE STORT THE INSERT SUITCH. <th>PILOT INTEGRATED<br/>MODE: MANUAL</th> <th>-180 A/S</th> <th>on gnd</th> <th>ALT<br/>O</th> <th>2000</th> <th></th>                                                                                                    | PILOT INTEGRATED<br>MODE: MANUAL                                                                                       | -180 A/S                                                                                            | on gnd                                                             | ALT<br>O        | 2000      |                                         |
|----------------------------------------------------------------------------------------------------|----------------------------------------------------------------------------------------------------|----------------------------------------------------------------------------------------------------|--------------------------------------------------------------------|-----------------|-----------|-----------------------------------------|
| IFF       NORH       49.588         MALFUNCTIONS       188         MASSIGNED MALF NO.       188         ACTIVE       58         Set       58         22       -19         23       -19         24       -19         25       -10         26       588         27       -19         28       -10         29       -19         20       -10         21       -10         22       -10         23       -10         24       -10         25       -10         26       588         27       -10         28       -10         29       -10         20       -10         20       -10         21       -10         21       -10         22       -10         23       -10         24       -10         25       -11         26       -11         27       -12         28       -14         29       -14         20                                                                                                    | FREEZE<br>P                                                                                                    | -140                                                                                                |                                                                    |                 | 1500-     |                                         |
| MALFUNCTIONS. 100 360 DEC<br>UNASSIGNED MALF NO.<br>ACTIVE 60<br>20<br>20<br>20<br>20<br>20<br>20<br>20<br>20<br>20<br>2                                                                                                    | IFF NORM<br>GFM 40.500                                                                                                 | -                                                                                                   |                                                                    |                 | -         | UU ØKTS                                 |
| UNHASSIGNED HALP NU.<br>ACTIVE<br>ACTIVE | MALFUNCTIONS                                                                                                    | -100                                                                                                |                                                                    |                 | 1000-     | UD 360 DEG<br>TRB 0 NO                  |
| <ul> <li>128 -18 -9 -6 -4 -2 9 TIMER 311:26</li> <li>INSTRUCTION PAGE 4</li> <li>VIII DEMONSTRATION PLAYBACK</li> <li>1 THE SIMULATOR MUST BE IN MANUAL MODE AND IN FREEZE.<br/>IT MAY BE IN INDEPENDENT OR INTEGRATED MODE</li> <li>2 DIAL THE NUMBER OF THE DEMONSTRATION OF INTREST ON THE<br/>THUMBUREL. DEPRESS THE INSERT SUITCH.</li> <li>3 WHEN THE FREEZE LIGHT STOPS BLINKING DEPRESS IT<br/>AND THE DEMONSTRATION WILL BEGIN.</li> <li>4 A DEMONSTRATION MAY BE STARTED FROM A MANEULER MARK.<br/>ADD THE MANEULER MARK OF INTREST OF THE PROCEDURE IS<br/>THE SAME AS A DEMONSTRATION PLAYBACK.</li> <li>IX CHECKRIDE/EXERCISE MODE</li> <li>1. THE SIMULATOR MUST BE IN MANUAL MODE AND IN FREEZE.</li> <li>2. A CHECKRIDE OF EXERCISE MADE</li> <li>1. THE SIMULATOR MUST BE IN MANUAL MODE AND IN FREEZE.</li> <li>2. A CHECKRIDE OF EXERCISE MADE</li> <li>3. DIAL THE CHECKRIDE NUMBER OF INTREST ON THE THUMBUMEEL.<br/>DEPRESS THE INSERT SUITCH. UNEN THE INDEPENDENT OR INTEGRATED MODE.</li> <li>3. DIAL THE CHECKRIDE NUMBER OF INTEREST ON THE THUMBUMEEL.<br/>DEPRESS THE INSERT SUITCH. UNEN THE FREEZE LIGHT STOPS<br/>BLINKING DEPRESS IT.</li> <li>4. THE INSTRUCTOR IS ONLY ALLOWED TO LOOK AT PAGES<br/>AND MAPS.</li> <li>5. AN EXERCISE IS A SUBSET OF A CHECKRIDE. TO SELECT<br/>AN EXERCISE IS A SUBSET OF A CHECKRIDE. TO SELECT<br/>AN EXERCISE IS A SUBSET OF A CHECKRIDE. TO SELECT<br/>AN EXERCISE IS A SUBSET OF A CHECKRIDE. TO SELECT<br/>AN EXERCISE IS A SUBSET OF A CHECKRIDE. TO SELECT<br/>AN EXERCISE IS A SUBSET OF A CHECKRIDE. TO SELECT<br/>AN EXERCISE ADD THE EXAML AS CHECKRIDE.</li> </ul>                                                                                                    | ACTIVE                                                                                                    | -60                                                                                                 |                                                                    |                 | 500       | FUEL 450 LBS<br>BARO 29.92 IN<br>PLOT 5 |
| <ul> <li>120 -10 -9 -6 -4 -2 9 HET 04.45.36</li> <li>INSTRUCTION PAGE 4</li> <li>UIII DEMONSTRATION PLAYBACK</li> <li>1. THE SIMULATOR MUST BE IN MANUAL MODE AND IN FREEZE.<br/>IT MAY BE IN INDEPENDENT OR INTEGRATED MODE.</li> <li>2. DIAL THE NUMBER OF THE DEMONSTATION OF INTREST ON THE<br/>THUMBWHEL. DEPRESS THE INSERT SUITCH.</li> <li>3. WHEN THE FREEZE LIGHT STOPS BLINKING DEPRESS IT<br/>AND THE DEMONSTRATION WILL BEGIN.</li> <li>4. A DEMONSTRATION MAY BE STARTED FROM A MANEUVER MARK.<br/>ADD THE MANEUVER MARK OF INTREST (1-9) TO THE<br/>DEMONSTRATION NUMBER THE REST OF THE PROCEDURE IS<br/>THE SAME AS A DEMONSTRATION PLAYBACK.</li> <li>IX CHECKRIDE/EXERCISE MODE</li> <li>1. THE SIMULATOR MUST BE IN MANUAL MODE AND IN FREEZE.</li> <li>2. A CHECKRIDE OR EXERCISE MADE</li> <li>I. THE SIMULATOR MUST BE IN MANUAL MODE AND IN FREEZE.</li> <li>3. DIAL THE CHECKRIDE NUMBER OF INTERST ON THE THUMBUHEEL.<br/>DEPRESS THE INSERT SUITCH. WHEN THE REST OF THE PROCEDURE IS<br/>THE SAME AS A DEMONSTRATION PLAYBACK.</li> <li>IX CHECKRIDE OR EXERCISE MADE</li> <li>1. THE SIMULATOR MUST BE IN MANUAL MODE AND IN FREEZE.</li> <li>2. A CHECKRIDE OR EXERCISE MAY BE SELECTED ONLY BY THE PILOT<br/>COCKPIT IN EITHER THE INDEPENDENT OR INTEGRATED MODE.</li> <li>3. DIAL THE CHECKRIDE NUMBER OF INTEREST ON THE THUMBUHEEL.<br/>DEPRESS THE INSERT SUITCH. WHEN THE FREEZE LIGHT STOPS<br/>BLINKING DEPRESS IT.</li> <li>4. THE INSTRUCTOR IS ONLY ALLOWED TO LOOK AT PAGES<br/>AND MAPS.</li> <li>5. AN EXERCISE IS A SUBSET OF A CHECKRIDE. TO SELECT<br/>AN EXERCISE ADD THE EXERCISE NUMBER (1-9) OF INTEREST<br/>TO THE CHECKRIDE NUMBER. THEN DIAL THIS NUMBER<br/>ON THE THUMBUHEEL AND DEPRESS INSERT. THE REST<br/>OF THE PROCEDURE IS THE SAME AS CHECKRIDE.</li> </ul>                                                                                                    | •                                                                                                    |                                                                                                    |                                                                    |                 | 5007<br>Ø |                                         |
| <ul> <li>INSTRUCTION PAGE 4</li> <li>UIII DEMONSTRATION PLAYBACK</li> <li>1. THE SIMULATOR MUST BE IN MANUAL MODE AND IN FREEZE.<br/>IT MAY BE IN INDEPENDENT OR INTEGRATED MODE.</li> <li>2. DIAL THE NUMBER OF THE DEMONSTATION OF INTREST ON THE<br/>THUMBWHELL. DEPRESS THE INSERT SUITCH.</li> <li>3. AND THE DEMONSTRATION WILL BEGIN.</li> <li>4. A DEMONSTRATION MAY BE STARTED FROM A MANEUVER MARK.<br/>ADD THE DEMONSTRATION WILL BEGIN.</li> <li>5. A DEMONSTRATION MAY BE STARTED FROM A MANEUVER MARK.<br/>ADD THE MANEUVER MARK OF INTREST (1-9) TO THE<br/>DEMONSTRATION NUMBER. THE REST OF THE PROCEDURE IS<br/>THE SAME AS A DEMONSTRATION PLAYBACK.</li> <li>IX CHECKRIDE/EXERCISE MODE</li> <li>1. THE SIMULATOR MUST BE IN MANUAL MODE AND IN FREEZE.</li> <li>4. A CHECKRIDE OR EXERCISE MADE</li> <li>5. AN EXERCISE IS A SUBSET OF A CHECKRIDE TO LOOK AT PAGES<br/>BUINTING DEPRESS IT.</li> <li>5. AN EXERCISE IS A SUBSET OF A CHECKRIDE. TO SELECT<br/>AND MAPS.</li> <li>5. AN EXERCISE IS A SUBSET OF A CHECKRIDE. TO SELECT<br/>AND MAPS.</li> <li>5. AN EXERCISE IS A SUBSET OF A CHECKRIDE. TO SELECT<br/>AND MAPS.</li> <li>6. AN EXERCISE IS A SUBSET OF A CHECKRIDE. TO SELECT<br/>AND MAPS.</li> <li>7. AN EXERCISE IS A SUBSET OF A CHECKRIDE. TO SELECT<br/>AND MAPS.</li> <li>7. AN EXERCISE IS A SUBSET OF A CHECKRIDE. TO SELECT<br/>AND MAPS.</li> <li>7. AN EXERCISE IS A SUBSET OF A CHECKRIDE. TO SELECT<br/>AND MAPS.</li> <li>7. AN EXERCISE AND DEPRESS INVERT. THE REST<br/>OF THE PROCEDURE IS THE SAME AS CHECKRIDE.</li> </ul>                                                                                                    | •                                                                                                    | -10 -8                                                                                              | -6 -4                                                              | 2               | 0         | MET 04:45:36<br>TIMER :11:26            |
| <ul> <li>VIII DEMONSTRATION PLAYBACK</li> <li>1. THE SIMULATOR MUST BE IN MANUAL MODE AND IN FREEZE.<br/>IT MAY BE IN INDEPENDENT OR INTEGRATED MODE.</li> <li>2. DIAL THE NUMBER OF THE DEMONSTRATION OF INTREST ON THE<br/>THUMBWHEEL DEPRESS THE INSERT SWITCH.</li> <li>3. UHEN THE FREEZE LIGHT STOPS BLINKING DEPRESS IT<br/>AND THE DEMONSTRATION WILL BEGIN.</li> <li>4. A DEMONSTRATION MAY BE STARTED FROM A MANEUVER MARK.<br/>ADD THE MANUEVER MARK OF INTREST (1-9) TO THE<br/>DEMONSTRATION NUMBER. THE REST OF THE PROCEDURE IS<br/>THE SAME AS A DEMONSTRATION PLAYBACK.</li> <li>IX CHECKRIDE/EXERCISE MODE</li> <li>1. THE SIMULATOR MUST BE IN MANUAL MODE AND IN FREEZE.</li> <li>2. A CHECKRIDE OR EXERCISE MADE</li> <li>3. DIAL THE CHECKRIDE NUMBER OF INTEREST ON THE THUMBWHEEL.<br/>DEPRESS THE INSERT SWITCH. WHEN THE FREEZE LIGHT STOPS<br/>BLINKING DEPRESS IT.</li> <li>4. THE INSTRUCTOR IS ONLY ALLOUED TO LOOK AT PAGES<br/>AND MAPS.</li> <li>5. AN EXERCISE IS A SUBSET OF A CHECKRIDE. TO SELECT<br/>AND MAPS.</li> <li>5. AN EXERCISE IS A SUBSET OF A CHECKRIDE. TO SELECT<br/>AND MAPS.</li> <li>5. AN EXERCISE IS A SUBSET OF A CHECKRIDE. TO SELECT<br/>AND MAPS.</li> <li>5. AN EXERCISE IS A SUBSET OF A CHECKRIDE. TO SELECT<br/>AND MAPS.</li> <li>5. AN EXERCISE MUMBER THEN DIAL THIS NUMBER (1-9) OF INTEREST<br/>TO THE CHECKRIDE NUMBER THEN DIAL THIS NUMBER<br/>IN EXERCISE OF THE REFERENCE TO SELECT<br/>AND MAPS.</li> <li>5. AN EXERCISE ADD THE EXERCISE MADER (1-9) OF INTEREST<br/>TO THE CHECKRIDE NUMBER, THEN DIAL THE NUMBER<br/>ON THE THUMBUHEEL AND DEPRESS INSERT. THE REST<br/>OF THE PROCEDURE IS THE SAME AS CHECKRIDE.</li> </ul>                                                                                                    |                                                                                                    | INSTRUCTION                                                                                         | I PAGE 4                                                           |                 |           |                                         |
| <ul> <li>1. THE SIMULATOR MUST BE IN MANUAL MODE AND IN FREEZE.<br/>IT MAY BE IN INDEPENDENT OR INTEGRATED MODE.</li> <li>2. DIAL THE NUMBER OF THE DEMONSTATION OF INTREST ON THE<br/>THUMBWEL. DEPRESS THE INSERT SWITCH.</li> <li>3. WHEN THE FREEZE LIGHT STOPS BLINKING DEPRESS IT<br/>AND THE DEMONSTRATION MULL BEGIN.</li> <li>4. A DEMONSTRATION MAY BE STARTED FROM A MANEUVER MARK.<br/>ADD THE MANEUVER MARK OF INTREST (1-9) TO THE<br/>DEMONSTRATION NUMBER. THE REST OF THE PROCEDURE IS<br/>THE SAME AS A DEMONSTRATION PLAYBACK.</li> <li>IX CHECKRIDE/EXERCISE MODE</li> <li>1. THE SIMULATOR MUST BE IN MANUAL MODE AND IN FREEZE.</li> <li>2. A CHECKRIDE OR EXERCISE MADE</li> <li>3. DIAL THE CHECKRIDE NUMBER OF INTREST ON THE THUMBWHEEL.<br/>DEPRESS THE INSERT SWITCH. WHEN THE FREEZE LIGHT STOPS<br/>BLINKING DEPRESS IT.</li> <li>4. THE INSTRUCTOR IS ONLY ALLOWED TO LOOK AT PAGES<br/>AND MAPS.</li> <li>5. AN EXERCISE IS A SUBSET OF A CHECKRIDE. TO SELECT<br/>AN EXERCISE IS A SUBSET OF A CHECKRIDE. TO SELECT<br/>AN EXERCISE IS A SUBSET OF A CHECKRIDE. TO SELECT<br/>AN EXERCISE IS A SUBSET OF A CHECKRIDE. THE REST<br/>OF THE PROCEDURE IS THE SAME AS CHECKRIDE.</li> </ul>                                                                                                    | VIII DEMONSTRATION PLAYBA                                                                                              | CK                                                                                                  |                                                                    |                 |           |                                         |
| <ul> <li>2. DIAL THE NUMBER OF THE DEMONSTATION OF INTREST ON THE<br/>THUMBUMEEL. DEPRESS THE INSERT SWITCH.</li> <li>3. WHEN THE FREEZE LIGHT STOPS BLINKING DEPRESS IT<br/>AND THE DEMONSTRATION WILL BEGIN.</li> <li>4. A DEMONSTRATION MAY BE STARTED FROM A MANEUVER MARK.<br/>ADD THE MANEUVER MARK OF INTREST (1-9) TO THE<br/>DEMONSTRATION NUMBER. THE REST OF THE PROCEDURE IS<br/>THE SAME AS A DEMONSTRATION PLAYBACK.</li> <li>IX CHECKRIDE/EXERCISE MODE</li> <li>1. THE SIMULATOR MUST BE IN MANUAL MODE AND IN FREEZE.</li> <li>2. A CHECKRIDE OR EXERCISE MAY BE SELECTED ONLY BY THE PILOT<br/>COCKPIT IN EITHER THE INDEPENDENT OR INTEGRATED MODE.</li> <li>3. DIAL THE CHECKRIDE NUMBER OF INTEREST ON THE THUMBUMEEL.<br/>DEPRESS THE INSERT SWITCH. UMEN THE FREEZE LIGHT STOPS<br/>BLINKING DEPRESS IT.</li> <li>4. THE INSTRUCTOR IS ONLY ALLOWED TO LOOK AT PAGES<br/>AND MAPS.</li> <li>5. AN EXERCISE IS A SUBSET OF A CHECKRIDE. TO SELECT<br/>AN EXERCISE IS A SUBSET OF A CHECKRIDE. TO SELECT<br/>AN EXERCISE ADD THE EXERCISE NUMBER (1-9) OF INTEREST<br/>OF THE CHECKRIDE NUMBER. THEN DIAL THIS NUMBER<br/>ON THE THUMBUMEEL INDEPENSI INSERT. THE REST<br/>OF THE PROCEDURE IS THE SAME AS CHECKRIDE.</li> </ul>                                                                                                    | 1. THE SIMULATOR MUST B<br>IT MAY BE IN INDEPEN                                                                        | e in Manual Mode<br>Dent or integrat                                                                | AND IN FREEZ<br>ED MODE .                                          | Ε.              |           |                                         |
| <ul> <li>3. WHEN THE FREEZE LIGHT STOPS BLINKING DEPRESS IT<br/>AND THE DEMONSTRATION WILL BEGIN.</li> <li>4. A DEMONSTRATION MAY BE STARTED FROM A MANEUVER MARK.<br/>ADD THE MANEUVER MARK OF INTREST (1-9) TO THE<br/>DEMONSTRATION NUMBER. THE REST OF THE PROCEDURE IS<br/>THE SAME AS A DEMONSTRATION PLAYBACK.</li> <li>IX CHECKRIDE/EXERCISE MODE</li> <li>1. THE SIMULATOR MUST BE IN MANUAL MODE AND IN FREEZE.</li> <li>2. A CHECKRIDE OR EXERCISE MAY BE SELECTED ONLY BY THE PILOT<br/>COCKPIT IN EITHER THE INDEPENDENT OR INTEGRATED MODE.</li> <li>3. DIAL THE CHECKRIDE NUMBER OF INTEREST ON THE THUMBUHEEL.<br/>DEPRESS THE INSERT SWITCH. WHEN THE FREEZE LIGHT STOPS<br/>BLINKING DEPRESS IT.</li> <li>4. THE INSTRUCTOR IS ONLY ALLOWED TO LOOK AT PAGES<br/>AND MAPS.</li> <li>5. AN EXERCISE IS A SUBSET OF A CHECKRIDE. TO SELECT<br/>AN EXERCISE IS A SUBSET OF A CHECKRIDE. TO SELECT<br/>AND EXERCISE IS A SUBSET OF A CHECKRIDE. TO SELECT<br/>AN EXERCISE IS A SUBSET OF A CHECKRIDE. TO SELECT<br/>AND EXERCISE IS A SUBSET OF A CHECKRIDE. TO SELECT<br/>AND EXERCISE IS A SUBSET OF A CHECKRIDE. TO SELECT<br/>AND EXERCISE IS A SUBSET OF A CHECKRIDE. TO SELECT<br/>AND EXERCISE IS A SUBSET OF A CHECKRIDE. TO SELECT<br/>AND EXERCISE IS A SUBSET OF A CHECKRIDE. TO SELECT<br/>AND EXERCISE ADD THE EXERCISE NUMBER (1-9) OF INTEREST<br/>OF THE PROCEDURE IS THE SAME AS CHECKRIDE.</li> </ul>                                                                                                    | 2. DIAL THE NUMBER OF T<br>THUMBUHEEL DEPRESS                                                                          | HE DEMONSTATION<br>THE INSERT SUITC                                                                 | DF INTREST ON<br>H.                                                | THE             |           |                                         |
| <ul> <li>A DEMONSTRATION MAY BE STARTED FROM A MANEUUER MARK.<br/>ADD THE MANEUUER MARK OF INTREST (1-9) TO THE<br/>DEMONSTRATION NUMBER. THE REST OF THE PROCEDURE IS<br/>THE SAME AS A DEMONSTRATION PLAYBACK.</li> <li>IX CHECKRIDE/EXERCISE MODE <ol> <li>THE SIMULATOR MUST BE IN MANUAL MODE AND IN FREEZE.</li> <li>A CHECKRIDE OR EXERCISE MAY BE SELECTED ONLY BY THE PILOT<br/>COCKPIT IN EITHER THE INDEPENDENT OR INTEGRATED MODE.</li> <li>DIAL THE CHECKRIDE NUMBER OF INTEREST ON THE THUMBUHEEL.<br/>DEPRESS THE INSERT SWITCH. WHEN THE FREEZE LIGHT STOPS<br/>BLINKING DEPRESS IT.</li> <li>THE INSTRUCTOR IS ONLY ALLOWED TO LOOK AT PAGES<br/>AND MAPS.</li> </ol> </li> <li>AN EXERCISE IS A SUBSET OF A CHECKRIDE. TO SELECT<br/>AN EXERCISE ADD THE EXERCISE NUMBER (1-9) OF INTEREST<br/>TO THE CHECKRIDE NUMBER. THEN DIAL THIS NUMBER<br/>ON THE THUMBUHEEL AND DEPRESS INSERT. THE REST<br/>OF THE PROCEDURE IS THE SAME AS CHECKRIDE.</li> </ul>                                                                                                    | 3 WHEN THE FREEZE LIGH<br>AND THE DEMONSTRATIO                                                                         | T STOPS BLINKING<br>N WILL BEGIN .                                                                  | DEPRESS IT                                                         |                 |           |                                         |
| <ul> <li>IX CHECKRIDE/EXERCISE MODE</li> <li>1. THE SIMULATOR MUST BE IN MANUAL MODE AND IN FREEZE.</li> <li>2. A CHECKRIDE OR EXERCISE MAY BE SELECTED ONLY BY THE PILOT COCKPIT IN EITHER THE INDEPENDENT OR INTEGRATED MODE.</li> <li>3. DIAL THE CHECKRIDE NUMBER OF INTEREST ON THE THUMBUHEEL. DEPRESS THE INSERT SWITCH. WHEN THE FREEZE LIGHT STOPS BLINKING DEPRESS IT.</li> <li>4. THE INSTRUCTOR IS ONLY ALLOWED TO LOOK AT PAGES AND MAPS.</li> <li>5. AN EXERCISE IS A SUBSET OF A CHECKRIDE. TO SELECT AN EXERCISE ADD THE EXERCISE NUMBER (1-9) OF INTEREST TO THE CHECKRIDE NUMBER. THEN DIAL THIS NUMBER ON THE THUMBUHEEL AND DEPRESS INSERT. THE REST OF THE PROCEDURE IS THE SAME AS CHECKRIDE.</li> </ul>                                                                                                    | 4. A DEMONSTRATION MAY<br>ADD THE MANEUVER MARI<br>DEMONSTRATION NUMBER<br>THE SAME AS A DEMONS                        | BE STARTED FROM<br>K OF INTREST (1-)<br>THE REST OF THI<br>TRATION PLAYBACK                         | A MANEUVER MA<br>3> TO THE<br>E PROCEDURE I                        | rk .<br>S       |           |                                         |
| <ul> <li>1. THE SIMULATOR MUST BE IN MANUAL MODE AND IN FREEZE.</li> <li>2. A CHECKRIDE OR EXERCISE MAY BE SELECTED ONLY BY THE PILOT<br/>COCKPIT IN EITHER THE INDEPENDENT OR INTEGRATED MODE.</li> <li>3. DIAL THE CHECKRIDE NUMBER OF INTEREST ON THE THUMBWHEEL.<br/>DEPRESS THE INSERT SWITCH. WHEN THE FREEZE LIGHT STOPS<br/>BLINKING DEPRESS IT.</li> <li>4. THE INSTRUCTOR IS ONLY ALLOWED TO LOOK AT PAGES<br/>AND MAPS.</li> <li>5. AN EXERCISE IS A SUBSET OF A CHECKRIDE. TO SELECT<br/>AN EXERCISE IS A SUBSET OF A CHECKRIDE. TO SELECT<br/>AN EXERCISE ADD THE EXERCISE NUMBER (1-9) OF INTEREST<br/>TO THE CHECKRIDE NUMBER. THEN DIAL THIS NUMBER<br/>ON THE THUMBWHEEL AND DEPRESS INSERT. THE REST<br/>OF THE PROCEDURE IS THE SAME AS CHECKRIDE.</li> </ul>                                                                                                    | IX CHECKRIDE/EXERCISE MOD                                                                                              | E                                                                                                   |                                                                    |                 |           |                                         |
| <ul> <li>2. A CHECKRIDE OR EXERCISE MAY BE SELECTED ONLY BY THE PILOT<br/>COCKPIT IN EITHER THE INDEPENDENT OR INTEGRATED MODE.</li> <li>3. DIAL THE CHECKRIDE NUMBER OF INTEREST ON THE THUMBWHEEL.<br/>DEPRESS THE INSERT SWITCH. WHEN THE FREEZE LIGHT STOPS<br/>BLINKING DEPRESS IT.</li> <li>4. THE INSTRUCTOR IS ONLY ALLOWED TO LOOK AT PAGES<br/>AND MAPS.</li> <li>5. AN EXERCISE IS A SUBSET OF A CHECKRIDE. TO SELECT<br/>AN EXERCISE ADD THE EXERCISE NUMBER (1-9) OF INTEREST<br/>TO THE CHECKRIDE NUMBER. THEN DIAL THIS NUMBER<br/>ON THE THUMBWHEEL AND DEPRESS INSERT. THE REST<br/>OF THE PROCEDURE IS THE SAME AS CHECKRIDE.</li> </ul>                                                                                                    | 1. THE SIMULATOR MUST B                                                                                                | E IN MANUAL MODE                                                                                    | AND IN FREEZ                                                       | Ε.              |           |                                         |
| <ul> <li>3. DIAL THE CHECKRIDE NUMBER OF INTEREST ON THE THUMBUHEEL.<br/>DEPRESS THE INSERT SWITCH. WHEN THE FREEZE LIGHT STOPS<br/>BLINKING DEPRESS IT.</li> <li>4. THE INSTRUCTOR IS ONLY ALLOWED TO LOOK AT PAGES<br/>AND MAPS.</li> <li>5. AN EXERCISE IS A SUBSET OF A CHECKRIDE. TO SELECT<br/>AN EXERCISE ADD THE EXERCISE NUMBER (1-9) OF INTEREST<br/>TO THE CHECKRIDE NUMBER. THEN DIAL THIS NUMBER<br/>ON THE THUMBUHEEL AND DEPRESS INSERT. THE REST<br/>OF THE PROCEDURE IS THE SAME AS CHECKRIDE.</li> </ul>                                                                                                    | 2. A CHECKRIDE OR EXERC<br>COCKPIT IN EITHER TH                                                                        | ISE MAY BE SELEC<br>E INDEPENDENT OR                                                                | TED ONLY BY T<br>INTEGRATED M                                      | HE PIL<br>DDE . | OT        |                                         |
| <ul> <li>4. THE INSTRUCTOR IS ONLY ALLOWED TO LOOK AT PAGES<br/>AND MAPS.</li> <li>5. AN EXERCISE IS A SUBSET OF A CHECKRIDE. TO SELECT<br/>AN EXERCISE ADD THE EXERCISE NUMBER (1-9) OF INTEREST<br/>TO THE CHECKRIDE NUMBER. THEN DIAL THIS NUMBER<br/>ON THE THUMBUHEEL AND DEPRESS INSERT. THE REST<br/>OF THE PROCEDURE IS THE SAME AS CHECKRIDE.</li> </ul>                                                                                                    | 3. DIAL THE CHECKRIDE N<br>DEPRESS THE INSERT S<br>BLINKING DEPRESS IT                                                 | JMBER OF INTERES<br>JITCH WHEN THE P                                                                | FON THE THUM<br>REEZE LIGHT                                        | BUHEEL<br>STOPS | •         |                                         |
| 5. AN EXERCISE IS A SUBSET OF A CHECKRIDE. TO SELECT<br>AN EXERCISE ADD THE EXERCISE NUMBER (1-9) OF INTEREST<br>TO THE CHECKRIDE NUMBER. THEN DIAL THIS NUMBER<br>ON THE THUMBUHEEL AND DEPRESS INSERT. THE REST<br>OF THE PROCEDURE IS THE SAME AS CHECKRIDE.                                                                                                    | 4. THE INSTRUCTOR IS ONL<br>AND MAPS.                                                                                  | LY ALLOWED TO LOO                                                                                   | OK AT PAGES                                                        |                 |           |                                         |
| +                                                                                                    | 5 AN EXERCISE IS A SUB<br>AN EXERCISE ADD THE I<br>TO THE CHECKRIDE NUM<br>ON THE THUMBUHEEL AN<br>OF THE PROCEDURE IS | SET OF A CHECKRII<br>EXERCISE NUMBER (<br>BER THEN DIAL TI<br>D DEPRESS INSERT<br>THE SAME AS CHECK | DE. TO SELECT<br>(1-9) OF INTE<br>HIS NUMBER<br>THE REST<br>(RIDE. | REST            |           |                                         |
| +                                                                                                    |                                                                                                    | ·                                                                                                   |                                                                    |                 | ,         |                                         |
|                                                                                                    | ★ 200 100 100 100 100 100 100 100 100 100                                                                              |                                                                                                    |                                                                    |                 |           |                                         |

Figure 7-7. Basic Instruction Page 4

7-3. INITIALIZATION OF NORMAL TRAINING. Initialization requires use of and is performed at the IOS consoles. The student control panel switches are in parallel with the IOS controls and are available for a problem or emergency use. The FREEZE, EMER STOP, and MOTION ON, MOTION OFF switchlights at the IOS and pilot/ gunner control panels have identical capabilities. (Functions of these controls are discussed in Section III of this chapter.)

#### WARNING

Alert student pilot and student gunner to remain clear from all flight controls prior to intialization. Abrupt movement of the controls when positioned by the computer may cause personal injury.

a. <u>Initialize to a Preprogrammed IC Set</u>. The desired IC number (01 through 10) should be dialed into the threedigit thumbwheel selector and the INSERT switchlight depressed. During initialization, the FREEZE indicators blink until the FWS arrives at the preselected steady-state conditions, at which time all flight controls are correctly positioned by the computer. When initialization is complete, the FREEZE indicator reverts to steady ON. The FWS is now ready for training mode operation. Before continuing, the operator may want to select an appropriate CRT display page for pr**b**lem monitoring.

b. Initialize to an IC Set Not Preprogrammed. An existing IC is assigned to IC set 11 and then edited. This opeation is performed at the CRT console keyboard. First, type the desired IC page 01 through 10, which is to be edited, then type ENTER. The selected IC set appears on the CRT display. Assign this set to set 11 by typing 11, space, ENTER. Now any or all values of the displayed set can be changed on a line-by-line basis by using the keyboard. When a value outside the limits of the accepted range is entered for any line, the computer refuses to accept the value upon entry, and an error message is displayed in the 1-inch scratchpad display area below the IC set display. Once editing is complete, the modified IC set can be initialized by dialing 011 on the 3-digit thumbwheel and depressing the insert switchlight.

c. <u>Initialize to a Preprogrammed Checkride IC Set</u>. Training can be initialized from a group of four IC sets preprogrammed for checkrides (70, 80, 90 and 100). As shown in the CRT display pages (figures 7-8 through 7-11), these four major checkride programs can be subdivided into checkride exercises. The exercises within a program can be individually selected or arranged in any order to form a program.

d. <u>Weapon Loading</u> Ten different weapon configurations are available on CRT page 60. (See figure 7-12.) This display is presented on the CRT by typing 60, ENTER on the CRT console keyboard. Determine and select the apprpriate weapon configuration number, which is then loaded onboard the aircraft using either of the following procedures:

(1) Call up current conditions parameter/freeze/environment set page 20 by typing 20, ENTER on the CRT. Type line 25, space, configuration number previously derived from page 60 (1 through 10), ENTER on kg/board.

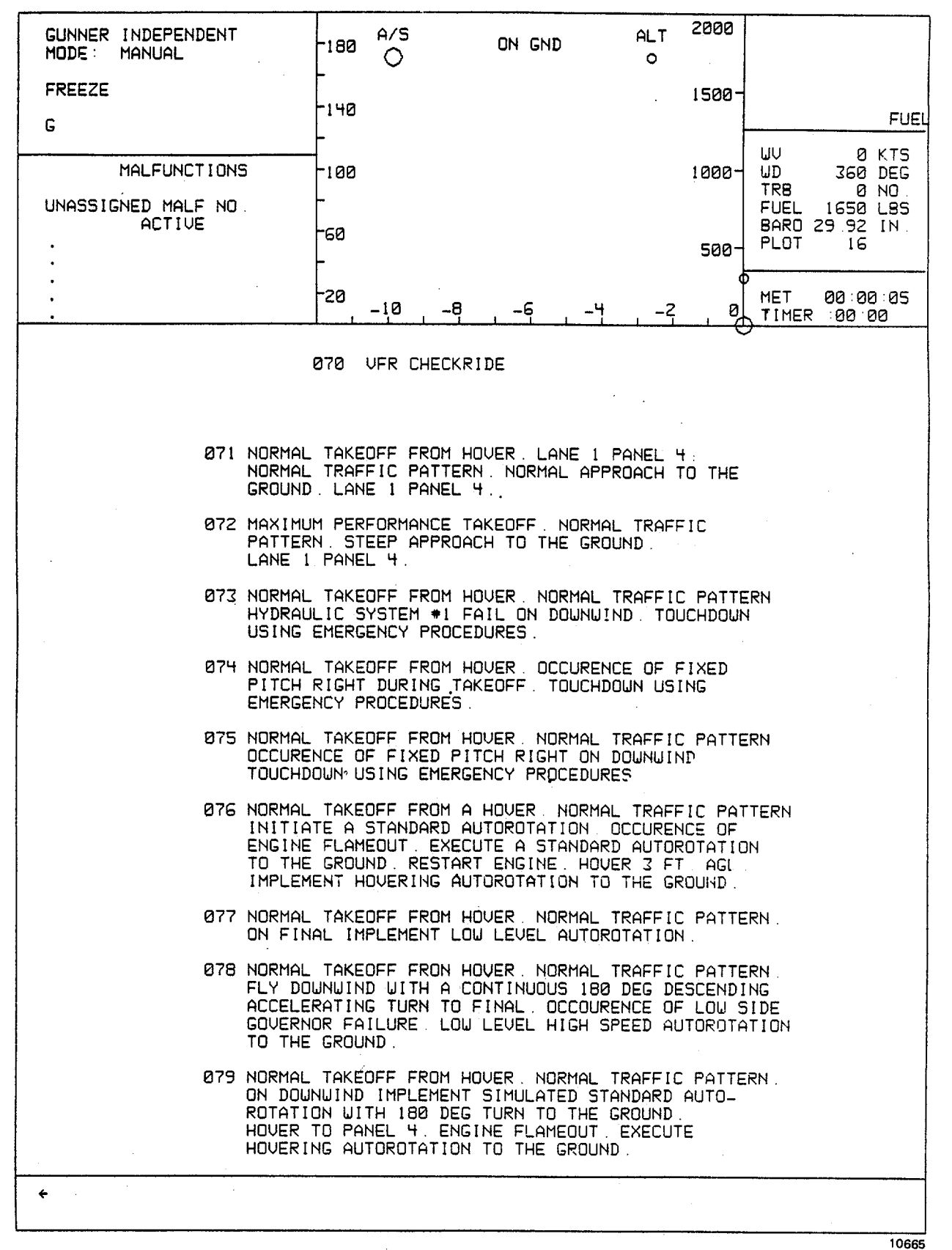

Figure 7-8. VFR Checkride Program Page 070

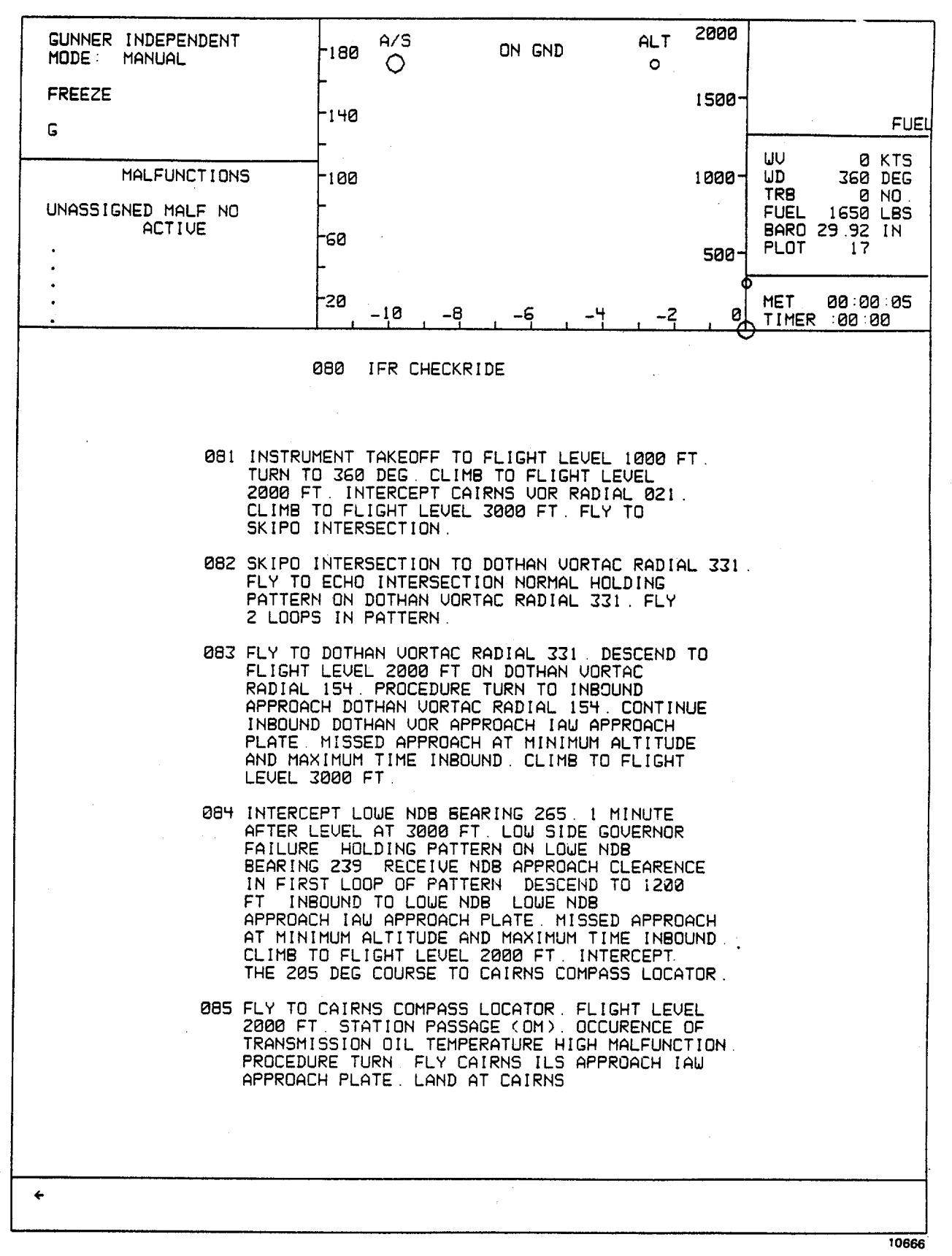

#### Figure 7-9. IFR Checkride Program Page 080

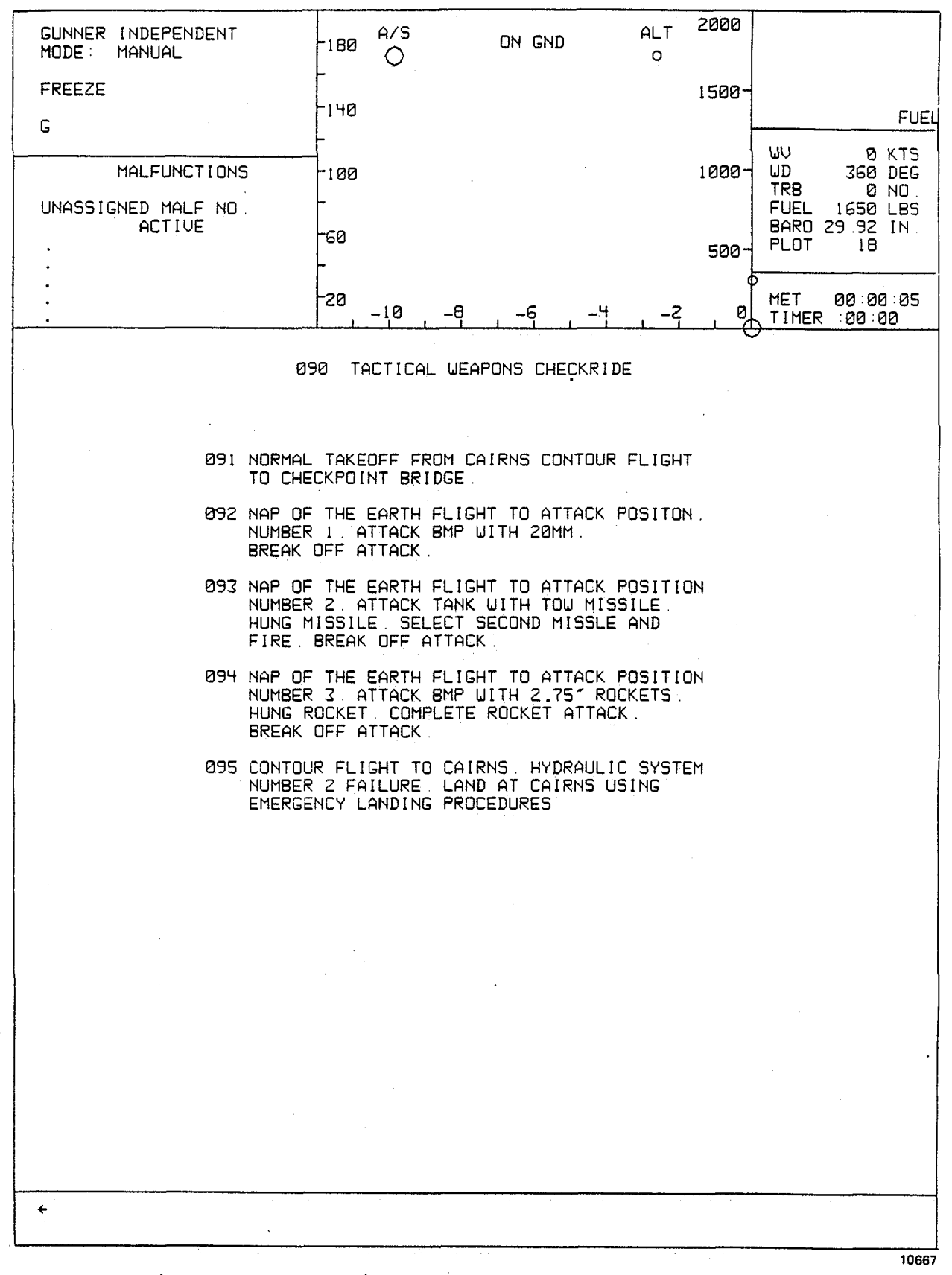

Figure 7-10. Tactical Weapons Checkride Program Page 090

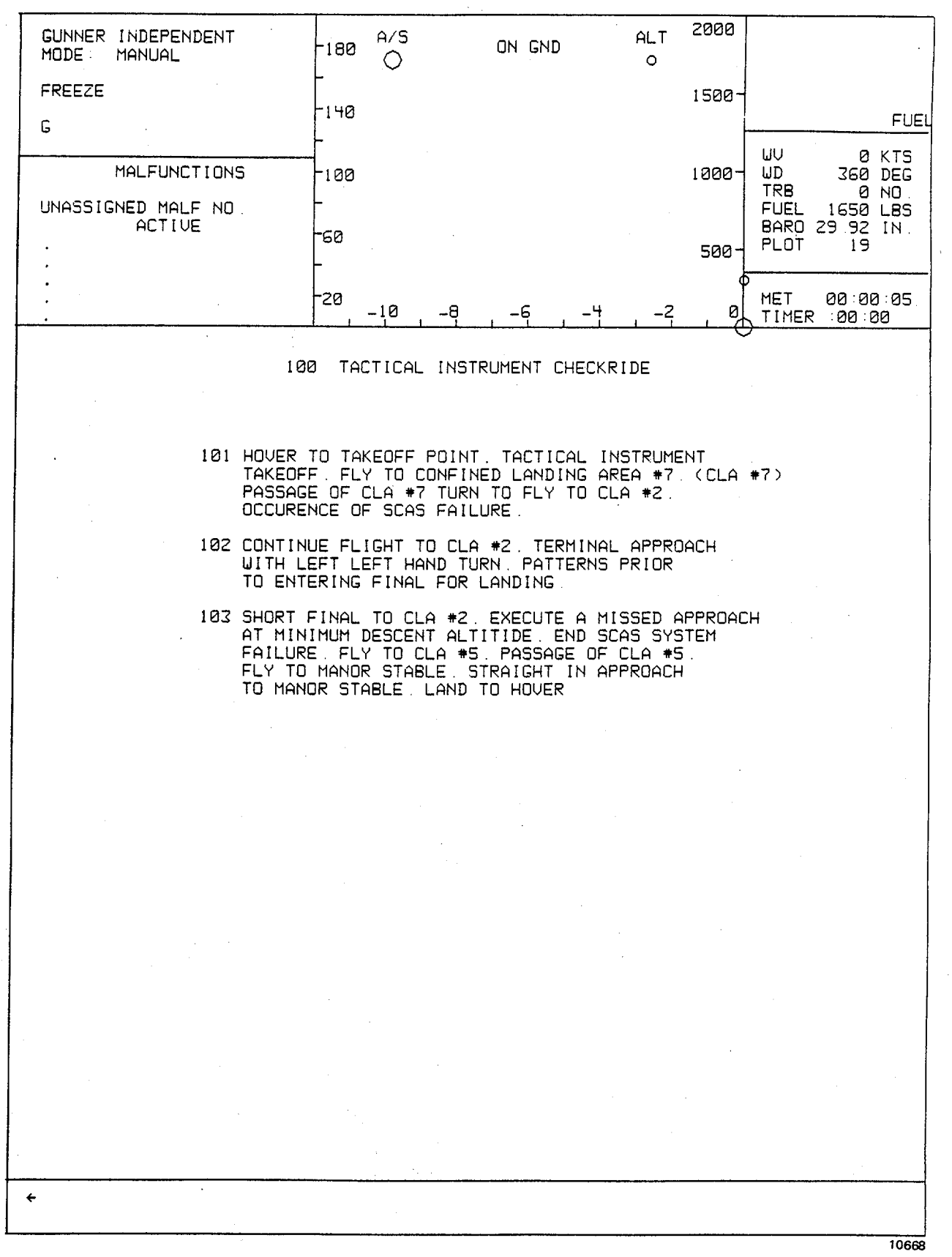

Figure 7-11. Tactical Instrument Checkride Program Page100

| MODE     | MANUA                   | ichden i                  | -180 O           | ON GND         | O               | 2000  |                                                                        |
|----------|-------------------------|---------------------------|------------------|----------------|-----------------|-------|------------------------------------------------------------------------|
| P<br>IFF | OFF                     |                           | -140             |                |                 | 1500- |                                                                        |
| 608      | MALFL<br>TOU FAI<br>ACT | INCTIONS<br>L/FIRE<br>IVE | -100<br>         |                |                 | 1000- | UU 0 KTS<br>UD 360 DEG<br>TRB 0 NO.<br>FUEL 1451 LBS<br>BARD 29.92 IN. |
| •<br>•   |                         |                           |                  |                |                 | 500-  |                                                                        |
| •        |                         |                           | -10 -1           | 3 -6 -4        | _ <b>-</b> 2    | 0     | MET 00:27:33<br>TIMER :00:00                                           |
|          |                         |                           | 060 CONFIGUR     | RATION DISPLAY |                 |       |                                                                        |
|          | LO                      | LI                        | TURRET           | RI             | RO              |       | FUEL                                                                   |
| 1        | TOU<br>2                | 2.75<br>19                | 20<br>750        | 2.75<br>19     | TOU<br>2        |       | 800                                                                    |
| 2        | TOW<br>4                | 0<br>0                    | 20<br>750        | <u>0</u>       | TOU<br>4        |       | 1540                                                                   |
| 3        | TOW<br>4                | <u>2.75</u><br>19         | 20<br>750        | 2.75<br>19     | TOU<br>4        |       | 464                                                                    |
| ч ц      | <u>TOU</u><br>4         | 2.75                      | 20<br>750        | 2 75<br>7      | <u>тои</u><br>4 |       | 1162                                                                   |
| 5        | 2.75<br>19              | <u>2.75</u><br>19         | 20<br>750        | 2.75<br>19     | 2.75<br>19      |       | 60                                                                     |
| 6        | TOW<br>2                | 2.75<br>19                | 30<br>500        | 2.75<br>19     | TOU<br>2        | ,     | 808                                                                    |
| 7        | TOU                     | <u>0</u>                  | 30<br>500        | 0              | TOW<br>4        |       | 1548                                                                   |
| 8        | <u>TOW</u><br>4         | <u>2.75</u><br>19         | 30<br>500        | 2.75<br>19     | <u>TOU</u><br>4 | , ·   | 472                                                                    |
| 9        | TOU<br>4                | 2.75<br>7                 | <u>30</u><br>500 | 2 75<br>7      | <u>TOU</u><br>4 |       | 1170                                                                   |
| 10       | 2.75<br>19              | 2.75<br>19                | <u>30</u><br>500 | 2.75<br>19     | 2.75<br>19      |       | 68                                                                     |
|          |                         |                           |                  |                |                 |       |                                                                        |
| <b>*</b> |                         |                           | SINHCOHUIS K     | ENUT FUR FRINT |                 |       |                                                                        |

Figure 7-12. Weapons Configuration Page 060

(2) Call up performance display page 61. (See figure 7-13.) Type line number 7, space, configuration number derived from page 60 (1 through 10), ENTER.

e. <u>Helmet Sight Subsystem Calibration</u>. Two slightly different calibration procedures are utilized, depending upon the operating mode. Perform the appropriate procedure as required:

(1) Integrated mode. Calibration to each individual student helmet must be performed. For the integrated mode, perform the following steps:

#### NOTE

Helmets must be calibrated by both the pilot and gunner to have a completely aligned system.

(a) Initialize IC set 02 and release freeze.

(b) On page 061 of IOS CRT display, edit: line 2 (MOVING TGT) to 0 and line 10 (AIM POINT) to OFF.

(c) On page 20 of the IOS CRT display, set line 24 on. This puts a dot in the center of the visual display for each cockpit.

(d) The student pilot first centers the HSS reticle over the alignment dot and depresses the ACTION switch on the cyclic stick.

(e) The student gunner centers the HSS reticle over the alignment dot and depresses the ACTION switch on the cyclic stick.

(f) The alignment dot turns off for both the pilot and the gunner, completing the alignment for the integrated mode.

(g) If the alignment dot fails to turn off, the calibration procedure was not accurately performed. Should this occur, repeat the above steps.

(2) Independent mode. Calibration to each individual student helmet must be performed. For the independent mode, perform the following steps:

#### NOTE

This is the final calibration for either the pilot or student gunner in the independent mode only.

- (a) Lift and repeat step (a) from above.
- (b) Lift and insert step (b) from above.
- (c) On page 20 of the IOS CRT display, set line 24 on. This puts a dot in the center of the visual display.
- (d) Center the HSS reticle over the alignment dot and depress the ACTION switch on the cyclic stick.
- (e) The alignment dot turns off, completing the alignment.

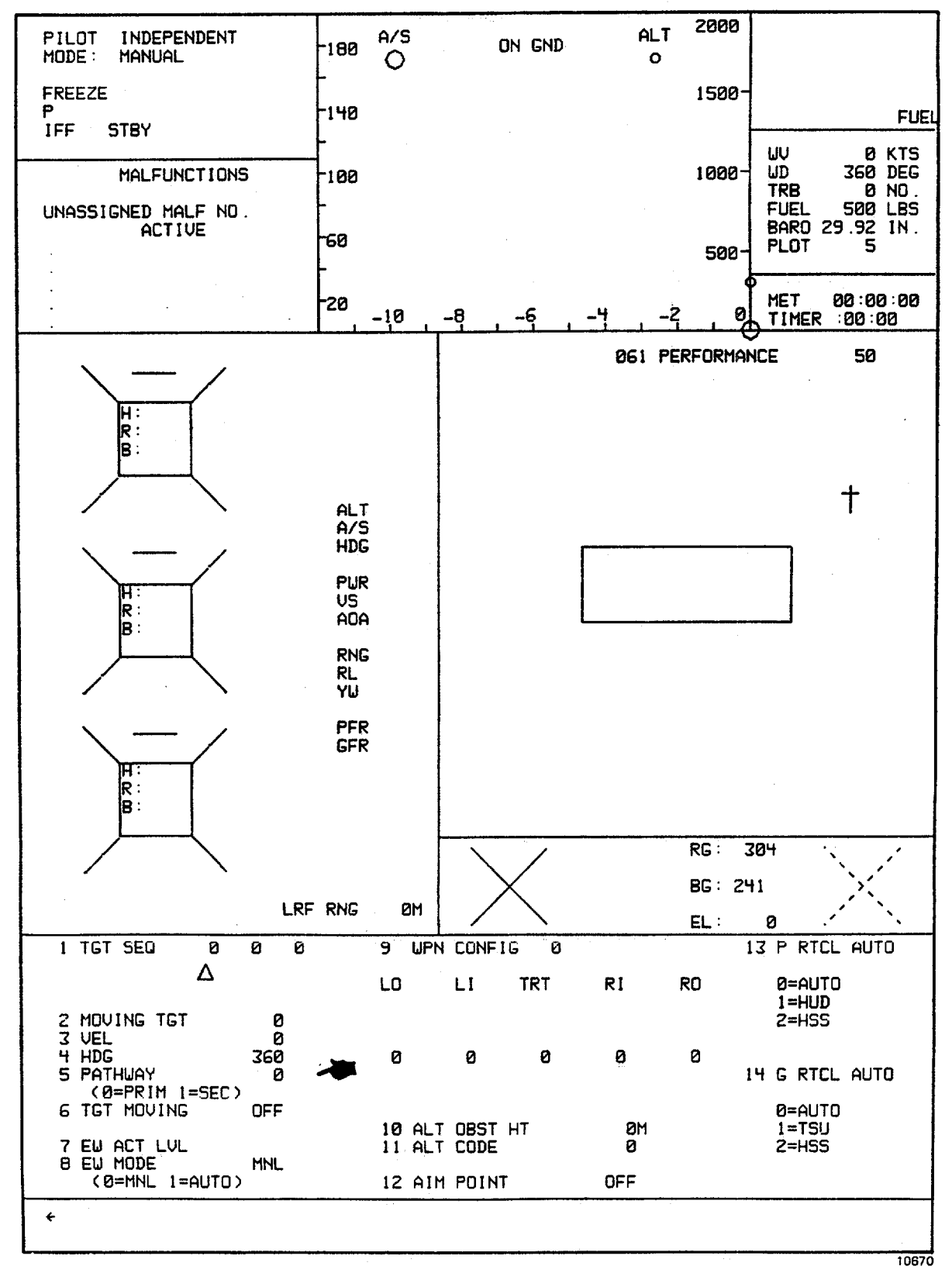

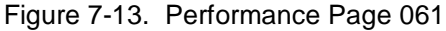

Change 1 7-16

(f) If the alignment dot fails to turn off, the calibration procedure was not accurately performed. Should this occur, repeat the above steps.

f. <u>Target Selection</u>. The instructor can call up the tactical map display for determining the selected target sequence, hostile ground fire, or electronic warfare area targets by typing page number 50, ENTER on the keyboard. With respect to the model board, the tactical map display shows the location of 26 targets available to be scored upon (represented by non-bold and non-circled numbers) and the available TEP's and their fields of view (represented as right angles). The number by the TEP indicates the TEP number, and its position by the angle or line indicates (roughly) the TEP field of view. CRT page 23 lists the TEP's, their latitudes, longitudes, and altitudes, and the targets that can be seen from each. (See figure 7-13.1.) The airfield is indicated by the small rectangle. The location of the helicopter is indicated by the cross within the circle, and the helicopter flightpath is shown by a dotted line as the simulated mission progresses. (See figure 7-30 for an example of CRT page 50.)

(1) Up to three targets in sequence can be entered by typing line 1, space,  $X_2$  space,  $X_2$  space,  $X_3$  ENTER, where X is the selected target number in the category of 1 through 26. Any combination of numbers is allowed. The TARGET ADV switchlight provides sequential selection of the target of interest. Once scoring information is present, the target sequence on CRT page 61 must be advanced to select the first in sequence before three new targets can bere tered.

# NOTE

### FWS must be out of freeze to activate target advance.

(2) A moving target can be selected and edited on CRT page 50 or 61. Edit the appropriate line number for moving target. Edit the appropriate line number for velocity (up to 50 knots). If a TEP is selected (CRISP mode, CRT page 20), select a pathway (primary or secondary, CRT page 50 or 61, line 5). If the TEP selection is 0 (non-CRISP mode), edit the appropriate line number for heading (1 - 360 degrees). Activate target movement by editing line 3 on CRT page 50 or 61. Activation of the target advance switchlight will automatically reset the moving target to its point of origin.

# NOTE

# Moving target selected must match target of interest in target sequencing line.

(3) On page 61, a target aimpoint or video dot can be selected by typing line 10, space, 1, ENTER.

g. <u>Visual Selection</u>. The pilot instructor can select forward visual, or forward and side visual for the pilot. The gunner instructor can select forward visual by actuating the desired switchlight on the VISUAL CONTROL panel. In the integrated mode, the gunner views the same scene as the pilots forward visual. In the independent mode, the forward visual is not available to the gunner if the pilot is using side visual.

(1) Day, dusk, or night and conditional lighting is controlled by editing the appropriate line on the visual conidtions CRT page 21. (See figure 7-14.) When
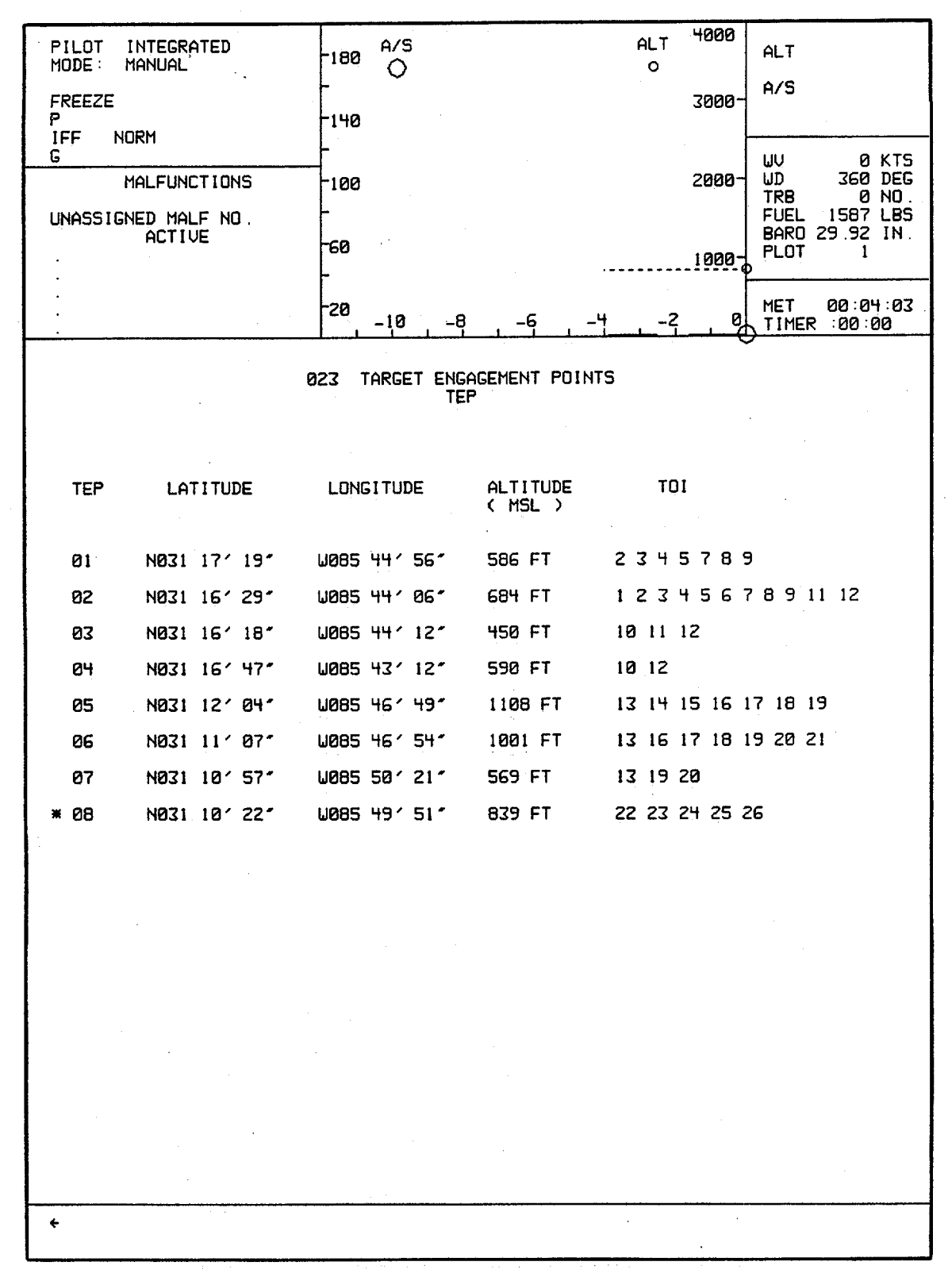

Figure 7-13.1 Target Engagement Points Page 023

Change 1 7-18

going from night or dusk to day lighting, a waiting period of approximately 20 minutes is necessary with the camera model visual system.

(2) The VISIBILITY RANGE potentiometer on the IOS visual system panel can be changed at any time, with the approximate visibility range in feet indicated on CRT page 21.

h. <u>Training Control and Monitor</u>. Current flight conditions and environmental values can be continuously monitored on CRT page 20 as they pertain to the training exercise. (See figure 7-15.)

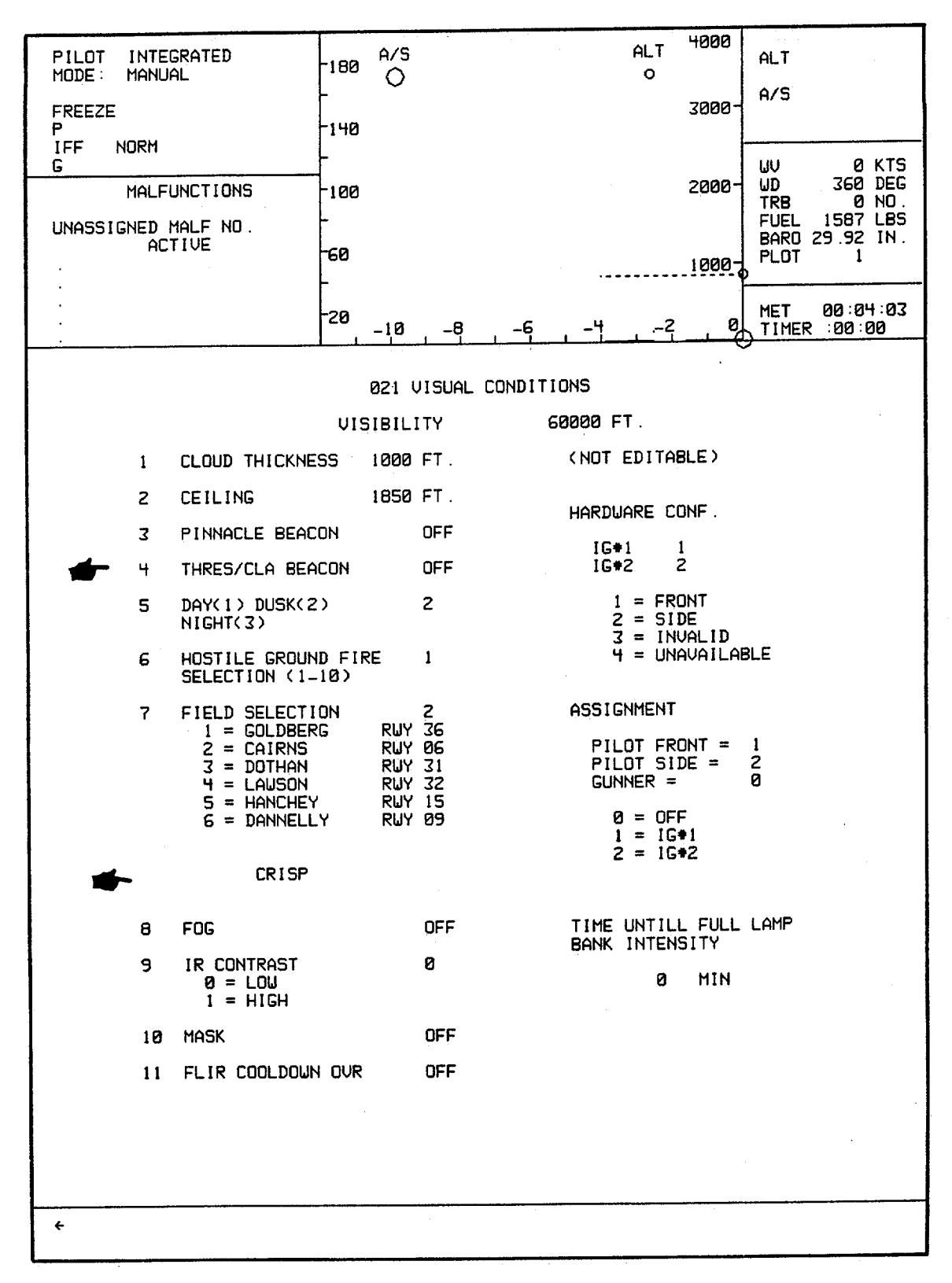

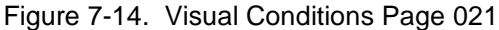

Change 1 7-18.2

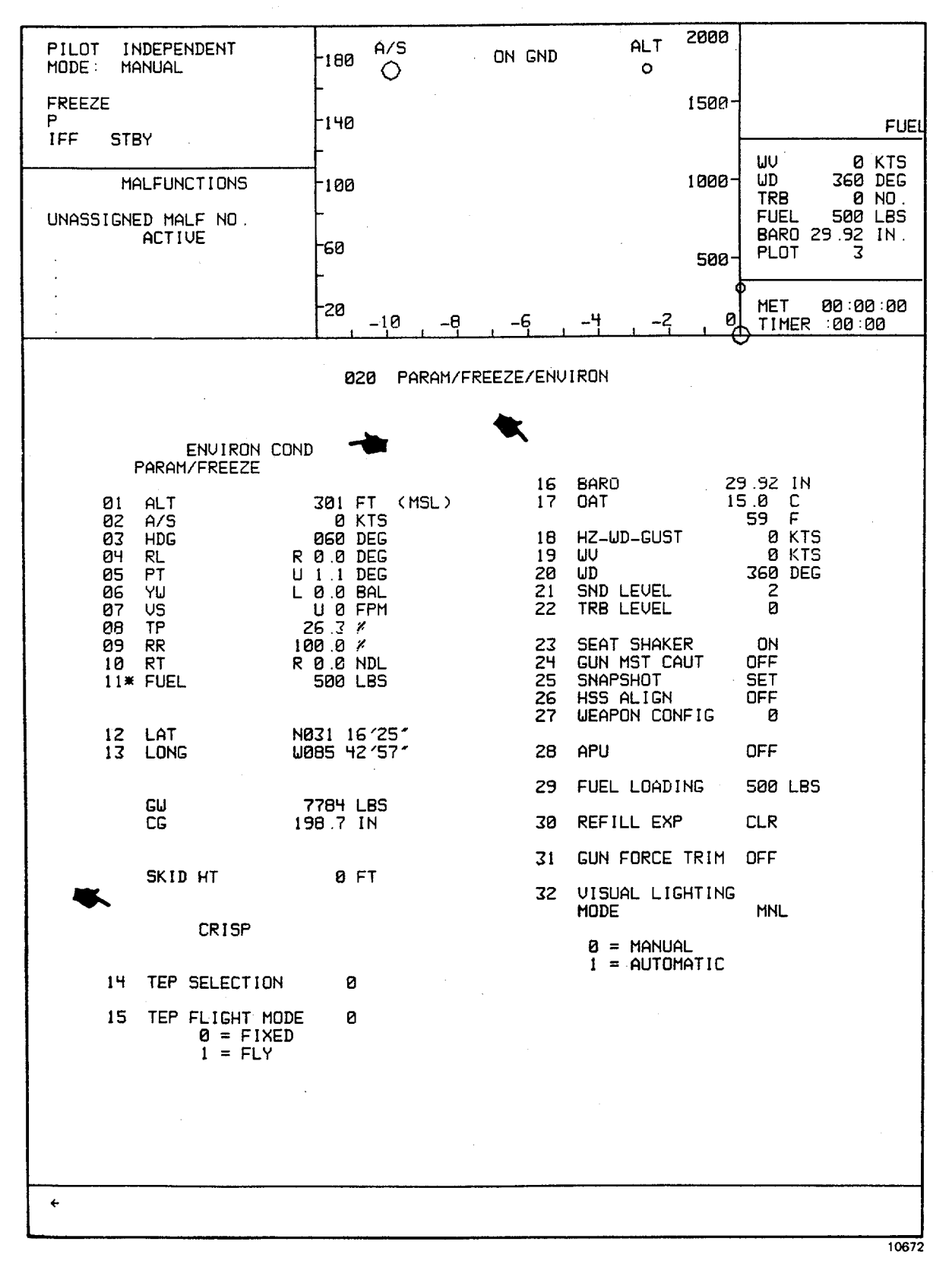

Figure 7-15. Parameter/Freeze/Environment Page 020

(1) During the course of a training exercise, current values are displayed for 11 flight parameters. These consist of altitude, airspeed, heading, roll angle, pitch angle, trim (yaw), vertical speed, torque pressure, rotor rpm percentage, rate-of-turn, and fuel quantity. Any one or more of these parameters, except torque pressure, can be frozen or released by keyboard entry.

(2) To freeze a parameter on lines 1 through 11 on CRT page 20, at the keyboard type the line number, space, \* (asterisk character), ENTER. The asterisk symbol appears on the display adjacent to the line number indicating that the parameter has been frozen. To unfreeze or release the parameter, type the line umber, space, ENTER.

(3) Current values are also displayed for environmental conditions. These line items, numbers 14 through 20 (figure 7-15), can be changed during the exercise by use of the CRT keyboard. Parameters that can be varied are: barometric pressure, outside air temperature, horizontal wind gust, wind velocity, wind direction, environmental sound level, and turbulence level. On CRT page 21, the visibility range, ceiling, cloud thickness, and day, dusk, or night condition are some of the other parameters that can be edited.

(4) To alter an environmental condition, enter via the keyboard the line number, space, desired value, ENTER. Set/clear and on/off conditions are edited using a numerical input of 1 for set or on, or a numerical input of 0 for off or clear.

#### NOTE

Visibility range on CRT Page 21 is edited by adjusting visibility range potentiometer.

7-4. INITIALIZATION OF CHECKRIDE. There are four major categories of checkrides. Within each category, a checkride exercise can be selected. (See checkride CRT pages, figures 7-8 through 7-11.)

070 VFR Checkride 080 IFR Checkride 090 Tactical Weapons Checkride 100 Tactical Instrument Checkride

#### NOTE

Checkrides are not available to the gunner cockpit in the independent mode.

a. Should initialization be desired to a checkride, set appropriate category number on the thumbwheel (70, 80, 90 or 100) and depress INSERT. The FWS initializes automatically to the start of the selected checkride. When initial proedures and checks are completed by the crew, unfreeze the FWS to start the checkride. An automatic audio briefing **d**scribing the checkrides is provided when a checkride ending in zero is selected.

b. Checkrides that end in other than zero (exercises) can be selected individually. No audio briefings are provided with exercises. Up to nine exercises can be programmed in a checkride. Should a point be selected that does not exist, a message at the bottom of the CRT indicates ENTRY DOES NOT EXIST.

7-5. TERMINATION OF CHECKRIDE. The checkride will either terminate automatically upon its conclusion, or manually if the instructor deletes the checkride.

7-6. INITIALIZATION OF DEMONSTRATION. Prior to initiation of a demonstration, ensure that engine is running at operating rpm percentage. The environmental, visibility range, and sound level to be used during demonstration should be edited on CRT pages 20 and 21. Then, while the simulator is frozen, dial the selected demonstration number from the CRT INDEX page on the thumbwheel selector and depress INSERT. When initialization is complete, unfreeze to start the demonstration. Synchronized demonstration audio commentary is available when a demonstration is selected. Should a point be selected that does not exist, a message at the bottom of the CRT indicates ENTRY DOES NOT IST.

7-7. TERMINATION OF DEMONSTRATION. Demonstrations terminate automatically at conclusion. They can be manually interrupted and terminated by dialing demonstration number on the thumbwheel selector and depressing **B**-LETE switchlight.

#### Section II. INITIAL CONDITIONS

7-8. GENERAL. The FWS has 10 preprogrammed initial condition (IC) sets available for assignment as a setup or reset point for training exercises. A selected IC set can be modified by transposition to IC set 011, edited as desired, and inserted via the three-digit thumbwheel as IC set 011. (Refer to paragraph 7-3.(b).)

a. During initialization, the computer establishes the FWS at the geographic location of the latitude and longitude of the selected IC set. Simultaneously, conditions of appropriate flight control positioning, flight parameters, and environment will be achieved. The 10 preprogrammed IC sets are listed on CRT display pages shown in figures 7-2 and 7-3. A typical IC set page is shown in figure 7-1.

b. During the initialization process, the computer drives controls as required to achieve the demanded steady-state airspeed, altitude, and heading before leaving the freeze condition from which the pilot/gunner can proceed.

#### NOTE

During editing, IC flight parameters cannot be set to exact values and are subject to software control modification within the allowable tolerances given below. The flight parameters not listed on the IC pages, such as roll, pitch, yaw, torque, and rate-of-turn, assume whatever values are necessary to trim the aircraft to the conditions specified by the inserted IC.

| Altitude       | ±10 feet              |
|----------------|-----------------------|
| Airspeed       | ± 2 knots             |
| Heading        | ± 2 degrees           |
| Vertical speed | ± 100 feet per minute |
| RPM            | ± 2%                  |
| Fuel           | ± 10 pounds           |
|                |                       |

c. If a TEP is selected and IC page 11 is inserted, the simulated aircraft position is initiated atthe coordinates and altitude listed for the selected TEP on CRT page 23. Other items that are initialized when a TEP is selected are heading, airspeed (set to 0), and vertical speed (set to 0). The flight controls are set trimmed to a stable hover condition.

#### Section III. INSTRUCTOR STATION CONTROLS AND FUNCTIONS

7-9. GENERAL. Figures 2-2 through 2-4 show the locations of the student and instructor/operator station (IOS) control panels. Locations of controls on the IOS control panels are shown in figures 7-16 through 7-23. Figure 7-24 shows the layout of controls on the student control panels. Controls on the student control panels are electrically connected in pa allel, having the same capabilities as the controls at the IOS.

a. The figures and accompanying text that follow list each control, its location and type, and the function of each switch. This information should be utilized by the instructor/operator to become initially familiar with the control panels. It can then be used as a reference until full familiarity is achieved. Further information is provided in paragraph 7-36 e-garding the thumbwheel and keyboard utilization.

b. One rule that must be followed when operating the FWS is to initiate the command, wait for it to be executed, verify that the function or parameter has changed to the new and correct value, and then proceed to the next step. This is especially true when operating the CRT keyboard, thumbwheel number select, and insert switchlights. The scratchpad area at the bottom of the CRT display allows verification of keyboard inputs prior to their actual entry. This area also displays error messages for incorrectly executed entries of either thumbwheel or keyboard inputs.

c. The IOS console indicators and switchlights have been color coded, and are based on the following:

(1) Green illuminated nomenclature represents an active system, i.e., MOTION ON, CONTROL LOADING ON,

etc.

(2) Red illuminated background denotes an emergency control, i.e., EMERGENCY STOP.

(3) Yellow illuminated nomenclature represents an FWS alert, i.e., failure of motion interlocks to be satisfied.

(4) White illuminated nomenclature represents status indications, positions or conditions of FWS control such as: PROBLEM FREEZE, RESET, VHF NAV COMM, etc.

#### TM 55-6930-210-10

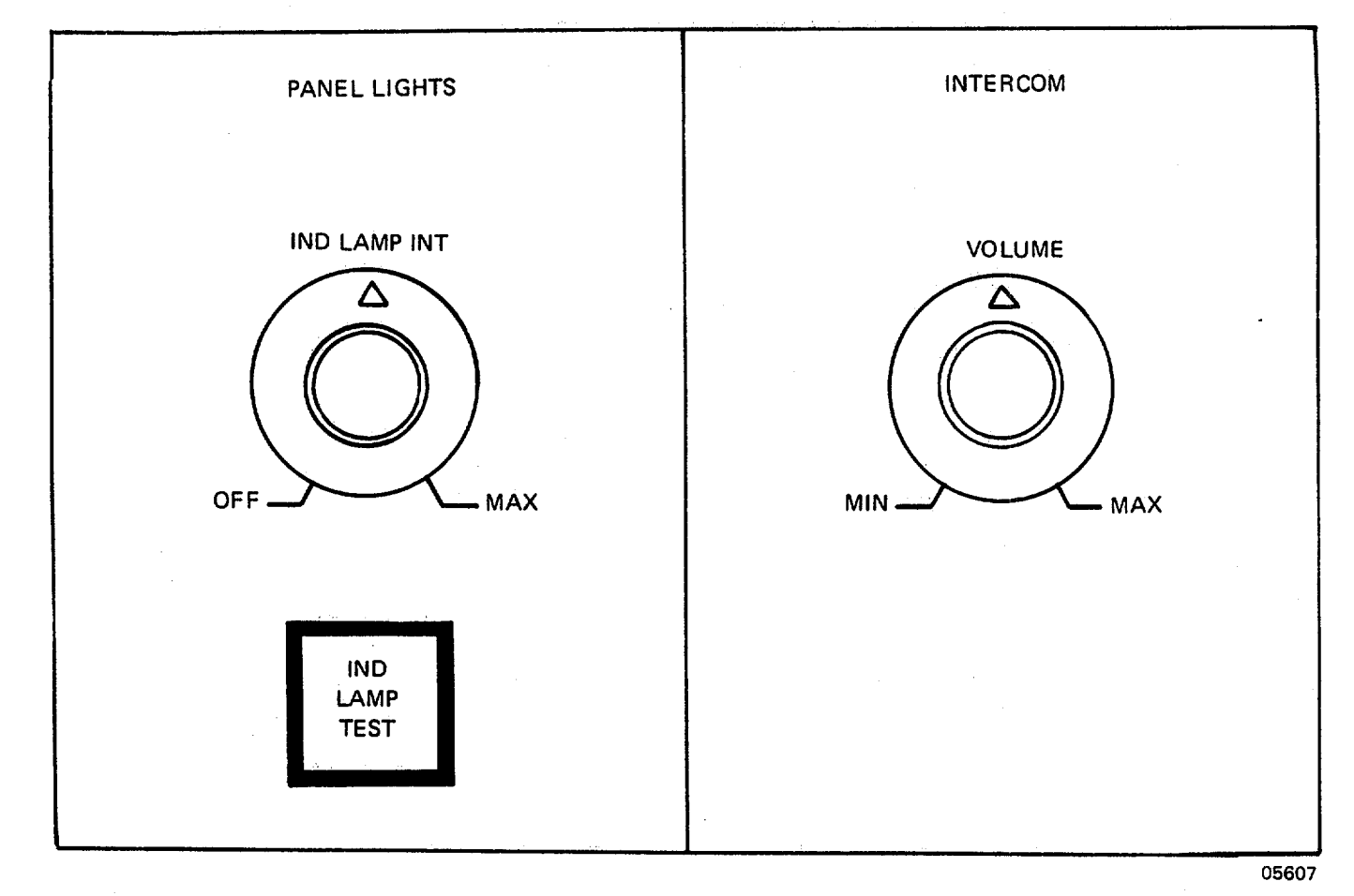

| Nomenclature                                     | Function                                                                                                    |
|--------------------------------------------------|----------------------------------------------------------------------------------------------------|
| IND LAMP INT control (single-turn potentiometer) | Permits instructor to vary intensity of<br>indicator lights and switchlights on IOS<br>control panels and student control<br>panels. This control is operable at both<br>stations in either independent or<br>integrated mode.                  |
| IND LAMP TEST switchlight                        | When depressed and held for test,<br>illuminates all indicator lamps on IOS<br>control panels and student control<br>panels to verify bulb operation. This<br>control is operable at both stations in<br>either independent or integrated mode. |
| VOLUME control (single-turn potentiometer)       | Permits instructor to vary sound level<br>to headset. This control is operable at<br>both stations in either independent or<br>integrated mode.                                                                                                 |

### Figure 7-16. Panel Lights and Intercom Panels

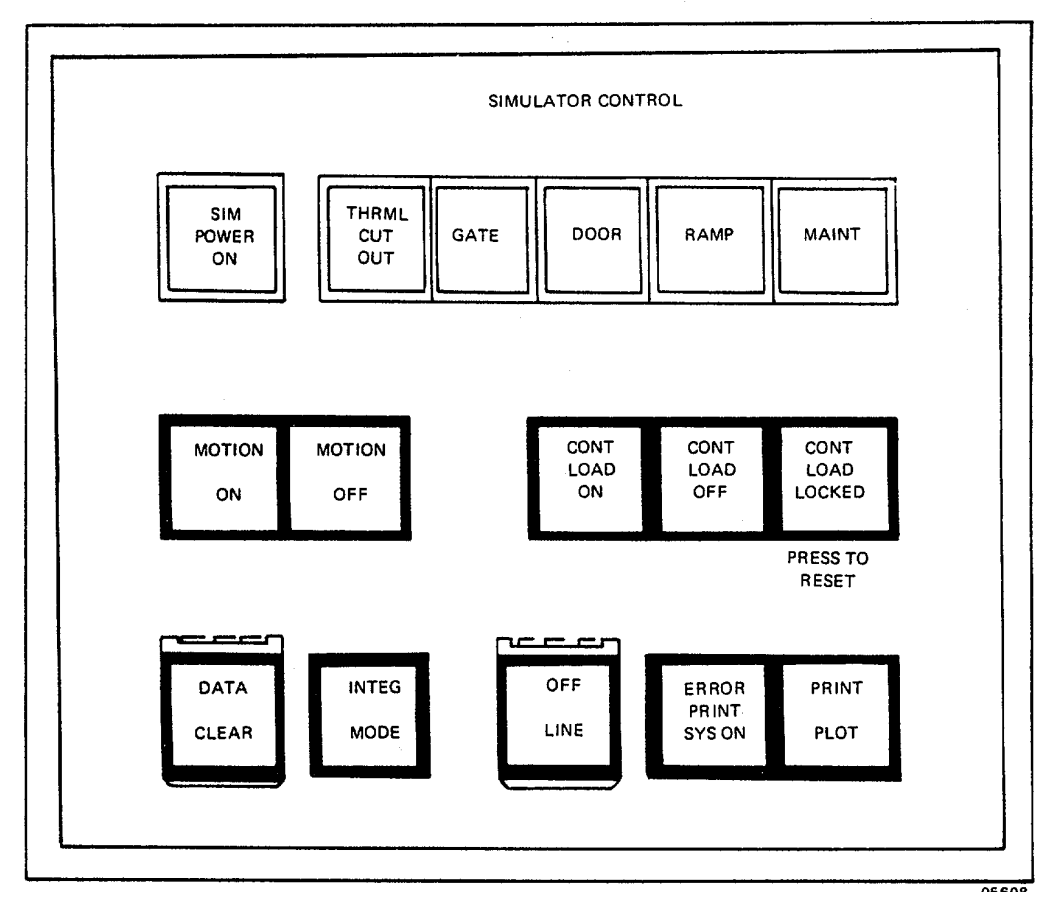

| Nomenclature                                 | Function                                                                                                    |
|----------------------------------------------|----------------------------------------------------------------------------------------------------|
| SIM POWER ON indicator                       | Indicates status of FWS system master<br>power switch. Power is turned on at<br>main power cabinet in computer room.<br>When power is turned on, both<br>simulators have power and capability for<br>motion. |
| Motion interlocks<br>(group of 5 indicators) | Indicate status of interlocks. Motion<br>platform cannot operate when any<br>interlock is open. Each motion interlock<br>system is independent, whether in<br>integrated or independent mode.                |
| THRML CUT OUT                                | Indicates that thermal cutout interlock<br>on hydraulic pumping unit is open.<br>Respective motion system will be<br>deactivated.                                                                            |
| GATE                                         | Indicates that gate from computer floor<br>to floor underneath motion platform is<br>open. Both motion systems will be<br>deactivated.                                                                       |
| DOOR                                         | Indicates that cockpit door is not locked.<br>Respective motion system will be deactivated.                                                                                                    |

### Figure 7-17. Simulator Control Panel (Sheet 1)

| Nomenclature                  | Function                                                                                                    |
|-------------------------------|----------------------------------------------------------------------------------------------------|
| Motion interlocks - continued |                                                                                                    |
| RAMP                          | Indicates that boarding ramp is not up in stowed position. Respective motion system will not operate.                                                                                                    |
| MAINT                         | Indicates that motion system has been<br>placed in a maintenance mode by<br>operation of the SYSTEM CONTROL<br>keyswitch at the motion system cabinet.<br>In this mode, motion system is<br>controlled only from motion system<br>cabinet. Refer to TD 55-6930-213-23-5<br>for additional information.                                                                                                    |
| MOTION ON switchlight         | Activates motion system, provided that<br>interlocks are satisfied. This switchlight<br>blinks during motion system transition to<br>neutral. When motion system attains<br>neutral switchlight reverts to steady on.<br>On IOS console, SIM POWER ON must<br>be on for this switchlight to operate.<br>Interlock function includes access ramp.<br>After switch actuation, boarding ramp<br>rises and clears motion platform before<br>motion becomes operational. Prior to<br>responding to mission flight control<br>inputs, motion platform erects to neutral<br>position. Neutral position is a point at<br>which the hydraulic cylinder legs are<br>extended approximately halfway.<br>Operation of this switchlight is not<br>mode-dependent. |
| MOTION OFF switchlight        | Deactivates motion platform. Motion<br>platform returns at controlled rate to<br>neutral position prior to reaching settled<br>position. This switchlight is lit when<br>motion is off. Upon settling of motion<br>system, boarding ramp is lowered and<br>aligns with motion platform. Operation<br>of this switch-light is not mode-<br>dependent.                                                                                                    |
| CONT LOAD ON switchlight      | Activates valve that directs hydraulic<br>pressure to control loading system.<br>Switchlight is lit when control loading is<br>on. Operation of this switchlight is not<br>mode- dependent.                                                                                                    |

### Figure 7-17. Simulator Control Panel (Sheet 2)

| Nomenclature                 | Function                                                                                                    |
|------------------------------|----------------------------------------------------------------------------------------------------|
| CONT LOAD OFF switchlight    | Activation closes valve through which<br>hydraulic pressure is supplied to control<br>loading system. This switchlight is<br>illuminated when control loading is off.<br>Operation of this switchlight is not<br>mode- dependent.                                                                                                    |
| CONT LOAD LOCKED switchlight | Illuminates to indicate an abnormal<br>operating condition or fault in control<br>loading system. Cockpit flight controls<br>lock up, preventing any further<br>movement. Once fault is cleared,<br>activation of switchlight extinguishes<br>light and resets system. Operation of<br>this switchlight is not mode-dependent.                                                                                                    |
| DATA CLEAR switchlight       | Clears all data accumulated during<br>previous training session. Initializes<br>trainer to clean conditions. Activation of<br>this switchlight clears track history,<br>clears out-of-tolerance table, removes<br>all active malfunctions, clears MET CRT<br>indication, restores all frozen<br>parameters to unfrozen condition, and<br>initializes all displays. In integrated<br>mode, this switchlight at gunner<br>instructor station functions only as<br>indicator light. |
| INTEG MODE switchlight       | Activation by pilot instructor/operator<br>allows an integrated mission to be<br>flown. Deactivation returns both<br>cockpits to independent operation.                                                                                                    |
|                              | NOTE                                                                                                    |
|                              | Selection of this mode should first be<br>coordinated with maintenance personnel<br>using communications system. The<br>changeover can cause a delay of ap-<br>proximately 20 minutes. This mode can<br>be entered only when both cockpits are<br>in manual mode freeze condition. If<br>gunner cockpit is not frozen, gunner and<br>pilot instructor INTEG MODE indicator<br>lights blink. Both indicators illuminate<br>steadily during integrated mode opea-<br>tion.         |

# Figure 7-17. Simulator Control Panel (Sheet 3)

| Nomenclature         | Function                                                                                                    |
|----------------------|----------------------------------------------------------------------------------------------------|
| OFF LINE switchlight | Enables instructor to use computer in<br>off-line mode for printing out stored<br>plots for both cockpits in an uninter-<br>rupted manner. However, it is not nec-<br>essary to switch off-line to obtain<br>hardcopy data. Formulation of demon-<br>strations is also done off-line. Activa-<br>tion of this switchlight a second time<br>returns FWS to on-line freeze mode and<br>extinguishes light. |
|                      | <b><u>CAUTION</u></b><br>To avoid any possibility of visual<br>system damage, notify visual per-<br>sonnel prior to initiating an off-line<br>status.                                                                                                    |
|                      | <b>NOTE</b><br>For independent mode, both codk-<br>pits must be in freeze to go off-line.<br>If both cockpits are not in freeze<br>condition, activation of either OFF<br>LINE switchlight only causes<br>FREEZE switchlight to blink at the<br>other IOS console. When both are<br>in freeze condition, system can be<br>put in off-line mode from either                                               |

#### ERROR PRINT SYS ON switchlight

PRINT PLOT switchlight

When simulator is on-line, activation results in student performance deviations in excess of aircraft not-to-exceed values (VNE) to be printed out as they œcur. During an exercise, this switchlight also controls printing of checkride exercise parameters. During checkride, both VNE and checkride parameters are printed automatically. In integrated mode, this switchlight at gunner instructor station functions only as an indicator light.

down until light goes out.

cockpit via OFF-LINE switchlight. Once in off-line, either cockpit can request off-line processing. The system can be taken out of off-line mode at any time by depressing OFF LINE switchlight and holding

In off-line or on-line modes, permits either instructor to print out stored snapshots (up to a combined maximum of 20).

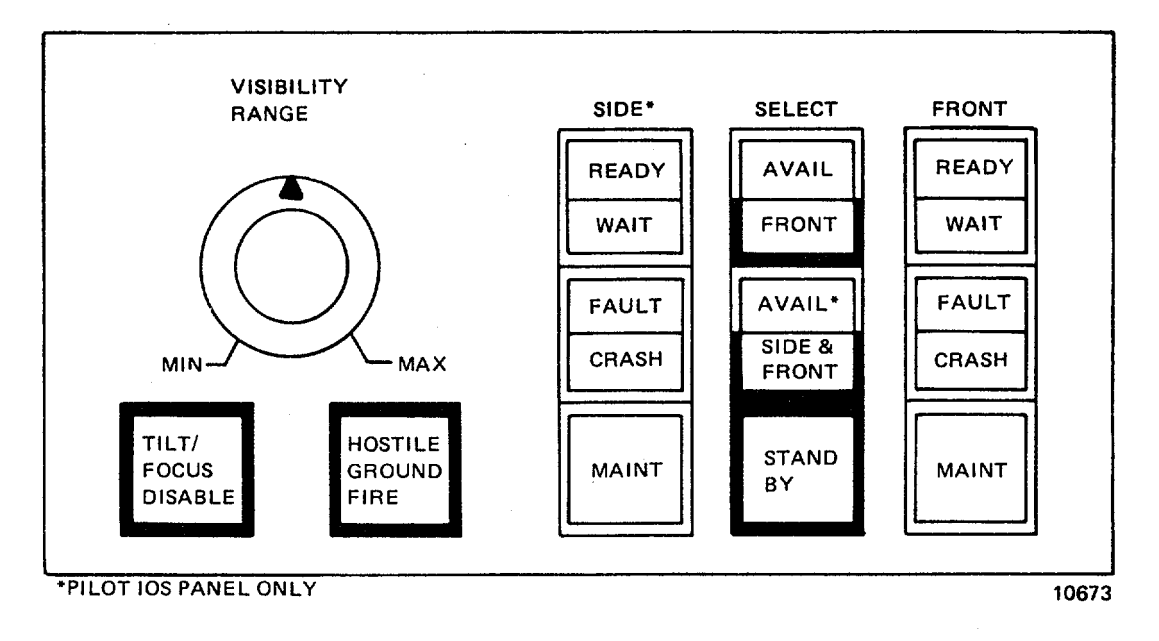

Function

#### Nomenclature

VISIBILITY RANGE control (single-turn potentiometer)

TILT/FOCUS DISABLE switchlight

Permits instructor to vary visibility of through-the-window visual scene from unlimited (maximum) to full haze (minimum). Also effects CRISP scene in TSU. (Does not affect FLIR or symbolic scenes.)

Illuminates when turned on, disabling Scheimpflug focus correction (tilt) of probe. This provides an alternate focus curve for low-level, close-to-vertical objects focusing. This is not an optmum focus correction for general flying and it is up to instructor/operator to determine when this feature should be used. Instructor selection of this focus mode at low altitude levels can cause a noticeable out-of-focus condition during the 2- to 3-second transition period. Selection at higher altitude will result in a less noticeable out-of-focus condition during the transition period.

#### Figure 7-18. IOS Visual System Panel (Sheet 1)

Change 1 7-29

#### CAUTION

Avoid prolonged engagement (in excess of 3 to 5 seconds duration) of HOSTILE GROUND FIRE switchlight to avert system damage.

When depressed and held, enables hostile ground fire from a preselected site on model board that must be in view on visual scene. When activated, results in flashing red spot in the general area of weapon site. Due to positioning accuracy, the spot may appear to move with respect to model features.

Allows instructor to determine when visual system is in a usable mode split-(READY) or is in a mode which will require a period of time before a visual scene is presented (WAIT). WAIT indicator illuminates when a visual reset is in progress or any gantry axis is beyond model board boundaries.

Provides two modes of status FRONT notification. When illuminated steadily, reset is possible from IOS by returning system to operate mode. When flashing, reset is not possible, and visual personnel must be notified of a problem. FAULT indicates when any visual system fault has occurred. placing system in standby. CRASH indicates that visual system detected crash. Visual maintenance personnel should be notified at the time this occurs and for repeating fault/crash indications (steady illumination). Resetting without notifying visual personnel may destroy data, making it difficult or impossible to find the problem cause at a later time. A visual system fault or crash will cause a simulator freeze.

Denotes that visual system is in a pure maintenance mode and is not available to cockpit. Flashing indicates that visual system is on-line with computer, visual system test box is ON, and visual is not available for training.

#### Figure 7-18. IOS Visual System Panel (Sheet 2)

# HOSTILE GROUND FIRE momentary-action switchlight

SIDE READY/WAIT (pilot IOS only), FRONT READY/WAIT lens indicator

SIDE FAULT/CRASH (pilot IOS only), FAULT/CRASH split-lens indicator

SIDE MAINT (pilot IOS only), FRONT MAINT status indicator

| Nomenclature                                                            | Function                                                                                                    |
|-------------------------------------------------------------------------|----------------------------------------------------------------------------------------------------|
| SELECT AVAIL/FRONT<br>switchlight/indicator                             | When AVAIL portion illuminates, it<br>indicates that front window visual is<br>available. By depressing switch so that<br>lower half (FRONT) illuminates, setup<br>for front window becomes dedicated to<br>that student station in independent<br>mode. In integrated mode, the same<br>visual scene is assigned to both pilot<br>and gunner front window.                                                                                                    |
| SELECT AVAIL/<br>SIDE & FRONT (pilot IOS only)<br>switchlight/indicator | When AVAIL portion is illuminated, it<br>indicates that both front and side<br>window are available for use.<br>Depressing switch so lower half<br>illuminates assigns both visual systems<br>to pilots cockpit for both a front and side<br>window display. In independent mode,<br>this results in no visual system being<br>available to gunner. In integrated<br>mode, gunner has the same forward<br>visual available as the pilot.                         |
| STAND BY switchlight                                                    | When depressed so that it illuminates,<br>whichever visual system assigned to<br>pilot cockpit is placed in an off-line<br>mode with display blanked. In inde-<br>pendent mode, visual system assigned<br>to pilot station remains until released by<br>use of AVAIL/FRONT or AVAIL/SIDE &<br>FRONT switches. (Gunner station can-<br>not select.) In integrated mode,<br>STANDBY function places both pilot<br>and gunner visual system in an off-line<br>mode. |

Figure 7-18. IOS Visual System Panel (Sheet 3)

#### TM 55-6930-210-10

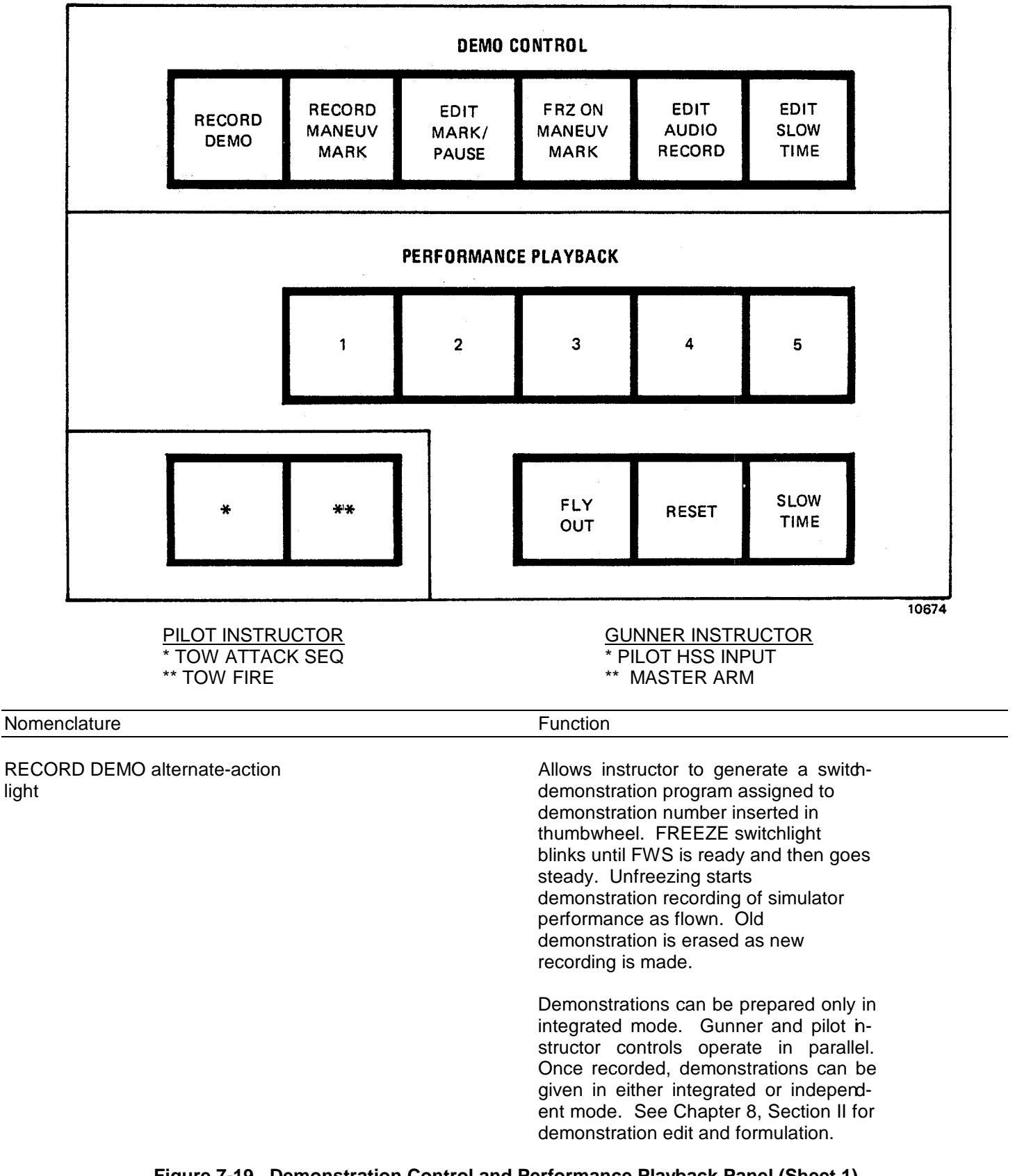

Figure 7-19. Demonstration Control and Performance Playback Panel (Sheet 1)

| Nomenclature                                                   | Function                                                                                                    |
|----------------------------------------------------------------|----------------------------------------------------------------------------------------------------|
| RECORD MANEUV MARK<br>momentary-action switchlight             | Permits instructor/operator to prepare<br>a demonstration in segments to facil-<br>tate editing of demonstration. When<br>creating demonstration, activation of<br>this switchlight stores flight parameters<br>for subsequent reset. RECORD MA-<br>NEUV MARK is operational only in RE-<br>CORD DEMO mode. Maneuver marks<br>appear on ground track.                                                                                   |
| EDIT MARK/PAUSE dual-function<br>momentary-action switchlight/ | When depressed during recording of<br>demonstration, maneuver being<br>recorded is indexed. During audio<br>editing only, FWS enters freeze<br>condition upon reaching these indexed<br>points.                                                                                                    |
|                                                                | When lit during audio editing of demon-<br>stration, prerecorded maneuver stops,<br>but audio recorder continues to operate<br>in record mode at normal speed. This<br>permits interruption of demonstration<br>playback without interruption of record-<br>ing of an audio accompaniment. Once<br>pauses and audio commentary are ed-<br>ited into demonstration, they remain<br>there as a permanent part of that dem-<br>onstration. |
| FRZ ON MANEUV MARK alternate-<br>tion switchlight              | Causes FWS to freeze whenever a æ-<br>maneuver mark is encountered. In<br>RECORD DEMO mode, whenever<br>RECORD MANEUV MARK is activated,<br>simulator freezes. In EDIT AUDIO<br>RECORD mode, whenever a previously<br>recorded maneuver mark is<br>encountered, simulator freezes.                                                                                                    |
| EDIT AUDIO RECORD alternate-<br>tion switchlight               | Permits instructor/operator to edit or ac-<br>add new audio to demonstration number<br>inserted via thumbwheel. Old audio is<br>erased as new audio is recorded.                                                                                                    |
| EDIT SLOW TIME alternate-action<br>switchlight                 | Used in EDIT AUDIO RECORD mode<br>to insert slow-time into demonstration.<br>Audio tape recorder continues to<br>operate at its normal speed, thus<br>permitting instructor to add commentary<br>during slow-time. A second depression<br>of this switch terminates slow-time.<br>Once slow-time and audio commentary<br>are edited into demonstration, they<br>remain there as a permanent part of<br>that demonstration.              |
| Figure 7-19. Demonstration Control and                         | Performance Playback Panel (Sheet 2)                                                                                                    |

switchlights

FLY OUT switchlight

**RESET** momentary-action switchlight

1,2,3,4,5, (PERFORMANCE PLAYBACK)

#### WARNING

Alert student pilot and student gunner to remain clear from all flight controls prior to initialization. Abrupt movement of the controls when positioned by the computer may cause personal injury.

This set of switchlights commands and indicates playback of current FWS response to student performance in 1minute increments up to 5 minutes prior in time. Depressing desired performance playback switchlight number causes FREEZE switchlight to blink until simulator is reset for playback. FREEZE then goes steady. Audio playback status is indicated on edit line of CRT. By unfreezing simulator, playback begins at start of minute(s) selected - counting back minutes of recorded flight from the time playback was called for. When playback selection is made, the light in that number switch illuminates until that minute is completed, at which time next lower number illuminates and so forth until simulator is at the latest recorded point. Simulator then freezes and awaits further instructions. In integrated mode, this switchlight at gunner IOS functions only as an indicator light.

Activation terminates 1- to 5-minute current playback and permits student to fly simulator from the point where playback just ended. In integrated mode, this switchlight at gunner IOS functions only as an indicator light.

When depressed at any time during the current 1- to 5-minute performance playback, returns simulator to exactly where it was when playback was initated. Activating during performance playback terminates playback, and returns simulator to where it was when playback was initiated, during which time FREEZE switchlight flashes. When

#### Figure 7-19. Demonstration Control and Performance Playback Panel (Sheet 3)

| Nomenclature                                                         | Function                                                                                                    |
|----------------------------------------------------------------------|----------------------------------------------------------------------------------------------------|
| RESET momentary-action switchlight continued                         | returned to point of initiation, FREEZE<br>switchlight illuminates steadily. The<br>FWS is then ready to continue where it<br>left off by pressing FREEZE. In<br>integrated mode, this switchlight at<br>gunner IOS functions only as an<br>indicator light.                                                                                                    |
| SLOW TIME momentary-action<br>switchlight                            | When depressed during performance<br>playback, causes FWS to operate at<br>one-half normal speed. Second<br>depression causes the FWS to return to<br>normal speed operation. There is no<br>audio during slow-time. In integrated<br>mode, this switchlight at gunner IOS<br>functions only as an indicator light.                                                                                     |
| TOW ATTACK SEQ<br>(pilot IOS only)<br>momentary-action switchlight   | Used in independent mode to permit<br>pilot instructor to make an input to pilot<br>that would normally be received from<br>gunner. Depressing TOW ATTACK<br>SEQ shows a presentation on HUD of a<br>TOW missile selected for launch as if<br>gunner had performed the operation.                                                                                                    |
| TOW FIRE<br>(pilot IOS only)<br>momentary-action switchlight         | Used in independent mode to permit<br>pilot instructor to make an input to pilot<br>that would normally be received from<br>gunner. Depressing TOW FIRE fires a<br>TOW missile (assuming launch<br>conditions have been met) and shows a<br>post-launch presentation on HUD.<br>Maneuver limits are the actual system<br>limits until missile impact or wire cut,<br>whichever occurs first.            |
| PILOT HSS INPUT<br>(gunner IOS only)<br>momentary-action switchlight | Used in independent mode to permit<br>gunner instructor to make an input to<br>gunner that would normally be received<br>from pilot. Activation of this switch<br>causes simulated pilot HSS line-of-<br>sight, which is directed at a selected<br>target-of-interest, to automatically<br>redirect turret and/or TSU to the same<br>target-of-interest, following activation of<br>the PHS ACQ switch. |

### Figure 7-19. Demonstration Control and Performance Playback Panel (Sheet 4)

#### Nomenclature

MASTER ARM (gunner IOS only) momentary-action switchlight Used in independent mode to permit gunner instructor to make an input to gunner that would normally be received from pilot. This switch has the same effect as pilot master arm switch. This is a 3-state presentation: OFF simulates master arm switch in off position, flashing simulates master arm switch in STBY position, ON simulates master arm switch in ARM position. Transition is from OFF to STBY, then to ARM and OFF with successive activations by instructor/ operator.

#### NOTE

Initiation of any mode change or selecting AUTO FLIGHT automatically sets this switch to OFF.

Figure 7-19. Demonstration Control and Performance Playback Panel (Sheet 5)

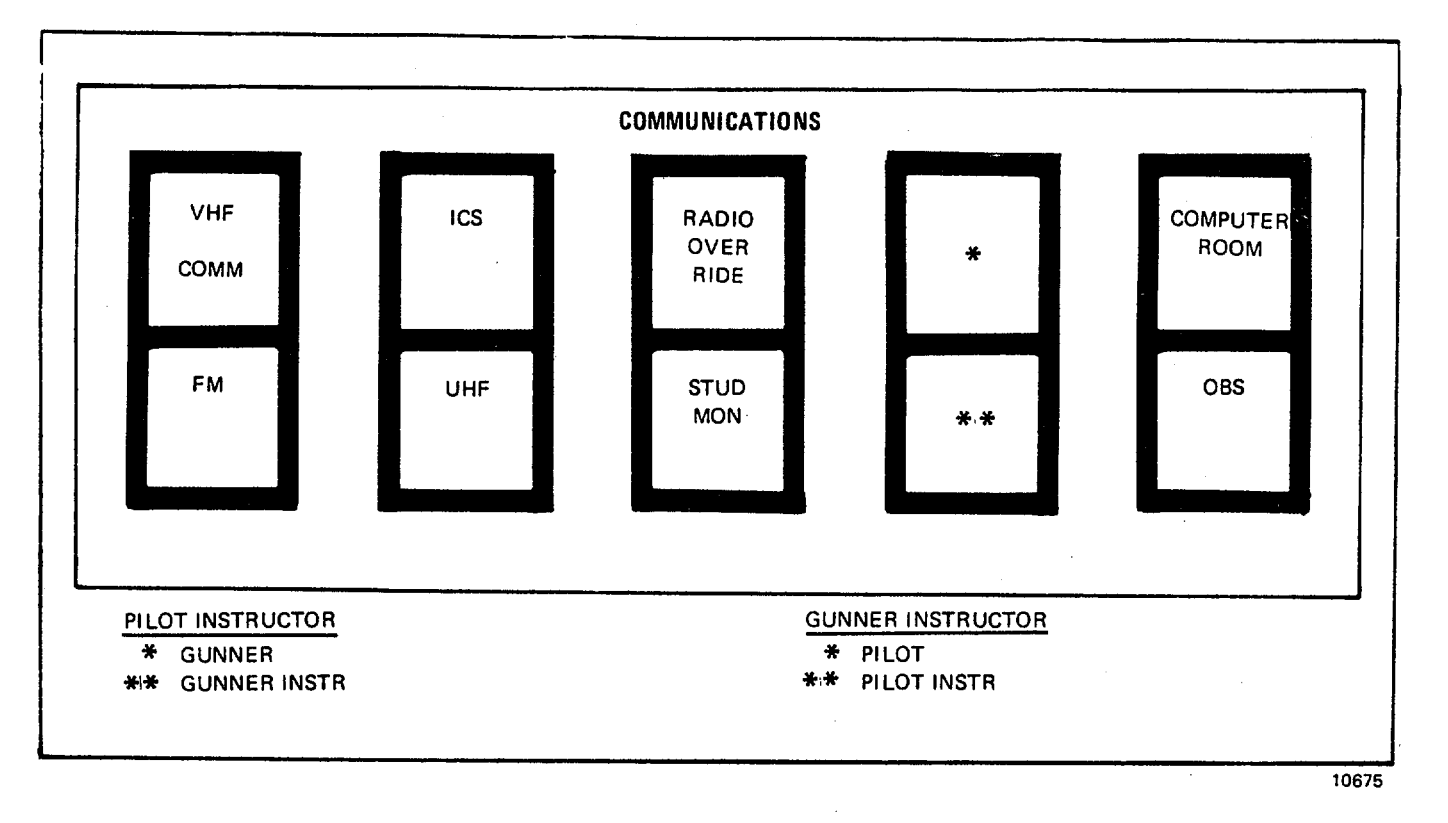

| Nomenclature                                   | Function                                                                                                    |
|------------------------------------------------|----------------------------------------------------------------------------------------------------|
| VHF COMM switchlight                           | Permits instructor to communicate with crew over VHF/AM radio set, using XMIT on headset cord switch.                                                                                                    |
| ICS (intercommunication system)<br>switchlight | Permits initiating instructor to switchlight<br>communicate with crew over simulated<br>aircraft ICS network, using ICS on<br>headset cord switch.                                                                                                    |
| RADIO OVERRIDE switchlight                     | Permits instructor to talk to crew with-<br>out regard to radio control settings. In<br>integrated mode, RADIO OVERRIDE<br>switchlight at gunner IOS station furc-<br>tions only as an indicator light. Use ei-<br>ther XMIT or ICS on headset cord<br>switch. This function is one- way com-<br>munication from instructor to crew and<br>cannot be used simultaneously with ICS<br>switchlight. If both switchlights are se-<br>lected, only IC operates. |

### Figure 7-20. Communications Panel (Sheet 1)

| Nomenclature                                 | Function                                                                                                    |
|----------------------------------------------|----------------------------------------------------------------------------------------------------|
| GUNNER (pilot IOS only)<br>switchlight       | Permits pilot instructor to override air-<br>craft ICS system to talk to gunner in<br>independent mode, using either XMIT or<br>ICS onheadset cord switch. When<br>GUNNER and ICS switchlights are both<br>selected, only ICS operates.                                                                                                    |
|                                              | NOTE                                                                                                    |
|                                              | This function is necessary for pilot<br>instructor to coordinate switching<br>from independent to integrated<br>mode.                                                                                                    |
| PILOT (gunner IOS only)<br>switchlight       | Permits gunner instructor to override<br>aircraft ICS system to talk to pilot in<br>independent mode, using either XMIT or<br>ICS on headset cord switch. When<br>PILOT and ICS switchlights are both<br>selected, only ICS operates.                                                                                                    |
| COMPUTER ROOM switchlight                    | Permits instructor to talk with computer<br>room personnel. When instructor init-<br>ates a call to or receives a call from the<br>computer room, this switchlight blinks<br>until call is answered, at which time light<br>goes on steadily. When instructor init-<br>ates a call, an alerting bell rings in com-<br>puter room.          |
| FM switchlight                               | Permits instructor to communicate to student over VHF/FM radio set, using XMIT on headset cord switch.                                                                                                    |
| UHF switchlight                              | Permits instructor to communicate to student over UHF radio set receiver, using XMIT on headset cord switch.                                                                                                    |
| STUD MON switchlight                         | Permits instructor and observer to monitor all student communications without regard to other student and n-structor communication control settings.                                                                                                    |
| GUNNER INSTR (pilot IOS only)<br>switchlight | Permits pilot instructor to communicate<br>with gunner instructor, using ICS on<br>headset cord switch. When pilot<br>instructor initiates or receives a call, this<br>switchlight blinks until call is answered.<br>Switchlight then goes on steadily.<br>COMPUTER ROOM switchlight is<br>disabled if this function is already in<br>use. |

### Figure 7-20. Communications Panel (Sheet 2)

| Nomenclature                                 | Function                                                                                                    |
|----------------------------------------------|----------------------------------------------------------------------------------------------------|
| PILOT INSTR (gunner IOS only)<br>switchlight | Permits gunner instructor to<br>communicate<br>with pilot instructor using ICS on<br>headset cord switch. When gunner<br>instructor initiates or receives a call, this<br>switchlight blinks until call is answered.<br>Switchlight then goes on steadily.<br>COMPUTER ROOM switchlight is<br>disabled if this function is already in<br>use.                                                                                                    |
|                                              | OBS (observer) switchlight Permits<br>instructor and observer to talk with each<br>other privately. Instructor uses ICS on<br>headset cord switch. Observer has hot<br>microphone operation. Observer can<br>monitor what instructor hears by seled-<br>ing receiver switch 4 on observer ICS<br>unit. When actuated in conjunction with<br>COMPUTER ROOM switchlight, en-<br>ables three-way conversation between<br>computer room, instructor, and ob-<br>server. |

Figure 7-20. Communications Panel (Sheet 3)

TM 55-6930-210-10

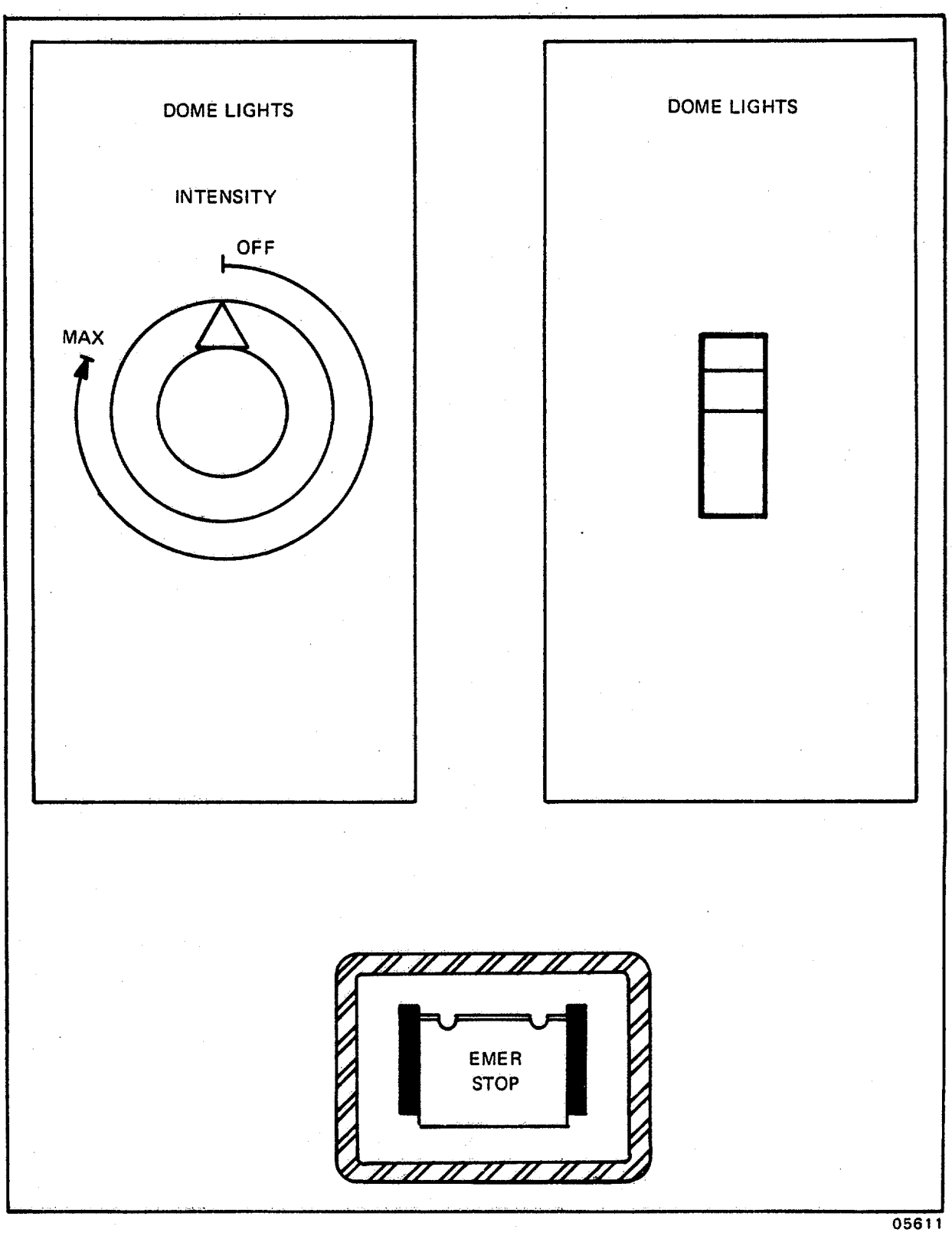

Figure 7-21. Dome Lights and Emergency Stop Control and Switches (Sheet 1)

| Nomenclature                                               | Function                                                                                                    |
|------------------------------------------------------------|----------------------------------------------------------------------------------------------------|
| INTENSITY DOME LIGHTS (OFF-MAX) single-turn dimmer control | Provides variable intensity control of over head fluorescent lighting.                                                                                                    |
| DOME LIGHTS (on/off) wall<br>lightswitch                   | Permits on/off control of overhead fluor-<br>escent lighting. Located adjacent to<br>compartment entrance door and<br>overrides setting of variable INTENSITY<br>DOME LIGHTS control.                                                                                                    |
| EMER STOP switchlight                                      | When depressed, turns off all power to<br>FWS. This switchlight is guarded with<br>black barriers and a spring-loaded clear<br>cover to prevent inadvertent actuation.<br>The switch- light is illuminated when<br>power is ON. All EMER STOP controls<br>throughout simulator complex are func-<br>tional at all times (lit red) regardless of<br>simulator mode. |
| FOOT LIGHTS (on/off) wall lightswitch                      | Permits on/off control of low-intensity foot lights. Located adjacent to compartment entrance door.                                                                                                    |

### Figure 7-21. Dome Lights and Emergency Stop Controls and Switches (Sheet 2)

#### TM 55-6930-210-10

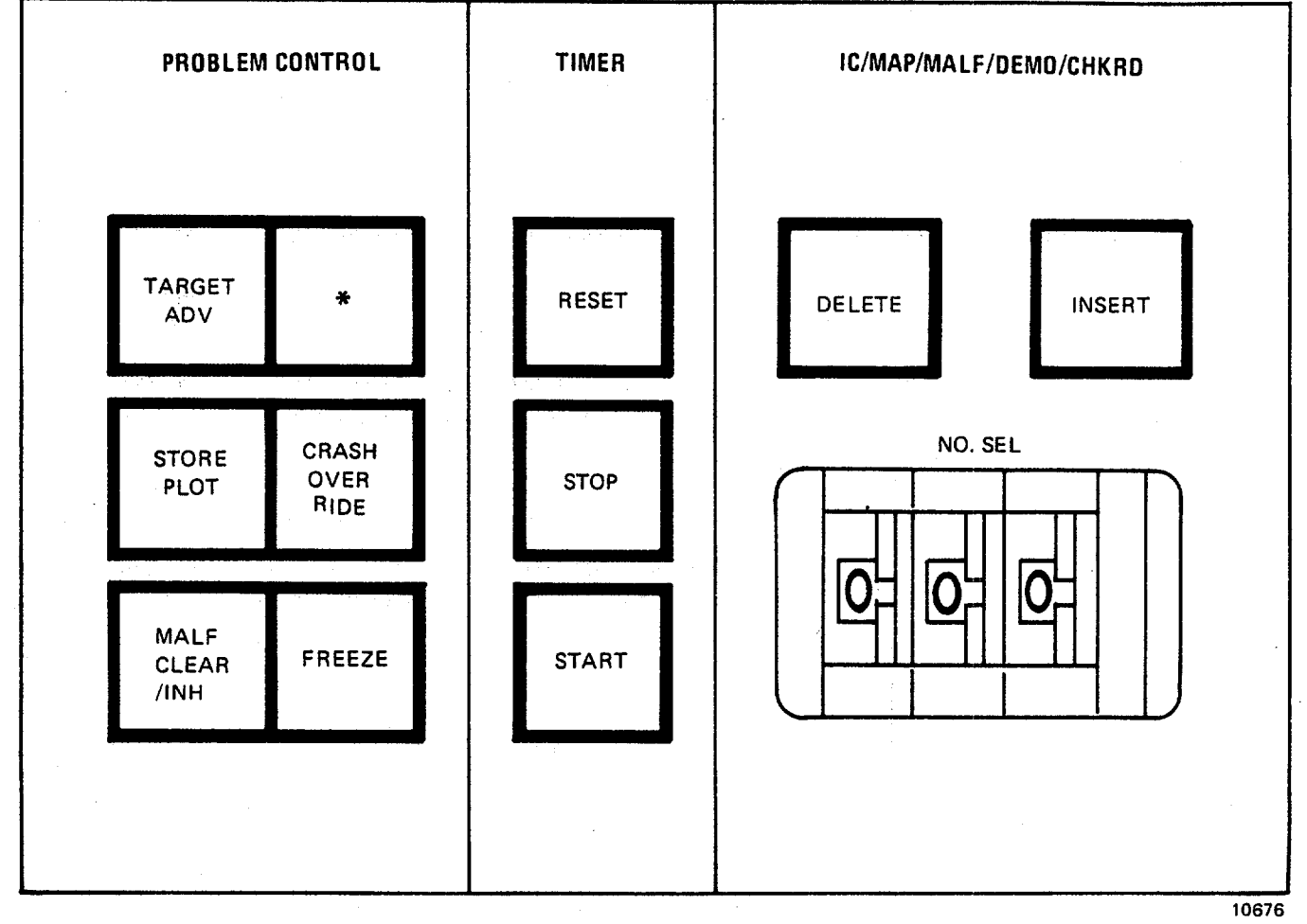

PILOT INSTRUCTOR

\* GUNNER CONT

GUNNER INSTRUCTOR \* AUTO FLIGHT

| Nomenclature           | Function                                                                                                    |
|------------------------|----------------------------------------------------------------------------------------------------|
| TARGET ADV switchlight | Directs computer to use next target æ-<br>lected as a basis for weapon scoring.<br>Target advance cannot be accom-<br>plished with FWS in freeze.                                                                                  |
| GUNNER CONT            | When operating in integrated mode,<br>(pilot IOS-only) switchlight permits<br>transfer of flight control to gunner sta-<br>tion. Remains lit while in this mode.<br>Does not function in independent mode.                         |
| AUTO FLIGHT            | Permits gunner instructor to use pilot<br>(gunner IOS only) switchlight portion of<br>a demonstration for gunner training.<br>Pilot portion of demonstration flies gun-<br>ner cockpit while gunner trains in spe-<br>cific tasks. |

| Nomenclature               | Function                                                                                                    |
|----------------------------|----------------------------------------------------------------------------------------------------|
| STORE PLOT switchlight     | When activated, stores in computer an instantaneous snapshot of current CRT display for future transfer to hardcopy. Active from either cockpit in any mode. Up to 20 snapshots can be stored before hardcopy printout needs to be made.                                                                                                    |
| CRASH OVERRIDE switchlight | When activated, bypasses crash equa-<br>tions so that simulator will not enter a<br>CRASH FREEZE. Second depression<br>allows impending crashes to place the<br>FWS in a freeze condition each time<br>they occur. Switchlight blinks when<br>crash occurs. In integrated mode,<br>CRASH OVERRIDE switchlight at gun-<br>ner IOS functions only as an indicator<br>light.                                                                                                    |
| MALF CLEAR/INH switchlight | Clears all active malfunctions from<br>simulator. If malfunction number is cur-<br>rently selected on thumbwheel, that<br>malfunction continues to be displayed<br>above space allotted to active malfunc-<br>tions on CRT. In integrated mode,<br>MASTER MALF CLR/INH switchlight at<br>gunner IOS functions only as an ind-<br>cator light. During checkride exercise,<br>activation of this switchlight inhibits all<br>pre-programmed malfunctions until<br>switchlight is again depressed. Upper<br>area of CRT where active malfunctions<br>are displayed is then cleared. Not furc-<br>tional in checkride mode.        |
| FREEZE switchlight         | When activated, freezes FWS during a problem to allow briefings, explanations, or instructions. Second depression e-<br>leases freeze and starts FWS where it was before freeze. In integrated mode, FREEZE switch can be activated at ei-<br>ther pilot or gunner IOS. If FREEZE is initiated by either gunner instruc-<br>tor/operator or student, for whatever reason, only the pilot instructor/ operator or student can release freeze. If GUN-<br>NER CONT switchlight is selected (illuminated) on pilot IOS, and FREEZE is initiated by gunner, anyone in either pilot or gunner compartments can re-<br>lease freeze. |

Figure 7-22. Problem Control, Timer, and IC/MAP/MALF/DEMO/CHKRD Panel (Sheet 2)

| Nomenclature                            | Function                                                                                                    |
|-----------------------------------------|----------------------------------------------------------------------------------------------------|
| RESET switchlight                       | Resets digital timer indication to 00:00 in upper right corner area on CRT display.                                                                                                    |
| STOP switchlight                        | Stops digital timer count indication on CRT display.                                                                                                    |
| START switchlight                       | Resumes or starts digital timer indica-<br>tion on CRT display.                                                                                                    |
|                                         | <b>NOTE</b><br>These three switchlights above<br>have no control over digital time-of-<br>day clock or elapsed timer mounted<br>on top of left IOS console.                                                                                                    |
| DELETE switchlight                      | Any malfunction, checkride, or demon-<br>stration currently selected on thumb-<br>wheel is deleted when this switchlight is<br>depressed. In integrated mode, DE-<br>LETE switchlight at gunner IOS is not<br>operational.                                                                                                    |
|                                         | WARNING<br>Alert student pilot and student gun-<br>ner to remain clear from all flight<br>controls prior to initialization. Abrupt<br>movement of the controls when po-<br>sitioned by the computer may cause<br>personal injury.                                                                                                    |
| INSERT switchlight                      | Inserts checkride, initial condition, area<br>map, malfunction, or demonstration,<br>depending on number selected on<br>thumbwheel. In integrated mode, IN-<br>SERT switchlight at gunner IOS inserts<br>only CRT display page selections.                                                                                                    |
| NO. SEL (000-999)<br>3-digit thumbwheel | Selects one of 1,000 unique numbers 3-<br>available for insertion or deletion of<br>initial conditions, map displays,<br>malfunctions, demonstrations, or<br>checkrides. When a malfunction<br>number is selected, that malfunction is<br>displayed in upper area of CRT directly<br>above space allocated to active<br>malfunctions. In integrated mode, this<br>thumbwheel at gunner IOS can only be<br>used to select CRT display pages. No<br>inputs to training program can be<br>initiated by gunner instructor/operator. |

Figure 7-22. Problem Control, Timer, and IC/MAP/MALF/DEMO/CHKRD Panel (Sheet 3)

#### TM 55-6930-210-10

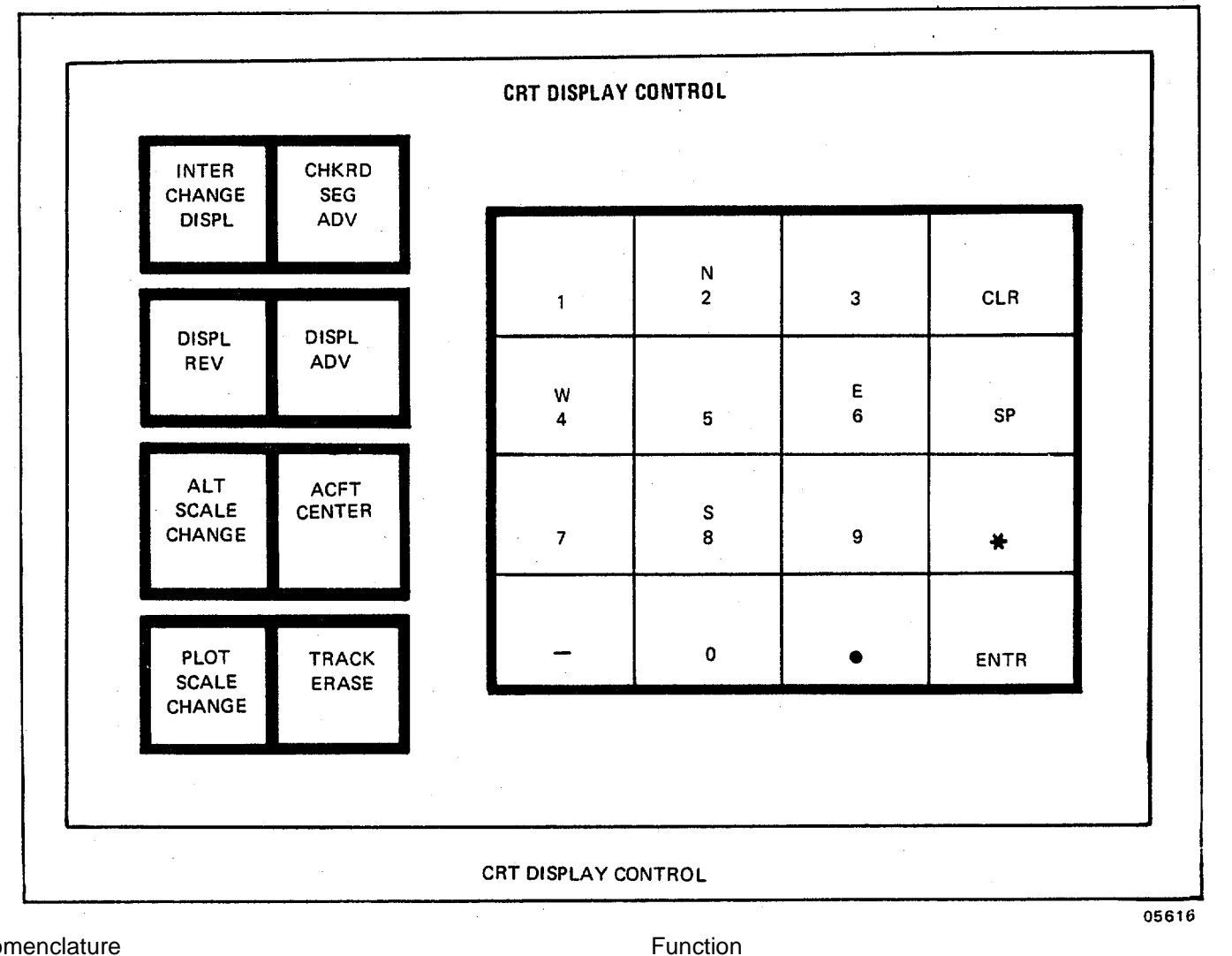

#### Nomenclature

#### INTER CHANGE DISPL switchlight

Permits instructor to readily switch between two selected CRT pages. Two pages selected must be from different groups. One group can consist of cross-country and approach maps while the other group can consist of data pages, GCA, or weapon scoring displays. This switchlight uses the most recent selection in each group. In checkride mode, two CRT displays are programmed to appear as appropriate. One display is always the leg display. Second display can be map, weapon scoring, or GCA display. Instructor can override automatic graphic display by selecting specific graphic display.

#### Figure 7-23. CRT Display Control Panel (Sheet 1)

| Nomenclature                  | Function                                                                                                    |
|-------------------------------|----------------------------------------------------------------------------------------------------|
| CHKRD SEG ADV switchlight     | Advances CRT leg display and criteria<br>for computer performance evaluation to<br>next checkride segment regardless of<br>trainer status or student performance.<br>In integrated mode, CHKRD SEG ADV<br>switchlight at gunner IOS functions only<br>as an indicator light.                                                                                                    |
| DISPL REV switchlight         | Permits instructor to easily step back-<br>wards through multiple page CRT ds-<br>plays such as malfunctions or<br>nav/comm facilities. Communication<br>scenario and clearance-in-effect portion<br>of a particular checkride leg display may<br>require more than one page.                                                                                                    |
| DISPL ADV switchligh          | Permits instructor to easily step forward<br>through multiple page CRT displays<br>such as malfunctions or nav/comm fa-<br>cilities. Communication scenario and<br>clearance-in-effect portion of a particu-<br>lar checkride leg display may require<br>more than one page.                                                                                                    |
| ALT SCALE CHANGE switchlight  | Alternately changes altitude scale on<br>CRT display from 0 to 2,000 feet to 0 to<br>4;000 feet and back. When scale<br>change is initiated, any existing flight<br>track on plot changes to represent the<br>same track at new scale.                                                                                                    |
| ACFT CENTER switchlight       | Redraws area maps and track history<br>centered around current aircraft posi-<br>tion. When cross-country map, or ap-<br>proach map is being displayed, de-<br>pressing this momentary switchlight<br>causes displayed map area to be shifted<br>and centered around current aircraft po-<br>sition.                                                                                                    |
| PLOT SCALE CHANGE switchlight | Changes scale of area map and GCA<br>displays and scale of aircraft/target<br>situation on CRT page 61 (figure 7-13).<br>Approach maps change between 32 x<br>32, 16 x 16, and 8 x 8 nautical mile<br>scales. Cross-country maps change<br>between 128 x 128, 64 x 64, and 32 x<br>32 nautical mile scales. GCA alternates<br>between 10 and 2.5 nautical mile<br>scales. The same geographic center is<br>retained at all scales. For the air-<br>craft/target situation, the gunnery field-<br>of-view scale can be |

### Figure 7-23. CRT Display Control Panel (Sheet 2)

| Nomenclature                            | Function                                                                                                    |
|-----------------------------------------|----------------------------------------------------------------------------------------------------|
| PLOT SCALE CHANGE switchlight continued | switched between 50, 100, 200, or 400<br>milliradians. A decrease in scale factor<br>increases the represented target size on<br>CRT page only.                                                                                                    |
| TRACK ERASE switchlight                 | Temporarily erases (at 1/4 inch/second)<br>aircraft track history, from oldest to<br>newest on CRT ground track plot.<br>When altitude scale is changed or map<br>is recalled, entire track reappears unless<br>data clear has been depressed.                                                                                                    |
| Alphanumeric keyboard                   | These 16 keyswitches are used in $\mathfrak{S}$ -lection of tabular displays on CRT and in modifying of parameter values on CRT pages. Keys labeled N, E, S, and W permit instructor to designate North or South for latitude and East or West for longitude. The dash or minus symbol is used to input a negative value or decrement when changing CRT pages. The period specifies incremental data and the asterisk is used to select $\mathfrak{p}$ -tions. In integrated mode, keyboard at gunner instructor station is not opeational. Can select any CRT page but cannot edit. |

# Figure 7-23. CRT Display Control Panel (Sheet 3)

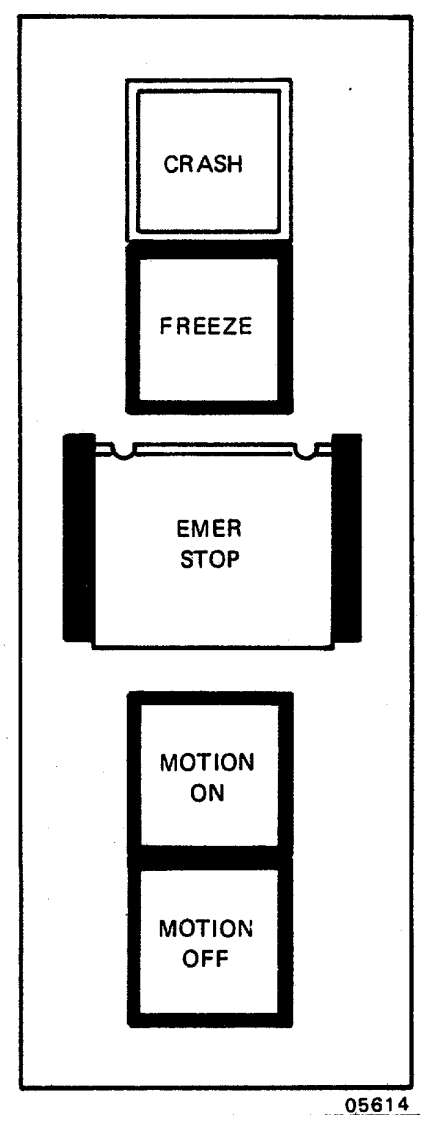

| Nomenclature       | Function                                                                                                    |
|--------------------|----------------------------------------------------------------------------------------------------|
| CRASH indicator    | When flashing, indicates to pilot/gunner that FWS has crashed, and/or is in crash override mode.                                                                                                    |
| FREEZE switchlight | When depressed, freezes the FWS<br>during a problem. Second depression<br>releases freeze and starts the FWS at<br>the same point where it was when<br>FREEZE was initiated. If gunner initi-<br>ates freeze, only pilot instructor/ opera-<br>tor or pilot can release the freeze. How-<br>ever, if GUNNER CONT switchlight is<br>selected on pilot IOS and FREEZE is<br>initiated by gunner, then anyone in é-<br>ther pilot or gunner compartments can<br>release freeze. |

| Nomenclature           | Function                                                                                                    |
|------------------------|----------------------------------------------------------------------------------------------------|
| EMER STOP switchlight  | When depressed, turns off all power to<br>FWS. This switchlight is guarded with<br>black barriers and a spring-loaded clear<br>cover to prevent inadvertent actuation.<br>Switchlight is illuminated when power is<br>ON. All EMER STOP controls through-<br>out simulator complex are functional at<br>all times (lit red) regard- less of simula-<br>tor mode.                                                                                                    |
| MOTION ON switchlight  | Activates motion system, provided that<br>interlocks are satisfied. This switchlight<br>is lit while motion is on. On IOS con-<br>sole, SIM POWER ON must be on for<br>this switchlight to operate. Interlock<br>function includes access ramp. After<br>switch activation, boarding ramp rises<br>and clears motion platform before mo-<br>tion becomes operational. Prior to re-<br>sponding to mission flight control inputs,<br>motion platform erects to neutral posi-<br>tion. Neutral position is a point at which<br>hydraulic cylinder legs are extended ap-<br>proximately halfway. Operation of this<br>switchlight is not mode-dependent. |
| MOTION OFF switchlight | Deactivates motion platform. Motion<br>platform returns at a controlled rate to<br>neutral position prior to reaching settled<br>position. This switchlight is lit when<br>motion is off. Upon settling of motion<br>system, boarding ramp is lowered and<br>aligns with motion platform. Operation<br>of this switch- light is not mode-<br>dependent.                                                                                                    |

### Figure 7-24. Pilot/Gunner Control Panel (Sheet 2)

#### Section IV. FWS TRAINING CAPABILITIES

7-10. GENERAL. The fight weapons simulator (FWS) includes supporting hardware and software to enhance user **n** derstanding of the training concept, aid problem control and monitoring, and provide a history for critique and evaluation of pilot/gunner performance. This hardware consists of a right IOS console CRT display, available disk memory storage of current training conditions and parameters, and a Versatec printer/plotter hardcopy output device. The temporary loss due to equipment malfunction of any part of this supporting hardware does not prevent training capability but does **e** grade the FWS operating efficiency to some extent.

7-11. PLOT STORE. During training modes, the displayed CRT contents can be stored (referred to as a snapshot) on disk for later recall or hardcopy print on the Versatec printer.

a. A total of 20 such snapshots from either or both cockpits can be made before a print plot is requested. A snashot is recorded whenever the IOS console STORE PLOT switchlight is depressed. The current number of snapshots is displayed on the CRT.

b. During a checkride, segment data automatically initiates plot store at various points in the checkride. In addition, the instructor can initiate plot store at any time.

c. Snapshots can be cleared by printing them or by editing PARAM/FREEZE/ ENVIRON CRT page 20, line 23. (See figure 7-15.)

7-12. PRINT PLOT. Either during or at the conclusion of the training exercise, a printout of the stored snapshots can be requested from the printer by depressing PRINT PLOT switchlight.

a. This can be initiated with the FWS either on-line or off-line. If hardcopy prints are needed immediately without interruption, then it may be desirable to switch the FWS off-line for dedicated printout time. During on-line operations when computer background time becomes available, the snapshots in memory are converted and begin to print out automatically. No loss of data occurs if the printout process is interrupted when computer time is required for running the training exercise (foreground time). When background time again becomes available, the printout resumes. If defects show up in the completed hardcopy printout, the snapshots can be printed over again since the data remains held in memory as long as no additional STORE PLOTS have been initiated. When a printout is completed, memory storage of snapshots is erased when the next STORE PLOT command is initiated.

b. Either instructor/operator can initiate a PRINT PLOT command regardless of the operating mode. It should be noted that when PRINT PLOT is initiated, no additional snapshots can be taken until the printout is done. However, if it becomes necessary to obtain a particular snapshot, then depressing the PRINT PLOT button again (to a non-illuminated state) halts the printing and a snapshot can then be taken. The plots printed out and the one currently interrupted is not erased from memory if additional STORE PLOTS are initiated. They are added on, providing the total number stored does not exceed 20. 7-13. CRT MAP DISPLAY. Progress of the FWS within the simulated geographical areas is plotted relative to radio navigation facilities in either a game-centered or aircraft-centered plot mode. One cross-country and ten approach bakgrounds are -v available for map-centered displays. These area maps are referenced on the INDEX page as CRT pages 30 through 40. (Figures 7-25 and 7-26 are typical cross-country and approach maps.)

a. During a demonstration or a checkride, map selection is automatic; i.e., called up by the computer based on data stored in memory. During a demonstration, the map is displayed as it was selected, scaled, and centered during the formulation of the demonstration. Similarly, during a checkride, the cross-country or approach is displayed for the appopriate map center. The instructor/operator also has the option to depress ACFT CENTER and rescale the map display manually.

b. During training mode operation, map selection is left to the discretion of the instructor/operator. Maps are **e**lected by dialing the appropriate map number from 030 to 040 on the three-digit thumbwheel selector and then depresing the INSERT switchlight or by typing the appropriate number on the keyboard and then typing ENTER.

c. The cross-country plot is scaled 128 by 128 nautical miles with 2and 4-power expansion capabilities. Approach plots are scaled 32 by 32 nm with 2and 4-power expansion capabilities. Elapsed time history marks are automatically inserted along the ground track once each 5 minutes. Out-of-tolerance alerts are drawn adjacent to the track as required. The instructor/operator can temporarily erase previous history to unclutter the CRT.

7-14. GROUND-CONTROLLED APPROACH DISPLAY. The CRT display of the GCA map is shown in figure 7-27.

a. The GCA display can be called up by either selecting 045 on the thumbwheel selector and then depressing the INSERT switchlight or typing 45, ENTER on the keyboard. Azimuth and glidepath-stylized plots are presented when a titude is less than 4500 feet above ground level, the range less than 10 nautical miles, and within a given number of d-grees of the approach course. (See Paragraph 7-14c below.)

b. A maximum of five text lines of precision approach radar (PAR) commands can be displayed in the area below the glidepath plot and left of the azimuth plot. If any line contains no information that is useful to the current program, the line is blanked and the lower lines move up. PAR commands consist of the following:

(1) Line 1, variable message, consists of short statements concerning the progress of the aircraft in the PAR mode. The message is displayed for 30 to 60 seconds; then line 1 is blank. Variable messages may consist of:

Approaching glidepath Begin descent At decision height Over approach lights Over landing threshold Execute missed approach

7-51
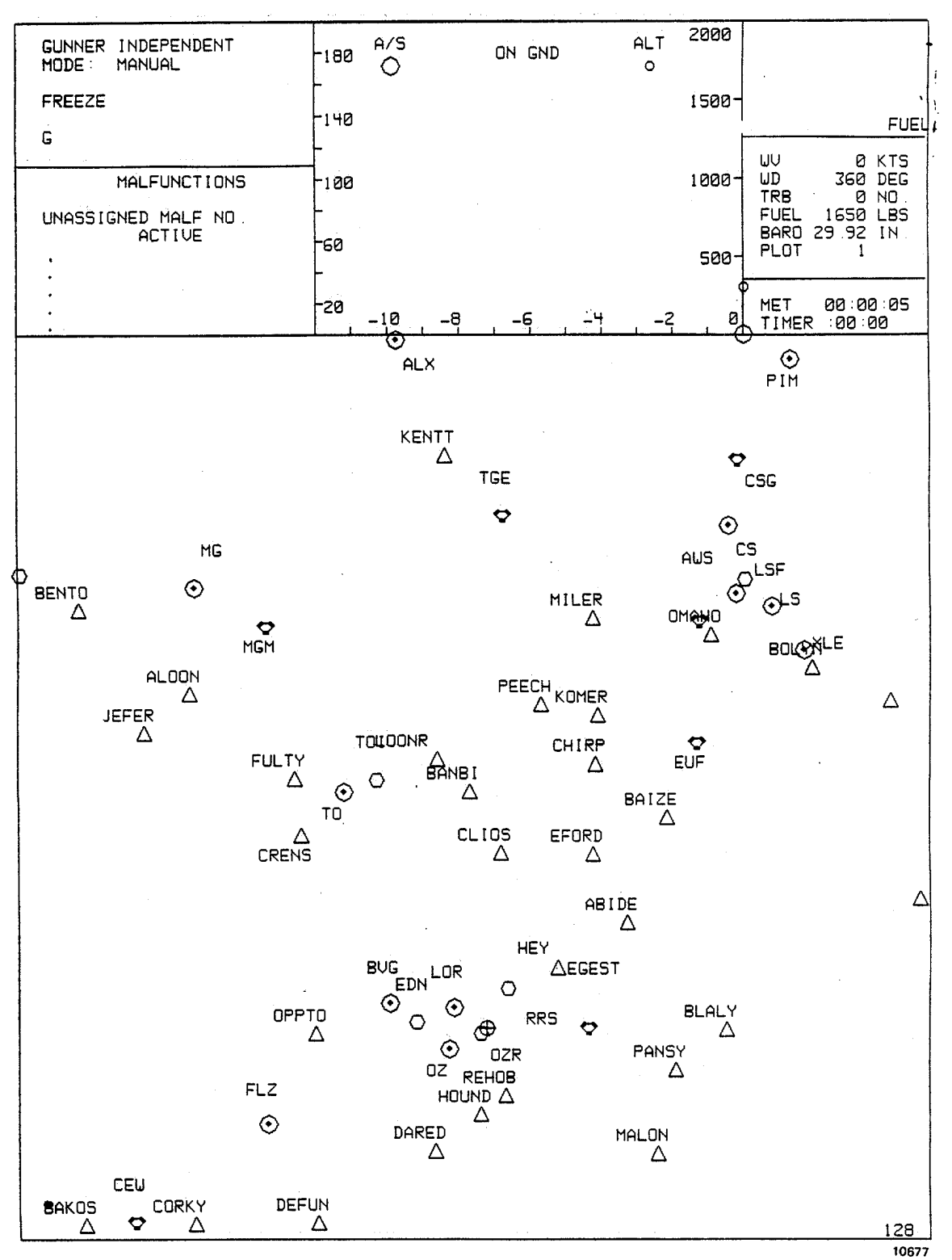

Figure 7-25. Cross-Country Map Page 030

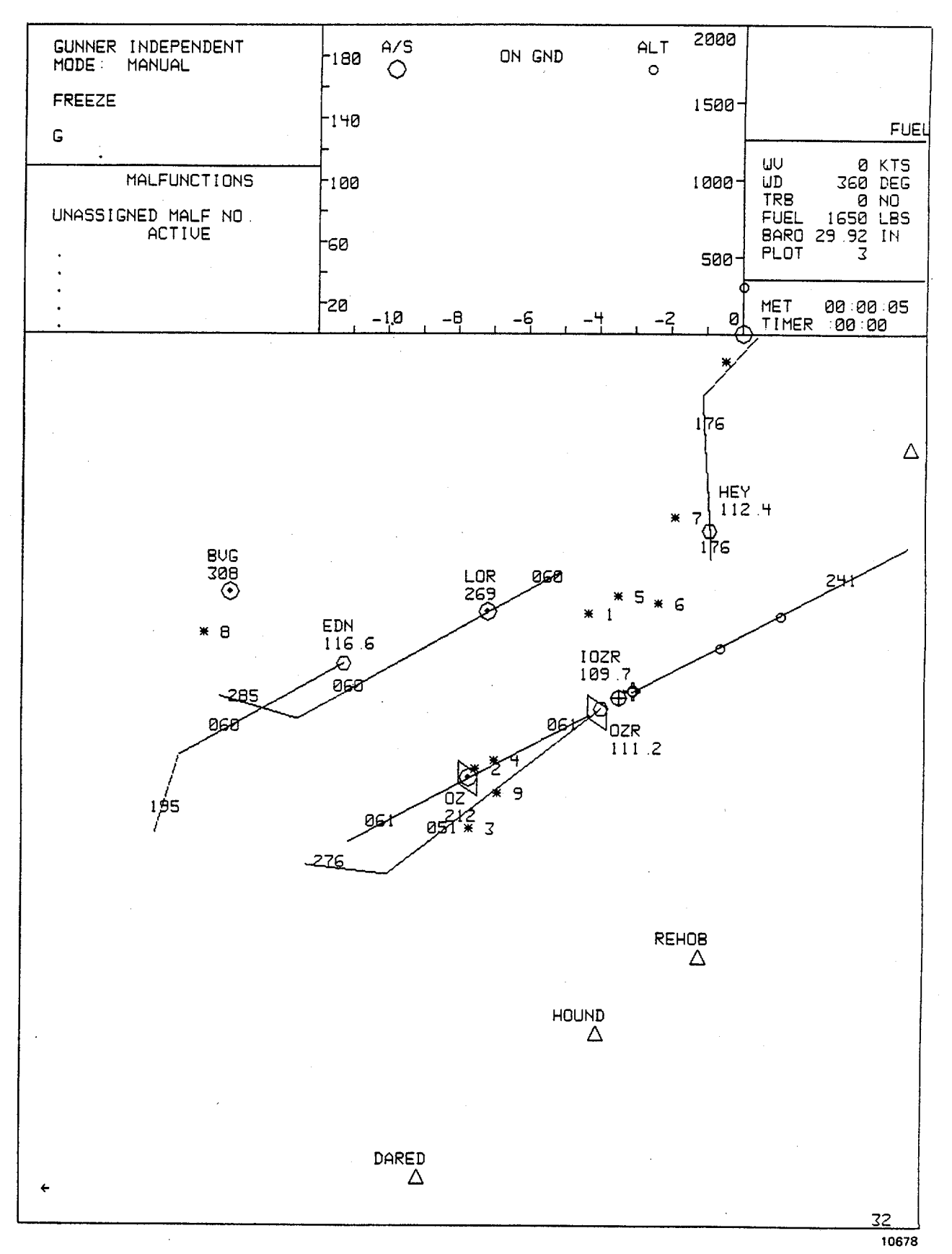

Figure 7-26. Cairns Approach Map Page 032

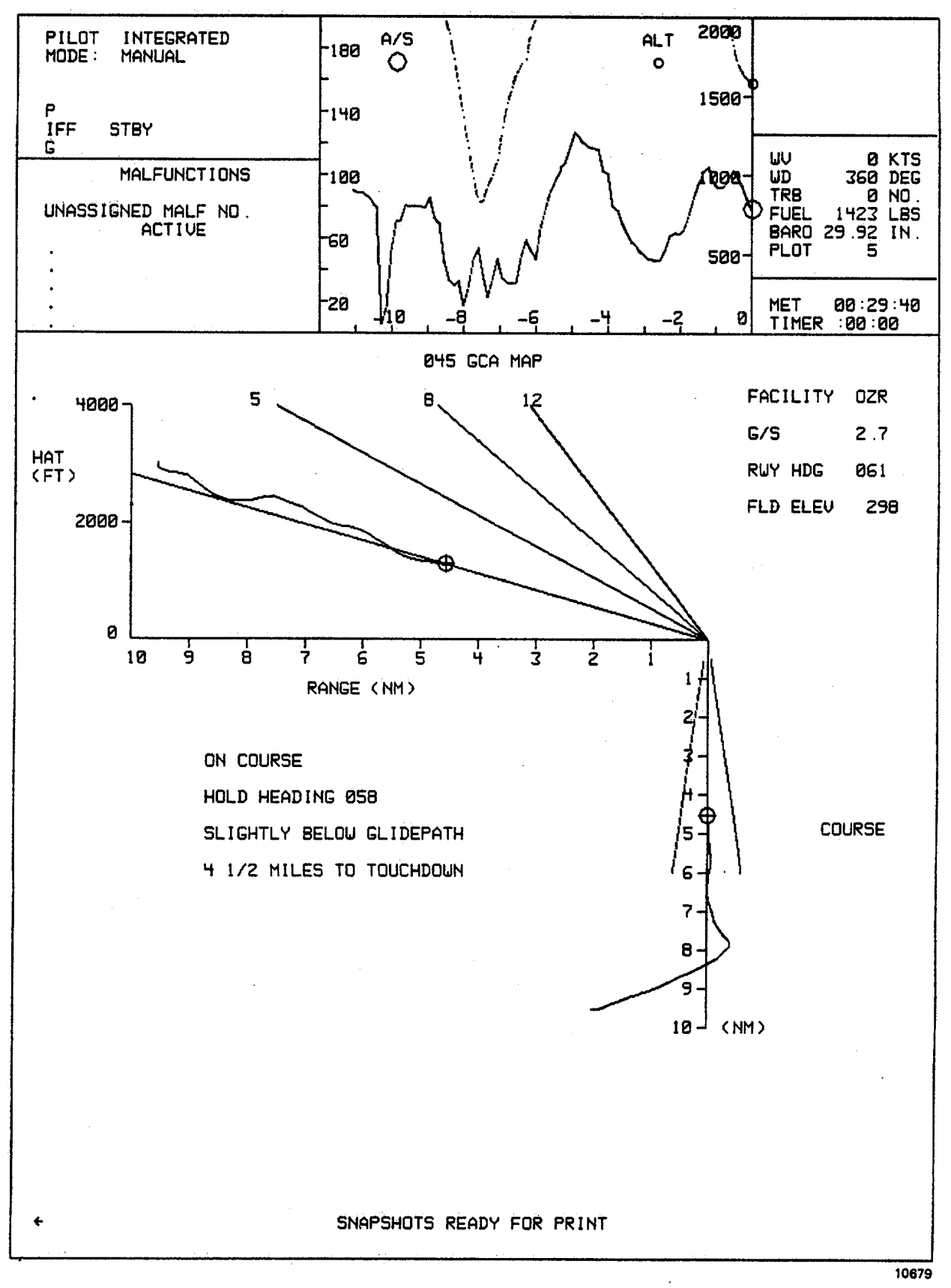

Figure 7-27. Ground-Controlled Approach Page 045

(2) Line 2, course information message, may consist of:

On course error less than 0.50 Slightly left/right of course error less than 1.50 Well left/right of course error greater than 1.50

(3) Line 3, glidepath information message, may consist of:

On glidepath error less than 0.280 Slightly above/below glidepath error less than 0.420 Well above/below glidepath error greater than 0.420

- (4) Line 4, touchdown distance information message, indicates distance in nautical miles to touchdown. The number is expressed as a mixed number with a fractional readout update in 1/4-mile increments.
- (5) Line 5, turn to heading information message, consists of steering commands that vector the aircraft either on course during surveillance mode or steering commands to stay on course during the PAR mode.

c. Switching to GCA display 045 too early during approach on pattern vectoring may cause misorientation to aifield other than destination selected. It is recommended that aircraft symbol be vectored to within 10 NM of desired detination airfield, within 10 degrees of final approach course centerline and aircraft heading within 15 degrees of final **p**proach course heading before switching to GCA page 045.

7-15. RADAR EMITTER THREATS AND WEAPON CONTROL. The instructor/operator has available editable CRT pages to effect hostile target selection, radar emitter threats to the aircraft, and assignment of the weapon loading configuration.

a. Threat array CRT page 025 (figure 7-28) and threat window array page 026 (figure 7-29) provide the instrator/operator with 10 different ground radar emitter threats to the aircraft. These CRT pages describe the type, activity level, location, and the directional scanning area for each emitter site. The degree of activity can be edited for either manual or automatic mode and applies to the three closest sites relative to the position of the aircraft. Line 11 on CRT page 025 is not editable and serves only as information as to the mode of operation. Manual or auto mode is selectable on CRT page 050, line 08 or on CRT page 61, line 6. For the automatic mode, when radar emitter contact with the *a*i craft is made, the degree of activity advances automatically and, after certain time delays, shoots down the helicopter unless evasive maneuvers are performed by the student. Manual mode allows the instructor/operator full control for *a*vancing or delaying the degree of activity. The system power status line item on page 025 indicates the status of the APR-39 radar signal detector set. The APR-39, when turned on, provides a visual and audible warning to the student pilot that an emitter threat has made contact with the aircraft.

b. Three of the ten radar emitters are collocated with scorable targets (see figure 7-30) and are visually repesented on the model board. Two other targets are collocated with figure representations on the model board, but are not scorable. That is, they can be fired upon but the scoring will be against one of the other selected targets elsewhere, and the student performance will be judged grossly in error. The remaining five radar emitters are scattered off the model

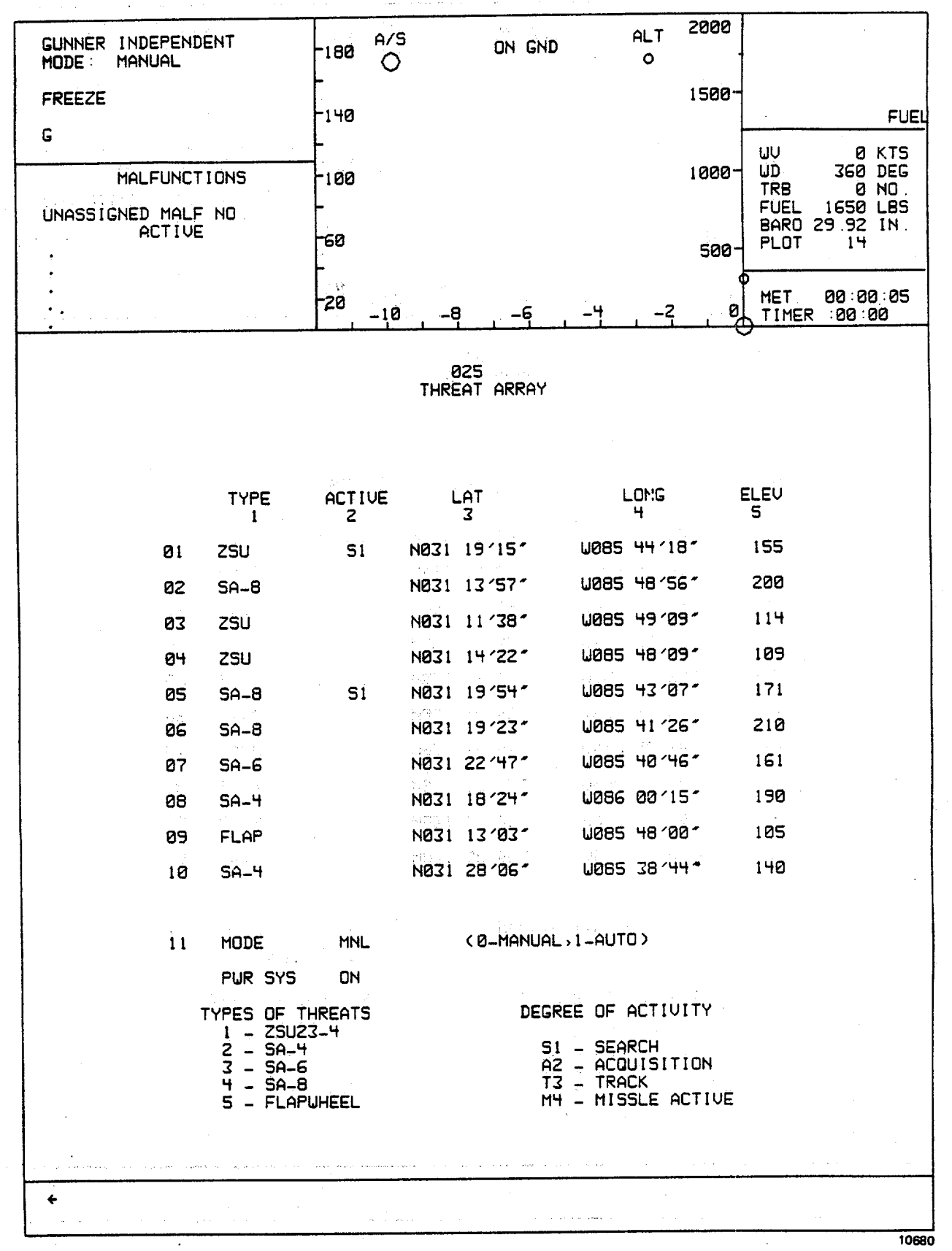

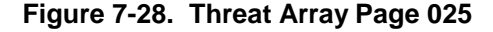

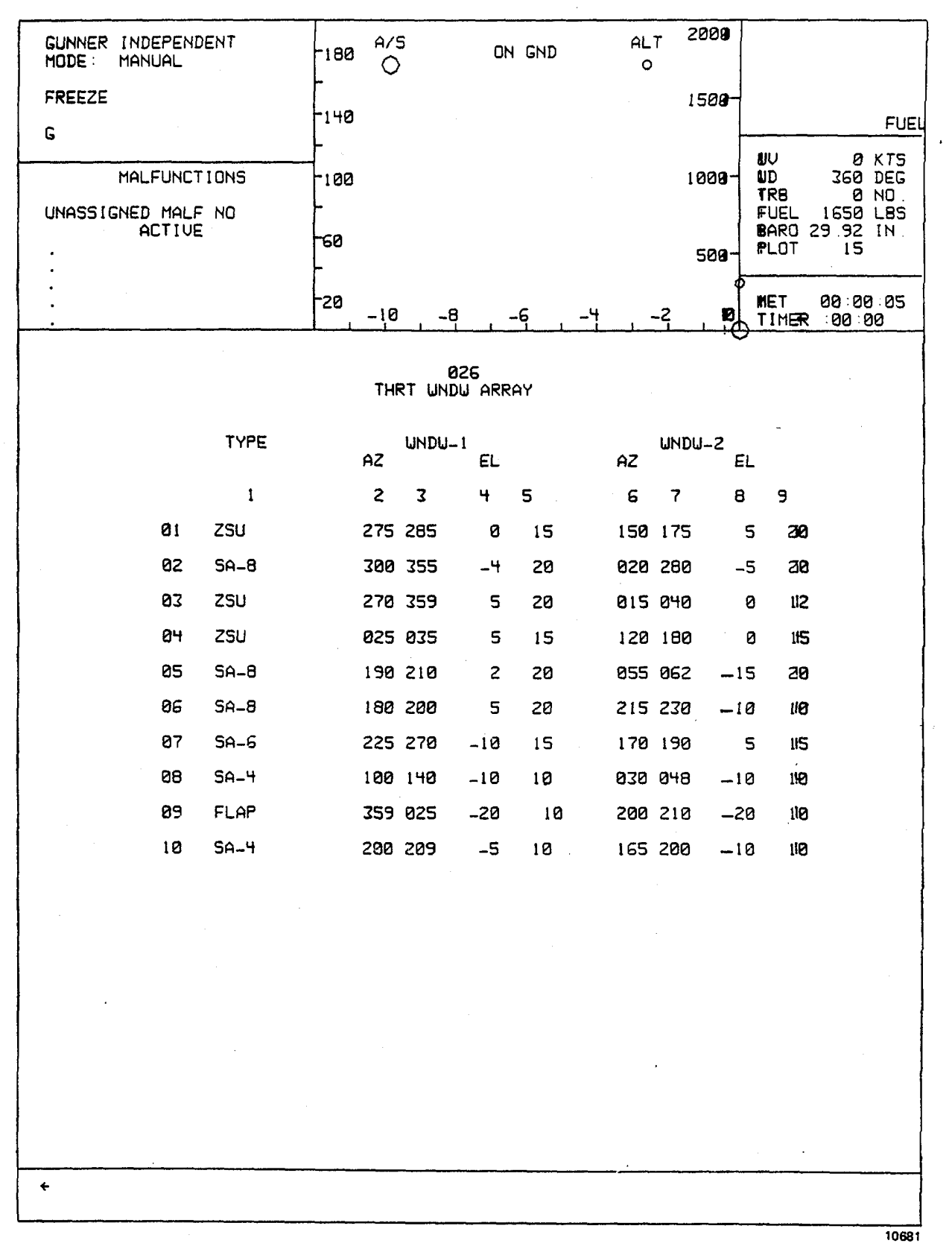

Figure 7-29. Threat Window Array Page 026

| PILOT<br>MODE<br>FREEZI                            | INTE<br>MANU                          | GRATE!<br>AL | D                                     | -180 A/S                            |          | ON GND                                   |    | ALT<br>Ö   | 4000                                 |                           |                                         |                            |        |
|----------------------------------------------------|---------------------------------------|--------------|---------------------------------------|-------------------------------------|----------|------------------------------------------|----|------------|--------------------------------------|---------------------------|-----------------------------------------|----------------------------|--------|
| P                                                  | NORM                                  |              |                                       | -140                                |          |                                          |    |            |                                      | ļ                         |                                         |                            |        |
| G<br>MALFUNCTIONS<br>UNASSIGNED MALF NO.<br>ACTIVE |                                       |              | -<br>100<br>-                         |                                     |          |                                          |    | 2000-      | UV<br>UD<br>TRE<br>FUE<br>BAR<br>PLC | 3<br>EL 16<br>RO 29<br>DT | 0 K<br>60 D<br>0 N<br>50 L<br>92 I<br>1 | TS<br>EG<br>O.<br>BS<br>N. |        |
|                                                    |                                       |              |                                       | i i                                 |          |                                          |    |            | 1000                                 |                           |                                         |                            |        |
|                                                    |                                       |              |                                       | -20 _10                             | -8       | 6                                        | -4 | 2<br>2     | 0                                    | A MET                     | r Ø8<br>1er 8                           | 1:00:<br>10:00             | 00<br> |
| TGT                                                | HGF                                   | ËW           | TYPE                                  | 5                                   | 250 TA   | c Map                                    |    | -          | TGT                                  | HGF                       | EU                                      | ΤΥP                        | E      |
| 01                                                 | 1                                     | 1            | ZSU                                   | 1-0 4                               | 4        | 1,1                                      |    |            | 21                                   |                           |                                         | TAN                        | κ      |
| 02                                                 |                                       |              | TANK                                  |                                     | 1961     |                                          |    | 1          | 22                                   |                           |                                         | BMP                        |        |
| 03                                                 | 2                                     |              | TANK                                  | -                                   | 33       | V 18                                     |    | i          | 23                                   | 9                         |                                         | TAN                        | к      |
| Ø4                                                 |                                       |              | TANK                                  |                                     |          |                                          |    | i          | 24                                   |                           |                                         | TAN                        | К      |
| 05                                                 |                                       |              | TANK                                  |                                     | Ø        |                                          |    | i          | 25                                   | 10                        | 3                                       | ZSU                        |        |
| 06                                                 |                                       |              | SA-9                                  |                                     |          |                                          |    | 1          | 26                                   |                           |                                         | SA-                        | 9      |
| Ø7                                                 | 3                                     |              | TANK                                  |                                     |          |                                          |    | <u>.</u> . |                                      |                           |                                         |                            |        |
| 08                                                 |                                       |              | TANK                                  |                                     |          |                                          |    |            | EDIT                                 | ABLE                      | PARAM                                   | IETER                      | S      |
| 09                                                 |                                       |              | BMP                                   |                                     |          |                                          |    |            | 31 TGT                               | SEQ                       | 0                                       | 0                          | 0      |
| 10                                                 | 4                                     |              | TANK                                  |                                     |          |                                          |    | 6          | az mov                               | TGT                       | 4                                       |                            |        |
| 11                                                 |                                       |              | TANK                                  |                                     |          |                                          |    | 6          | 33 VEL                               |                           | Ø                                       | KTS                        |        |
| 12                                                 |                                       |              | TANK                                  | 6                                   |          | 9                                        |    | 6          | 84 HDG                               |                           | 360                                     | DEG                        |        |
| 13                                                 | 5                                     | 2            | SA-8                                  |                                     |          | 1                                        |    | 6          | 25 PAT                               | HWAY                      | 0<br>1=5FC                              | :>                         |        |
| 14                                                 | 6                                     |              | BMP                                   | 14<br>,24                           | 9        | 57                                       | -  | 6          | ae tet                               | MOV                       | ·                                       | Ń                          |        |
| 15                                                 |                                       |              | TANK                                  | 15<br>16 <b>(</b> 1                 | 7<br>8   | / ( <del>-</del> )                       |    | (          | 07 SMO                               | KE                        | OFF                                     |                            |        |
| 16                                                 |                                       |              | SA-9                                  | 13-19-20                            | 1        | ¢                                        |    |            | 28 HGF                               | SEL                       | 1                                       |                            |        |
| 17                                                 | 7                                     |              | BMP                                   |                                     | Ø        |                                          |    |            | 39 EW                                | SEL                       | 1                                       |                            |        |
| 18                                                 |                                       |              | ZSU                                   | 22                                  | 23       |                                          |    |            | 10 ACT                               | LVL                       | S1                                      |                            |        |
| 19                                                 | 8                                     |              | HIND                                  | 25-                                 | 24<br>26 | · <b>A</b>                               |    |            | 11 EU<br>(8=                         |                           |                                         | ₩L                         |        |
| 20                                                 |                                       |              | HIND                                  | 12 18                               |          | Ð                                        |    |            | 10-                                  |                           |                                         |                            |        |
|                                                    |                                       |              |                                       |                                     |          |                                          |    |            |                                      |                           |                                         |                            |        |
| ÷                                                  | · · · · · · · · · · · · · · · · · · · |              | · · · · · · · · · · · · · · · · · · · | L                                   | <b></b>  |                                          |    | <b>I</b>   |                                      |                           |                                         |                            |        |
|                                                    | , and the second                      |              | سیونی در در ا                         | ana ana amin'ny faritr'o amin'ny sa |          | an an an an an an an an an an an an an a |    |            |                                      |                           |                                         |                            |        |

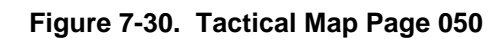

Change 1

board but within the boundaries of the instrument gaming area. The threat emitterdefined parameters on CRT pages 025 and 026 are editable. However, editing can result in confusion for both the instructor/operator and the student, since the latitude, longitude, elevation, and window parameters must be directly related to and correspond with the actual terrain of the model board. This also applies to the emitter window parameters. Ideally, when it is desired to set up new threat **a** ray location(s), editing can be performed at the CRT, and when all new parameters are realistic and compatible, a sdf ware change can be made off-line. Editing on CRT page 025 and 026 is accomplished by entering line and column numbers, space, new parameter, enter. For example: To change EW threat 01 activity level to acquisition, do: 1, 2, space, 2, enter, on alpha-numeric keyboard.

c. Ground targets are provided in the visual scene in the form of military vehicles, buildings, etc., and weapon tagets. Up to three targets in sequence can be selected by the instructor, with one as a moving target to be displayed on the TSU. For scoring purposes, the selected target on the TSU is always considered broadside and perpendicular to the line-of-sight of the aircraft. Tracers impacting or overlaying the target are scored as a hit. Tracers not overlaying or impacting the target are scored as a miss. The scorable target of interest is selected by activation of the target advance switchlight. This action causes the target designator symbol (A) to advance to the next available target in the sequencing line (see figure 7-13 and figure 7-30). This can be accomplished on CRT page 050 or CRT page 061. Three scoring bugs (one for each weapon system) are depicted on CRT page 061. When threat is advanced, scaling information is transposed to Student History page 062.

d. Weapon loading is selected by the instructor/operator on the configuration display CRT page 060 (figure 7-12). Ten different weapon loading configurations are available. The current status of the weapons mission control and maining armament at each aircraft weapon station is presented on the performance display CRT page 061 (figure 7-13). At the lower central portion of the CRT page is a listing of the selected weapons configuration including the number of rounds remaining. Also included at the bottom of the page are several editable lines for target sequence, weapon configuration, and lasar parameter selection.

7-16. COMMUNICATIONS FACILITY DATA. Communications facility data is displayed whenever a map is selected for one of the approach plots.

a. Approach map facility data consists of field elevation, departure and approach control frequencies, tower faquencies, and ground control frequencies. All communications facility data is shown on the appropriate map displays.

b. When operating in checkride, the CRT displays the instructor-provided communications scenario for each checkride segment or leg. The DISPL ADV switchlight allows the instructor/operator to inspect upcoming scenarios, and the DISPL REV switchlight allows the instructor to inspect past scenario pages on a page-by-page basis each time the appropriate switchlight is depressed. When a checkride segment advance occurs, the appropriate page for that segment is automatically displayed. All communications scenario messages are shown with appropriate checkride parameterniformation on the CRT page display.

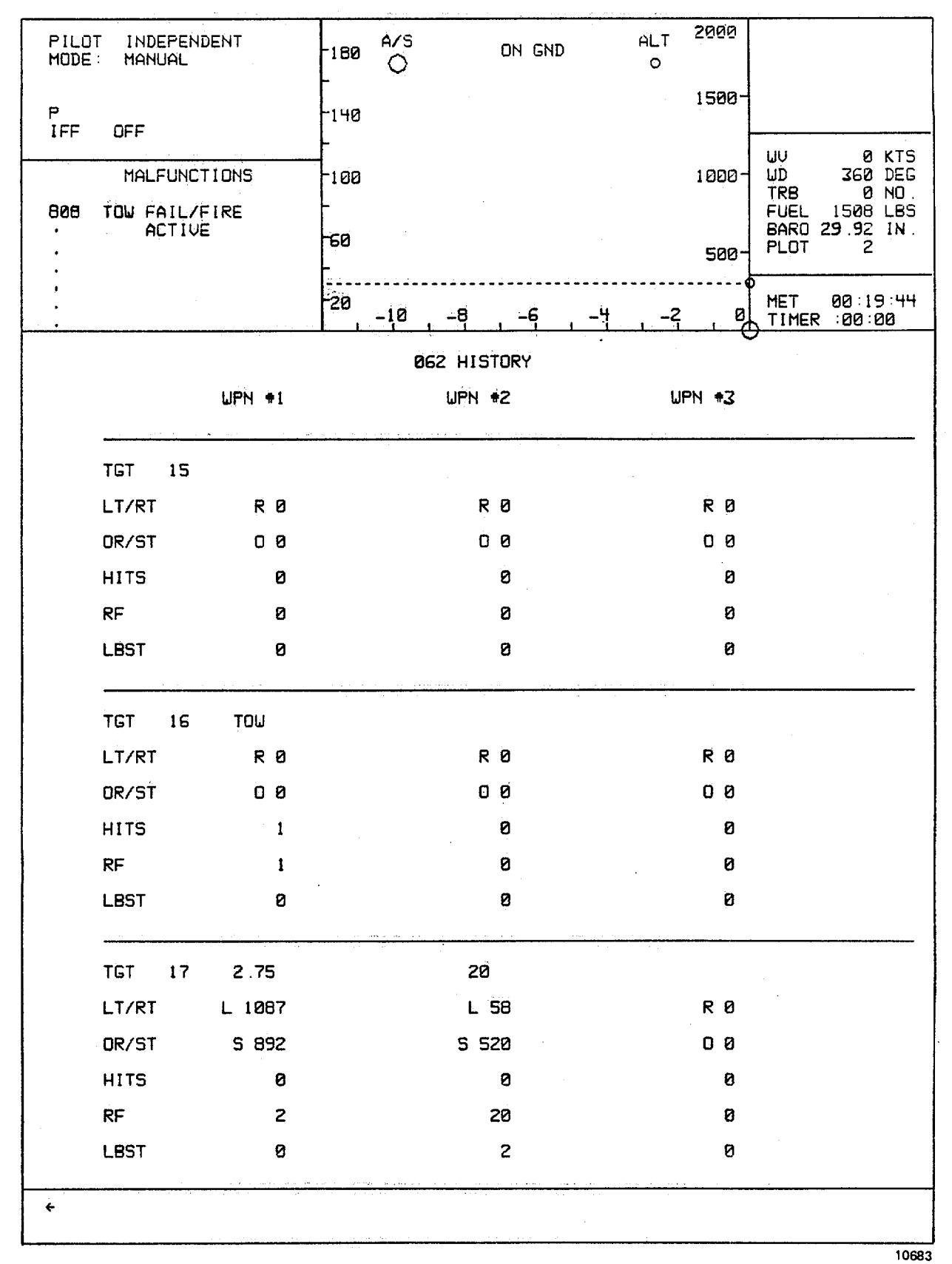

Figure 7-31. Student History Page 062

7-17. NAVIGATION FACILITY DATA. Seven groups of navigation facilities are available, one group of which is not specified (FM). The groups and the related CRT display page numbers are as follows:

| (910) | LF/ADF  |
|-------|---------|
| (920) | VOR     |
| (930) | GCA     |
| (940) | ILS-LOC |
| (950) | ILS-OMB |
| (960) | ILS-MMB |
| (970) | FM      |
|       |         |

a. The facility groups above are identified on their respective CRT pages. A typical page is shown in figure 7-32. From any facility group page other than 970 (FM), subpages are accessed on the CRT by typing in the line number and depressing ENTER. A typical subpage, shown in figure 7-33, provides specific information for the navigation facility **s**-lected. Other subpages within the group may be accessed by depressing the DISPL ADV or DISPL REV switches as **e**l sired. To leave the navigation facility subpage to access other CRT pages, first depress ENTER to access the INDEX and then select the desired page.

b. FM facilities are defined on CRT page 970. When called, the first two facilities contain no defined data allowing two FM stations to be located anywhere in the game environment. The third facility is defined and not editable. This station provides homing to the stagefield. No subpages exist for these facilities.

7-18. DEMONSTRATION. The simulator has the ability to demonstrate maneuvers and techniques using prerecorded exercises of actual flight maneuvers. This is resident on disk memory along with accompanying audio commentary e-corded on cassette magnetic tape. In the independent mode, audio is not available to one cockpit if the other cockpit is already using the same demonstration.

a. The instructor/operator cannot edit the CRT pages. IOS switches applicable to motion, visual, communications, and CRT selection remain operational. During the demonstration playback mode of operation, the FWS is under conputer control. The commentary remains synchronized (i.e., pauses, when the demonstration is frozen). There are up to nine maneuver marks per demonstration; these are intermediate points from which a demonstration or portion thereof can be initiated. If demonstration audio is not available, a message on the bottom of the IOS CRT alerts the instructor/operator. If a demonstration is requested for an intermediate point, accompanying audio will not be available.

b. When a demonstration is selected, the CRT displays the appropriate page(s) that were programmed during the recording.

c. In independent mode, actuation of the AUTO FLIGHT switchlight at the gunner IOS CRT console, before seletion of a demonstration or maneuver, allows the pilot portion of the demonstration to control and fly the gunner cockpit while the gunner trains in his specific tasks.

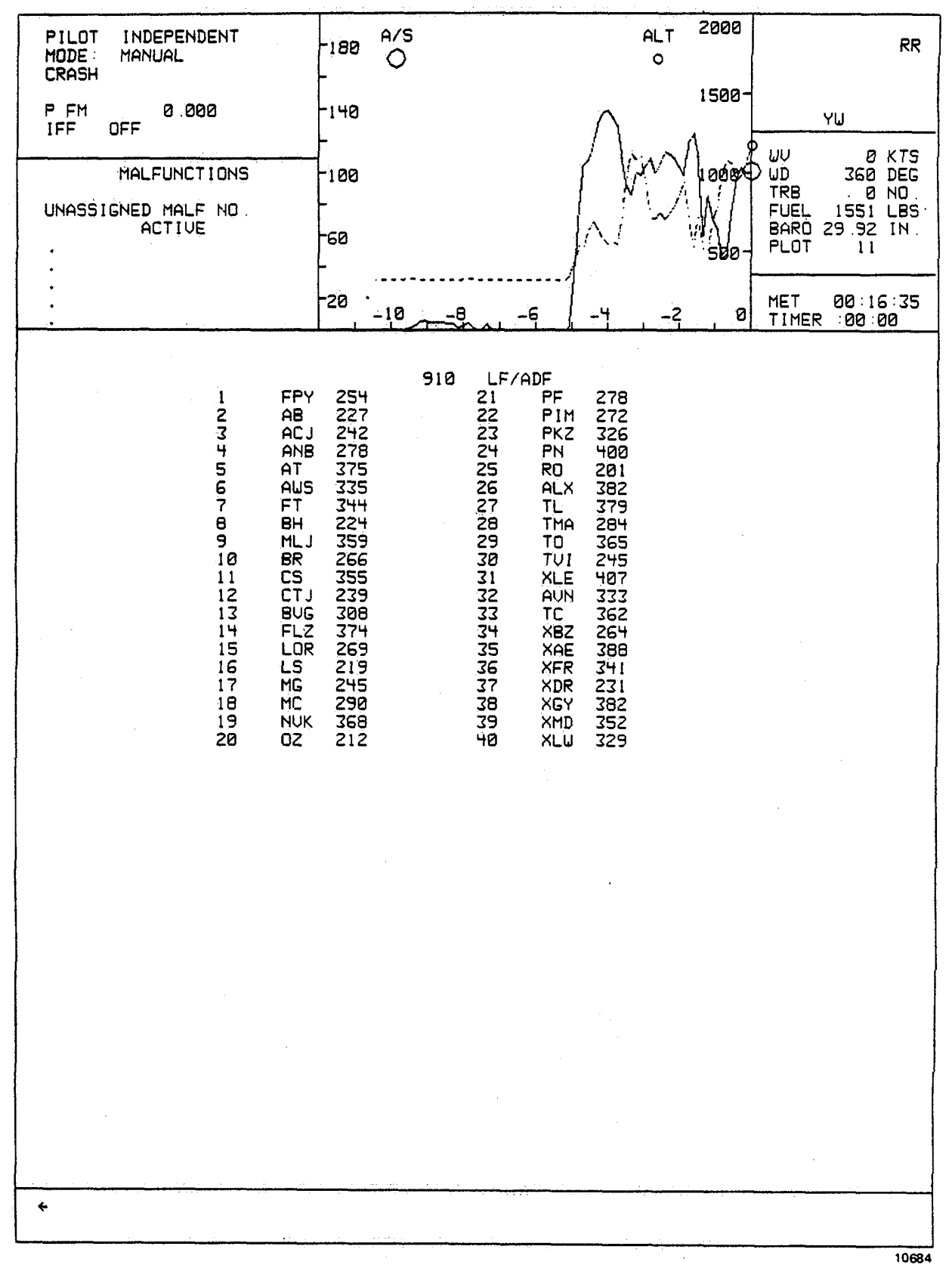

Figure 7-32. Typical Navigation Facility Page

#### TM 55-6930-210-10

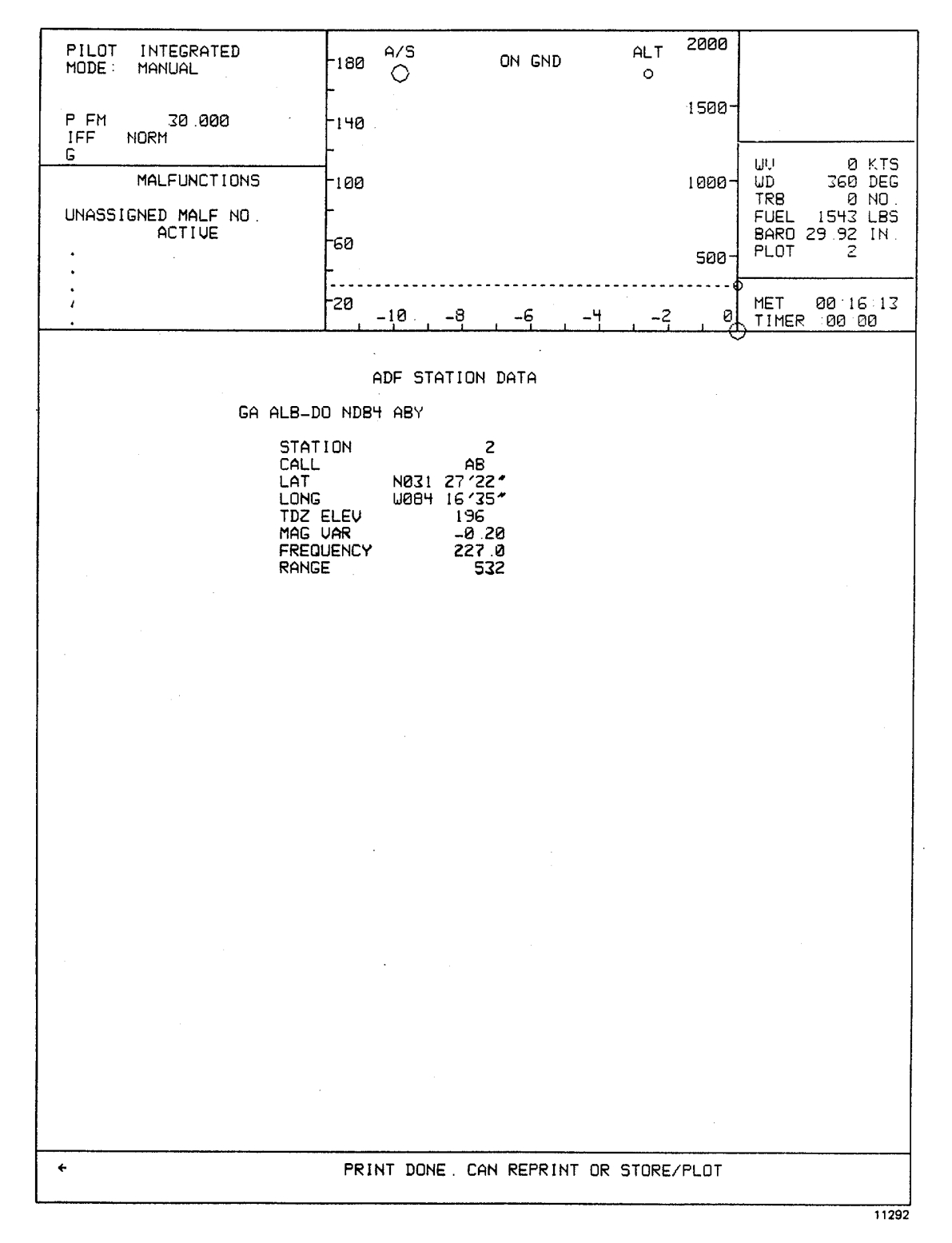

Figure 7-33. Typical Navigation Facility Subpage

7-19. PERFORMANCE MONITORED TOLERANCES. Monitored tolerances of a students performance during a checkride are specified for each segment at the time of formulation. The checkride monitor display indicates both **e**-sired value and tolerance applied for each segment. Training tolerances are based on values not to exceed (VNE) and are shown in table 7-1. These tolerances may be changed by rewrite of the software program. The VNE monitor is **p**-erable in either training or checkride modes. The VNE automatically triggers alert messages that are displayed on the CRT.

7-20. AUTOMATED CHECKRIDE. Tactical checkrides, a visual flight rules (VFR) checkride, and an instrument flight rules (IFR) checkride are available to the pilot in the independent mode or to both the pilot and gunner in the integrated mode. During a checkride, the Instructor/operator can perform no editing functions that can vary the difficulty or alter the exercise. The Instructor/operator is required to perform certain duties that cannot be performed by the computer. These duties are primarily associated with providing air traffic controller (ATC) communications or necessary crew communications. The Instructor can also override and advance schedule segments at any time, regardless of trainer status or trainee performance, by depressing CHKRD SEG ADV switchlight or inhibit malfunctions during exercises by actuating the MASTER MALF CLR/INH switchlight.

a. An automated checkride consists of a series of predetermined maneuvers with associated parameters entered in memory against which a set of predetermined performance standards are specified. Each checkride is segmented into exercises. The Instructor can select the whole checkride or any of the exercises. The pilot/ gunner flies the FWS and is evaluated by the computer program to the degree, frequency, and duration of deviation from predefined performance tolerances. When an exercise is selected, automatic monitoring is limited to the parameters defined for the selected æ-ercise. The program prints out error data regarding pilot/ gunner performance of each segment during the checkride. The Instructor can use the printout for evaluation and critique of the pilot/gunner performance. Hardcopy printout co-sists of errors detected for each checkride segment along with the MET at the end of the segment monitored. In addition, snapshots (stored plots) of the CRT can be printed out by the Versatec printer that show ground track, air-speed, altitude plots, plus status and time.

b. During a checkride, the segment or leg display is presented automatically. The display contains the communiations scenario of ATC messages and briefs, the segment description, performance monitoring data for the leg, andriformation on the next leg. The segment description contains the numerical designation of the leg and a brief description of the maneuver performed during the leg. The right column of the display is reserved for pertinent remarks and when necessary an expanded description of the leg. Related map, weapon scoring, or GCA displays are preprogrammed as appropriate. This graphic display is available to the Instructor/operator by actuation of the INTERCHANGE DISPL switchlight. After a second actuation of this switchlight, the display returns to the leg display. At any time, the Instrutor/operator can override the automatic advance of the segment display by selecting a specific numerical designation during the checkride. The Instructor can step forward or backward through the checkride segments by depressing the DISPL ADV or DISPL REV switchlights.

| Parameter                | VNE low<br>limit      | VNE high<br>limit      | Crash trigger                                                                                                    |
|--------------------------|-----------------------|------------------------|----------------------------------------------------------------------------------------------------|
| Roll                     | 60° left              | 60° right              | Exceeds limits of 250 left<br>or right when skid height<br>is less than 10 ft in<br>altitude                                                                                           |
| Pitch                    | 2 ball widths<br>left | 2 ball widths<br>right | Exceeds limits of 600 nose<br>up or 800 nose down for<br>normal in-flight conditions;<br>exceeds 130 nose up<br>or 250 nose down when skid<br>height is less than 10 ft<br>in altitude |
| Yaw                      | 2 ball widths<br>left | 2 ball widths right    | N/A                                                                                                    |
| Yaw Rate -               | 80°/sec               | +80°/sec               | Turn rate exceeds 1000/sec<br>when skid height is less<br>than 10 ft in altitude                                                                                                    |
| Altitude                 | N/A                   | 14000 feet             | N/A                                                                                                    |
| Airspeed                 | -30 knots             | +170 knots             | Exceeds limits of -35 knots<br>or 40 knots lateral left or<br>right when skid height is<br>less than 10 ft in altitude;<br>exceeds 200 knots for<br>normal in-flight conditions        |
| Vertical -<br>Velocity   | 2000 ft/min           | +2000 ft/min           | Landing descent of more than<br>-600 ft/min at skid<br>touchdown                                                                                                    |
| Rotor Torque             | 0%                    | 100%                   | Exceeds limit of 120%                                                                                                    |
| Rotor RPM<br>(emergency) | 91%                   | 105%                   | Rotor rpm limits of greater<br>than 109% or less than 53%<br>under normal flight<br>conditions                                                                                         |
| Rotor RPM<br>(automatic) | 97%                   | 101%                   |                                                                                                    |
| Fuel                     | 160 lb.               | 1750 lb.               | N/A                                                                                                    |
| G Load                   | N/A                   | N/A                    | Greater than 3.5 at pull out of dive condition                                                                                                    |

### Table 7-1. Values Not To Exceed

7-21. CHECKRIDE DISPLAY. During a checkride, the CRT display automatically presents and updates checkride naneuver requirements and pilot/gunner performance for each segment. In addition, the CRT presents information, as typ cally shown in figure 7-34, on accumulation of error for the monitored segment as follows:

a. Lines 1 through 6, when all applicable, display maneuver number, maneuver description, segment end conditions, and parameter values and tolerances that the monitor program checks.

- b. Line 7 displays MET.
- c. Lines 8 and 9 consist of header titles describing monitored parameters for- matted:

| PARAM | CURRENT | CURRENT | MAX OOT | FREQ | TOTAL |
|-------|---------|---------|---------|------|-------|
| ID    | VALUE   | DEV     | VALUE   | OOT  | TOT   |

7-22. PILOT/GUNNER PERFORMANCE ERROR PRINT SYSTEM. Pilot/gunner performance errors are printed on the Versatec printer in the computer room whenever the ERROR PRINT SYS ON switchlight at the left IOS console is illuminated, printer is turned on, and chemicals and paper loaded. Pilot information is printed to the left and gunnerni-formation to the right in independent mode. Both are printed to the left in integrated mode. Figure 7-35 is representative of a typical error printout summary page. During a checkride, the checkride monitor data is printed at segment end. During training or checkride operations, the system prints a log of gross pilot error (VNE) and the time of occurrence. The printout also indicates when any VNE returns to within the normal envelope of allowed limits.

7-23. INTERCOMMUNICATION SYSTEM. Private communications between Instructors, computer room, and observer is provided via an intercommunication system (ICS) network.

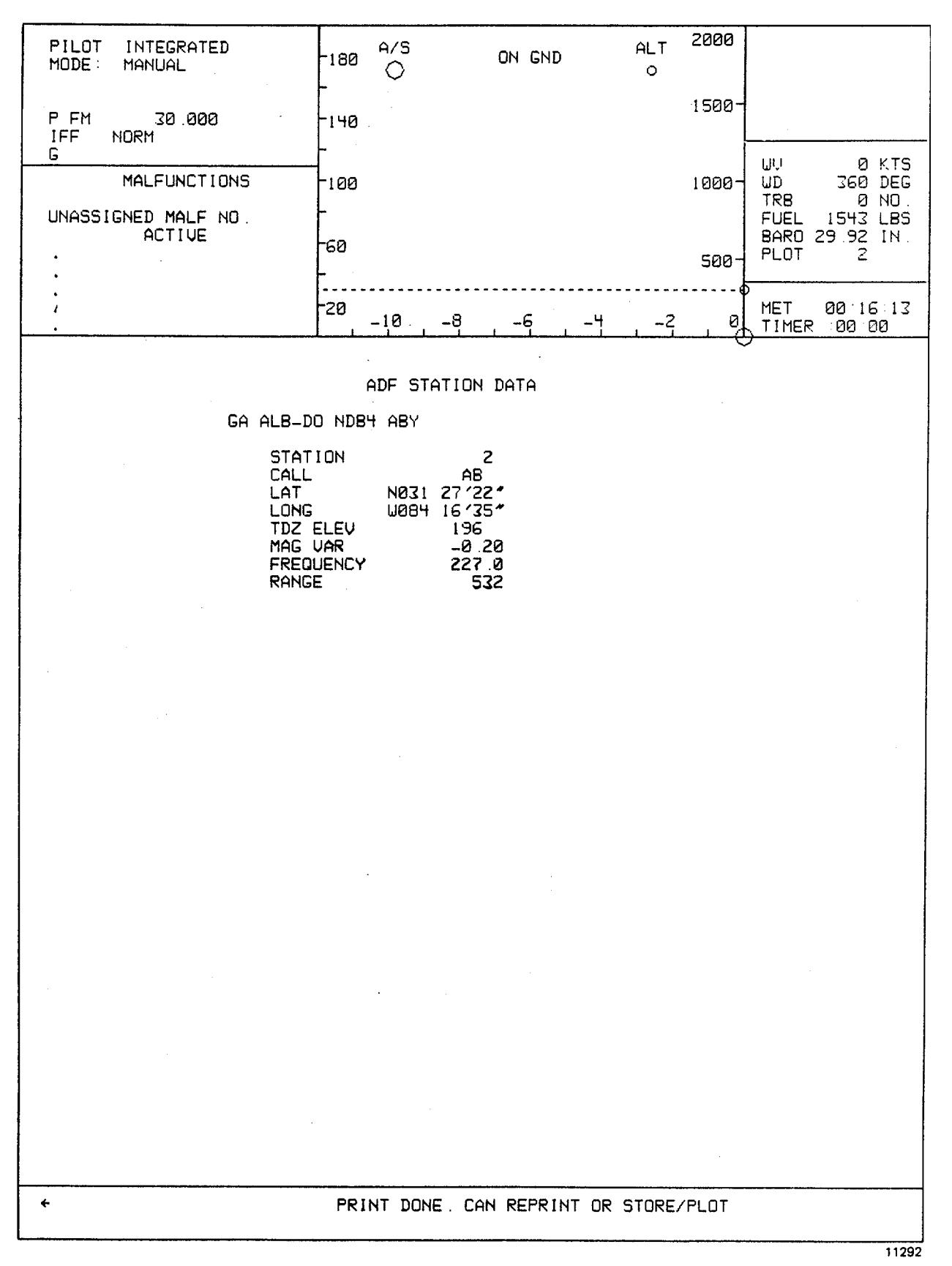

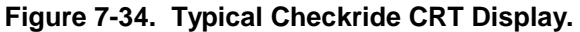

00:07:23 IFR 046 A/S 00:07:37 IFR 046 A/S TR 00:07:56 IFR 046 TR 00:08:15 IFR 050 053 DESCENT ROT 720PS IAS 100+-10K CONTINUE DESCENT ALT > 1900' START INBOUND TURN ROD 500+-100FPM 00:09:10 MANUAL ADVANCE MET PARM CURRENT CURRENT MAX OOT FREQ TOTAL 1D VALUE DEVIATION VALUE OOT TOT IAS 95:37 ALT 1875.0 25.0 1870.0 1 - 3 ROD 450.5 057 LEVEL TURN HDG 249+-1DEG IAS 100+-10K CONTINUE TURN ALT > 1600 START NDB APPROACH 3+-1DPS ROT START DESCENT TO 160 MET 00:11:05 PARM CURRENT CURRENT MAX OOT FREQ TOTAL ID VALUE DEVIATION VALUE OOT TOT IAS 95.02 ALT 1650.0 ROT 4.06 0.06 4.06 1 5 00:15:19 IFR 062  $\mathbf{PT}$ 00:20:01 IFŘ 067 069 LEVEL FLIGHT AOB 10DEC IAS 100+-10K START APPROACH. TURN ALL TIME 3SEC ALT 2000+-100' OUTBOUND FROM CAIRNS OUTER COMPASS LOCATOR . 00:21:32 MANUAL ADVANCE MET

05629

Figure 7-35. Typical Error Printout Summary Page

7-24 ENVIRONMENTAL CONDITIONS. During a normal training mode of operation (not checkride or demo), outside air temperature (OAT), barometric pressure, wind, day/ dusk or night visual condition, turbulence level, visibility range, ceiling, and cloud thickness can be changed by editing the current conditions pages 020 or 021 on the CRT. Using the keyboard, the appropriate line is edited by typing line number, space, new value, and then ENTER. Parameters such as lighting, seat shaker, and APU are controlled by inputting numerical values of 1 for ON and 0 for OFF.

7-25. PARAMETER FREEZE. Aircraft flight parameters can be selectively frozen at the IOS by editing lines 1 and 3 through 11 on the current conditions CRT page 020. Frozen parameters are flagged by an asterisk symbol (\*). To freeze a parameter, use keyboard to type line number, space, \* (asterisk symbol), ENTER. To unfreeze a parameter, use kg-board to type line number, space, ENTER.

7-26. SOUND LEVELS. The environmental aircraft sound level, edited using number 0 through 9, can be changed by editing the current conditions CRT page 020. This re- quires using the keyboard to input line number, space, (0-9), **№**-TER.

7-27. FREEZE/CRASH OVERRIDE. The Instructor/operators and crew have the capability to place the simulator in a freeze condition if a problem arises or to allow time for explanation or Instruction. A CRASH OVERRIDE switchlight, available only to the Instructor/operator, bypasses computer command so that the simulator does not enter a crash freeze condition if Student: performance exceeds established limits. Motion cueing is not available in crash override.

a. All action of the FWS can be frozen at any instant by depressing the FREEZE switchlight at eitherthe IOS or pilot/gunner control panels. The FREEZE switch- light illuminates steady when the freeze mode is active. The freeze condition can be removed by redepressing the FREEZE switchlight.

b. Unusual conditions of attitude, rotor rpm, airspeed, vertical speed, torque, or combinations of the preceding can trigger a simulator crash. If a crash occurs, the simulator is placed in a crash freeze mode indicated by blinking of CRASH switchlights at the pilot/gunner control panels and the CRASH OVERRIDE switchlight blinking at the IOS. The FREEZE switchlight illuminates steady. Depression of the FREEZE switchlight does not override the crash status. The crash can be eliminated by initialization of an IC set or bypassed by use of the CRASH OVERRIDE switchlight. Depresion of the CRASH OVERRIDE switchlight reverts the simulator to a normal freeze status. If the CRASH OVERRIDE switchlight is selected (illuminated steady) during a training exercise and the pilot/gunner triggers a simulator crash, the only indication is a blinking CRASH message in the upper left cockpit status area of the CRT display. The Instrator/operator can then manually freeze the FWS if desired.

c. If a visual probe crash/fault occurs, the visual system goes into RETRACT mode that inhibits further mechanical movement of the system and presents an in-clouds scene to the FWS. (Refer to PROBE FAULT/CRASH reset switb-light functions in Section III of this chapter for details.) Should a visual probe crash/ fault occur, the simulator will aub-matically enter a freeze condition.

#### Section V. SIMULATED MALFUNCTIONS

7-28. GENERAL. There are 207 simulated malfunctions available for the FWS systematically arranged on 11 CRT pages. These pages are used to reference the malfunction for selection and possible insertion into the training exercise. Any of the 11 CRT pages can be displayed by typing the appropriate page number, ENTER at the IOS keyboard.

a. In the independent mode, neither <u>Instructor</u> can insert or delete malfunctions that affect the other cockpit. In the integrated mode, the pilot Instructor controls the malfunction for both cockpits and the gunner Instructor has no malfunction editing control. In either mode, insertion or deletion of malfunctions while in a freeze condition is not allowed.

b. Malfunctions as presented on the CRT pages that are associated with the pilot only are preceded by the letter P. Those applicable to the gunner only are indicated by the letter G. Malfunctions with no annotation are applicable to both.

c. A total of five malfunctions can be active simultaneously for each cockpit in the independent mode. In the inegrated mode, five active malfunctions shared by both cockpits can be active simultaneously. When five are currently active and another malfunction is inserted, the oldest malfunction is automatically deleted and replaced by the new entry.

7-29. MALFUNCTION INSERTION. During checkrides, the selected preprogrammed malfunctions are automatically displayed when active. In the training mode, malfunctions can be inserted at the IOS control panel.

a. The thumbwheel is used to insert the applicable line number for the desired malfunction. A descriptive title of the malfunction and its number appear above and to the left in the malfunctions status area of the CRT display.

b. Depressing the INSERT switchlight above the thumbwheel inserts the malfunction into the system, and the **e**-scription of the malfunction inserted appears in the malfunctions status area.

7-30. MALFUNCTION DELETION. Active malfunctions can be deleted at any time, except during freeze or when  $\varphi$ erating in the checkride mode, by either of the two following methods:

a. All active malfunctions can be deleted simultaneously by depression of the MALF/CLR/INH switchlight at the IOS control panel.

b. Selective deletion of active malfunctions can be made using thumbwheel selector as follows:

(1) The thumbwheel selector is set to the applicable line number for the malfunction to be deleted. A descriptive title of the selected malfunctions and their associated numbers appear above and to the left in the malfunction status of the CRT display.

(2) Depressing the DELETE switchlight deletes the active malfunction from the system and from the mafunctions status area of the CRT display. Active malfunction descriptions that are listed below the deleted description in the status area are moved up on the active malfunction list. 7-31. CLEARING MALFUNCTIONS. All malfunctions can be cleared by deletion except the ones that trip circuit breakers (CB). Circuit breakers must be manually reset after the malfunction has been deleted. When a CB malfunction is active, the circuit breaker cannot be manually reset. Actuation of the MALF/CLR/INH switchlight at the IOS control panel during an exercise clears all preprogrammed malfunctions until the switchlight is depressed again.

7-32. MALFUNCTION LIST. Table 7-2 lists the CRT line select number and descriptive title of the available malfunctions. Primarily, malfunctions are grouped by system in numerical order and shown as they are displayed on the CRT. The malfunction details in table 7-3 include the method of introduction, indications and effects on related systems, effects sensed by <u>Student</u>: prior to corrective action, and any corrective action that is required.

### NOTE

Malfunction numbers 601, 603, and 763 are incorporated under malfunction number 572, and occur simultaneously. Independent selection of these malfunctions will have no  $\pounds$  fect on instrument indications on flight characteristics.

Malfunctions number 803 through 806 are not available. Independent selection of these malfunctions will have no effect on weapon system.

7-33. ICING MALFUNCTIONS. Icing malfunctions will occur or take effect in different ways:

a. <u>Instructor</u>/operator selects the appropriate icing malfunction number and depresses INSERT.

b. <u>Instructor</u>/operator reduces visibility (using VSBY range control) and monitors VSBY on CRT page 21 to an alitude of less than 2600 feet as trainer is flown into an icing condition.

c. <u>Instructor</u>/operator edits free air temperature on CRT page 20 to less than 4.40C and/or trainer is flown to an a titude whereby the standard lapse rate reduces indicated temperature to less than 4.40C.

d. The following are chronological steps and resultants of icing conditions:

(1) After 2 minutes, pitot/static stoppage occurs with airspeed decreasing at a rate of 1 Km/second (unless pitot heat is applied).

- (2) After 4 minutes, additional power requirements are necessary to maintain altitude.
- (3) After 6 minutes, rotor out-of-balance condition occurs as icing is assy metrically shed from blades.

e. Deletion of icing malfunction is accomplished as follows:

(1) Select DELETE; observe reverse chronological sequence of onset.

(2) When free air temperature is edited (page 20) to be greater than 4.4C. observe reverse chronological sequence of onset.

(3) When standard lapse rate increases temperature to a condition greater than 4.4C, observe reverse chronological sequence of onset.

#### Table 7-2. Malfunction List

|                                                                                         |                                                                                                    | 350 Avionics Systems |                                                                                  |                                                                                                    |
|-----------------------------------------------------------------------------------------|----------------------------------------------------------------------------------------------------|----------------------|----------------------------------------------------------------------------------|----------------------------------------------------------------------------------------------------|
| 351<br>352                                                                              | P AI<br>G AI                                                                                                    |                      | 362<br>363                                                                       | P AN/APX100 KIT<br>P AN/APX100 ANT<br>D AN/APX100 ALT                                                                                                    |
| 353<br>354                                                                              | GYRO COMP INOP<br>COMP SLV INOP                                                                                                    |                      | 364<br>365                                                                       | P ADI GS INOP                                                                                                    |
| 355<br>356<br>357<br>358<br>359<br>360<br>361                                           | P UHF XCVR<br>G VHF/FM XCVR<br>P VHF/AM XCVR<br>P LF-ADF<br>P VOR/ILS/MB<br>G DPLR RTA<br>G DPLR SDC                                                                                                    |                      | 366<br>367<br>368<br>369<br>370<br>371<br>372<br>373                             | P ADI FLIGHT DIR<br>P CRS OVERSEN<br>P HSI GS INOP<br>P HSI NAV<br>P HSI RNG DISPLAY<br>P HSI BRG PTR #1<br>P HSI BRG PTR #2<br>P HSI HDG PRECE                                       |
|                                                                                         |                                                                                                    | 400 Circuit Breakers |                                                                                  |                                                                                                    |
|                                                                                         |                                                                                                    | AC/ARM Panel         |                                                                                  |                                                                                                    |
| 401<br>402<br>403<br>404<br>405<br>406<br>407<br>408<br>409<br>410<br>411<br>412<br>413 | ADF RCVR-AC<br>ATTD IND PLT-AC<br>GYRO CMPS-AC<br>RADIO BLWR-AC<br>SEL PWR-AC<br>PWR FACTOR CORR-AC<br>REF XFMR-AC<br>28 VAC XFMR-AC<br>ENG VIB METER-AC<br>SCAS PWR-AC<br>ADS PWR-DC<br>ADS ANTI ICE-AC |                      | 414<br>415<br>416<br>417<br>418<br>419<br>420<br>421<br>422<br>423<br>424<br>425 | TMS PWR-AC<br>TURRET PWR-AC<br>HSS PWR-AC<br>LRF PWR-DC<br>TMS BLWR-DC<br>TURRET DRIVE-DC<br>TURRET GUN-DC<br>TURRET STOW-DC<br>ALT PWR-AC<br>ALT PWR-DC<br>HUD PWR-DC<br>HUD BLWR-AC |

400 Circuit Breakers - continued

### DC Panel

| 426<br>427<br>428<br>429<br>430<br>431<br>432 | G ATTD IND-DC<br>FM XCVR-DC<br>VOICE SCTY-DC<br>UHF XCVR-DC<br>ADF RCVR-DC<br>VOR ILS-DC<br>VOR ILS-DC |
|-----------------------------------------------|----------------------------------------------------------------------------------------------------|
| 433                                           | ICS PLT-DC                                                                                             |
| 434                                           | ICS GNR-DC                                                                                             |
| 435                                           | IFF XPDR-DC                                                                                            |
| 436                                           | DPLR NAV-DC                                                                                            |
| 437                                           | UHF XCVR-DC                                                                                            |
| 438                                           | RADAR ALTM-DC                                                                                          |
| 439                                           | GEN FIELD-DC                                                                                           |
| 440                                           | GEN BUS RESET-DC                                                                                       |
| 441                                           | DC VM-DC                                                                                               |
| 442                                           | P HTR-DC                                                                                               |
| 443                                           | SRCH LT CONTR-DC                                                                                       |
| 444                                           | ANTI COLL LT-DC                                                                                        |
| 445                                           | POS LT-DC                                                                                              |
| 446                                           | TRU-AC                                                                                                 |
| 447                                           | INV-DC                                                                                                 |
| 448                                           | SRCH LT PWR-DC                                                                                         |
| 449                                           | CAUT LT-DC                                                                                             |
| 450                                           | PINSTLT-DC                                                                                             |
| 451                                           | G INST LT-DC                                                                                           |
| 452                                           |                                                                                                    |
| 453                                           | START RLY-DC                                                                                           |

| 454 | IGN SOL-DC          |
|-----|---------------------|
| 455 | GOV CNTR-DC         |
| 456 | IDLE STOP SOL-DC    |
| 457 | ENG DEICE-DC        |
| 458 | FIRE DETR-DC        |
| 459 | TEMP IND ENG XMN-DC |
| 460 | TGT IND-DC          |
| 461 | GAS PROD-DC         |
| 462 | DUAL TACH-DC        |
| 463 | ECS CONTR-DC        |
| 464 | EMER HYD PMP-DC     |
| 465 | HYD CONTR-DC        |
| 466 | SCAS PWR-DC         |
| 467 | FORCE TRIM-DC       |
| 468 | TURN/SLIP IND-DC    |
| 469 | ALTM-DC             |
| 470 | RPM WARN-DC         |
| 471 | TRQ IND-DC          |
| 472 | FUEL/OIL VALVE-DC   |
| 473 | FUEL BOOST FWD-DC   |
| 474 | FUEL BOOST AFT-DC   |
| 475 | IR JAM CONTR-DC     |
| 476 | IR JAM PWR-DC       |
| 477 | RADAR WARN-         |

480 Electrical System

- 481 P CMPLT ELEC FAIL
- 482 P DC GEN
- 483 FAULTY RELAY
- 484 P A/C INVERTER
- 485 PALTERNATOR FAIL
- 486 P INSTR LIGHTS487 G INSTR LIGHTS
- 488 P TRU FAI

500 Engine Instruments

| 501 | P N1 TACH           |
|-----|---------------------|
| 502 | G N1 TACH           |
| 503 | ROTOR TACH          |
| 504 | N2 TACH             |
| 505 | P TRQMTR            |
| 506 | G TRQMTR            |
| 507 | P ENG OIL PRESS LOW |
| 508 | P ENG OIL PRESS IND |
| 509 | P ENG OIL TEMP IND  |

510 P TURBINE GAS TEM

#### 550 Engine Systems

- 551 P HOT START
- 552 P HUNG START
- 553 FLAMEOUT
- 554 COMPR STALL
- 555 FUEL CTL RPM GAIN
- 556 FUEL CTL RPM LOSS
- 557 ENG OIL LOSS
- 558 ENG STARTER
- 559 P INL GD VANE OPEN
- 560 P INL GD VANE CLSE
- 561 ENG FUEL PMP

#### 600 Flight Instruments

| 601 | SPARE     |
|-----|-----------|
| 602 | P TRN NDL |
|     |           |

603 SPARE

| 562        | OIL BYPASS                                 |
|------------|--------------------------------------------|
| 563        | SPARE                                      |
| 564<br>565 | BLD BAND STUCK OPEN<br>BLD BAND STUCK CLSD |
| 566<br>567 | GOV SW HIGH SIDE<br>GOV SW LOW SIDE        |
| 568        | ENG FIRE                                   |
| 569        | P FIRE LIGHT                               |
| 570<br>571 | ENG CHIPS<br>ENG CHIPS LIGHT               |
| 572        | ICE                                        |

650 Flight Control Hydraulic System

| 651 | #1 HYD SYS         |
|-----|--------------------|
| 652 | #2 HYD SYS         |
| 653 | BOTH HYD SYS       |
| 654 | P HDOVR SCAS-PITCH |
| 655 | P HDOVR SCAS-ROLL  |
| 656 | P HDOVR SCAS-YAW   |
| 657 | P MOTOR SCAS-PITCH |
| 658 | P MOTOR SCAS-ROLL  |
| 659 | P MOTOR SCAS-YAW   |
| 660 | P TOTAL SCA        |

# 700 Fuel System

| 701 | P | FUEL QTY IND ZERO |
|-----|---|-------------------|
| 702 | P | FUEL QTY IND STCK |
| 703 | P | FWD BST PMP       |
| 704 | P | AFT BST PMP       |
| 705 | Ρ | CNTMTD FUEL FLTR  |

- 706 FUEL LOW LIGHT
- 707 P FUEL OVRCNSMP

### 750 Rotor/Transmission

| 751<br>752 | MN RTR TRCK<br>MN RTR BAL | 759<br>760 | XMN OIL BYPASS<br>SHORT SHAFT |
|------------|---------------------------|------------|-------------------------------|
| 753        |                           | 761        | 90 DEG GR BOX LOSS            |
| 754<br>755 | TL RTR FIXED PITCH        | 762        | TL RTR THRUST LOSS            |
| 756        | P XMN OIL-PRES HIGH       | 763        | SPARE                         |
| 757<br>758 | P XMN OIL-TMP HIGH        | 764        | XMN CHIPS MALE                |
| 765        | XMN CHIPS LIG             |            |                               |

# 800 Weapons Systems

| 801<br>802        | 20 MN FAIL/FIRE                                               | 818        | ALT FAIL                                 |
|-------------------|---------------------------------------------------------------|------------|------------------------------------------|
| 002               |                                                               | 819        | LRF FAIL                                 |
| 803<br>804<br>805 | 7.62 FAIL/FIRE(LT)<br>7.62 FAIL/FIRE(RT)<br>7.62 RUNAWAY(I T) | 820        | RMS FAIL                                 |
| 806               | 7.62 RUNAWAY(RT)                                              | 821        | LASER FAIL                               |
| 807               | JAMMED GUN TURRET                                             | 822        | P AN/APR39 IND                           |
| 808<br>809        | TOW FAIL/FIRE<br>TOW HANG FIRE                                | 823        | PARTIAL HUD FAIL                         |
|                   |                                                               | 824        | G TOW BIT-MCA FAIL                       |
| 810               | 2.75 FAIL/FIRE(LO)                                            | 825        | G TOW BIT-EPS FAIL                       |
| 811               | 2.75 FAIL/FIRE(LI)                                            | 826        | G TOW BIT-SCA FAIL                       |
| 812               | 2.75 FAIL/FIRE(RÍ)                                            | 827        | G TOW BIT-TSU FAIL                       |
| 813               | 2.75 FAIL/FIRE (RO)                                           |            |                                          |
| 814               | 2.75 HANG FIRE(LT)                                            | 828        | P HSS BIT FAIL                           |
| 815               | 2.75 HANG FIRE(RT)                                            | 829        | G HSS BIT FAIL                           |
| 816               | FCC FAIL                                                      | 830<br>831 | P HSS RETICLE FAIL<br>G HSS RETICLE FAIL |
| 817               | HUD FAIL                                                      | 832        | HSS BIT-EIA FAI                          |

| Malfunction       | CRT reference<br>number | Aircraft indications<br>and related effects        | Effects sensed by<br><u>Student:</u> (s) if corrective<br>action is not taken | Required<br>corrective<br>action | Indications presented<br>to <u>Instructor</u> /operator<br>and <u>Student:</u>                                                                           |
|-------------------|-------------------------|----------------------------------------------------|-------------------------------------------------------------------------------|----------------------------------|----------------------------------------------------------------------------------------------------|
|                   |                         | 350                                                | O AVIONICS SYSTEMS MALFUNC                                                    | TIONS                            |                                                                                                    |
| P AI              | #351                    | Pilot attitude indicator frozen at last position.  | N/A                                                                           | Check CB in.                     | Instructor: P AI appears on<br>CRT.<br>Student:: Attitude indications<br>remain unchanged or will be<br>erroneous as aircraft move in<br>pitch and roll. |
| G AI              | #352                    | Gunner attitude indicator frozen at last position. | N/A                                                                           | Check CB in.                     | Instructor: G AI appears on CRT.<br>Student:: Attitude indications remain unchanged or will be erroneous as aircraft moves in pitch and roll.            |
| GYRO COMP<br>INOP | #353                    | Pilot gyrosyn compass<br>frozen at last heading.   | N/A                                                                           | Check CB in.                     | Instructor: GYRO CMP INOP<br>appears on CRT.<br><u>Student:</u> Heading card does<br>not move with changes in<br>aircraft heading.                       |
| COMP SLV<br>INOP  | #354                    | Gunner RMI frozen at last heading.                 | N/A                                                                           | Check CB in.                     | Instructor: COMP SLV INOP<br>appears on CRT.<br><u>Student::</u> Heading card does<br>not move with changes in<br>aircraft heading.                      |
| P UHPF XCVR       | #355                    | No UHF signal reception                            | N/A<br>or transmit.                                                           | Check CB in.                     | Instructor: P UHF XCVR<br>appears on CRT.<br>Student:: Transceiver not<br>operative.                                                                     |
| G VHF/FM          | #356                    | No VHF/FM signal reception or transmit.            | N/A                                                                           | Check CB in.                     | Instructor: GVHF/FM CVRXCVR<br>appears on CRT.<br>Student:: Transceiver not<br>operative                                                                 |

# Table 7-3. Simulated Malfunction Details

#### TM 55-6930-210-10

| Malfunction         | CRT reference<br>number | Aircraft indications<br>and related effects                                                                                                    | Effects sensed by<br><u>Student:(</u> s) if corrective<br>action is not taken                                      | Required<br>corrective<br>action                                                                                | Indications presented<br>to <u>Instructor</u> /operator<br>and <u>Student:</u>                                                   |
|---------------------|-------------------------|----------------------------------------------------------------------------------------------------|----------------------------------------------------------------------------------------------------|----------------------------------------------------------------------------------------------------|----------------------------------------------------------------------------------------------------|
|                     |                         | 350 AVI0                                                                                                    | ONICS SYSTEMS MALFUNCTIONS                                                                                         | S - continued                                                                                                   |                                                                                                    |
| P VHF/AM<br>XCVR    | #357                    | No VHF/AM signal reception or transmit.                                                                                                    | N/A                                                                                                    | Check CB in.                                                                                                    | Instructor: P VHF/AM XCVR<br>appears on CRT.<br><u>Student::</u> Transceiver not                                                 |
| P LF-ADF            | #358                    | No identification or bearing information.                                                                                                    | N/A                                                                                                    | Check CB in.                                                                                                    | Instructor: P LF-ADF<br>appears on CRT.<br>Student:: No reception.                                                               |
| P VOR/ILS/MB        | #359                    | No glideslope, bearing, or localizer information.                                                                                                    | N/A                                                                                                    | Check CB in.                                                                                                    | Instructor: P VOR/ILS/MB<br>appears on CRT.<br>Student:: No reception.                                                           |
| G DPLR RTA          | #360                    | Doppler navigation set<br>alphanumeric display<br>indicator error.<br>MAL panel<br>light illumi-<br>nates                                                                  | MEM panel light<br>illuminates.<br>TEST MODE<br>SET for manual naviga-<br>tion of aircraft<br>mation is presented  | Check CB .Initiate<br>TEST MODE on the Doppler<br>nav panel.                                                    | Instructor: G DPLR RTA<br>appears on CRT.<br>Switch off<br><u>Student:</u> : Erroneous velocity,<br>position and steering infor- |
| S DPLR SDC          | #361                    | Doppler navigation set<br>alphanumeric display<br>indicator error.<br>MAL panel<br>light illumi-<br>nates                                                                  | MEM panel light<br>illuminates.<br>TEST MODE<br>SET for manual naviga-<br>tion of aircraft.<br>mation is presented | Check CB .Initiate<br>test mode on the Doppler<br>nav panel.<br><u>Student:</u><br>position and steering infor- | Instructor: G DPLR RTA<br>appears on CRT.<br>Switch off<br>Erroneous velocity,                                                   |
| P AN/APX<br>100 KIT | #362                    | NO-GO and KIT indicators<br>illuminate while MODE 4<br>switch is set to TEST.<br>Transponder not able to<br>identify aircraft due to<br>external computer mal-<br>function | N/A                                                                                                    | None                                                                                                    | Instructor :P AN/APX 100 KIT<br>appears on CRT.<br>Student:: Transponder panel<br>status indicator shows fault.                  |
| P AN/APX<br>100 ANT | #363                    | NO-GO and ANT indicators<br>illuminate when any mode<br>switch is set to test.<br>Transponder not able to<br>identify aircraft due to<br>problem with antenna.             | N/A                                                                                                    | None                                                                                                    | Instructor: P AN/APX 100 ANT<br>appears on CRT.<br><u>Student:</u> : Transponder panel<br>status indicator shows fault.          |

movements.

| Malfunction         | CRT reference<br>number | Aircraft indications<br>and related effects                                                                      | Effects sensed by<br><u>Student:</u> (s) if corrective<br>action is not taken | Required<br>corrective<br>action | Indications presented to <u>Instructor</u> /operator and <u>Student:</u>                       |
|---------------------|-------------------------|----------------------------------------------------------------------------------------------------|-------------------------------------------------------------------------------|----------------------------------|------------------------------------------------------------------------------------------------|
|                     |                         | 350 AVI                                                                                                    | ONICS SYSTEMS MALFUNCTIONS                                                    | S - continued                    |                                                                                                |
| P AN/APX<br>100 ALT | #364                    | NO-GO and ALT indicators<br>illuminate indicating<br>failure is due to attitude                                  | N/A                                                                           | None                             | Instructor: P AN/APX 100 ALT appears on CRT.                                                   |
|                     |                         | digitizer.                                                                                                    |                                                                               |                                  | Student:: Transponder panel                                                                    |
| P ADI GS<br>INOP    | #365                    | On attitude direction<br>indicator instrument, slope<br>indicator remains centered                               | N/A                                                                           | None                             | Instructor: P ADI GS INOP appears on CRT.                                                      |
|                     |                         | and GS (glide slope) flag                                                                                        |                                                                               |                                  | Student:: ADI does not                                                                         |
| P ADI FLIGHT<br>DIR | #366                    | comes into view.<br>On attitude direction indi-<br>cator instrument, horizontal                                  | N/A                                                                           | None                             | aircraft slope movements.<br>Instructor: P ADI FLIGHT DIR<br>appears on CRT.                   |
|                     |                         | centered but FD (flight<br>director) flag is out of<br>view.                                                     |                                                                               |                                  | Student:: ADI horizontal steering bar does not reflect aircraft movements.                     |
| P CRS OVERSE        | N#367                   | Horizontal situation indi-<br>cator course deviation bar<br>sensitivity is increased                             | N/A                                                                           | None                             | Instructor: P CRS OVERSEN appears on CRT.                                                      |
|                     |                         | by a factor of four.<br>Similarly, attitude direction<br>indicator horizontal steer-<br>ing bar is oversensitive |                                                                               |                                  | Student:: HSI and ADI indica-<br>tions are difficult to center<br>with aircraft under control. |
| P HSI GS<br>INOP    | #368                    | On horizontal situation<br>indicator, glide slope<br>deviation pointer remains                                   | N/A                                                                           | None                             | Instructor : P HSI GS appears<br>on CRT.                                                       |
|                     |                         | centered and GS flag comes<br>into view.                                                                         |                                                                               |                                  | Student:: HSI glide slope pointer does not reflect                                             |
| P HSI NAV           | #369                    | On horizontal situation<br>indicator course deviation<br>bar remains centered but                                | N/A                                                                           | None                             | Instructor: P HSI NAV appears on CRT.                                                          |
|                     |                         | NAV (navigation) warning<br>flag is out of view .                                                                |                                                                               |                                  | <u>Student:</u> Course deviation bar<br>does not reflect aircraft                              |

#### TM 55-6930-210-10

| Malfunction                                                          | CRT reference<br>number | Aircraft indications<br>and related effects                                                                                                    | Effects sensed by<br><u>Student:(</u> s) if corrective<br>action is not taken               | Required<br>corrective<br>action                                                                             | Indications presented to <u>Instructor</u> /operator and <u>Student:</u>                                                                            |
|----------------------------------------------------------------------|-------------------------|----------------------------------------------------------------------------------------------------|---------------------------------------------------------------------------------------------|----------------------------------------------------------------------------------------------------|----------------------------------------------------------------------------------------------------|
| P HSI RNG<br>DISPLAY                                                 | #370                    | 350 A<br>On horizontal situation<br>indicator, RANGE indication<br>does not function.                                                                                | /IONICS SYSTEMS MALFUNCTIONS<br>N/A                                                         | - continued<br>None                                                                                          | <u>Instructor</u> : P HSI RNG DISPLAY<br>appears on the CRT.                                                                                        |
|                                                                      |                         |                                                                                                    |                                                                                             |                                                                                                    | <u>Student:</u> : RANGE indication<br>does not change in response to<br>aircraft movement.                                                          |
| P HSI BRG<br>PTR #1                                                  | #371                    | On horizontal situation<br>indicator, bearing pointer<br>number 1 gives erroneous                                                                                    | N/A                                                                                         | At HSI control panel<br>select BRG PTR 2, if<br>available.                                                   | Instructor: P HSI BRG PTR#91 appears on the CRT.                                                                                                    |
|                                                                      |                         | indication of selected<br>ground station location.<br>number 1 indication.                                                                                           |                                                                                             |                                                                                                    | Student:: Not able to select and rely on bearing pointer                                                                                            |
| P HSI BRG #372<br>PTR #2                                             | #372                    | #372 On horizontal situation<br>indicator, bearing pointer<br>number 2 gives erroneous<br>indication of selected<br>ground station location.<br>number 2 indication. | N/A                                                                                         | At HSI control panel<br>select BRG PTR 1, if<br>available.                                                   | Instructor: P HSI BRG PTR 92 appears on the CRT.                                                                                                    |
|                                                                      |                         |                                                                                                    |                                                                                             |                                                                                                    | Student:: Not able to select and rely on bearing pointer                                                                                            |
| P HSI HDG                                                            | #373                    | On horizontal situation<br>indicator, heading pointer<br>processes (gyrates) at                                                                                      | None                                                                                        | None                                                                                                    | Instructor: PHSIHDG PRECE appears on the CRT.                                                                                                    |
|                                                                      |                         | approximately 10' per<br>minute. No other effects<br>are noted.                                                                                                    |                                                                                             |                                                                                                    | <u>Student::</u> HSI course pointer<br>does not have a steady<br>indication.                                                                        |
|                                                                      |                         | 400 C                                                                                                    | BS AC/ARM and DC PANELS MALF                                                                | UNCTIONS                                                                                                    |                                                                                                    |
| Selected<br>individual<br>popping<br>circuit<br>breakers.<br>All are | #401<br>through<br>477  | Any number of CB's<br>indicated on CRT page 400<br>can be popped under in-<br>structor control. The<br>indications are the<br>physically popped breaker,             | Popped CB(s)<br>and power-off<br>characteristics<br>for the asso-<br>ciated equip-<br>ment. | Attempt to reset CB, which<br>may, or may not, be reset-<br>table depending<br><u>Instructor</u> discretion. | Instructor: Applicable title<br>of the popped CB appears on<br>upon the CRT.<br><u>Student::</u> Popped breaker and<br>associated power-off charac- |
| AC or DC<br>push-pull,<br>non-toggle<br>type.                        |                         | and simulation of inter-<br>rupted electrical power<br>to the associated equipment.<br>All correct power-off<br>characteristics are                                  |                                                                                             |                                                                                                    | teristics for the associated equipment.                                                                                                    |

| Malfunction          | CRT reference<br>number | Aircraft indications<br>and related effects                                                                                                    | Effects sensed by<br><u>Student:(s)</u> if corrective<br>action is not taken                                                                                                    | Required<br>corrective<br>action                                                                                                    | Indications presented<br>to <u>Instructor</u> /operator<br>and <u>Student:</u>                                                                           |
|----------------------|-------------------------|----------------------------------------------------------------------------------------------------|----------------------------------------------------------------------------------------------------|----------------------------------------------------------------------------------------------------|----------------------------------------------------------------------------------------------------|
|                      |                         | 480                                                                                                    | ELECTRICAL SYSTEMS MALFUN                                                                                                    | CTIONS                                                                                                    |                                                                                                    |
| P CMPLT<br>ELEC FAIL | #481                    | All electrical components including lights and in-<br>struments cease to function.                                                                                                    | All electrical systems are inoperative.                                                                                                    | Land as soon as possible.<br>Check position of ELEC<br>PWR EMERG OFF switch on<br>gunner MISCELLANEOUS<br>control panel.                                                                                                    | Instructor: CMPLT ELECT<br>FAIL appears on CRT.<br>Student::All instruments,<br>lights, and other electrically<br>driven components cease to<br>function |
| P DC GEN             | #482                    | DC GEN caution lights<br>illuminate. Other indi-<br>cations depend on<br>operating mode and crew<br>station control switching.<br>The 3 distribution busses<br>(ESS, NONESS, ARMAMENT)<br>can be powered from the<br>transformer/rectifier<br>unit (TRU) bus which is<br>powered by the alterna-<br>tor.<br>of powering ESS bus<br>are the battery or exter-<br>nally from the ground power                                 | DC GEN caution lights in<br>both cockpits illuminate.<br>No equipment will lack<br>power if the alternator is<br>available to power the<br>TRU. If the alternator is<br>unavailable, the essential<br>bus and ac bus can be<br>powered by the battery,<br>and all nonessential bus<br>loads will be available.<br>Additional sources<br>voltage, ammeter reads 0. | Check the GEN switch on<br>pilot PWR panel is on CRT.<br>not off. Switch down to<br>reset and then turn back on.<br>Check GEN BUS RESET and<br>GEN FIELD CB's.<br>restored, switch the GEN<br>SW to off and the GEN<br>FIELD CB to open.<br>Voltmeter reads battery | Instructor: P DC GEN appears<br><u>Student:</u> DC GEN caution<br>lights illuminate in both<br>cockpits.<br>If not                                       |
| FAULTY RELAY         | Y #483                  | ALTER and RECT caution<br>lights illuminated inter-<br>mittently. With al<br>ternator selected, ac<br>source relay intermit-<br>tently cycles ac loads<br>to and from the inverter<br>and alternator.(When<br>relay is de-energized,<br>ac source is the inverter<br>and ALTER and RECT<br>lights illuminate; when<br>relay is energized,<br>ALT and RECT lights<br>extinguish indicating the<br>alternator is the source.) | ALTER and RECT caution<br>lights illuminate inter-<br>mittently. Total effect<br>is dependent on opera-<br>ting mode and cockpit<br>switching.                                                                                                    | Assure that a dc source<br>input to the inverter is<br>selected as a backup<br>as soon as possible when<br>the alternator is switched<br>out by the faulty relay.                                                                                                   | Instructor: Malfunction title<br>appears on CRT.<br>Student:: ALTER and RECT<br>caution lights illuminate<br>intermittently.                             |

| Malfunction        | CRT reference<br>number | Aircraft indications<br>and related effects                                                                                                    | Effects sensed by<br><u>Student:(</u> s) if corrective<br>action is not taken                                                                                                    | Required<br>corrective<br>action                      | Indications presented<br>to <u>Instructor</u> /operator<br>and <u>Student:</u>                                                                                                    |
|--------------------|-------------------------|----------------------------------------------------------------------------------------------------|----------------------------------------------------------------------------------------------------|-------------------------------------------------------|----------------------------------------------------------------------------------------------------|
| P A/C<br>INVERTER  | #484                    | 480 ELECTRIC.<br>If the alternator is off,<br>all ac power will be lost<br>regardless of dc generator,<br>external power, and<br>battery status. Equipment<br>loss (with associated power-<br>off indications; e.g., SCAS<br>NO-GO lights) will be the<br>following:<br>TRU<br>FUEL QTY<br>ENG VIB MTR<br>SCAS PWR<br>ATTD IND PLT<br>REF XXFMR<br>28 VAC XFHR<br>GYRO CMPS<br>RADIO BLWR<br>TURRET PWR<br>HSS PWR<br>SECU PWR<br>TMS PWR<br>ADS ANTI ICE<br>ALT POWER<br>HUD BLWR<br>PWR FACTOR CORR<br>ADF RCVR | AL SYSTEMS MALFUNCTIONS - c<br>Loss of ac powered equip-<br>ment if the alternator<br>is off.                                                                                                    | check INV CB. If in, select alternator if available.  | Instructor: Malfunction<br>title appears on CRT.<br>Student: Loss of ac operated<br>equipment if alternator is<br>not available; otherwise no<br>impact, except that no backup<br>source of ac power is avail-<br>able.                                                                                                    |
| ALTERNATOR<br>FAIL | #485                    | ALTER and RECT caution lights<br>illuminate, indicating that<br>the alternator is not<br>supplying power. Power to<br>all busses is still avail-<br>able if the dc generator<br>is operating and the in-<br>verter is operating (de-<br>pending on operating mode<br>and crew station switch-<br>ing).If the dc generator<br>is not available, the<br>essential bus can be<br>by the battery.                                                                                                    | ALTER and RECT caution<br>lights illuminate. Other<br>effects depend on opera-<br>ting mode and crew sta-<br>tion control switching,<br>and could range from<br>loss of all electrically<br>operated equipment, to<br>loss of none. | ALTN switch to OFF, then<br>RESET, then turn back ON. | Instructor: Malfunction title<br>appears on CRT.<br>Student:: ALTEIR and RECT<br>caution lights illuminate.<br>If the alternator is se-<br>lected as the sole source<br>of electrical power, all<br>electrically operated<br>equipment will fail until<br>an alternate source (dc<br>generator, battery, ex-<br>ternal power) is selected. powered |

#### TM 55-6930-210-10

| Malfunction            | CRT reference<br>number | Aircraft indications<br>and related effects                                                                                           | Effects sensed by<br><u>Student:</u> (s) if corrective<br>action is not taken                                                                                          | Required<br>corrective<br>action                                                                                                    | Indications presented<br>to <u>Instructor</u> /operator<br>and <u>Student:</u>                                                                           |
|------------------------|-------------------------|----------------------------------------------------------------------------------------------------|----------------------------------------------------------------------------------------------------|----------------------------------------------------------------------------------------------------|----------------------------------------------------------------------------------------------------|
|                        |                         | 480 ELEC                                                                                                    | TRICAL SYSTEMS MALFUNCTION                                                                                                    | IS - continued                                                                                                    |                                                                                                    |
| P INSTR<br>LIGHTS      | #486                    | Pilots instrument panel illumination is interrupted.                                                                                  | Loss of illumination of all instrument panel lights.                                                                                                    | Check all pilot INST LTS CB.                                                                                                    | Instructor: PLT PNL LTS appears on CRT.<br>Student:: Loss of all instrument panel illumination.                                                          |
| g instr<br>Lights      | #487                    | Gunners instrument panel illumination is interrupted.                                                                                 | Loss of illumination of all instrument panel lights.                                                                                                    | Check all gunners INST LTS<br>CB.                                                                                                    | Instructor: GNR PNL LTS appears on CRT.<br>Student:: Loss of all instrument panel illumination.                                                          |
| TRU FAI                | #488                    | The RECT caution lights<br>illuminate and dc busses<br>can not receive power                                                          | RECT caution light illu-<br>minates and dc power is<br>lost if dc generator is                                                                                         | Check TRU circuit breaker.<br>Select dc generator if<br>available and not pre-                                                                          | Instructor: Malfunction title appears on CRT.                                                                                                    |
|                        |                         | from the alternator.                                                                                                    | off and battery or ext<br>power is not available.<br>DC power can be selected<br>from an alternate source<br>by proper cockpit switching.<br>ENGINE INSTRUMENT MALEUNC | viously selected.                                                                                                    | Student: RECT caution lights<br>on. Other indications de-<br>pendent on cockpit switching,<br>range from loss of all dc<br>power to loss on no dc power. |
| P N1 TACH<br>G N1 TACH | #501<br>#502            | Failure of mechanical link-<br>age between engine and<br>instrument.<br>system operation.                                             | Gas generator tachometer<br>returns to zero.                                                                                                    | Check indications that en-<br>gine is still operating<br>No effect on<br>gas temperature indicators,<br>engine sound).<br>stays at zero in engine-start | Instructor:N1 TACH appears<br>on CRT.<br>(N2, torque and exhaust<br><u>Student: :</u> Gas generator tach-<br>ometer needle goes to zero, or              |
| ROTOR<br>TACH          | #503                    | Failure of mechanical link-<br>age between rotor and<br>instrument.<br>system operation.<br>temperature indicators,<br>engine sound). | Rotor tachometer returns to zero.<br>No effect on activates.                                                                                                    | Check indications that en-<br>gine is still operating<br>RPM warning system<br>torque and exhaust gas                                                   | Instructor: ROTOR TACH<br>appears on CRT.<br>(N1 engine tachometer,<br><u>Student::</u> Rotor tachometer<br>needle goes to zero.                         |
| N2 TACH                | #504                    | Failure of mechanical link-<br>age between engine and<br>instrument .No effect on<br>system operation.                                | Rotor tachometer returns to zero.<br>RPM warning system activates.                                                                                                    | Check indications that en-<br>gine is still operating<br>(N1 rotor tachometer<br>torque and turbine gas<br>temperature indicators,<br>engine sound).    | Instructor:N2 TACH in<br>appears on CRT. U<br><u>Student:</u> : Engine tachometer<br>needle goes to zero.                                                |

#### TM 55-6930-210-10

| Malfunction            | CRT reference<br>number | Aircraft indications<br>and related effects                                                                                                    | Effects sensed by<br><u>Student:(</u> s) if corrective<br>action is not taken                      | Required<br>corrective<br>action                                                                                                    | Indications presented<br>to <u>Instructor</u> /operator<br>and <u>Student:</u>                                                                                                    |
|------------------------|-------------------------|----------------------------------------------------------------------------------------------------|----------------------------------------------------------------------------------------------------|----------------------------------------------------------------------------------------------------|----------------------------------------------------------------------------------------------------|
| P TRQMTR<br>G TRQMTR   | #505<br>#506            | 500 ENG<br>Torquemeter returns to zero.<br>No effect on aircraft or<br>systems operation.                                                                           | GINE INSTRUMENT MALFUNCTIC<br>Torquemeter goes to zero<br>psi.                                     | DNS - continued<br>Check TRQ IND CB.<br>Check indications that<br>engine power is available.<br>If in integrated mode,<br>check with gunner. | <u>Instructor</u> : Words TRQMTR<br>appears on CRT.<br><u>Student</u> :: Torquemeter indica-<br>tion goes to zero.                                                                                         |
| P ENG OIL<br>PRESS LOW | #507                    | Due to bad pressure trans-<br>ducer, instrument reading<br>decreases to 70 PSI during<br>normal engine operation.<br>No effect on aircraft or<br>systems operation. | Engine oil pressure indi-<br>cator will not rise above<br>70 PSI.<br>Land as soon as possible.     | Check ENGINE OIL PRESS<br>light not illuminated.<br>Check other engine<br>indications.                                                       | Instructor :ENG OIL<br>PRESS IND appears on CRT.<br>Student: :Engine oil pressure<br>indicator decreases to zero.                                                                                          |
| P ENG OIL              | #508                    | Instrument reading decreases<br>to zero.No other effect<br>on aircraft or system<br>operation.                                                                      | Engine oil pressure indi-<br>cator goes to zero.                                                   | Check ENGINE OIL PRESS<br>light not illuminated.<br>Check ENG/XMSN<br>TEMP IND CB.<br>Check other engine<br>indications.                     | Instructor: ENG OIL PRESS IND<br>PRESS IND appears on CRT.<br>Student:: Engine oil pressure<br>indicator decreases to zero.                                                                                |
| P ENG OIL<br>TEMP IND  | #509                    | Engine oil temperatue indi-<br>cation high. No effect on<br>aircraft or system operation.                                                                           | Oil temperature indicator<br>goes from present reading<br>to 1200C at a rate of<br>150C/30 second. | Ensure ENG OIL BYP switch is<br>OFF. Accomplish normal land-<br>ing at nearest safe landing<br>area.                                         | Instructor: ENG OIL PRESS<br>IND appears on CRT.<br>Student:: Engine oil temper-<br>ature indicator increases to<br>1200C at a rate of 150C/30<br>seconds.                                                 |
| P TURBINE<br>GAS TEM   | #510                    | Instrument reading decreases<br>to zero. No other effect on<br>aircraft or system opera-<br>tions.                                                                  | Engine TGT indicator<br>goes to zero.                                                              | Check TGT IND CB.<br>Check all other engine<br>parameters for normal<br>response.                                                            | Instructor :TGT IND<br>appears on CRT.<br>Student:: TGT instrument de-<br>creases to zero and does not<br>respond to any change in<br>engine control and/or electri-<br>cal interruption. (CB<br>cycling.) |

| Malfunction  | CRT reference<br>number | Aircraft indications<br>and related effects                                                                                                    | Effects sensed by<br><u>Student:(</u> s) if corrective<br>action is not taken                                                                                                    | Required<br>corrective<br>action                                                                                                    | Indications presented<br>to <u>Instructor</u> /operator<br>and <u>Student:</u>                                                                                                    |
|--------------|-------------------------|----------------------------------------------------------------------------------------------------|----------------------------------------------------------------------------------------------------|----------------------------------------------------------------------------------------------------|----------------------------------------------------------------------------------------------------|
|              |                         | <u>5</u> !                                                                                                    | 50 ENGINE SYSTEMS MALFUNCT                                                                                                    | IONS                                                                                                    |                                                                                                    |
| FLAMEOUT     | #553                    | Flameout indications are:<br>Sudden reduction of engine<br>noise.<br>A sudden drop in engine<br>rpm, gas producer rpm,<br>rotor rpm, oil pressure,<br>and torquemeter indications.<br>A left yaw resulting from the<br>reduction in engine torque.<br>Total lack of engine re-<br>sponse to throttle movements.<br>Gradual decrease in TGT,<br>engine oil temperature and<br>transmission oil pressure. | Flameout indications are:<br>Sudden reduction of engine<br>noise.<br>A sudden drop in engine rpm,<br>gas producer rpm, rotor rpm,<br>oil pressure, and torquemeter<br>indications.<br>A left yaw resulting from<br>the reduction in engine<br>torque. Total lack of engine<br>response to throttle move-<br>ments. Gradual decrease in<br>TGT, engine oil temperature,<br>transmission oil tempera-<br>ture, and transmission<br>oil pressure. | Enter autorotation.If<br>altitude permits, attempt<br>air start.                                                                                          | <u>Instructor</u> : FLAMEOUT appears<br>on CRT.<br><u>Student::</u> Engine shutdown<br>indications and left yaw<br>resulting from loss of torque.                                                      |
| P HOT START  | #551                    | Normal gas producer speed<br>for start is evident, but<br>TGT exceeds starting<br>temperature limit.                                                                                                    | TGT rises beyond normal safe operating range.                                                                                                    | Abort start as follows:<br>Close throttle.<br>Fuel switch - OFF.<br>Starter - Continue to ener-<br>gize until TGT decreases.<br>Complete engine shutdown. | Instructor :HOT START appears on CRT.<br>Student:: TGT exceeds starting temperature limit.                                                                                                    |
| P HUNG START | #552                    | Gas producer rpm fails to accelerate beyond 20%.                                                                                                    | Gas producer rpm maintains<br>a value of approximately 20%<br>while TGT is within the<br>normal operating range.                                                                                                    | Close throttle.<br>Shut off fuel.<br>Motor engine to clear<br>fuel vapor.                                                                                 | Instructor: HUNG START<br>pears on CRT.<br><u>Student:</u> : Gas producer rpm<br>fails to exceed 20%.No                                                                                                |
| COMPR STALL  | #554                    | Fluctuation in gas producer<br>rpm occurs accompanied by a<br>fast TGT rise. Engine rpm<br>remains normal. Increase in<br>engine noise is evident.<br>NOTE<br>This condition occurs<br>during high power set-<br>tings.                                                                                                    | TGT increases beyond normal<br>operating limits.Engine<br>noise continues to increase.                                                                                                    | Reduce power.<br>Rain removal/ECU-switch -<br>OFF.<br>If stall progresses, enter<br>autorotation.                                                         | Instructor: COMPR STALL<br>pears on CRT.<br>Student:: Gas producer indica-<br>tions fluctuate; TGT rises<br>rapidly above safe operating<br>limit and popping noise heard<br>from engine compartment." |

| Malfunction          | CRT reference<br>number | Aircraft indications<br>and related effects                                                                                                    | Effects sensed by<br><u>Student:(</u> s) if corrective<br>action is not taken                                                                            | Required<br>corrective<br>action                                                                                                    | Indications presented<br>to <u>Instructor</u> /operator<br>and <u>Student:</u>                                                                                                    |
|----------------------|-------------------------|----------------------------------------------------------------------------------------------------|----------------------------------------------------------------------------------------------------|----------------------------------------------------------------------------------------------------|----------------------------------------------------------------------------------------------------|
| FUEL CTL<br>RPM GAIN | #555                    | <u>550 EN</u><br>Engine rpm exceeds maximum<br>governing rpm (1021).                                                                                                    | IGINE SYSTEMS NALFUNCTIONS<br>Engine rpm exceeds maximum<br>indicator reading .HIGH RPM<br>light illuminates if 1031<br>is exceeded.                     | <ul> <li><u>continued</u></li> <li>Increase collective to load<br/>rotor and sustain engine/<br/>rotor rpm below red line.</li> <li>Reduce throttle until nor-<br/>mal operating rpm is ob-<br/>tained. Retard throttle to<br/>IDLE, and place governor<br/>switch in emergency position.</li> <li>Advance throttle slowly until<br/>operating rpm is obtained,<br/>and control engine rpm man-<br/>ually by coordinating<br/>throttle and collective</li> </ul> | Instructor: FUEL CTL RPM<br>GAIN appears on CRT.<br>Student:: Engine rpm indica<br>tions increase to maximum<br>exceeding safe limits.                                                                                                    |
| FUEL CTL<br>RPM LOSS | Instructor<br>#556      | Engine rpm indicates below<br>minimum governing rpm<br>(91%).                                                                                                    | Engine rpm remains below<br>minimum governing rpm.<br>LOW RPN warning light<br>illuminates .Audible warning<br>is heard in pilot and gunner<br>headsets. | Enter autorotation and<br>select forced landing area.<br>Check gas producer to ensure<br>engine has not failed<br>Retard throttle to engine<br>IDLE, and place governor<br>switch in the emergency<br>position.<br>Advance throttle slowly<br>until operating rpm is<br>obtained, and control<br>engine rpm manually by<br>coordinating throttle<br>and collective                                                                                               | Instructor: FUEL CTL RPM<br>LOSS appears on CRT.<br>Student: Engine rpm remains<br>below 91% until corrective<br>action occurs, at which time<br>normal operation ensures.<br>Audio warning may be disabled<br>with RPM WARNING switch to<br>OFF.             |
| ENG OIL<br>LOSS      | #557                    | Engine oil pressure indica-<br>tion decreases at a rate<br>of 10 psi/minute.<br>ENG OIL PRESS caution light<br>illuminates if pressure<br>drops below 27 psi. ENG<br>OIL BYPASS caution light<br>illuminates, and oil temper-<br>ature indicator rises<br>abnormally high. | Engine oil pressure indi-<br>tor decreases at 10 psi/min.<br>ENG OIL PRESS caution<br>light illuminates if<br>pressure drops below 27 psi.               | Land at nearest safe<br>area.                                                                                                    | Instructor: ENG OIL PRESS<br>LOSS appears on CRT.<br>Student: Engine oil pressure<br>indicator decreases at a<br>rate of 10 psi/minute.<br>ENG OIL PRESS and ENG OIL<br>BYPASS caution lights are on<br>if pressure is below 27 psi.<br>High oil temperature. |

approximately 20°/sec.

# Table 7-3. Simulated Malfunction Details - Continued

| Malfunction                                 | CRT reference<br>number | Aircraft indications<br>and related effects                                                                                                    | Effects sensed by<br><u>Student:(</u> s) if corrective<br>action is not taken                                                                                             | Required<br>corrective<br>action                                                                                                    | Indications presented<br>to <u>Instructor</u> /operator<br>and <u>Student:</u>                                                                                                    |
|---------------------------------------------|-------------------------|----------------------------------------------------------------------------------------------------|----------------------------------------------------------------------------------------------------|----------------------------------------------------------------------------------------------------|----------------------------------------------------------------------------------------------------|
| 550 ENGINE SYSTEMS MALFUNCTIONS - continued |                         |                                                                                                    |                                                                                                    |                                                                                                    |                                                                                                    |
| ENG STARTER                                 | #558                    | Defective starter relay<br>results in no engine start<br>rpm response to actuation<br>of starter switch.                                         | No indication or sound of engine start up.                                                                                                    | Check ignition keyswitch.<br>Check START RLY CB.<br>battery.                                                                                                    | Instructor: ENG STARTER<br>Check appears on CRT.<br>Student:: No audible or<br>visible indications of normal<br>start procedure.                                                     |
| P INL GD<br>VANE OPEN                       | #559                    | A lag in N1 occurs when ad-<br>vancing throttle from<br>low to high power settings.                                                              | No apparent indication un-<br>less power is increased.<br>A noticeable lag in N1 is<br>experienced with low power<br>setting (N1 83%).                                    | Avoid rapid power changes.<br>Land as soon as possible<br>at an area that will permit<br>a run-on landing.                                                                                   | Instructor: INL GD VANE<br>OPEN appears on CRT.<br>Student:: A noticeable lag in<br>N1 indication occurs when<br>power is increased.                                                 |
| EP INL GD<br>VANE CLSD                      | #560                    | An instantaneous rise in<br>TGT may occur.                                                                                                    | If a collective application<br>is made that would normally<br>result in more than 44%<br>torque, N2 (engine and<br>rotor) deteriorates<br>while N1 and TGT in-<br>crease. | Adjust collective pitch<br>as required to maintain<br>N2 RPM.<br>Jettison wing stores as<br>applicable.<br>Land as soon as prac-<br>ticable at an area that<br>will permit a run-on landing. | Instructor :INL GD VANE<br>CLSD appears on CRT.<br>Student:: TGT indication<br>shows instantaneous rapid<br>increase and continues to<br>increase beyond safe opera-<br>ting limits. |
| NG FUEL<br>PMP                              | #561                    | One element of dual<br>element pump fails.<br>ENG FUEL PUMP caution<br>light illuminates.                                                        | MASTER CAUTION light<br>Illuminates .ENG FUEL<br>PUMP caution light area.<br>illuminates.                                                                                 | Land as soon as possible at nearest safe landing                                                                                                    | Instructor: ENG FUEL<br>PMP appears on CRT.<br><u>Student:</u> : ENG FUEL PUMP<br>caution light illuminates.                                                                         |
| ENG OIL<br>BYPASS                           | #562                    | Engine oil is bypassing<br>oil cooler. ENG OIL BYPASS<br>caution light illuminates.<br>Engine oil temperature rises.<br>MASTER CAUTION light on. | ENG OIL BYPASS caution light<br>is on. Engine oil temp<br>indicator rises to 1200C<br>at a rate of approximately<br>20°/sec.                                              | Set ENG OIL BYP switch to off .Oil temperature should decrease.                                                                                                    | Instructor: OIL BYPASS<br>appears on CRT. 13<br>Student:: ENG OIL BYPASS<br>caution light illuminates.<br>Engine oil temp indicator<br>rises to 1200C at a rate of                   |
| Malfunction            | CRT reference<br>number | Aircraft indications<br>and related effects                                                                                                    | Effects sensed by<br><u>Student:(</u> s) if corrective<br>action is not taken                                                                                                    | Required<br>corrective<br>action                                                                                                    | Indications presented<br>to <u>Instructor</u> /operator<br>and <u>Student:</u>                                                                                                    |
|------------------------|-------------------------|----------------------------------------------------------------------------------------------------|----------------------------------------------------------------------------------------------------|----------------------------------------------------------------------------------------------------|----------------------------------------------------------------------------------------------------|
|                        |                         | 550 ENGINE SY                                                                                                    | STEMS MALFUNCTIONS - continu                                                                                                    | ed <u>°</u>                                                                                                    |                                                                                                    |
| ENG INL<br>OBST        | #563                    | Engine icing is suspected,<br>a loss of power and a<br>rise in TGT.                                                                                                    | Loss of engine power and<br>TGT continues to rise.<br>when de-icing is introduced,<br>power is restored to normal<br>in approximately 2 minutes.<br>A rise in TGT occurs when<br>ENG DEICE is used.                                                                                                    | Establish IAS at 100 knots<br>or less. Turn on<br>engine DEICE switch.                                                                                                    | Instructor: ENG INL OBST<br>appears on CRT.<br><u>Student:</u> :A rise in TGT and<br>loss of power occur.                                                                                                    |
| BLD BAND<br>STUCK OPEN | #564                    | When gas generator speed<br>is above 85%, engine<br>indicates lower than<br>normal torque, and N1 and<br>TGT increase .All<br>engine parameters will be<br>normal if main gas genera-<br>tor is reduced below 85%.                                                               | When gas generator speed is<br>above 85%, the engine<br>indicates lower than normal<br>torque, and N1 and TGT<br>increase. For engine opera-torque<br>tion below 80% N1, no ab-<br>normal effects are<br>realized.                                                                                                    | Reduce power to keep TGT<br>within limits.<br>e,                                                                                                    | Instructor: BLD BAND STUCK<br>OPEN appears on CRT.<br>Student:: Lower than normal<br>higher than normal N1<br>and TGT for power setting.                                                                                                    |
| BLD BAND<br>STUCK CLSD | #565                    | When gas generator<br>speed is below 78%,<br>engine indicates a<br>loss in N1.An attempt<br>to accelerate the engine<br>rapidly results in<br>stall characteristics.<br>All engine parameters will<br>be normal if main gas<br>generator is 78% when<br>malfunction is inserted. | When the gas generator<br>speed is below 78%,<br>engine indicates a loss<br>in N1.Any attempts to<br>accelerate engine<br>rapidly results in stall<br>characteristics.<br>parameters will be normal<br>if N1 is above 78% when<br>malfunction is inserted.<br>when engine is stalled,<br>there is a further loss in<br>N1, and an increase in TGT. | Avoid sudden power changes.<br>If sudden power change<br>causes stall, put throttle<br>in flight idle and collec-<br>tive to flat pitch. Stall<br>will then subside and engine<br>All engine can be operated<br>with slow power changes. | Instructor: BLD BAND STUCK<br>CLSD appears on CRT.<br>Student:: Engine operates<br>normally with slow power<br>changes. If engine is<br>normally stalled, gas producer indi-<br>cations fluctuate and TGT<br>rises rapidly above safe<br>operating limit. |
| GOV SW<br>HIGH SIDE    | #566                    | Engine rpm requested<br>prior to failure is<br>adjustable downward, but<br>not upward.                                                                                                    | Engine RPM continues<br>to indicate the value prior<br>to failure if rpm increase<br>is attempted. Any decrease<br>will not be adjustable<br>upward                                                                                                    | During engine run-up, shut<br>engine down.                                                                                                    | Instructor: GOV SW HIGH SIDE<br>appears on CRT.<br>Student:: No greater engine<br>rpm than at time of failure<br>.can be selected with RPM<br>INC/DEC switch                                                                                              |

| Malfunction        | CRT reference<br>number | Aircraft indications<br>and related effects                                                                                                    | Effects sensed by<br><u>Student:(</u> s) if corrective<br>action is not taken                                                                                                    | Required<br>corrective<br>action                                                                                                    | Indications presented<br>to <u>Instructor</u> /operator<br>and <u>Student:</u>                                         |
|--------------------|-------------------------|----------------------------------------------------------------------------------------------------|----------------------------------------------------------------------------------------------------|----------------------------------------------------------------------------------------------------|----------------------------------------------------------------------------------------------------|
|                    |                         | <u>550 E</u>                                                                                                    | NGINE SYSTEMS MALFUNCTION                                                                                                    | S - continued                                                                                                    |                                                                                                    |
| GOV SW<br>LOW SIDE | #567                    | Engine rpm requested<br>prior to failure is<br>adjustable upward, but<br>not downward.                                                                                           | Engine RPM continues<br>to indicate the value prior<br>to failure if an rpm de-<br>crease is selected Any<br>attempt to decrease rpm<br>is not possible with<br>GOV INC/DEC switch. | Manage engine by alternate means.                                                                                                    | Instructor: GOV SW LOW SIDE<br>appears on CRT.<br>Student:: No response to DEC<br>position of GOV INC/DEC<br>switch.   |
| ENG FIRE           | #568                    | FIRE light illuminates,<br>accompanied by excessive<br>TGT for the state of<br>engine operation (start<br>of normal inflight operation).                                         | Fire light is on and TGT<br>is excessive.<br>TGT decreases                                                                                                    | <ul> <li>If on ground: <ul> <li>a. Close throttle</li> <li>b. Fuel switch off</li> <li>c. Motor engine until</li> </ul> </li> <li>d. Complete engine shut-down</li> <li>If in flight: <ul> <li>a. Land (power off or on depending on circumstances)</li> <li>b. Throttle, fuel, and battery off</li> <li>c. Clear helicopter</li> </ul> </li> </ul> | <u>Instructor</u> : ENG FIRE appears<br>on CRT.<br><u>Student</u> :: Abnormally high TGT<br>accompanied by FIRE light. |
| P FIRE<br>LIGHT    | #569                    | FIRE light illuminates,<br>and there are no accompany-<br>ing signs that a fire exists.<br>Normal TGT, engine opera-<br>tion, electrical, etc. No<br>other systems are affected. | Fire light ON.                                                                                                    | <ul> <li>If on ground:</li> <li>a .Close throttle</li> <li>b .Fuel switch off</li> <li>c. Motor engine until<br/>TGT decreases</li> <li>d. Complete engine shut-<br/>down</li> <li>If in flight:</li> <li>a .Land (power off or on<br/>depending on circum-<br/>stances)</li> <li>b. Throttle, fuel, and<br/>battery off</li> </ul>                 | Instructor: P FIRE LIGHT<br>appears on CRT.<br><u>Student:</u> :Fire light illumi-<br>nates.                           |
|                    |                         |                                                                                                    | 7-89                                                                                                    |                                                                                                    |                                                                                                    |

| Malfunction        | CRT reference<br>number                     | Aircraft indications<br>and related effects                                                                                                    | Effects sensed by<br><u>Student:(</u> s) if corrective<br>action is not taken                                                                                                    | Required<br>corrective<br>action     | Indications presented<br>to <u>Instructor</u> /operator<br>and <u>Student:</u>                                                                                                    |  |  |  |  |
|--------------------|---------------------------------------------|----------------------------------------------------------------------------------------------------|----------------------------------------------------------------------------------------------------|--------------------------------------|----------------------------------------------------------------------------------------------------|--|--|--|--|
|                    | 550 ENGINE SYSTEMS MALFUNCTIONS - continued |                                                                                                    |                                                                                                    |                                      |                                                                                                    |  |  |  |  |
| ENG CHIPS          | #570                                        | ENG CHIP and CHIP<br>DETECTION lights illuminate<br>on pilot and gunner<br>caution panel, accompanied<br>by erratic engine opera-<br>tion and excessive oil<br>temperature. Three minutes<br>after initial indication,<br>the engine fails.                                                                                                    | ENG CHIP and CHIP DETECTOR<br>lights illuminate, engine<br>rpm, TGT, and torque oscil-<br>late erratically, high oil<br>temperature and subsequent<br>engine failure with<br>associated systems. | Land as soon as possible.            | Instructor: ENGINE CHIPS<br>appears on CRT.<br>Student:: ENG CHIP and CHIP<br>DETECTOR lights illuminate,<br>engine rpm, TGT, and torque<br>oscillate erratically, high<br>oil temperature and subse-<br>quent engine failure with<br>associated systems |  |  |  |  |
| ENG CHIPS<br>LIGHT | #571                                        | Shorted engine chip de-<br>tector causes ENG CHIP<br>light to illuminate<br>on pilot caution panel,<br>and CHIP DETECTOR light<br>on gunner caution panel<br>to illuminate.No effect<br>on aircraft or system<br>operation.                                                                                                    | Pilots ENG CHIP light and<br>gunners CHIP DETECTOR<br>light illuminate.                                                                                                    | Land as soon as possible.            | Instructor: ENG CHIPS LIGHT<br>appears on CRT.<br>Student:: ENG CHIP light<br>illuminates at pilot caution<br>panel, CHIP DETECTOR light<br>also illuminates at gunner<br>caution panel.                                                                 |  |  |  |  |
| ICE                | #572                                        | lcing is evidenced<br>by a rise in TGT if<br>outside temperature is<br>below 4.40C.The mal-<br>function input enables icing,<br>if engine de-ice circuit<br>is deenergized.<br>NOTE<br>Vehicle icing occurs<br>automatically (not as<br>a function of instruc-<br>tor input) when the<br>outside temperature<br>reaches below - 0°C<br>and the turbulence<br>level exceeds 6.When<br>this occurs, vehicle<br>drag increases and in-<br>creased vehicle weight<br>due to ice accumula-<br>tion requires slightly<br>higher than normal<br>power application. | Above normal TGT.<br>Reduced performance                                                                                                    | Turn-on engine DEICE switch.<br>CRT. | Instructor :ICE appears on<br>Student: Higher than normal<br>TGT.                                                                                                    |  |  |  |  |

| Malfunction        | CRT reference<br>number | Aircraft indications<br>and related effects                                                                            | Effects sensed by<br><u>Student:</u> (s) if corrective<br>action is not taken | Required<br>corrective<br>action                                                                          | Indications presented<br>to <u>Instructor</u> /operator<br>and <u>Student:</u> |
|--------------------|-------------------------|----------------------------------------------------------------------------------------------------|-------------------------------------------------------------------------------|----------------------------------------------------------------------------------------------------|--------------------------------------------------------------------------------|
|                    |                         | <u>550 EN</u>                                                                                                    | GINE SYSTEMS MALFUNCTIONS                                                     | - continued                                                                                               |                                                                                |
| ICE<br>- continued | #572                    | NOTE                                                                                                    |                                                                               |                                                                                                    |                                                                                |
|                    |                         | Pitot static icing<br>is incorporated<br>per discussion in<br>Flight Instruments<br>Section (separate<br>malfunction). |                                                                               |                                                                                                    |                                                                                |
|                    |                         | <u>600</u>                                                                                                    | FLIGHT INSTRUMENTS MALFUNG                                                    | CTIONS                                                                                                    |                                                                                |
| SPARE              | #601                    |                                                                                                    |                                                                               |                                                                                                    |                                                                                |
| P TRN NDEL         | #602                    | Turn needle inoperative and returns to zero.                                                                           | Absence of turn needle de-<br>flection with changes in<br>heading.            | Check TURN & SLIP IND CB.<br>on CRT.                                                                      | Instructor: TRN ND appears                                                     |
|                    |                         |                                                                                                    |                                                                               |                                                                                                    | <u>Student::</u> No deflection of<br>turn needle with change in<br>heading.    |
| SPARE              | #603                    |                                                                                                    |                                                                               |                                                                                                    |                                                                                |
| II HYD SYS         | #651                    | #1 HYD PRESS caution light on. MASTER CAUTION light on.                                                                | Difficult to make direction-<br>al changes using pedals.                      | Ensure emergency hydraulic switch off for both pilot                                                      | Instructor: II HYD SYS ap-<br>pears on CRT.                                    |
|                    |                         | Yaw SCAS actuator centers<br>and locks.<br>pedals are stiff but movable<br>(loss of tail rotar boost)                  | Directional<br>Check EMER HYD PUMP CB in.                                     | pletion of accumulator.<br>Hydraulic control CB in.<br>light on.                                          | Student:I1 HYD PRESS caution<br>light on. MASTER CAUTION<br>Difficult to move  |
|                    |                         |                                                                                                    | unectional pedals.                                                            | SCAS - Disengage YAW channel.                                                                             |                                                                                |
|                    |                         |                                                                                                    |                                                                               | MASTER ARM switch to off.                                                                                 |                                                                                |
|                    |                         |                                                                                                    |                                                                               | Land at nearest available<br>safe landing area.<br>Emergency hydraulic switch<br>to on at final approach. |                                                                                |

| Malfunction               | CRT reference<br>number | Aircraft indications<br>and related effects                | Effects sensed by<br><u>Student:</u> (s) if corrective<br>action is not taken          | Required<br>corrective<br>action                                                                                                    | Indications presented<br>to <u>Instructor</u> /operator<br>and <u>Student:</u>                                                                                        |
|---------------------------|-------------------------|------------------------------------------------------------|----------------------------------------------------------------------------------------|----------------------------------------------------------------------------------------------------|----------------------------------------------------------------------------------------------------|
| #1 HYD SYS<br>- continued | #651                    | <u>650 FLIGHT CO</u>                                       | NTROL/HYDRAULIC SYSTEM MA                                                              | NOTE<br>NOTE<br>Due to a possible fail-<br>ure of the operating<br>system caused by fluid<br>seepage into the inoper-<br>ative system, a run-                                                                                                    |                                                                                                    |
|                           |                         |                                                            |                                                                                        | ning landing is recom-<br>mended with touchdown<br>speed of 50 knots, ter-<br>rain permitting.                                                                                                    |                                                                                                    |
| #2 HYD SYS                | #652                    | #2 HYD PRESS caution light<br>on. MASTER CAUTION light on. | Increase in difficulty to<br>control pitch and roll due<br>to loss of pitch/roll SCAS. | Ensure emergency hydraulic<br>switch off for both pilot<br>and gunner to prevent de-<br>pletion of the accumulator.<br>Hydraulic control CB in.<br>Check EMER HYD PUMP CB in.<br>SCAS - disengage pitch and<br>roll channels.<br>MASTER ARM switch to off.<br>Land as soon as practicable.<br>Land at nearest available<br>safe landing area. Emer-<br>gency collective hydraulic<br>switch on (final approach). | Instructor:#2 HYD SYS appears on CRT.<br>Student::#2 HYD PRESS caution<br>light on. MASTER CAUTION<br>light on. Increased difficulty in control of pitch<br>and roll. |
|                           |                         |                                                            |                                                                                        | NOTE<br>Due to a possible fail-<br>ure of the operating<br>system caused by fluid<br>seepage into the inop-<br>erative system, a run-<br>ning landing is recom-<br>mended with touchdown<br>speed of 50 knots, ter-<br>rain permitting.                                                                                                    |                                                                                                    |

| Malfunction  | CRT reference<br>number | Aircraft indications<br>and related effects                                      | Effects sensed by<br><u>Student:(</u> s) if corrective<br>action is not taken | Required<br>corrective<br>action                                                                                                    | Indications presented to <u>Instructor</u> /operator and <u>Student:</u>                                                                                                    |
|--------------|-------------------------|----------------------------------------------------------------------------------|-------------------------------------------------------------------------------|----------------------------------------------------------------------------------------------------|----------------------------------------------------------------------------------------------------|
|              |                         | 650 FLIGHT CONT                                                                  | FROL/HYDRAULIC SYSTEM MALFI                                                   | UNCTIONS - continued                                                                                                    |                                                                                                    |
| BOTH HYD SYS | § 1653                  | Indications: #1 HYD PRESS<br>and 12 HYD PRESS caution<br>lights on.<br>light on. | <text></text>                                                                 | Ensure emergency hydraulic<br>switch off for both pilot<br>and gunner to prevent de-<br>pletion of the accumulator.<br>NOTE<br>If necessary to turn<br>emergency collective<br>hydraulic switch on<br>to maintain a flying<br>aircraft, turn it on<br>and leave it on. If<br>not, wait until final<br>approach. Hydraulic<br>circuit breaker on.<br>Check EMER HYD PUMP CB in.<br>SCAS - disengage all channels.<br>Maintain speed where con-<br>trol forces are manageable.<br>Land at nearest avail-<br>able safe landing area.<br><u>WARNING</u><br>Below 20 knots, air-<br>speed cyclic feedback<br>forces become uncon-<br>trollable.<br><u>NOTE</u><br>Execute running land-<br>ing with speed of 50<br>knots, terrain permit-<br>ting. | Instructor: BOTH HYD SYS<br>appears on CRT.<br>Student:: #1 HYD PRESS and<br>#2 HYD PRESS caution lights<br>on. MASTER CAUTION light<br>on. Difficult to change<br>direction, pitch and roll. |

| Malfunction           | CRT reference<br>number                                      | Aircraft indications<br>and related effects                                       | Effects sensed by<br><u>Student:</u> (s) if corrective<br>action is not taken | Required<br>corrective<br>action                                                                                     | Indications presented<br>to <u>Instructor</u> /operator<br>and <u>Student:</u>                                                                                                    |  |  |  |  |  |
|-----------------------|--------------------------------------------------------------|-----------------------------------------------------------------------------------|-------------------------------------------------------------------------------|----------------------------------------------------------------------------------------------------|----------------------------------------------------------------------------------------------------|--|--|--|--|--|
|                       | 650 FLIGHT CONTROL/HYDRAULIC SYSTEM MALFUNCTIONS - continued |                                                                                   |                                                                               |                                                                                                    |                                                                                                    |  |  |  |  |  |
| P HDOVR               | 1654                                                         | Nose-down moment induced in aircraft due to SCAS actuator full extension.         | <u>Student:</u> experiences nose-<br>down indications and<br>motion cues.     | Disengage entire SCAS sys-<br>tem. Reengage unaffected<br>channels.<br>trol (F/A cyclic stick).                      | Instructor: HDOVR SCAS -<br>PITCH appears on CRT.<br>Retrim pitch con-<br><u>Student:</u> Experiences initial<br>nose-down pitching. Increased<br>difficulty to control pitch<br>due to loss of SCAS operation. |  |  |  |  |  |
| P HDOVR               | #655                                                         | Roll right moment induced<br>in aircraft due to SCAS<br>actuator full extension.  | <u>Student:</u> experiences roll right indications and moment cues.           | Disengage entire SCAS sys-<br>tem. Reengage unaffected<br>channels. Retrim roll con-<br>trol (lateral cyclic stick). | Instructor: HDOVR SCAS -<br>ROLL appears on CRT.<br>Student:: Experiences initial<br>right rolling. Increased<br>difficulty to control roll due<br>to loss of SCAS operation.                                   |  |  |  |  |  |
| P HDOVR<br>SCAS       | 1656                                                         | Left yawing moment induced<br>in aircraft due to SCAS<br>actuator full extension. | Trainee experiences left<br>yawing indications and<br>motion cues.            | Disengage entire SCAS<br>system. Reengage unaffected<br>channels. Retrim yaw con-<br>trol (pedals).                  | Instructor: HDOVR SCAS-YAW<br>appears on CRT.<br>Student:: Experiences cockpit<br>yaw left and increased<br>difficulty to control yaw due<br>to loss of SCAS operation                                          |  |  |  |  |  |
| P MOTOR<br>SCAS-PITCH | 1657                                                         | Oscillation in pitch axis<br>due to SCAS actuator oscil-<br>lations.              | Continued oscillations in<br>pitch axis if SCAS is not<br>disengaged.         | Disengage SCAS pitch channel.                                                                                        | Instructor: MOTOR SCAS-DITCH<br>appears on CRT.<br>Student:: Experiences cockpit                                                                                                    |  |  |  |  |  |
| P MOTOR<br>SCAS-ROLL  | 1658                                                         | Oscillation in roll axis<br>due to SCAS actuator oscil-<br>lations.               | Continued oscillations in roll axis if SCAS if not disengaged.                | Disengage SCAS roll channel.<br>appears on CRT.                                                                      | oscillation in pitch axis.<br>Instructor: MOTOR SCAS-ROLL                                                                                                    |  |  |  |  |  |
| P MOTOR<br>SCAS-YAW   | 1659                                                         | Oscillation in yaw axis due to SCAS actuator oscilla-tions.                       | Continued oscillations in<br>yaw axis if SCAS is not<br>disengaged.           | Disengaae SCAS yaw channel.<br>appears on CRT.                                                                       | Student: Experiences cockpit<br>oscillations in roll axis.<br><u>Instructor</u> : MOTOR SCAS-YAW<br><u>Student:</u> Experiences cockpit                                                                         |  |  |  |  |  |
| P MOTOR<br>SCAS-YAW   | 1659                                                         | Oscillation in yaw axis due to SCAS actuator oscilla-<br>tions.                   | Continued oscillations in<br>yaw axis if SCAS is not<br>disengaged.           | Disengaae SCAS yaw channel.<br>appears on CRT.                                                                       | Instructor: MOTOR SCAS-<br>Student:: Experiences cock<br>oscillation in yaw axis.                                                                                                    |  |  |  |  |  |

#### Effects sensed by Required Indications presented CRT reference Malfunction Aircraft indications Student:(s) if corrective corrective to Instructor/operator and related effects action is not taken and Student: number action 650 FLIGHT CONTROL/HYDRAULIC SYSTEM MALFUNCTIONS - continued P TOTAL SCAS 1660 All SCAS inputs to control Continued difficulty in Turn SCAS master POWER Instructor: TOTAL SCAS apsystems are removed. maintaining trimmed and switch off. Return to base. pears on CRT. stable attitude. Student:: Experiences sudden increase in difficulty to maintain stable attitude due to loss of SCAS operation. 700 FUEL SYSTEM MALFUNCTIONS P FUEL #701 Instrument reading decreases Fuel pressure indication Check fuel quantity with Instructor: FUEL QTY IND ZERO QTY IND No other effect goes to zero. PRESS-TO-TEST switch. appears on CRT. to zero. ZERO on system operation. Check A/C FUEL QTY CB. Student:: Fuel pressure indicator goes to zero. P FUEL QTY #702 Instrument fails in last Fuel quantity indicator Check fuel quantity with Instructor: FUEL QTY IND STCK PRESS-TO-TEST switch. IND STCK position and is inoperative. remains fixed and does not appears on CRT. No other effect on system varv with fuel usage. operation. Check A/F FUEL QTY CB. Student:: Fuel quantity indicator remains fixed in last position and does not vary with diminishing fuel. P FWD BST #703 FWD FUEL BOOST caution light FWD FUEL BOOST caution light Pull to open FWD FUEL BOOST Instructor: FWD BST PMP ap-PMP on. Fuel pressure may deon. Fuel pressure indication CB. If above 6000 feet, pears on CRT. MASTER CAUTION crease. may drop to a lower value. descend to below 6000 feet. Avoid nose-down attitude Student:: FWD FUEL BOOST light on. MASTER CAUTION light on. of greater than 150 if caution light on. Fuel less than 320 lbs of fuel pressure may decrease. remain. MASTER CAUTION light on. P AFT BST #704 AFT FUEL BOOST caution light AFT FUEL BOOST caution light Pull to open AFT FUEL BOOST Instructor: AFT BST PMP ap-PMP on. MASTER CAUTION light on. on. CB. If above 6000 feet, pears on CRT. descend to below 6000 feet. Student:: AFT FUEL BOOST caution light on. MASTER CAUTION light on. 0

#### TM 55-6930-210-10

vibrations in seat.

#### Effects sensed by Required Indications presented Malfunction CRT reference Aircraft indications Student:(s) if corrective corrective to Instructor/operator number and related effects action is not taken and Student: action 700 FUEL SYSTEM MALFUNCTIONS - continued P CNTMTD #705 FUEL FILTER caution light Land at nearest available Instructor: CNTMTD FUEL FLTR FUEL FILTER caution light FUEL FLTR comes on. Fuel bypass comes on. safe landing area. appears on CRT. valve opens to allow fuel to bypass clogged filter. MASTER CAUTION light on. Student: FUEL FILTER caution light comes on. MASTER CAUTION light on. 750 ROTOR/TRANSMISSION MALFUNCTIONS Land as soon as possible. FUEL LOW J706 Short in low-level circuit Caution lights remain Instructor: FUEL LOW LIGHT LIGHT causes FUEL LOW caution illuminated. Fuel quantity appears on CRT. indicator provides valid light to illuminate. Student:: FUEL LOW caution MASTER CAUTION light also fuel indication. No other light illuminates. illuminates. effects on system. P FUEL 9707 Fuel consumption rate is Rapid decrease shown on Land prior to illumination Instructor: FUEL OVRCNSMP **OVRCNSMP** 1000 lbs/hour regardless quantity indicator. of the FUEL LOW caution appears on CRT. of power requirements. liaht. Student:: Excessive fuel consumption rate is noted. MN RTR TRCK 9751 Vertical vibrations. Vertical vibrations. Land as soon as possible. Instructor: MN RTR TRCK appears on CRT. Student:: Experiences cockpit vertical vibration in seat. MN RTR 1752 Lateral and rolling Lateral and rolling Land as soon as possible. Instructor: MN RTR BAL ap-BAL vibrations. vibrations. pears on CRT. Student:: Experiences cockpit lateral and rolling vibration in seat. TL RTR HI #753 High-frequency vibrations High-frequency pedal Land as soon as possible. Instructor: TL RTR HI FRO FRQ VIBR at tail section. flutter. VIBR appears on CRT. Student:: Experiences

| Malfunction                       | CRT reference<br>number                         | Aircraft indications<br>and related effects                                                                                                    | Effects sensed by<br><u>Student:(</u> s) if corrective<br>action is not taken                                                                                                    | Required<br>corrective<br>action                                                  | Indications presented<br>to <u>Instructor</u> /operator<br>and <u>Student:</u>                                                                                                 |  |  |  |  |  |
|-----------------------------------|-------------------------------------------------|----------------------------------------------------------------------------------------------------|----------------------------------------------------------------------------------------------------|-----------------------------------------------------------------------------------|----------------------------------------------------------------------------------------------------|--|--|--|--|--|
|                                   | 750 ROTOR/TRANSMISSION MALFUNCTIONS - continued |                                                                                                    |                                                                                                    |                                                                                   |                                                                                                    |  |  |  |  |  |
| LOSS OF<br>RL RTR                 | #754                                            | Nose-down moments induced<br>in aircraft.<br>gravity shift occurs.<br>of all tail rotor control.                                                     | <u>Student:</u> experiences pitch<br>Center of<br>Loss<br>cues.                                                                                                    | Perform autorotational<br>down, yaw right, and roll<br>left indication and motion | Instructor: LOSS OF TL RTR<br>landing. appears on CRT.<br>Student:: Experiences cockpit<br>pitch down, yaw right, and<br>roll left. Pedal movement has<br>no effect on flight. |  |  |  |  |  |
| TL RTR<br>PITCH<br>FIXED<br>PITCH | 1755                                            | Loss of tail rotor pitch control.                                                                                                    | When power and/or trim is<br>changed, aircraft yaws.<br>Student experiences<br>loss of directional<br>control, and pedals are<br>frozen.                                                                | Control helicopter by means<br>of cyclic throttle and<br>collective.              | Instructor: TL RTR FIXED<br>appears on CRT.<br>Student:: Experiences loss of<br>directional control.                                                                           |  |  |  |  |  |
| P XMN-OIL<br>PRES HIGH            | 1756                                            | Instrument pressure indica-<br>tion increases abnormally<br>high. No other effect on<br>system.                                                      | Transmission oil pressure<br>indicator increases to<br>1000 psi.                                                                                                    | Land as soon as possible.                                                         | Instructor: XMSN OIL-PRES<br>HIGH appears on CRT.<br>Student:: Transmission oil<br>pressure indicator decreases<br>to zero at a rate of approxi-<br>mately 10 psi/minute.      |  |  |  |  |  |
| P XMN OIL-<br>TMP HIGH            | 1757                                            | Open circuit in thermo-<br>sense bulb causes instru-<br>ment to indicate high<br>temperature. No other<br>effect on system.                          | Transmission oil temperature<br>indicator increases to 120°C<br>at a rate of 300C/second.<br>(Normal temperature is<br>approximately 780C.)                                                             | Land as soon as possible.<br>appears on CRT.                                      | Instructor: XMN OIL-TMP HIGH<br>Student:: Transmission oil<br>temperature indicator in-<br>creases to 120°C at a rate of<br>30°C/second.                                       |  |  |  |  |  |
| XMN OIL PRES                      | 9758                                            | Transmission oil pressure                                                                                                    | Transmission oil pressure                                                                                                    | Land immediately.                                                                 | Maintain Instructor: XMN OIL                                                                                                    |  |  |  |  |  |
| LOSS                              | drops to 0 psi.                                 | Indicator<br>reads zero, and TRANS OIL<br>PRESS caution light is on<br>when pressure is less than<br>approximately 30 psi. Oil<br>circulation stops. | indicator reads zero, and<br>TRANS OIL PRESS caution<br>light is on. MASTER<br>CAUTION light on. High<br>transmission temperature<br>indication and associated<br>caution lights are on.<br><b>7-97</b> | power throughout approach<br>and landing.                                         | LOSS appears on CRT. H3<br><u>Student:</u> : Transmission oil<br>pressure indicator reads zero.<br>XMSN OIL PRESS caution light<br>illuminates.                                |  |  |  |  |  |

## TM 55-6930-210-10

| Malfunction           | CRT reference<br>number | Aircraft indications<br>and related effects                                                                                                    | Effects sensed by<br><u>Student:</u> (s) if corrective<br>action is not taken                                                                                                    | Required<br>corrective<br>action                                                                       | Indications presented<br>to <u>Instructor</u> /operator<br>and <u>Student:</u>                                                                                                    |
|-----------------------|-------------------------|----------------------------------------------------------------------------------------------------|----------------------------------------------------------------------------------------------------|----------------------------------------------------------------------------------------------------|----------------------------------------------------------------------------------------------------|
| XMN OIL<br>BYPASS     | #759                    | 750 ROTO<br>TRANS OIL BYPASS caution<br>light on. Transmission oil<br>is bypassing oil cooler.<br>Transmission oil temperature<br>rises. MASTER CAUTION light<br>on.                                    | DR/TRANSMISSION MALFUNCTIO<br>TRANS OIL BYPASS light on.<br>MASTER CAUTION light on.<br>Transmission oil tempera-<br>ture indicator increases to<br>120°C at a rate of approxi-<br>mately 20°C/second. | NS - continued<br>Land immediately. Maintain<br>power throughout approach<br>and landing.              | Instructor: XMN OIL BYPASS<br>caution light illuminates.<br>Transmission oil temperature<br>indicator increases to 120°C<br>at a rate of approximately<br>20°C/second.                                                                |
| SHORT SHAFT           | #760                    | Shaft between engine and<br>transmission has sheared.<br>Engine rpm abruptly in-<br>creases. Rotor rpm de-<br>creases.                                                                                  | Loss of power to main and<br>tail rotor.<br>Low rpm audible warning.<br>RPM warning light on.                                                                                                    | Close throttle immediately.<br>Follow procedures for auto-<br>rotation landing.<br>abruptly increases. | Instructor: SHORT SHAFT<br>appears on CRT.<br>Student:: Effects of loss of<br>engine power. Engine rpm<br>Rotor rpm<br>decreases.                                                                                                    |
| 90 DEG GR<br>BOX LOSS | #761                    | Loss of tail rotor.                                                                                                    | When power is changed and/<br>or trim is changed,<br>aircraft yaws. Student<br>experiences loss of<br>directional control,<br>and pedals are frozen.                                                   | Control helicopter by means of cyclic throttle, and collective.                                        | Instructor: 90 DEC GR BOX<br>LOSS appears on CRT.<br>Student:: Experiences loss of<br>directional control.                                                                                                    |
| TL RTR<br>THRUST LOSS | 1762                    | Break in drive system<br>results in nose right<br>(left sideslip) and roll<br>left, with no response to<br>pedal inputs.                                                                                | Nose right, left roll cues<br>(motion, visual, instru-<br>ments). No response to<br>pedal inputs.                                                                                                    | Perform autorational landing.                                                                          | Instructor: TL RTR THRUST<br>LOSS appears on CRT.<br>Student:: Experiences nose<br>right, left roll cues<br>(motion, visual instruments)<br>and no response to pedal<br>inputs                                                        |
| SPARE                 | #763                    |                                                                                                    |                                                                                                    |                                                                                                    | inputs.                                                                                                    |
| XMN CHIPS             | #764                    | TRANS CHIP and CHIP<br>DETECTOR lights illumi-<br>nate, accompanied by<br>increase in transmission<br>noise, rise in trans-<br>mission oil temperature,<br>and illumination of TRANS<br>OIL HOT lights. | TRANS CHIP and CHIP<br>DETECTOR lights illuminate.<br>Transmission noise in-<br>creases, transmission oil<br>temperature increases above<br>normal, and the TRANS OIL<br>HOT light illuminate.         | Land as soon as possible.                                                                              | Instructor: XMN CHIPS MALF<br>appears on CRT.<br>Student:: TRANS CHIP, CHIP DE-<br>TECTOR, TRANS OIL HOT lights<br>all illuminate. Increase in<br>transmission sound and in-<br>crease in transmission oil<br>temperature indication. |

## TM 55-6930-210-10

# Table 7-3. Simulated Malfunction Details - Continued

| Malfunction             | CRT reference<br>number | Aircraft indications<br>and related effects                                                                                                    | Effects sensed by<br><u>Student:(</u> s) if corrective<br>action is not taken       | Required<br>corrective<br>action                     | Indications presented<br>to <u>Instructor</u> /operator<br>and <u>Student:</u>                                                              |
|-------------------------|-------------------------|----------------------------------------------------------------------------------------------------|-------------------------------------------------------------------------------------|------------------------------------------------------|----------------------------------------------------------------------------------------------------|
| XMN CHIPS<br>LIG        | #765                    | 750 ROTO<br>A short in detector out-<br>put causes TRANS CHIP<br>light on pilot caution<br>panel and the CHIP DE-<br>TECTOR light on gunner<br>caution panel to illumi-<br>nate. No other effects<br>on systems operation. | PR/TRANSMISSION MALFUNCTION<br>TRANS CHIP and CHIP DETECT<br>TOR caution lights on. | <u>NS - continued</u><br>- Land as soon as possible. | Instructor: XMN CHIPS LIG<br>appears on CRT.<br>Student:: TRANS CHIP and CHIP<br>DETECTOR caution lights illu-<br>minate at caution panels. |
| 20 MN FAIL/<br>FIRE     | 1801                    | 800<br>None                                                                                                    | WEAPONS SYSTEMS MALFUNC<br>20mm fails to fire.                                      | <u>TIONS</u><br>Use different weapon.                | Instructor: 20MM FAIL/FIRE appears on CRT.                                                                                                  |
|                         |                         |                                                                                                    |                                                                                     |                                                      | Student:: 20 mm fails to fire.                                                                                                    |
| 20MM<br>RUNAWAY         | \$802                   | None                                                                                                    | 20mm continues to fire after trigger release.                                       | Remove arm or appropriate circuit breaker(s).        | Instructor: 20MM RUNAWAY appears on IOS.                                                                                                    |
|                         |                         |                                                                                                    |                                                                                     |                                                      | <u>Student:</u> : Weapon continues to fire.                                                                                                 |
| 7.62 FAIL/<br>FIRE (LT) | \$803 (LT)              | None                                                                                                    | Affected 7.62mm wing pod fails to fire.                                             | Use remaining weapons.                               | Instructor: 7.62 FAIL/FIRE (LT) or (RT) appears on CRT.                                                                                     |
| 7.62 FAIL/<br>FIRE (RT) | \$804 (RT)              |                                                                                                    |                                                                                     |                                                      | Student:: 7.62mm fails to fire.                                                                                                    |
| 7.62 RUNAWAY<br>(LT)    | ′ #805 (LT)             | None                                                                                                    | Affected 7.62mm wing pod<br>continues firing after re-                              | Remove arm or appropriate circuit breaker(s).        | Instructor: 7.62 RUNAWAY (LT) or (RT) appears on CRT.                                                                                       |
| 7.62 RUNAWAY<br>(RT)    | ′ \$806 (RT)            |                                                                                                    | lease of FIRE switch.                                                               |                                                      | Student:: Weapon continues to fire.                                                                                                    |
| JAMMED GUN              | \$807                   | None                                                                                                    | Turret weapon fails to fire.                                                        | Use another weapon.                                  | Instructor: JAMMED GUN<br>TURRET appears on CRT.                                                                                            |
| TOW FAIL/FIRE           | #808                    | None                                                                                                    | TOW missile fails to fire.                                                          | Use different weapons or select next missile.        | <u>Student:</u> : Turret jammed.<br><u>Instructor</u> : TOW FAIL/FIRE<br>appears on CRT.                                                    |

Student:: TOW misfire.

| Malfunction             | CRT reference<br>number | Aircraft indications<br>and related effects | Effects sensed by<br><u>Student:(</u> s) if corrective<br>action is not taken      | Required<br>corrective<br>action                            | Indications presented<br>to <u>Instructor</u> /operator<br>and <u>Student:</u>            |
|-------------------------|-------------------------|---------------------------------------------|------------------------------------------------------------------------------------|-------------------------------------------------------------|-------------------------------------------------------------------------------------------|
|                         |                         | 800                                         | ) WEAPONS SYSTEMS MALFUNC                                                          | TIONS                                                       |                                                                                           |
| TOW HANG<br>FIRE        | 1809                    | None                                        | Next TOW fired burns in<br>in tube causing yaw moment.                             | Gain control of helicopter.<br>Perform hang fire procedure. | Instructor: TOW HANG FIRE appears on CRT.                                                 |
|                         |                         |                                             |                                                                                    |                                                             | Student:: Tow hang fire.                                                                  |
| 2.75 FAIL/<br>FIRE (LO) | 1810                    | None                                        | Rockets from affected                                                              | Use other stations to per-<br>form mission Maintain         | Instructor: 2.75 FAIL/FIRE                                                                |
| 2.75 FAIL/              | t811                    |                                             |                                                                                    | control of asymmetrically                                   | on CRT.                                                                                   |
| 2.75 FAIL/<br>FIRE (RI) | #812                    |                                             |                                                                                    |                                                             | Student:: Bit of RMS shows failed SU at affected station.                                 |
| 2.75 FAIL/<br>FIRE (RO) | #813                    |                                             |                                                                                    |                                                             |                                                                                           |
| 2.75 HANG<br>FIRE (LT)  | 0814                    | None                                        | Next rocket fired from                                                             | Gain control of helicopter.<br>Remove fire signals.         | Instructor: 2.75 HANG FIRE                                                                |
| 2.75'HANG<br>FIRE (RT)  | 1815                    |                                             | tube causing yaw moment to helicopter.                                             |                                                             | Student:: Rocket hangs in tube.                                                           |
| FCC FAIL                | 0816                    | HUD shows raw laser range.                  | Total loss of FCC aiming<br>corrections and ballistic                              | Estimate required aiming corrections.                       | Instructor: FCC FAIL appears on CRT.                                                      |
| HUD FAIL                | 0817                    | Pilot must estimate aim<br>angle.           | on caution panel.<br>Total loss of HUD image.                                      | None.                                                       | Student:: Loss of FCC.<br>Instructor: HUD FAIL appears<br>on CRT.                         |
| ALT FAIL                | 1818                    | None                                        | None                                                                               | Find target manually.                                       | <u>Student:</u> : Loss of HUD.<br><u>Instructor</u> : ALT FAIL appears<br>on CRT.         |
| LRF FAIL                | 0819                    | LRF fails to provide range to target.       | Loss of LRF data in TSU.                                                           | Manually estimate range.                                    | <u>Student:</u> : ALT fails test mode.<br><u>Instructor</u> : LRF FAIL appears<br>on CRT. |
| RMS FAIL                | 0820                    | None                                        | Rockets fire in mode single<br>quantity, all regardless                            | Remove fire signal and/or<br>power. Change firing modes     | <u>Student:</u> : Loss of LRF.<br><u>Instructor</u> : RMS FAIL appears<br>on CRT.         |
|                         |                         |                                             | ot panel selection.<br>Bit run, center digit<br>blanked ICDU Fail.<br><b>9-100</b> | If to use single, all.                                      | Student:: Performing BIT on RMS shows failed ICDU.                                        |

appears on TOW control panel.

#### Required Indications presented Effects sensed by Malfunction CRT reference Aircraft indications student(s) if corrective corrective to Instructor/operator and related effects action is not taken and Student: number action 800 WEAPONS SYSTEMS MALFUNCTIONS - continued LASER FAIL {821 Laser is inoperative. Requires estimating range Instructor: LASER FAIL ap-Laser range not fed to to target. pears on CRT. HUD through FCC. Student:: HUD indicates nonbased range supplied. P AN/ASR 39 #822 AN/APR 39 radar warning Instructor: P AN/APR 39 IND IND set gives erroneous test appears on CRT. indications. In normal operation, no signals from Student:. When tested, APR 39 left fwd quadrant. gives wrong test indications. Partial failure of HUD PARTIAL HUD 1823 No floating reticle. Switch mode to use stadia-Instructor: PARTIAL HUD FAIL FAIL appears on CRT. symbology. metric reticle for weapons firina. Student:: No reticle symbology in direct or indirect normal position. G TOW BIT -1824 Upon completion of TOW Remove MALF. and re-Instructor: G TOW BIT - MCA MCA FAIL BIT sequence, MCA fail initiate BIT. FAIL appears on CRT. indication appears. Student:: White MCA indication on TOW control panel. G TOW BIT -Upon completion of TOW Instructor: G TOW BIT - EPS 1825 Remove MALF, and re-**EPS FAIL** BIT sequence or upon initiate BIT. FAIL appears on CRT. selection during use, EPS fail indication appears. Student:: White EPS indication appears on TOW control panel. G TOW BIT -1826 Upon completion of TOW Remove MALF, and re-Instructor: G TOW BIT - SCA SCA FAIL BIT sequence, SCA fail initiate HSS BIT test. FAIL appears on CRT. indication appears. Student:: White SCA indication appears on TOW control panel. G TOW BIT -Upon completion of TOW Remove MALF, and re-Instructor: G TOW BIT - TSU a% #827 TSU FAIL BIT sequence, TSU fail initiate HSS BIT test. FAIL appears on CRT. indication appears. Student:: White TSU indication

## TM 55-6930-210-10

| Malfunction                                   | CRT reference<br>number | Aircraft indications<br>and related effects                                                                                                    | Effects sensed by<br><u>Student:</u> (s) if corrective<br>action is not taken | Required<br>corrective<br>action                                                     | Indications presented<br>to <u>Instructor</u> /operator<br>and <u>Student:</u>                             |
|-----------------------------------------------|-------------------------|----------------------------------------------------------------------------------------------------|-------------------------------------------------------------------------------|--------------------------------------------------------------------------------------|----------------------------------------------------------------------------------------------------|
|                                               |                         | <u>800 WEA</u>                                                                                                    | PONS SYSTEMS MALFUNCTIONS                                                     | <u>S - continued</u>                                                                 |                                                                                                    |
| P HSS BIT -<br>FAIL                           | 1828                    | Upon completion of HSS<br>BIT sequence, PLT lights,<br>indicating failure in                                                                          |                                                                               | Remove MALF, and re-<br>initiate HSS BIT test.                                       | Instructor: P HSS BIT - FAIL appears on CRT.                                                               |
|                                               |                         | pilot helmet linkage.<br>System cannot be fired<br>with gunners HSS.                                                                                  |                                                                               | Check pilot rails connected<br>to bit position. Reinitiate<br>HSS BIT test.          | Student:: PLT illuminates on armament control panel.                                                       |
| G HSS BIT -<br>FAIL                           | 1829                    | Upon completion of HSS<br>BIT sequence, GNR lights,<br>indicating failure in<br>gunner helmet linkage.<br>System cannot be fired<br>with gunners HSS. |                                                                               | Check gunner HSS rails con-<br>nected to BIT position.<br>Reinitiate a HSS BIT test. | Instructor: G HSS BIT - FAIL<br>appears on CRT.<br>Student:: GNR illuminates on<br>armament control panel. |
| PHSS<br>RETICLE FAIL<br>G HSS<br>RETICLE FAIL | #830<br>1831            | During HSS reticle test,<br>(pilot or gunner) reticle<br>indicates failure of one<br>filament.                                                        |                                                                               |                                                                                      | Instructor: P or G HSS RETI-<br>CLE FAIL appears on CRT.<br>Student:: When HSS reticle                     |
|                                               | 4000                    |                                                                                                    |                                                                               |                                                                                      | out.                                                                                                    |
| HSS BIT -<br>EIA FAIL                         | 1832                    | Upon completion of HSS<br>BIT sequence, EIA lights,<br>indicating a failure.                                                                          |                                                                               | Reinitiate HSS BIT test.                                                             | Instructor: HSS BIT - EIA<br>FAIL appears on CRT.                                                          |
|                                               |                         | System cannot be fired.                                                                                                    |                                                                               |                                                                                      | Student:: EIA illuminates on armament control panel.                                                       |

## Section VI. CRT DISPLAYS

7-34. GENERAL. The CRT display system consists of two identical CRT consoles, one at each instructor station. The CRT display is formatted as shown in figure 7-36. Each section of the display format is devoted to certain tasks. Display selection at each CRT is under the control of the respective instructor or, n some cases, the student. Any display on the CRT can be stored in disk memory and printed out by the hardcopy printer for discussion with the pilot/gunner at the coclusion of the exercise. Twenty such recordings (shared by both cockpits) can be requested for printout by the instructor/operator(s) during a training exercise. The CRT display has controls for focus and intensity.

7-35. DISPLAY FORMATS. As shown in figure 7-36, each display is divided into two major areas. The upper 4- by 12-inch area of the display contains both graphic and alphanumeric data that provides status of the training exercise. The lower 12- by 12-inch area displays instructional text, parameter lists, maps, and data pages used to execute, moin tor, and edit the training program.

a. The upper area of the display contains, in the center, a continuously updated graphic representation of the 12 preceding minutes of the helicopter airspeed and altitude data. The altitude scale can be set for either 0-2,000 feet or 0-to4,000 feet. Immediately to the left, information is provided regarding the operating mode, freeze or crash indication, and the radio and frequency channel used to the last pilot/gunner transmission. Below this is a listing of the malfunction that can be currently selected on the console thumbwheel and a list of up to five active malfunctions previously inserted. On the far right is an indication of any parameters that are frozen or are out of tolerance. Frozen parameters are visually indicated with a brighter intensity level, and out-of-tolerance parameters blink. Immediately below are current environmental status, fuel information, and an indication of the number of plots stored. MET readout (in hours, minutes, and seconds) and a resettable timer (in minutes and seconds) are also provided.

b. The lower 12- by 12-inch area of the CRT can contain maps, instructional text, initial conditions and parameters, checkride and demonstrations, weapons control information, and data pages as called up by the instructor/operator. A CRT index display Is available to present to the instructor a listing of the various pages of data available. The index shown in figure 7-2 is automatically displayed when the simulator is initially turned on or can be called up for display by simply depressing the ENTER key at the IOS console.

(1) Various displays presented in the lower portion of the CRT are grouped in to the categories listed in the CRT index page. Typical CRT display pages are shown throughout this chapter and are discussed in the applicable chapter/section referenced in the tale of contents.

(2) In addition to the displays listed in the index, four miscellaneous instruction pages are available. These displays contain miscellaneous information messages relating to editing, freezing, NAV facilities, initial conditions, off-line mode, and integrated mode information. The instructions are incorporated throughout this manual as applicable. The information pages are not listed on the index page and are accessed by actuating the DISPL ADV switch light when the index is displayed. (These pages are shown in figures 7-4 through 7-7.)

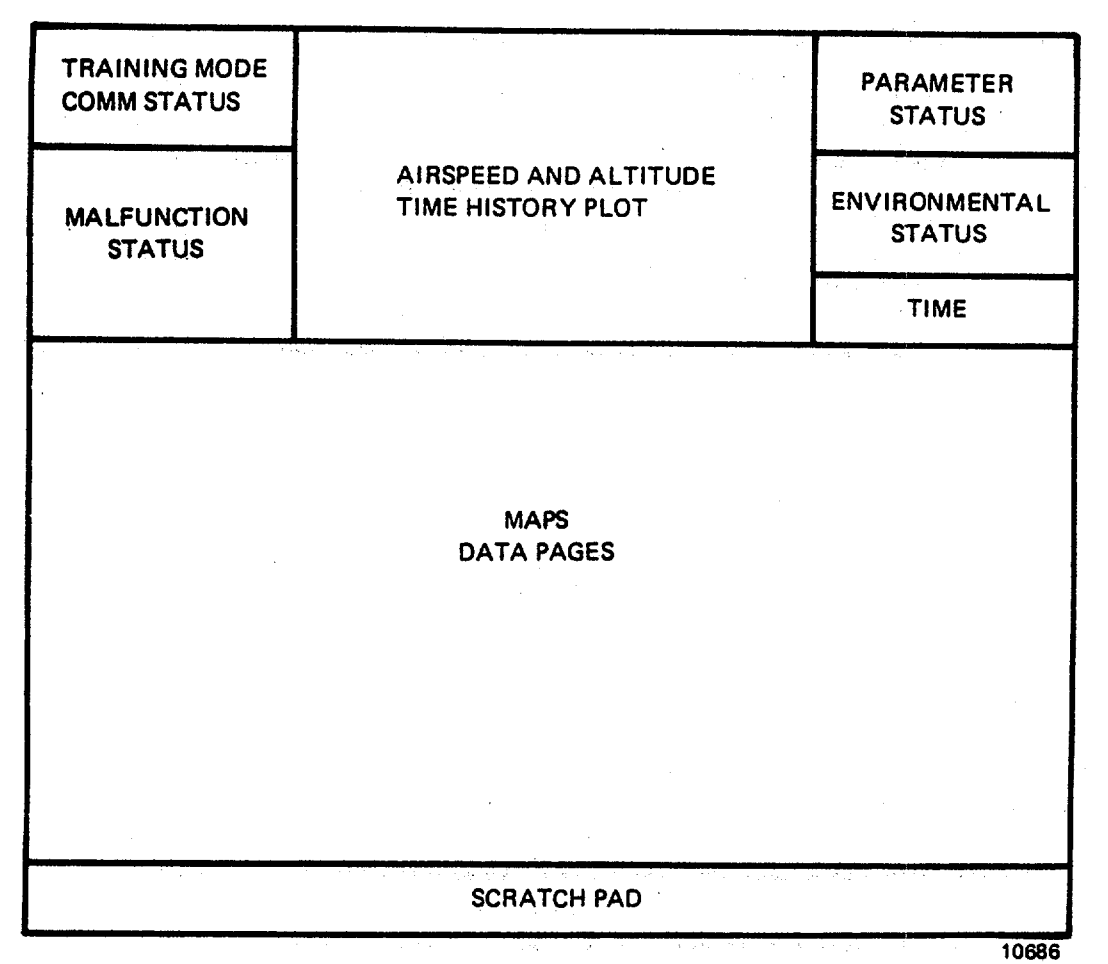

# Figure 7-36. CRT Display Format

c. The bottom 1-inch strip is reserved as a scratchpad for edit and error messages on pages where editing is possible. panels, the Instructor can select and/or modify CRT page data. If the instructor enters a parameter or modification to the data that is not proper or is outside reasonable tolerances, one of several error messages appears at the bottom of the CRT as appropriate, prompting the Instructor/operator that the entry is not in effect. A few error messages are listed **b**low for familiarity:

INVALID LINE NUMBER INPUT EXCEEDS LIMITS FOR LINE GUNNER CANNOT EDIT THIS PAGE AUDIO NOT READY-REWINDING MUST BE IN FREEZE TO CHANGE MODE SNAPSHOTS REMAIN FROM PREVIOUS MODE **7-36. CONTROL/DISPLAY INTERRELATIONSHIPS**. Both the keyboard and thumbwheel are available to the instructor for initiation and control of the automated training features:

a. The keyboard is used to display and edit pages. The thumbwheel is used to insert/delete initial conditions, maps, malfunctions, demonstrations, and check-rides. Maps can be called up through either the keyboard or thumbwheel. Weapons configuration and ranges can be displayed only through the keyboard. Keyboard ENTER or ZERO, ENTER brings up the index page on the CRT. Then DISPL ADV steps through a series of instructions pages.

b. The process of selecting a CRT page for inspection consists of typing on the keyboard the desired page number and depressing ENTER. Map pages, GCA displays included, can also be selected by setting the desired page number on the thumbwheel and depressing the INSERT switchlight. When the desired tabular data is displayed on the CRT, a line on any editable page can be modified at the IOS keyboard by typing (Line No.), space, (New Value), ENTER.

c. Table 7-4 contains information related to the selection and editing of specific displays.

d. Two displays can be alternately selected by use of the DISPL INTERCHANGE switchlight. Activation of the switblight alternately displays the most recent selection in each of two groups. One group consists of area maps, and the other group consists of data pages, GCA, and weapon/target displays. Displays that appear on the CRT during the checkride mode are preprogrammed.

| Display           | Contents                                                                                                    | Display callup                                                   |
|-------------------|----------------------------------------------------------------------------------------------------|------------------------------------------------------------------|
| INDEX DISPLAY     | Identifies 10 IC sets, approach<br>maps, demos, checkrides, malfunc-                                        | Type 0 on keyboard.<br>Type ENTER.                               |
|                   | displays, and nav/comm radio data<br>tables that exist in the computer                                      | NOTE                                                             |
|                   | and indicates thumb-wheel position                                                                          | It may be necessary                                              |
|                   | plays. Thumbwheel position re-<br>quired for selections resides on<br>malfunction category pages.           | CHANGE DISPL switch.                                             |
| INSTRUCTION PAGES | Provides miscellaneous information<br>plus editing, freezing, nav faci-<br>lities, initial conditions, off- | Type 0 on keyboard.<br>Type ENTER. Depress<br>DISPL ADV.         |
|                   | line mode, and integrated mode information.                                                                 | NOTE                                                             |
|                   |                                                                                                    | It may be necessary<br>to depress INTER-<br>CHANGE DISPL switch. |

# Table 7-4. IOS Control/Display Interrelationships

| Display                                           | Contents                                                                                                    | Display callup                                                                                                    |
|---------------------------------------------------|----------------------------------------------------------------------------------------------------|----------------------------------------------------------------------------------------------------|
| 1 thru 10 INITIAL<br>CONDITIONS                   | Identifies conditions which re-<br>present each of 10 peprogrammed<br>IC sets that can be assigned for<br>trainer initialization or re-<br>assigned to set 11 for modifi-<br>cation.                                                                                                    | Type 1-10 on keyboard.<br>Type ENTER. Once IC<br>set is displayed, it<br>can be assigned<br>to set 11 by typing<br>11, space, ENTER.                                                                                                    |
| 20 PARAM/FRZ/RNVIR<br>(current condi-<br>tions)   | Identifies status of aircraft<br>flight parameters (current value),<br>aircraft location, aircraft weight<br>and balance, weight of fuel, weapon<br>configuration, and environmental<br>conditions. When a parameter is<br>frozen, an asterisk appears between<br>the line number and test.                        | Type 20 on keyboard.<br>Type ENTER.<br>To freeze parameter<br>On keyboard:<br>Type LINE NUMBER<br>Type SPACE<br>Type *<br>Type ENTER<br>To unfreeze parameter<br>On keyboard:<br>Type LINE NUMBER<br>Type SPACE<br>Type ENTER<br>To edit parameter<br>On keyboard:<br>Type LINE NUMBER<br>Type LINE NUMBER<br>Type SPACE<br>Type LINE NUMBER<br>Type SPACE<br>Type DESIRED VALUE<br>Type ENTER |
| 21 VISUAL CONDI-<br>TIONS (current<br>conditions) | Provides status and control of<br>additional visual parameters<br>and conditions not found on the<br>IOS visual system control panels.<br>This CRT page covers atmospheric<br>conditions, runway selection and<br>lighting, hostile ground fire<br>selection, and visual system con-<br>figuration and assignment. | Type 21 on keyboard.<br>Type ENTER.<br>To edit or select a<br>parameter<br>On keyboard:<br>Type LINE NUMBER<br>Type DESIRED VALUE<br>Type ENTER                                                                                                    |
| 23 TARGET ENGAGEMENT<br>POINTS (TEP)              | Informational list showing the<br>latitude, longitude, heading, and<br>altitude for each of the available<br>TEP's. Also shows which of the 26<br>available targets are visible from<br>the TEP's.                                                                                                    | Type 23 on keyboard.<br>Type ENTER.                                                                                                    |

| Display                    | Contents                                                                                                    | Display callup                                                                                                    |
|----------------------------|----------------------------------------------------------------------------------------------------|----------------------------------------------------------------------------------------------------|
| 25 THREAT ARRAY            | Provides two related configuration pages of 10 radar emitter threats.                                                                                                    | Type 25 or 26 on key-<br>board. Type ENTER.                                                                                                 |
|                            |                                                                                                    | <u>To edit or select</u><br><u>a parameter</u>                                                                                              |
|                            |                                                                                                    | On keyboard<br>Type LINE NUMBER<br>Type COLUMN NUM-<br>BER<br>Type SPACE<br>Type DESIRED VALUE<br>Type ENTER                                |
| 26 THREAT WINDOW<br>ARRAY  | These pages provide the type,<br>activity level, location, and<br>scanning window parameters.<br>Power status of the APR-39 system<br>is also indicated.                                                                |                                                                                                    |
| 30 through 40<br>AREA MAPS | Selected game centered cross-country<br>or approach maps are drawn in CRT<br>display. The cross-country map<br>represents a 128 x 128 nautical<br>mile area. Approach maps repre-<br>sent a 32 x 32 nautical mile area. | Select desired map<br>number on thumbwheel.<br>Depress INSERT switch-<br>light, or type desired<br>map number on key-<br>board. Type ENTER. |
| EXPAND MAP                 | The map area can be expanded by a factor of 2X and 4X.                                                                                                    | Depress PLOT CHANGE switchlight.                                                                                                    |
| RECENTER MAP               | Aircraft-centered plots can be<br>selected. The center of the dis-<br>play is drawn at A/C location at<br>instant of switch depression.                                                                                 | Depress ACFT CENTER switchlight.                                                                                                    |
| 45 GCA                     | Indicates aircraft track and<br>profile, and provides informa-<br>tion to instructor air traffic<br>control. Assigns stylized glide-<br>slope plot display for the landing<br>approach.                                 | Select 45 on thumb-<br>wheel selector. De-<br>press INSERT switch-<br>light, or type 45 on<br>on keyboard. Type<br>ENTER.                   |

| Display                                                                                                    | Contents                                                                                                    | Display callup                                              |
|----------------------------------------------------------------------------------------------------|----------------------------------------------------------------------------------------------------|-------------------------------------------------------------|
| 50 TACTICAL MAP                                                                                                    | Provides tactical map display of<br>the model board. Map indicates<br>the location of 8 TEP's, 26 tar-<br>gets to be scored upon, 10 hostile<br>ground fire locations, and 3 radar<br>emitter threats. A small rectangle<br>represents the model board airfield<br>and a cross defines aircraft loca-<br>tion. A flight track plot is pro-<br>vided to give current location of<br>the aircraft. | Type 50 on keyboard.<br>Type ENTER.                         |
| 60 CONFIGURATION<br>DISPLAY (weapons)                                                                                                    | Identifies 10 different weapon<br>loading configurations avail-<br>able for loading onboard.                                                                                                    | Type 60 on keyboard.<br>Type ENTER.                         |
| 61 PERFORMANCE                                                                                                    | Provides weapon scoring data for<br>selected target range or area tar-<br>gets including target number,<br>weapon type, range in meters,<br>direction of hit from target,<br>number of hits, and number of<br>rounds fired. Weapon configura-<br>tion, target selection, moving<br>target, and other parameters can<br>be edited on this page.                                                   | Type 61 on keyboard.<br>Type ENTER.                         |
| 62 STUDENT HISTORY                                                                                                    | Provides summarized result of the<br>pilot/gunner firing upon up to<br>three targets with up to three<br>different weapon configurations.<br>(Quite often hardcopy printed for<br>follow-up pilot/gunner evaluation.)                                                                                                    | Type 62 on keyboard.<br>Type ENTER.                         |
| 70, 80, 90, and 100                                                                                                    | Identifies four major checkrides<br>and the segments within the check-<br>rides that can be selected. Brief<br>description of checkride segments<br>is given.                                                                                                    | Type desired display<br>number on keyboard.<br>Type ENTER.  |
| MALFUNCTIONS<br>350 AVIONICS<br>400 CIRCUIT BRKRS<br>480 ELECT SYS<br>500 ENGINE INST<br>550 ENGINE SYS<br>600 FLIGHT INSTS<br>650 FLT CONT/HYD SYS<br>700 FUEL SYS<br>750 ROTOR/XMISSION | Identifies all possible malfunc-<br>tions and selection numbers for<br>a particular system that can be<br>selected for insertion during<br>training.                                                                                                    | Type malfunction page<br>number on keyboard.<br>Type ENTER. |

800 WEAPON SYS

| Display                                                                                                    | Contents                                                                                                    | Display callup                                                                                                    |
|----------------------------------------------------------------------------------------------------|----------------------------------------------------------------------------------------------------|----------------------------------------------------------------------------------------------------|
| NAV/COM FACILITIES<br>910 LF/ADF<br>920 VOR<br>930 GCA<br>940 ILS-LOC<br>950 ILSROM<br>960 ILS-MM<br>970 FM | Identify radio facility data that<br>can be inspected on subpages for<br>each Nav station type and can be<br>edited to disable/enable radio<br>facility. Any facility that is<br>disabled by insertion of an<br>asterisk between the line number<br>and the test.                                                                                                    | Type FACILITY NUMBER<br>on keyboard. Type<br>ENTER.<br><u>To disable station</u><br>On keyboard:<br>Type LINE NUMBER<br>Type SPACE<br>Type *<br>Type ENTER |
|                                                                                                    |                                                                                                    | <u>To enable station</u><br>On keyboard:<br>Type LINE NUMBER<br>Type SPACE<br>Type ENTER                                                                   |
| ALTITUDE AND<br>AIRSPEED PLOT                                                                               | A plot of altitude and airspeed<br>performance during the preceding<br>12 minutes of flight. Both traces<br>are plotted against a common re-<br>ference. Elapsed time is along<br>the horizontal dimension. The 12<br>minutes of history accumulates<br>from right to left. The vertical<br>dimension presents 0-180 knots of<br>airspeed and 0-2000 or 0-4000 feet<br>of altitude. The altitude scale<br>plot is changed by depression of<br>PLOT SCALE CHANGE switchlight. | Automatic (not freeze)                                                                                                    |
| GROUND PLOT                                                                                                 | A ground track plot on the<br>selected cross-country, tacti-<br>cal, or approach map is produced<br>as appropriate. A maximum of 20<br>linear inches of trace history<br>in either cross-country or ap-<br>proach mode are plotted and re-<br>tained for recall.                                                                                                    | Automatic (not freeze)                                                                                                    |
| TRACK HISTORY ERASE                                                                                         | Erases ground track at a constant<br>rate. Erasure starts at oldest<br>history on selected plots. Func-<br>tion of this option is to un-<br>clutter display. Selection of<br>another scale or approach redraws<br>all relevant track history.                                                                                                    | Depress and hold<br>TRACK ERASE switch-<br>light.                                                                                                    |

| Display                   | Contents                                                                                                    | Display callup |  |
|---------------------------|----------------------------------------------------------------------------------------------------|----------------|--|
| CHECKRIDE EXERCISE<br>LEG | During checkride, student perfor-<br>mance values, including out-of-<br>tolerance parameters, are dis-<br>played for each checkride exercise<br>leg. Applicable conditions,<br>parameter values, and tolerances<br>that are checked by the computer<br>are also displayed. This same<br>information is made available<br>automatically in hardcopy print-<br>out form. | Automatic      |  |

# Section VII. AUDIO RECORD/PLAYBACK AND PERFORMANCE RECORD/PLAYBACK

**7-37. GENERAL.** The audio and performance record/playback system is under instructor and/or computer control in both independent and integrated modes. The system provides: recording and playback for up to the last 5 minutes of elapsed time of pilot/gunner and instructor radio communication; automatic playback of prerecorded verbal commentary for preprogrammed flight demonstrations; and playback of prerecorded briefings during checkrides. Audio is stored on tape cassettes, and the flight performance in disk memory.

**7-38. DYNAMIC RECORD/PLAYBACK.** The FWS system can update and store 5 minutes of current performance history on computer disk. Synchronized audio is provided by 4 record/playback tape units (five for each cockpit). The tapes provide the last 1, 2, 3, 4, or 5 minutes of audio over the communications system. In the integrated mode, only the pilot record/playback equipment is operational.

a. Audio is recorded automatically when the FWS is not in freeze and a micro-phone is keyed.

b. Playback of synchronized audio and performance history can be initiated by depressing FREEZE and then the **e**sired number (1 to 5 minutes) switchlight on the PERFORMANCE PLAYBACK panel. The FREEZE switchlights blink, and the FWS initializes to the conditions of the point selected. When ready, FREEZE switchlights illuminate steady. Depress FREEZE to extinguish switchlight and initiate playback.

**7-39. DEMONSTRATION PLAYBACK**. Twenty playback-only tape units provide demonstration audio; Each tape unit is available for playback to either the pilot or gunner in independent mode. Any one of the twenty tapes are available to both pilot and gunner in integrated mode. In the integrated mode, both receive the same demonstration audio. These playback-only units are synchronized with the playback of flight performance information from computer disk memory.

**7-40. CHECKRIDE BRIEFING PLAYBACK**. Four playback-only tape units are arranged in a common assembly for checkride briefings. In the independent mode, the four play-back-only units are available to the pilot only. In integrated mode, both pilot and gunner receive the same checkride briefing. Briefings are played back automatically when a checkride is initiated.

## **CHAPTER 8**

## **OFF-LINE MODIFICATIONS OF FLIGHT SIMULATOR PROGRAMS**

# Section I. CHECKRIDE EDIT AND FORMULATION

**8-1. GENERAL DESCRIPTION**. To formulate or edit a checkride exercise, this section provides the detailed procedure necessary to create or make a revision. The checkride problem formulation operating system (PFOS) provides a means to describe, in terms familiar to instructor pilots, the performance parameters, etc., required to completely assemble a checkride. This is accomplished by formulating the entire checkride on a deck of punch cards. The scenario is divided into distinct parts or maneuvers called segments. These segments contain various aircraft maneuvers to be monitored, the values expected, and the conditions which must be met for the segment to end and advance to the next segment. As an example, assume that during a particular segment (# 008), the airspeed and rate of climb are monitored for accep able values of 75 knots and 400 ft/min., respectively. When the aircraft has climbed to 1200 feet, the segment and monitoring of IAS and ROC will end, thereby beginning the next segment. On punch cards this would appear as:

008 CLIMB ALT > 200' IAS 75+-10 KTS

**8-2. PFOS SYSTEM DESCRIPTION**. Figure 8-1 illustrates the pieces which make up the checkride PFOS system. The following briefly describe each block.

a. Inputs.

(1) NAVø4ø.CIL - RADIO STATION DATA FILE

This file provides a common data base containing the station parameters of all navigation facilities of interest. Within the file, each station's data set is identified by a station index number. This station index number is used to access the data for a particular station.

### (2) PFOS.CDS - CHECKRIDE DATA DECK

This is the main input to the program, and the primary topic of this section. The format of information on these cards is shown in figure 8-2 and is described in detail in this section.

b. <u>Processing</u>. The CKRIDE program checks the data deck for conformity to the expectant structuring, compiles this data into a usable machine-coded format, and supplies a CRT display page file reflecting the data deck with syntax error reporting.

c. Outputs.

(1) YCR2 $\varnothing$ n. DIR - EXERCISE FILE This file assists the training mode checkride program in exercise control (n = $\vartheta$  for VFR, n = 1 for WPNS).

(2) YCR2øn. DIR - PROGRAM DATA FILE

This file contains the machine-coded parameters described in the data deck (n<sup>=</sup> 2 for VFR, n <sup>=</sup> 3 for WPNS).

(3) YCR2øn. DIR - CHECKRIDE DISPLAY TEXT

This file contains the text to be displayed on the CRT during the execution of the checkride mode ( $n^{-}$  4 for VFR, n = 5 for WPNS).

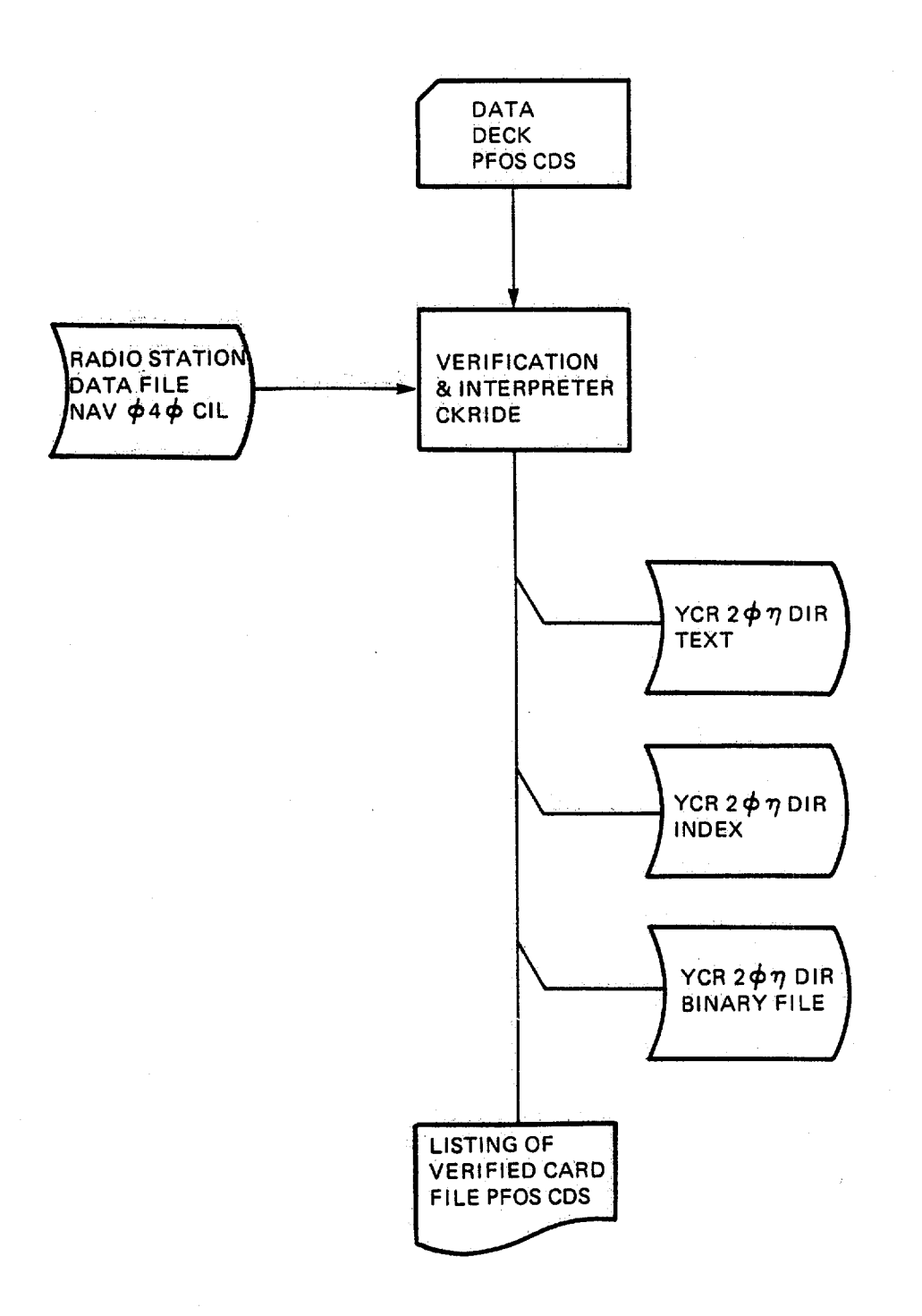

Figure 8-1. Checkride PFOS Functional Block Diagram

8-2

| SEG     | ACTIC                                         |                                           | END CONDITION                          | IS                                                      | MONITORED DAT                                 | A                   | DESCRI         |
|---------|-----------------------------------------------|-------------------------------------------|----------------------------------------|---------------------------------------------------------|-----------------------------------------------|---------------------|----------------|
|         | 01-10                                         | 11-20                                     | 21-30                                  | 31-40                                                   | 41-50                                         | 51-60               | 61-70          |
| 123     | 4567890                                       | 1234567890                                | 1234567890                             | 1234567890                                              | 1 2 3 4 5 6 7 8 9 0                           | 1 2 3 4 5 6 7 8 9 0 | 12345678       |
| 1       | E,X,A,M,P,I                                   | -IE, O,N,L,Y, T,R,Q                       | 7.3.4%                                 | 1                                                       | I.N.O.N.E                                     |                     | IS TEXT        |
|         | COM 1                                         | H.D.G                                     | 1,15,0,+,-,1,0,DE                      | <u>G.,,,,,,,,,,,,,,,,,,,,,,,,,,,,,,,,,,,,</u>           | L                                             | MAN                 | LIEXTEND       |
|         | MALE                                          | 517.61 R.P.M                              | 17.10.0.0.RP.M                         | <u> </u>                                                | <u>L. I. I. I. I. I. I. I</u>                 | ំរោទ                | ELF, DNER      |
|         | MAP 31                                        | 4                                         | <u> </u>                               | :;;;;<br><b>1-1-1-1-1-1-1-1-1</b> -1-1-1-1-1-1-1-1-1-1- | L <u> </u>                                    |                     | I ENTIRE       |
| 1.1     | ALL                                           | <u> </u>                                  | L., <u>.,</u>                          | 1                                                       |                                               | 5,I,X               | LCARDS         |
| .<br>   |                                               | LINIS ENTIRE                              | LICARD BEED                            | MES A DESC                                              | RIPTION FI                                    | ELD                 |                |
| 44      |                                               | http://                                   |                                        |                                                         |                                               |                     | L.L.L.L.L.     |
| 2       | EXAMPL                                        | IE GNLY , TIM                             | 1,7,5,EC                               | L. I. I. I. PIIIT                                       | 0+5-1-5                                       | DIEIGI THE          | EXAMPLES       |
|         | COMMEN                                        | IT. ONLY                                  | <u> </u>                               | RIGT                                                    | <u>, , , , , , , , , , , , , , , , , , , </u> | LIII SHD            | WN TO DIS      |
| 1.1     | 1.1.1.1.1.1.1                                 | <u></u>                                   |                                        | IIII RAD                                                | 21,+,-,5,DEG                                  | OZR OPT             | 1.0N,S, AV,A,1 |
|         |                                               | 1                                         |                                        | L.L.I.A.LT                                              | 1600 TO 70                                    | D' THE              | USER           |
| <b></b> |                                               | 1                                         |                                        | L. AS                                                   | 100 TO 701                                    |                     |                |
| 77      | 11/1                                          | ///////////////////////////////////////   | W///////////////////////////////////// | <u></u>                                                 |                                               |                     |                |
| 41      |                                               | Y.I.I.I.K.                                |                                        |                                                         | a did for the                                 | hh hhh              | L.L.L.         |
| 1,2,6   | , F,L,Y,O,U,T                                 | MI.T                                      | E , >, 3, 0, 5, EC, ,                  |                                                         |                                               | LILL CHE            | CKRIDE ON      |
|         | <u>ָר,ד,ב,א,ד, ו</u>                          | CHECKRIDE C                               | OMP, LETED, S                          | YSTEM WILL                                              | L, RELEASE,                                   | I.N. 30, SECO       | ND,S,          |
| <br>·   | <u></u>                                       | L. I. I. I. I. I. I. I. I. I. I. I. I. I. |                                        |                                                         |                                               | <u> </u>            | <u>L </u>      |
|         | 18 3<br><b>6 - 1 - 1 - 1 - 1 - 1</b><br>1 - 5 | Leeee E                                   |                                        |                                                         | └ <u>┈╃┈╃┈╃┈╃╌╄╶╉╶╉┈╿╴</u> ∦                  | ) 4<br>             | L              |
|         |                                               | <u> </u>                                  |                                        |                                                         |                                               | <u></u>             | <u>L</u>       |
| L       | ing and the                                   | <u>Lun and an</u>                         |                                        |                                                         |                                               |                     | Letter         |

Figure 8-2. Typical Checkride Data Input Keypunch Form

8-3

### (4) PFOS.CDS - LISTING Printed copy for immediate syntax error detection.

# 8-3. OPERATIONAL ENTRY AND CONTROL

## a. <u>To Formulate an Entire Checkride</u>

(1) Review the data format part of this section (8-3c).

(2) Review the computer listing for an existing checkride. This will be the quickest way to get familiar with the format and technique.

(3) Plan the checkride on paper (figure 8-3) in detail as if it were going to be flown in the real aircraft. All parameters which are to be monitored during various phases of the flight should be noted.

(4) Break the checkride into exercises. A checkride can be made up of nine exercises, each of which may have its own initial conditions. The checkride begins with an exercise in the first segment. The exercise may be of any length and will end upon the selection of the next exercise or upon the end of checkride. In this manner no two exercises will be nested, overlaid or discontinuous in the checkride.

(5) Break the exercises into segments and define the conditions which determine the end of each segment. A sement of a checkride is usually any piece of the checkride during which time the desired value and tolerance for monitored parameters is constant. The best example of segment usage is a computer listing for the delivered checkrides. A sement can represent any length of time. Its end conditions can be timed-based, event-based, or a combination of timeand event-based. Segments do not have to monitor anything. They can be used to perform special instructor action such as:

operate the STORE PLOT switch insert malfunctions select the gunner scoring display select a specific ATC comm scenario select a specific map or GCA display

(6) If there are portions of a checkride where no action is required or no parameters need to be monitored, a dummy segment can be inserted. A dummy segment would consist of a segment number and title. Its effect would be to put the monitoring system into an idle state until the dummy segment end conditions were met (i.e., time).

(7) After the complete content of the checkride segments have been defined, the data must be prepared for kgpunching. Any standard 80-column keypunch form can be used. An example is shown in figure 8-2. Data is entered on the keypunch form adhering to the data format and syntax rules defined by this document. These keypunching forms are then punched up at the model 026 keypunch or equivalent. The deck of cards produced will be the checkride data deck. These forms should be kept on file to assist in any future update of the checkride scenario.

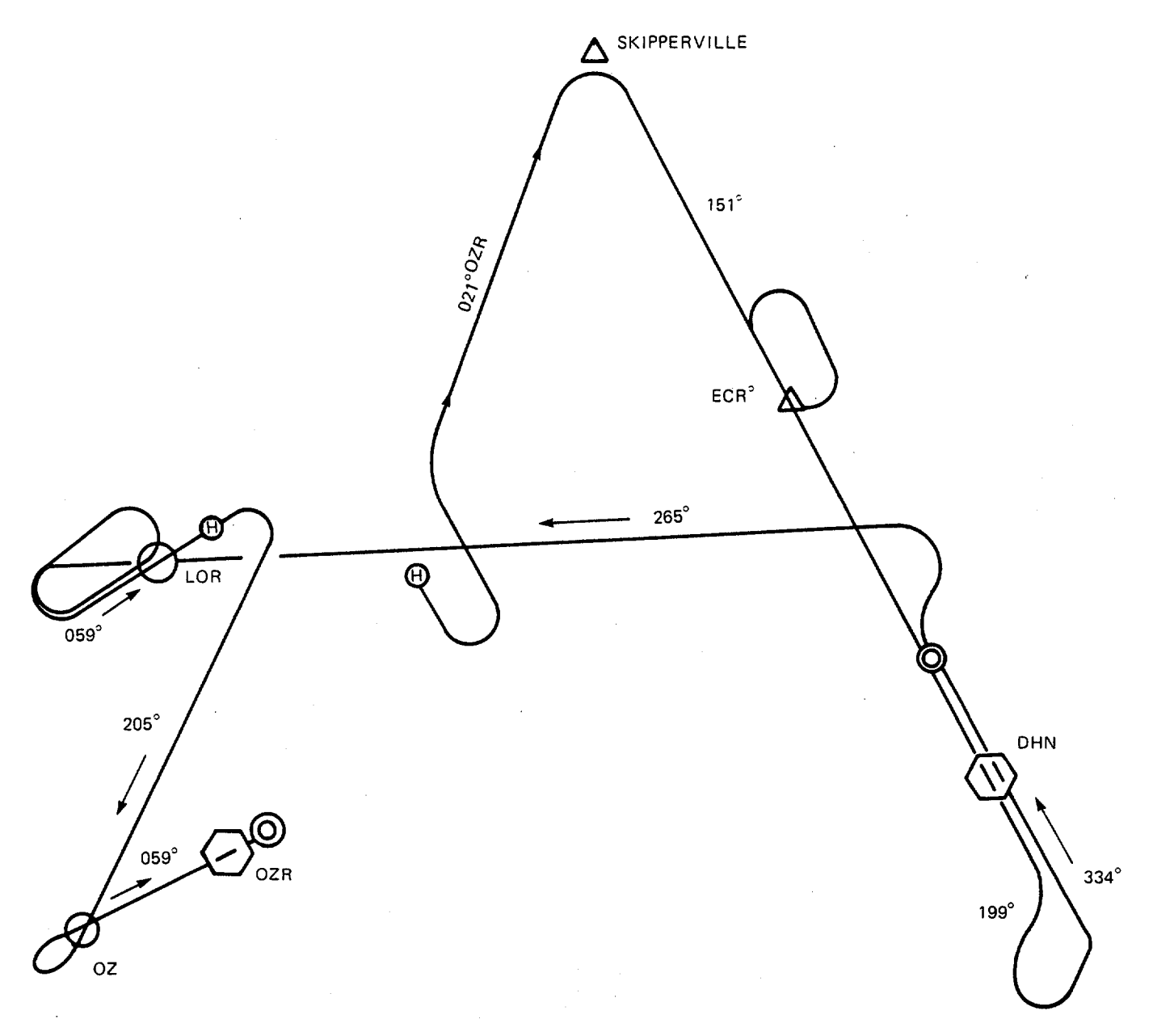

Figure 8-3. Possible Checkride Plan (Rough)

(8) The checkride data deck, once formed, is placed into the applicable job deck (one for VFR and another for WPNS) for checkride problem formulation. This job deck will be identified as CKRIDW (Weapons) or CKRIDV (Visual). See figures 8-4 and 8-5 for the appropriate job deck structure. This job deck is to be run while the simulator is off-line and the computer is in the Batch mode of operation. Upon completion of processing, a newly created checkride will be available for use during the next training session. The printed copy should be checked for syntactical errors that might compromise the effectiveness of the checkride. Refer to figure 8-6, Notes 1, 2 and 3, as an example of error notification.

(9) File Maintenance. The file space required to create a checkride has been allocated with enough reserve to allow for normal expansion of the checkride scenario. The available reserve is approximately 15% of the delivered checkrides.

b. <u>To Revise an Existing Checkride</u>. Whenever a checkride is to be revised in whole or in part the entire checkride data deck must, in the end, be processed. The need for change may be from a variety of reasons. It might be simply because the printed copy of the previous attempt to put together a checkride has shown an error in format which opprises the intent. Another reason would be because during the checkride mode of operation in the simulator the checkride did not "perform" as expected due to incorrect values or missing parameters. Still another reason for rewriting a portion of the checkride might be due to simplification of a set of maneuvers or a more comprehensive one. For whæever the reason, the rules to follow are the same.

(1) Identify the segment(s) in question.

(2) Using the data input sheets (figure 8-2) develop the segment in terms of end conditions and monitored parareters. Be sure to include the segment number appropriately.

## NOTE

When adding/deleting a segment, the remainder of the checkride segment numbers must reflect the new segment ordering sequence. The deck of cards produced from these data sheets should now replace those in the original checkride data deck.

(3) This data deck must now be processed in a manner identical to the one described when creating a new checkride.

An example of changing an existing checkride using figure 8-6, Notes 2 and 3:

Segment 14 has been mispunched. Using a blank data sheet (Figure 8-2) rewrite the 1st line as:

014 CLIMB ALT > 2900' IAS 100+-10K CONTINUE CLIMB,

Rewrite the 3rd line as:

ROC 500+-100 FPM

| 1.  | \$JOB CKRID ¢16ø.3!                 |                      |
|-----|-------------------------------------|----------------------|
| 2.  | \$RUN PIP                           |                      |
| 3.  | #PFOS.BI BI:/FA                     |                      |
| 4.  | (PLACE DATA STATEMENT CARDS HERE)   |                      |
| 5.  | \$EOD                               |                      |
| 6.  | #PFOS.CDS/CO PFOS.BI                |                      |
| 7.  | \$RUN CKRIDE                        |                      |
| 8.  | #YCR214.DIR, YCR212.DIR, YCR2øø.DIR | PFOS.CDS, NAVø4ø.CIL |
| 9.  | \$RUN PIP                           |                      |
| 10. | #LP: PFOS. CDS                      |                      |
| 11. | #PFOS.*/DE                          |                      |
| 12. | \$FIN                               |                      |

# Figure 8-4. VFR Checkride Job Deck

\$JOB CKRIDW ¢160.3! \$RUN PIP #PFOS.BI BI:/FA (PLACE DATA DECK HERE) \$EOD #PFOS.CDS/CO PFOS.BI \$RUN CKRIDW #YCR215.DIR, YCR213.DIR, YCR2∞1.DIR PFOS.CDS \$RUN PIP #LP: PFOS. CDS #PFOS.\*/DE \$FIN

PFOS.CDS, NAVø7ø.CIL

Figure 8-5. Weapons Checkride Job Deck

# TM 55-6930-210-10

| 00         | 1 PRE-TAXI           | TRQ     | >34%          |            |               |                          |
|------------|----------------------|---------|---------------|------------|---------------|--------------------------|
| NOTE 1     | - MAP XX             |         |               |            |               |                          |
| 00         | 2 TAXI               | HDG     | 150+10DEG     |            |               |                          |
| 00         | 3 LIGHT ONGEAR       | TRQ     | >44%          | HDG        | 150+-10DEG    |                          |
| 00         | 4 I.T.O. CLIMB       | IAS     | >35K          | HDG        | 150+-10DEG    |                          |
|            |                      |         |               | AOB        | 0+-10DEG      |                          |
|            |                      |         |               | PIT        | 0+.5-1DEG     |                          |
| 00         | 5 I.T.O. CLIMB       | IAS     | >75K          | HDG        | 150+-10DEG    |                          |
|            |                      |         |               | AOB        | 0+10DEG       |                          |
|            |                      |         |               | PIT        | 0+.5-2DEG     |                          |
| 00         | 6 CLIMB              | ALT     | >1000         | IAS        | 75+-10K       | CLIMB ON RUNWAY HEADING  |
|            |                      |         | >             | HOG        | 150+10DEG     |                          |
| 00         |                      | HOT     | 2013<br>      | IAS        | /07-10K       | START 180 DEG LEFT TORN  |
| 00         |                      | HDG     |               | HUU        |               | CONTINUE THOM            |
| 00         | 6 CLIMBING TORN      | nus     | 340+- IDEG    | POT        | 70T- 10K      | CONTINUE TORN            |
|            |                      |         |               | 800        | 500+_100EPM   |                          |
| 00         | 9 CLIMBING TURN      | ROT     | < 25025       | IAS        | 75+-10K       | ROLL OUT ON RECIPROCAL   |
|            | o demining rome      |         |               | ROC        | 500+-100EPM   | HEADING FROM TAKEOFF     |
|            |                      |         |               | LTIM       | 60+-5SEC 5    |                          |
| 01         | 0 CLIMB              | ALT     | >1900'        | IAS        | 75+-10K       | LEVEL OFF AT ASSIGNED    |
|            |                      |         |               | HDG        | 330+-10DEG    | ALTITUDE (2000')         |
|            |                      |         |               | ROC        | 500+-100FPM   |                          |
| 01         | 1 LEVEL FLIGHT       | IAS     | >90K          | HDG        | 330+ 10DEG    | ACCELERATE TO CRUISE     |
|            |                      |         |               | ALT        | 2000+-100'    | AIRSPEED                 |
| 01         | 2 LEVEL TURN         | RAD     | 021+-5DEG OZR | IAS        | 100+10K       | INTERCEPT 021 DEG        |
|            | -                    |         |               | ALT        | 2000+-100'    | RADIAL CAIRNS VOR        |
| 13         | C LIMB               | ROC     | >400FPM       | IAS        | 100+-10K      | START CLIMB TO NEW       |
|            |                      |         |               | RAD        | 021+-5DEG OZR | ASSIGNED ALTITUDE        |
|            |                      |         |               | (3000)     | 1             |                          |
| 14         | C LIMB               | ALT     | >2900'        | IAS        | 100+10K       | CONTINUE CLIMB, THEN     |
|            |                      |         |               | RAD        | 021+-5DEG OZR | LEVEL OFF                |
| IOTE 2     |                      |         |               |            |               |                          |
| IOTE 401   | 5 LEVEL FLIGHT       | AOB     | >10DEG        | IAS        | 100+-10K      | CONTINUE TO SKIPPERVILLE |
|            | ANY                  | TIME    | >3SEC         | ALT        | 3000+-100'    |                          |
|            |                      |         |               | RAD        | 021+-5DEG OZR |                          |
| 01         | 6 LEVEL TURN         | DME     | <16NM DHN     | IAS        | 100+10K       | TURN RIGHT TO INTERCEPT  |
|            |                      |         |               | ALT        | 3000+-100     | 331 DEG RADIAL DOTHAN    |
| 07E 0 ~ 01 |                      |         |               |            | 100. 104      | VURTAC                   |
| IO1E 301   | 7 LEVEL FLIGHT       | AOB     | STODEG        | IAS        | 100+-10K      | CONTINUE TO ECHO         |
|            | ALL                  | DME     | <9NM DHN      | ALT        | 3000+-100     |                          |
|            |                      |         | >             | HAD        | 331+-5DEG DMN |                          |
| 01         | 8 LEVEL IURN         | HOT     | >20PS         | IAS        | 100+-10K      | START HOLDING PATTERN    |
|            |                      | HDG     | <130DEG       | ALI        | 3000+-100     | CONTINUE FIRST 199 DEC   |
|            | 5 LEVEL TURN         | HUG     | 340T IDEG     | IAS<br>ALT | 100T~ IUK     | TURN OF HOLDING BATTERN  |
|            |                      |         |               | POT        | 30007-100     | TORN OF HOLDING PATTERN  |
|            |                      | ROT     | < 250.85      | 140        | 100+- 104     | BOLL OUT HDG 331 DEG     |
|            |                      | TIME    | SISEC         |            | 3000+-100     | 1022 001 1100 301 DEC    |
| 02         | 1 LEVEL FLIGHT       | AOB     | >100EG        | IAS        | 100+-10K      | CONTINUE HDG 331 DEG     |
|            | ALL                  | TIME    | >3SEC         | ALT        | 3000+100'     |                          |
|            |                      |         |               | HDG        | 331+10DEG     |                          |
| 02         | 2 LEVEL TURN         | ROT     | >2DPS         | IAS        | 100+ 10K      | START 180 DEG TURN       |
|            | ALL                  |         |               | ALT        | 3000+-100'    |                          |
| 02         | 3 LEVEL TURN         | HDG     | <160DEG       | IAS        | 100+-10K      | CONTINUE TURN            |
|            |                      |         |               | ALT        | 3000+-100'    |                          |
|            | ROT 3+-1DPS          |         |               |            |               |                          |
| 02         | 4 LEVEL TURN         | RAD     | 331+-5DEG DHN | IAS        | 100+-10K      | ROLL OUT ON 331 DEG      |
|            | ANY                  | ROT     | <.25DPS       | ALT        | 3000+100'     | RADIAL DOTHAN VORTAC     |
| 02         | 5 LEVEL FLIGHT       | DME     | <9NM DHN      | IAS        | 100+-10K      | CONTINUE TO ECHO         |
|            |                      |         |               | ALT        | 3000+-100'    |                          |
|            |                      |         |               | RAD        | 331+-5DEG DHN |                          |
|            |                      |         |               | LTIM       | 240+ 10SEC 17 |                          |
| NOTE 1. (L | INE ITEM 001)        |         |               |            |               |                          |
| IN         | CORRECT MAP NUMBE    | R       |               |            |               |                          |
| M          | AP DISPLAY WILL NOT  | OCCUR.  |               |            |               |                          |
|            |                      |         |               |            |               |                          |
| NOTE 2. (L | INE ITEM 14C)        |         |               |            |               |                          |
| Tł         | IS ITEM IS PUNCHED I | WRONG C | OLUMNS.       |            |               |                          |
| R          | OC WILL NOT BE MONIT | ORED.   |               |            |               |                          |
|            |                      |         |               |            |               |                          |
| NOȚE 3. (L | INE ITEM 017)        |         |               |            |               |                          |
| SI         | INTAX ERROR IN AOB   | >10DEG. |               |            |               |                          |
| A          | DE WILL NOT BE MONIT | URED.   |               |            |               |                          |
|            |                      |         |               |            |               |                          |
| NUTE 4. (L | INE ITEM 015)        |         |               |            |               |                          |
| NOTE 5 4   |                      |         |               |            |               |                          |
| 101E 5. (L | INC (1CM 020)        |         |               |            |               |                          |
|            |                      |         |               |            |               |                          |

# Figure 8-6. Typical Printed Page of a Checkride

• -

Segment 17 has been mispunched. Using a blank data sheet rewrite the 1st line as:

017 LEVEL FLIGHT AOB > 10DEG IAS 100+-10K CONTINUE

c. <u>Data Format</u>. The checkride data input sheet (figure 8-2) divides the card into five fields:

| <u>n</u>      |
|---------------|
| lumber        |
| pecial Action |
| nd Condition  |
| Parameter     |
|               |
|               |

Field description (figure 8-2) is as follows:

(1) <u>Field 1 - Segment Number</u>: This field is used only to indicate the start of a segment. The valid range of numbers is from 1 to 999 and must be employed in a sequential, ascending order.

(2) <u>Field 2 - Segment Title</u>: This field, when associated with a segment number, may contain a brief text to provide a title for this segment.

(3) <u>Field 2 - Special Action Cue</u>: For other than the first card of a segment, this field may contain a special action cue which basically automates an IOS switch function (see table 8-1). These special action cues are limited to those listed in the table.

(4) <u>Field 3 - Segment End Condition</u>: This field contains a description of the aircraft parameter that, when met, will cause this segment to end, and the next to begin if any. See table 8-2.

(5) <u>Field 4 - Monitored Parameter</u>: This field contains a description of the aircraft parameter that, if exceeded, will be considered as pilot error and will be appropriately reported and recorded for overall evaluation. See table 8-2.

(6) <u>Field 5 - Remarks</u>: This field may be used to provide text in support of the entire segment. This text may be continued on all subsequent cards of the segment.

(7) <u>Fields 3 and 4 - Syntax</u>: These aircraft parameter fields will, for this description, be divided into two portions: the name and-the value/units. The name will be taken from the allowable aircraft parameters listing given in table 8-2. The name will be separated from the value by a single blank column. The value shall be immediately followed (no blanks) by the units symbol. The value may appear in the following ways:

| >(+)VU    | Greater than                                          |
|-----------|-------------------------------------------------------|
| <(+)VU    | Less than                                             |
| (+)V+-TU  | Value ±Tolerance (symmetric tolerances)               |
| (+)V+T-TU | Value + Tolerance - Tolerance (asymmetric tolerances) |
| V to VU   | Value to Value                                        |

#### Table 8-1. Permissible Special Action Cues Syntax

| SPECIAL ACTION CUE | FUNCTION                                                          | LIMITS AND CONSTRAINTS                                                                                         |
|--------------------|-------------------------------------------------------------------|----------------------------------------------------------------------------------------------------|
| MAP XX             | Selects specified Map Display                                     | is limited to 30 to 40*                                                                                        |
| GCA 45             | Selects GCA Display                                               |                                                                                                    |
| SCOR XX            | Selects Scoring Display                                           | is limited to 47, 48 or 49*, which further limits scoring sequence                                             |
| MALF XXX           | Inserts the specified Malfunction                                 | is limited to 351 to 899*                                                                                      |
| COM XXX            | Selects specified ATC Com scenario                                | is limited to 1 to 127                                                                                         |
| SNAP X             | Operates Store Plot Logic                                         | is limited to 1 or 2 which selects the display buffer:<br>1 = Page Buffer<br>2 = Map Buffer                    |
| MALD XXX           | Deletes specified Malfunction                                     | is limited to 351 to 899*                                                                                      |
| MOVE XX            | Designates a Moving Tgt from Sequence                             | is limited to one of the possible 3 target sequences <u>previously</u> selected                                |
| THDG XXX           | Moving Target Heading                                             | is limited to 1 to 360 degrees                                                                                 |
| TVEL XX            | Moving Target Velocity                                            | is limited to 0 to 50                                                                                          |
| EXER XX, YY        | Specifies beginning of an Exercise                                | is limited to:                                                                                                 |
|                    |                                                                   | XX 1 to 9 specifying which exercise number<br>YY 1 to 20 specifying which initial conditions<br>to be employed |
| SEQ XX[,YY[,ZZ)]   | Specifies Target Sequence from Scoring                            | are limited to 1 to 10 if SCOR = 47<br>11 to 20 if SCOR = 48                                                   |
| TEXT               | Signals the entire card contains an extended description or title | 21 10 20 II SCOR = 49                                                                                          |
| ALL                | Segment to End only when all End<br>Conditions are met (default)  |                                                                                                    |
| ADV                | Advance Target Sequence                                           |                                                                                                    |
| ANY                | Segment to End when any End Condition is met                      |                                                                                                    |

\*These limitations correspond to the IOS Panel thumbwheel select designations

| DED |
|-----|
|     |
|     |
|     |
|     |
|     |
|     |
|     |
|     |
|     |
|     |
|     |
|     |
|     |
|     |
|     |
|     |
|     |
|     |
|     |
|     |
|     |
|     |

# Table 8-2. Allowable Aircraft Parameters

# NOTE

Above mnemonics can be used for designation of end conditions or monitored parameters.

XXX radio station call letters are required.

S is segment referenced number.

| V + TU | Value + Tolerance - 0 |
|--------|-----------------------|
| V - TU | Value + 0 - Tolerance |

where: V = Value field; i.e., 123 or 1.23 or 0.123 (w/optional sign) U<sup>=</sup> Units designator; i.e., KTS or FT or %, etc.

# NOTE

The units field may be separated from the value or tolerance by one or more blanks or may even be absent if the parameter is not facility dependent.

Example of Field Entry Syntax: ALT 1700' HDG 120+-4.5DEG BRG 334 to 344 DEG OZR

d. <u>Monitoring Elapsed Time Between Segments (LTM)</u>. The purpose of LTM is to monitor the pilot in the execution of a maneuver which transcends many segments (i.e., a holding pattern).

### NOTE

LTM is not logically applicable as a segment end condition yet it is allowed.

When LTM appears as a parameter in a segment it will be ignored by the checkride program until the end condition is met and the segment ends (figure 8-4, segment 009). At this point the elapsed time since the end of the specified sement is computed and compared to the value and tolerances. Should the computed time fall outside the tolerances, an error is charged against the pilot. This error notice will appear on the hard copy error summary. An example of the use of LTM follows:

009 CLIMBING TURN ROT .25 DPS AS 75+-10K LTIM 60+-5SEC

In this example, when segment 9 ends, the elapsed time since the end of segment 5 is measured and must be 55 to 65 seconds or the pilot will be in error (tardy or premature).

e. <u>Monitoring Event Time (TIM</u>). When time appears in a segment as a monitored parameter (Field 4), the only logical application would be for determining when the pilot has too long remained in that segment. An example of this could be TIM <15 SEC. In this example the pilot would be allowed to maneuver in that segment for 14 seconds. Past this point he would be in error (tardy) and the checkride program would start accumulating error against the time parameter.

f. <u>Time as an End Condition</u>. When time appears in a segment as an end condition (Field 3), it may be applied in one of two ways. The first would be time since the beginning of the segment, and the second would be the time that one (or more) other end conditions must remain met. The distinction of which application is to be considered is declared- in the special action due field (Field 2), by the occurrence of the key words any (Case 1) or all (Case 2). For example refer to figure 8-6, Note 4:
015 LEVEL FLIGHT AOB > 10DEG ANY TIM > 3SEC

That would be an application of Case 1 where either angle of bank or segment elapsed time would cause the segment to end. As a second example, refer to figure 8-6, Note 5:

| 021 LEVEL FLIGHT | AOB > 10DEG |
|------------------|-------------|
| ALL              | TIM > 3SEC  |

This would be an application of Case 2 where the angle of bank must be maintained for at least 3 seconds for the spent end.

## NOTE

Both examples appear similar except for the special action cue ANY in the first example and "ALL" in the second example. The segment elapsed time is not a segment limiting factor in the second example as it was in the first.

It should be noted here that the usage of TIM and ALL have a special connotation which varies somewhat from the other usage of ALL vs. multi-end conditions. Refer to figure 8-6, Note 3:

| 017 LEVEL FLIGHT | AOB | O1DEG   |
|------------------|-----|---------|
| ALL              | DME | 9NM DHN |

In this case, angle of bank and the distance to Dothan create the end condition. They do not have to be met simultaeously. Once one has been met, it is no longer monitored leaving the other to trigger the actual segment end.

- g. Checkride Data Deck Restrictions
  - (1) A checkride shall not exceed 600 cards (1200 for two checkrides).
  - (2) Any segment shall not exceed 6 cards (program controlled).
  - (3) Any segment must therefore contain not more than 6 end condition parameters and not more than 6 aircraft monitored parameters.
  - (4) A segment is limited to one occurrence of any particular special action cue.
  - (5) Special action cues MAP, GCA and SCOR may not appear in the same segment (the latest entry would be **p**-plied).
  - (6) Special action cues ANY and ALL may not appear in the same segment (the ALL condition would be applied).
  - (7) Any number of parameters (Fields 3 & 4) of a segment may be radio facility dependent but the same facility must be referenced throughout that segment.
  - (8) LTM is restricted to referencing a segment ended not more than 15 seconds prior; i.e., while in the 24th segment, the eldest segment which could be referenced would be 009 (24-15).

## h. Error Notification

- (1) <u>Error in Field 1</u>: Segments not in sequence. Column 1 = \*
- (2) Error in Field 2: Unidentifiable action or value outside acceptable limits. Column 4 = ;

(3) <u>Error in Field 3</u>: Unidentifiable parameter, missing value or syntactically incorrect, missing station call letters. Column 17 = \*

- (4) Error in Field 4: Same as for Field 3. Column 32 = \*
- (5) Error in Card Count: Too many (more than 6) cards in this segment. Column 3 = ' on offending card(s).

### Section II. DEMONSTRATION EDIT AND FORMULATION

**8-4. GENERAL**. To formulate or edit a demonstration, the objective is: 1) to record on disk a flight or mission profile, as performed by an expert Army aviator; then 2) to edit or record audio commentary on tape which will accompany the e-corded performance to be played back as a demonstration to a student pilot in the simulator. This section provides the procedures required to formulate, edit and playback check a demonstration.

**8-5. DEMONSTRATION DESCRIPTION.** The computer complex system records on disk all cockpit hardware inputs to the simulation computer as a function of time. For demonstration exercises, sufficient disk space is available to store 240 minutes (4 hours) total of dynamic profile which corresponds to MET.

a. When a RECORD DEMO mode is first selected, a block of initialization data is transferred to disk immediately. Sufficient data is recorded to completely reset the simulator to an arbitrary configuration. Within a single demonstration, nine maneuver marks can be recorded. A block of initialization data is recorded immediately on disk whenever a maneuver mark is inserted.

b. During playback, hardware inputs from the cockpit to the simulation computer are suspended. These inputs areaplaced by disk resident data previously recorded. In playback, the computer controls and repositions throttle, cyclic, cb lective, and directional controls as they were recorded. The result of switch activation is played back, but switch position is not physically or automatically moved.

c. As a result of computer controlled playback, the simulator reflies the mission. All motions, sounds, instrument indcations, and out-the-window scenes are recreated.

d. The simulator can exit a demonstration at any point during the demonstration, and the simulator can be manually flown from that point, or another mode of operation may be selected.

**8-6. OPERATIONAL CONSIDERATIONS**. The system provides for up to 20 demonstrations with synchronized audio commentary.

a. Each demonstration can be subdivided by up to 9 maneuver marks that provide intermediate entry points to specific maneuvers. An intermediate point can be played back with synchronized commentary once the audio tape is cued to the appropriate start point, or can be played back without audio immediately after replay setup completes.

b. Within one demonstration, therefore, several maneuvers can be presented. These maneuvers can be formulated so that the entire demonstration takes on a mini-mission contiguity or it can be formulated so that no contiguity exists (i.e., the demonstration consists of several unrelated maneuvers).

c. Each demonstration is limited in time to its audio tape length which is approximately 30 minutes. The total system capacity is limited to approximately 240 minutes or 4 hours of accumulated MET. Experience has shown that total mission elapsed time of approximately 20 minutes consumes approximately 30 minutes of wall clock time when the audio is edited over the recorded maneuvers of a demonstration.

Briefings, discussions, and pauses account for the difference in MET and wall clock time. Use of slow-time editing would further decrease the total MET.

d. Demonstrations are made in two parts - first, the aerodynamic maneuvers are recorded, reviewed, and, when found acceptable to the school standard, form the basis for the second operation: editing and recording audio.

### NOTE

### Audio is limited to 30 minutes per demonstration.

e. Demonstrations once recorded can be re-recorded from the very start or from any intermediate maneuver (i.e., when re-recorded, everything beyond the rerecord entry point must be re-recorded). Whenever any part of a demonstration is

re-recorded, the entire audio editing for that demonstration must be re-recorded. To minimize this effect, it is suggested that each maneuver be reviewed prior to performing the next phase (maneuver) within any single demonstration. A though this process is time-consuming and frustrating, when a demonstration recording of aerodynamic maneuvers is completed, it will not have to be re-recorded. Audio reediting does not affect maneuvers recording.

f. At the IOS left console, the four switches left of the EDIT AUDIO RECORD switch on the Demo Control panel shown below may be used during formulation (recording aero profile).

### Demo Control

| RECORD | EDIT  | FRZ ON | EDIT  | EDIT   |      |
|--------|-------|--------|-------|--------|------|
| MANEUV | MARK/ | MANEUV | AUDIO | SLOW   |      |
| DEMO   | MARK  | PAUSE  | MARK  | RECORD | TIME |

g. The RECORD DEMO switch is used in conjunction with the thumbwheel selector and INSERT switch to initiate demo formulation (aero record). Depression of the illuminated RECORD DEMO switch stops formulation at that print without deletion of the entire previously recorded demonstration (maneuvers).

h. Since freeze is not recorded during demo formulation, activities performed by the operator at the IOS during freeze, other than insertion of IC, should be curtailed. Do not target advance, insert malfunctions, or edit during demo formulation freeze.

i. The RECORD MANEUV MARK function defines the end of one maneuver and the reentry point for the next manever. During a recording, depression of this switch marks a reentry point unless FRZ ON MANEUV MARK is simultaneously active. In this case, the trainer freezes once the mark is recorded. During a demonstration, only nine RECORD MANEUV MARK actions are allowed. When more than nine entries are made, the ninth entry is replaced by the last subsequent entry.

j. The EDIT MARK/PAUSE mark function is used during demo formulation to mark a point where, during playback, demo audio is desired to be inserted without continuing with aerodynamic maneuvers. This is a stop action in playback that allows long commentary to be presented or a prologue to be recorded during audio edit. Any number of edit pause marks may be used during formulation.

## NOTE

## EDIT MARK/PAUSE must not be entered concurrent with MANEUV MARK. Three seconds of mission elapsed time must separate a MANEUV MARK and an EDIT mark.

k. Demonstrations are formulated and edited in integrated mode. They can be played back in either integrated orridependent mode. During independent playback, the result of actions not formulated within the playback cockpit cannot be seen. (In pilot independent playback, any weapons fired by the gunner are not seen.)

I. It is important to select a CRT page in both cockpits prior to formulation which, during playback, will give an doserver the most useful information. Before formulation of a tactical weapons demo, select appropriate score page, target configuration, and weapons load. Formulate the demo by shooting at aim spot. Before formulation of demonstration of HSS, the HSS alignment in both pilot and gunner cockpits must be accomplished.

m. Before recording a demonstration at segment 0, perform DATA CLEAR prior to selection of RECORD DEMO. During demonstration formulation, the following actions are allowed:

- (1) Malfunctions can be inserted or deleted.
- (2) Targets can be advanced.
- (3) IC's can be inserted.

Actions NOT allowed during demonstration formulation and editing are:

- (1) No edit functions whatsoever are allowed to any CRT page.
- (2) Weapons configuration cannot be changed except by IC insert.
- (3) CRT page cannot be changed.
- (4) Targets cannot be redesignated.
- (5) Demo record in independent mode is not possible.
- (6) Formulation or editing cannot proceed until appropriate message appears on both pilot and gunner CRTs.
- (7) ICs and maneuver marks cannot be inserted closer than 3 seconds either side of each other.
- (8) No activities at IOS are recorded while in manually activated FREEZE except an IC.
- (9) EDIT PAUSE' and EDIT SLOW TIME cannot be used simultaneously.

(10) EDIT PAUSE and EDIT SLOW TIME cannot be inserted closer than 3 seconds either side of each other, either side of an IC, or either side of a MANEUV MARK.

(11) EDIT MARK cannot be inserted closer than 3 seconds either side of an IC or either side of a MANEUV MARK.

**8-7. SPECIAL CONSIDERATIONS.** The targets to be designated as targets of interest cannot be redesignated within a demonstration. During any demo, only three targets can be selected, at one range, on one score page. DATA CLEAR does not completely clear all data on a score page.

a. If engine RPM audible warning is likely to occur during a demonstration, there are two circumstances when the RPM warning disable switch on the pilot's engine control panel should be kept from returning to the ON position. This can be accomplished with a rubber band or tape strong enough to overpower the spring load of the switch. Do not pull the RPM warning circuit breaker. The first circumstance is during formulation at user's discretion. It is not heard by the user, but the RPM warning will still be present during the demonstration playback. The second circumstance is during audio editing. The RPM warning must be disabled during audio editing to prevent a double playback of the warning sound.

b. During formulation, radios which are on or off, frequencies tuned or detuned, and radio volumes are all recorded. Receiver switch positions on the ICS units are not recorded. Although a radio cannot be heard because the receiver switch is off, the radio is played back if the radio was turned on during recording of the demo. Ensure that radio status is determined and switches are set before beginning formulation. During audio editing, always make sure receiver switches on all ICS units in both cockpits are turned off manually.

**8-8. DEMONSTRATION FORMULATION PROCEDURE**. Perform a dry-run of the flight dynamics following proper documented demo description/scenario until the experienced pilot is familiar with the intent of the demo. To record the demonstration perform the following:

- a. Ensure proper system operation and hydraulics available for motion and control loading both cockpits.
- b. Ensure that control loading is unlocked and gunner EMERG ELECT PWR switch is ON.
- c. Ensure that both simulators are occupied (IOS station and cockpit).
- d. Establish intercommunications.
- e. Select integrated mode.
- f. Establish communication of RADIO OVER RIDE and STUD MON in both cockpits.
- g. Turn COMM radios off.
- h. Turn NAV radios off.
- i. Establish initial conditions for start of demo; initiate data clear.
- j. Select appropriate weapons configuration, target select sequence, fuel loading, etc.
- k. Leave simulator in freeze.

- I. Ensure that correct CRT is displayed in both cockpits. Edit CRT page if required.
- m. Depress RECORD DEMO switch on DEMO CONTROL panel.
- n. Set thumbwheel to demo being recorded; i.e., 150 Check that MET time is reset to zero.
- o. Depress INSERT switch.
- p. Do not proceed until PROCEED WITH DEMO RECORD message appears in the edit area on both the pilot and gunner IOS CRT displays. If ENTRY ALREADY EXISTS message appears, a demonstration already exists for that thumbwheel number setting. If the old demonstration is to be erased and another one recorded in its place, depress INSERT switch a second time. The OFF LINE switchlight blinks while the system is preparing to record a demonstration.
- q. Alert all personnel that freeze is about to be removed; release PROBLEM FREEZE.
- r. From this point on, operator actions can be varied greatly in order to achieve the desired results. Follow steps s. and t. to fly a single maneuver and establish a new set of initial conditions for the second maneuver.
- s. Depress FRZ ON MANEUV MARK switch.
- t. When the pilot completes the flight portion of this maneuver, depress RECORD MANEUV MARK switch. The system will freeze automatically.
- u. Unfreeze and continue record for at least 3 seconds.
- v. If the demonstration scenario does not require a new IC, skip to step aa.
- w. Freeze simulator.
- x. Select desired IC 1-10 on thumbwheel selector.
- y. Depress INSERT.
- z. Upon conclusion of IC. when FREEZE indicator illuminates steadily, unfreeze to continue with record of next demo maneuver.
- aa. Again the operator actions can be varied to control the situation. Follow step ab. to perform some tricky manever that will require a high level of attention from the student when demonstrated and that must be slowed down or stopped entirely to allow the student to follow the action while being coached via prerecorded audio instruction.
- ab. When the pilot enters the tricky maneuver, momentarily depress EDIT MARK switch.

- ac. Upon completion of maneuver, depress RECORD MANEUV MARK. It is advisable to establish a maneuver mark at the end of every demonstration unless nine maneuver marks have already been used. This provides a point for reentry to record additional maneuvers at a later time.
- ad. Unfreeze and continue record for at least 3 seconds.
- ae. Freeze simulator.
- af. To exit demo record mode, depress RECORD DEMO switch. Demo record mode may also be exited by selecting recorded demonstration on thumbwheels and depressing delete switch.
- ag. The flight portion of a demo should be finalized before proceeding to the edit audio phase. If a maneuver is to be reformulated, the original maneuver and all subsequent maneuvers will be lost.

**8-9. FORMULATION REVIEW/PLAYBACK**. To review aerodynamic flight portion of demonstration previously recorded:

- a. Place simulator in integrated mode if gunner actions are a critical part of the demo.
- b. Leave simulator in freeze state.
- c. Set thumbwheels to demo being reviewed; i.e., 150.
- d. Alert pilot (and gunner) that an initial condition is about to occur. Depress INSERT switch.
- e. When FREEZE indicator stops blinking, remove problem freeze.
- f. The simulator recreates all pilot (and gunner) actions of the initial maneuver. As the maneuver completes, the simulator goes into a problem freeze automatically if the next maneuver begins with an IC. If there is no IC, skip to step i.
- g. The second set of initial conditions should be established in the system automatically.
- h. The demonstration automatically unfreezes when IC initialization is complete.
- i. Repeat step b. if there are additional maneuvers.
- J. The simulator drops out of the demo replay mode automatically. Additional information for demonstration playbacks appears in paragraph 8-10.
- k. At this point, the operator can select to replay the demo again in its entirety or from the last maneuver (i.e., 151) or, if an error in flight was discovered, the operator can choose to rerecord the demo beginning with the mane-ver number that contained the error. When the demo is flown as intended, record the audio (edit).

**8-10. AUDIO EDITING**. Once the aerodynamic flight portion of a demonstration is complete, audio editing then takes place.

a. Ensure that the aerodynamic performance of the formulation is complete and meets the criteria of the school. Play back the entire demonstration several times and review the relationship of the script and MET. Enter playback at each maneuver mark and record the MET of each. Note on the script the start of each epilogue and annotate MET for the start of each at least 3 seconds before a maneuver mark. Details of when pauses are required and when slow edit is estimated should be noted on the script (MET). Once a smooth delivery has been perfected, an audio recording can be noted detaken.

b. Prior to editing audio for a demonstration, disable the seat shaker and motion system in both cockpits. Turn off all receiver switches on all ICS units in both cockpits. Disconnect all unused helmets and headsets in both cockpits. The EDIT AUDIO RECORD switch is used in conjunction with the thumbwheel selector and insert controls to initiate the demo edit mode. Depression of the illuminated EDIT AUDIO RECORD switch deletes the demo edit mode. During the demo edit mode, the sound level is automatically set to 0 to permit better audio recording. This zero sound level is not e-corded as part of the final demonstration. Hopefully, the one edit session will produce an acceptable commentary for the previously recorded aero demonstration.

c. Experience shows that editing part of an audio tape is almost impossible. Re-recording from a maneuver mark is extremely difficult. This is due to the fact that, on rerecord, the original audio is not totally erased. During periods of desired silence, low-level background audio may be present.

d. During audio edit, two people are required in the pilot cockpit, one to speak the words, the second to cue the speaker and perform edit functions at the IOS. A set of communication hand signs should be developed so that non-verbal directions can be transmitted while voice recording continues. Speak only while the trainer is in FREEZE (not PAUSE mode). In addition, a third person is required at the audio recorder cabinet to cue up tapes, set and check modulation levels, and monitor recorder operation. When FRZ ON MANEUV MARK switch is illuminated, the simulator freezes automatically whenever a previously recorded maneuver mark is encountered.

e. There is no real limit to the number of edit marks on a demo being formulated. These marks, temporary by nature of their function, cause the simulator to automatically freeze when encountered in the edit audio record mode. The part pose of these freezes is to give the operator the opportunity to activate the EDIT SLOW TIME and EDIT PAUSE functions while the simulator is in a total freeze. Until the edit mode is selected, EDIT PAUSE, FRZ ON MANEUV MARK, and EDIT SLOW TIME are inactive. The EDIT SLOW TIME and EDIT PAUSE functions may be evoked a maximum of 20 times during a single demonstration.

f. Under no circumstances should SLOW TIME or PAUSE straddle a maneuver mark. Therefore, at initiation of PAUSE or SLOW TIME, MET should be at least 3 seconds away from maneuver mark. EDIT PAUSE, when selected, allows record of audio while aerodynamics remains frozen; i.e., stop action. Depression of the illuminated

EDIT PAUSE allows resumption of audio recording in synchronization with dynamic playback. It is suggested that freeze be active prior to selection of PAUSE.

g. Selection of EDIT SLOW TIME specifies playback of the aerodynamics in slow time (half speed). This allows commentary during a speedy maneuver to be made more comfortably without resorting to stop action. Depression of the illuminated EDIT SLOW TIME returns the simulator to normal action speed. It is suggested that the simulator be frozen prior to activation of slow time.

## NOTE

## Slow time and pause are mutually exclusive.

h. Synchronization of audio relies on data being recorded on disk as well as on audio tape. After a demonstration has been found totally acceptable, a backup of the disk should be made.

i. The following example is similar to the demonstration recorded in paragraph 8-8. Perform the following to edit into the flight perfected demonstration a series of programmed freezes and slow-times with continuous audio:

- (1) Place simulator in integrated mode.
- (2) Disconnect all unused helmets and headsets in both cockpits.
- (3) Turn off all receiver switches on ICS units in both cockpits.
- (4) Experience has shown it best to record audio from the pilot student location. Set pilot ICS transmit-interphone selector switch to hot mike. Set gunner ICS transmit-interphone selector switch to 4. Set both observer ICS transmit-interphone selector switches to 1.
- (5) Deselect all communication switchlights at both IOS.
- (6) Place 2-minute cartridge in pilot dynamic recorder No. 1. (It is assumed cued up to start of tape.)
- (7) Depress EDIT AUDIO RECORD switch.
- (8) Set thumbwheels to demo being edited; i.e., 150.
- (9) Alert pilot and gunner that an initial condition is about to occur. Depress INSERT switch.

## NOTE

A cassette has two spools and is  $3-15/16 \times 2-1/2 \times 5/16$ -inches. A type A cartridge has one spool and is  $4 \times 5-1/8 \times 7/8$ -inches. A type B cartridge has one spool and is  $6 \times 7 \times 7/8$ -inches. Only type B cartridges are used on this system.

- (10) When FREEZE indicator stops blinking:
  - (a) Actuate FRZ ON MANEUV MARK switch.
  - (b) Check that RADIO OVERRIDE and STUDENT MONITOR have been automatically selected by demonstration.
  - (c) Activate EDIT PAUSE switch if a prebriefing is to be given; otherwise, skip to step (13) and continue with audio recording during aerodynamics.
- (11) Begin demo briefing message from any station, speaking into headset.
- (12) At end of message delivery, depress EDIT PAUSE switch (off). Problem freeze is removed by deletion of EDIT PAUSE. Continue with step (14).
- (13) Remove problem freeze.
- (14) The simulator recreates all pilot and gunner actions of the initial maneuver. If a post maneuver message is to be given without aerodynamics, it must occur at least 3 seconds before the MET of the maneuver mark which should have been noted on the script. A post maneuver message could go here if desired by depressing EDIT PAUSE switch and repeating steps (11) and (12). As the maneuver completes, the simulator goes into a prb-lem freeze automatically. FRZ ON MANEUVER MARK is an indication by the system to let the operator know that no crucial actions were allowed to be recorded too close to the maneuver mark. During this freeze state, no audio is recorded and the actions to be taken during the next maneuver can be discussed.
- (15) Remove problem freeze. Simulator assumes second set of initial conditions automatically after 3 seconds have elapsed. When the set of initial conditions has been completed, problem freeze is removed automatically by the demonstration. Wait 3 seconds after removing problem freeze; then if a pre-maneuver message is e-quired, depress EDIT PAUSE and repeat steps (11) and (12). In either case, then continue with step (16).
- (16) The simulator recreates all pilot and gunner actions of the second maneuver. When the playback comes to the point where, during demo record, the EDIT MARK switch was depressed, the simulator goes into problem freeze automatically.
- (17) Actuate EDIT SLOW TIME switch.
- (18) Remove problem FREEZE.
- (19) Resume aural description of the tricky maneuver while the simulator recreates it in slow (half) time.
- (20) At conclusion of this difficult maneuver, release EDIT SLOW TIME switch at least 3 seconds prior to the MET of the maneuver mark noted in the script. If a post-maneuver message is desired using EDIT PAUSE, EDIT SLOW TIME must be released at least 6 seconds prior to maneuver mark MET. This permits EDIT PAUSE to be inserted 3 seconds before the maneuver mark and 3 seconds after deletion of slow time.

- (21) At the end of the second maneuver, the simulator goes into problem freeze at the next and last maneuver mark.
- (22) Remove problem freeze. The simulator drops out of the demo replay mode automatically at the end of the demonstration.
- (23) Remove demo cassette from the pilot dynamic recorder and place it in the appropriate position in the demo playback audio cabinet unit 5. After the tape is cued up, it is ready for use in demonstration playback.

#### 8-11. DEMONSTRATION PLAYBACK CHECK. To playback a demonstration perform the following:

- a. Attain either independent or integrated mode as desired.
- b. Set thumbwheels to demo/maneuver of concern; i.e., 151.
- c. The gunner student or instructor/operator can call a flight demo in independent mode for the purpose of having an autopilot (the flight portion of the demo) enabling him to manually control and use his weapons. This differs from a normal demonstration where the weapons would be controlled by the demo playback. The AUTO FLIGHT switch at the gunners IOS allows for this feature.
- d. Alert pilot/gunner that an initial condition is about to occur. Depress thumbwheel INSERT switch.
- e. The edit area on the IOS CRT shows atvarious times the status of the audio tape system with messages like:

| AUDIO | NOT   | READY: | GOING TO PROPER MANEUVER |
|-------|-------|--------|--------------------------|
| AUDIO | NOT   | READY: | REWINDING                |
| AUDIO | NOT   | READY: | IN USE                   |
| AUDIO | READY |        |                          |

f. At other times, this edit area will be informative as to the status of the procedure being attempted by the opeator, with messages like:

ENTRY ALREADY EXISTS NO SUCH ENTRY EXISTS WAIT FOR PROCEED PROCEED WITH DEMO RECORD DEMO -REPLAY ACTIVE

- g. When FREEZE indicator stops blinking, remove problem freeze. If an AUDIO NOT READY message is in the edit area when problem freeze is removed, no audio will be heard.
- h. The simulator recreates all actions of the demo, beginning at the selected maneuver. As the demo progresses, the briefing message is heard over the headsets; slow times and initial condition inserts are automatic.
- i. A demo replay may be terminated by the operator by activating the demo thumbwheel DELETE switch.

j. When the demo plays to completion, the simulator freezes and drops outof the demo replay mode automatically.

## **CHAPTER 9**

## EMERGENCY PROCEDURES AND SAFETY

## Section I. EMERGENCY PROCEDURES

## NOTE

This section contains procedures to be used during an actual simulator malfunction or failure. Procedures for use during simulated malfunctions are contained in Chapter 7, paragraph 7-32.

**9-1. EMERGENCY SHUTDOWN**. Switches are provided throughout the complex for emergency shutdown of the complete simulator system, motion system only, or simulator system excluding the visual. Emergency shutdown can be accomplished at the following locations:

a. <u>Complete Simulator Complex</u>. These locations shut down the entire simulator complex including the visual system:

Gantry tower assembly areas - Visual System - EMER STOP Visual linkage cabinets - EMER STOP Airport lighting cabinets - EMER STOP

b. Motion System Only. MOTION OFF switches shut down only the associated (pilot or gunner) motion system:

IOS simulator control panels - MOTION OFF Student control panels,- MOTION OFF Motion cabinets - MOTION OFF

c. <u>Complex Excluding Visual</u>. Switches at these locations shut down the simulator complex excluding the visual system:

Adjacent to IOS left console - EMER STOP Student control panels - EMER STOP Digital linkage cabinet - EMER STOP Analog linkage cabinet - EMER STOP Motion cabinets - EMER STOP Motion pumps - EMER STOP Power cabinet - EMER STOP

**9-2. SYSTEM FAILURES**. Should a failure be detected, use intercom to contact the computer room and request maintenance. If the system failure can not be cleared within 15 minutes, exit simulator. System failures can occur due to several sources:

Electronic failure Hydraulic failure Mechanical failure Operator-induced failure

## WARNING

Care should be exercised when exiting the simulator during power failure. The boarding ramp may fail to deploy.

**9-3. FACILITY POWER FAILURE**. Loss of facility power results in shutdown of the entire device. The following systems become deactivated:

Cockpit illumination (Emergency light unit should activate) Intercommunication Motion Flight control

## Section II. SAFETY

9-4. OPERATIONAL SAFETY. The FWS is designed for safe operation during all phases of training.

## WARNING

Prior to the activation of motion, all occupants of the simulated cockpit and IOS (limited to three persons per flight compartment) are required to fasten seat belts.

a. Each motion system employs numerous devices to ensure safe operation for personnel. Among these are cotrolled deceleration devices, cushion stops, limit sensing, leveling and locking devices, thermal cutout for hydraulic fluid, emergency stop switches, and red warning lights in personnel areas.

b. Entrance doors are equipped with safety interlocks that prevent motion activation until the door is secure.

c. Motion equipment is located within a gated area with gate interlocks that prevent motion activation unless the gates are closed.

d. Boarding ramps are equipped with sensing switches to prevent boarding ramp motion with additional weight (person) on the ramp. The motion system is not activated until the boarding ramp is completely raised.

e. Normal activation and deactivation of each motion system is accomplished at the respective IOS. Motion for each flight compartment is controlled separately and is not mode-dependent.

f. Fail-safe circuitry prevents erratic movement of the motion system when equipment malfunctions.

g. Temperature sensors are located in each equipment cabinet. If the temperature reaches 100 degrees Fahrenheit or if adequate airflow is not maintained, visual and aural warnings activate in the computer room. At 110 degrees Fahre-heit, the entire complex automatically shuts down.

h. Actuation of any EMERGENCY STOP switchlight results in the immediate shutdown of the entire complex and notion system. Once an EMERGENCY STOP switchlight has been actuated and the power shuts down, the main and like age circuit breakers must be manually reset before power can be reapplied.

i. In the emergency stop condition, a quick-settle control valve returns the motion platform to the settled position at the highest practical speed. The boarding ramp lowers under power of a reserve stored energy source. Personnel can safely egress to the access balcony in approximately 24 to 31 seconds, depending on the position of the motion platform at the time electrical power was cut off.

j. An emergency escape ladder is provided should power failure or hydraulic failure prevent a boarding ramp from **e**-ployment.

## WARNING

Do not discharge a C02 fire extinguisher in the confined cockpit.

k. Six fire extinguishers of the C02 type are located in central areas of the simulator complex. One in the visual room, one in the computer room, two in the simulator room, and one in each pump room. Two other C02 type extinguishers are located in the flight simulator compartments, forming a part of the normal AH-1S cockpit equipment.

I. The visual area is equipped with an intricate series of safety interlock devices, identification signs, and warning lights. A safety system is also provided to prevent physical probe contact with the model board.

## GLOSSARY

<u>A</u>

| AC<br>A/C<br>ACQ<br>ADF<br>ADI<br>ADJ<br>ADS<br>ADS<br>AGL<br>AI<br>ALT<br>ALT<br>ALT<br>ALT<br>ALT<br>AM<br>AMP<br>ANT<br>AO<br>AP<br>APU<br>AR<br>APU<br>AR<br>ARM<br>ASSY<br>ATC<br>AUTO<br>AVAIL<br>AVIM<br>AVUM | Alternating Current<br>Aircraft<br>Acquire<br>Automatic Direction Finder<br>Attitude Direction Indicator<br>Adjust<br>Air Data Subsystem<br>Airspeed and Direction Sensor<br>Above Ground Level<br>Analog Input<br>Airborne Laser Tracker<br>Altitude<br>Amplitude Modulation<br>Ampere<br>Antenna<br>Analog Output<br>Attack Point<br>Auxiliary Power Unit<br>As Required<br>Armed<br>Assembly<br>Air Traffic Controller<br>Automatic<br>Available<br>Aviation Intermediate Maintenance<br>Aviation Unit Maintenance |          |
|----------------------------------------------------------------------------------------------------|----------------------------------------------------------------------------------------------------|----------|
| AZ                                                                                                    | Azimuth                                                                                                    | <u>B</u> |
| BAT<br>BFO<br>BIT<br>BRG PTR<br>BRT<br>BTU                                                                                                    | Battery<br>Beat Frequency Oscillator<br>Built-In-Test<br>Bearing Pointer<br>Bright<br>British Thermal Unit                                                                                                    |          |
|                                                                                                    |                                                                                                    | <u>C</u> |
| C<br>CARR<br>CAS<br>CAUT<br>CB<br>CCW<br>CG<br>CHAN<br>CKPT<br>CL<br>CLA<br>CLLT                                                                                                    | Celsius, Common<br>Carrier<br>Calibrated Airspeed<br>Caution<br>Circuit Breaker<br>Counterclockwise<br>Center of Gravity<br>Channel<br>Cockpit<br>Centerline, Control Loading<br>Confined Landing Area<br>Closed-Loop Linkage Test                                                                                                    |          |

## <u>C</u> - continued

| CMS<br>COMM<br>COMPTR, COMP<br>CONFIG<br>CONN<br>CONT<br>CPU<br>CRANS<br>CRT<br>CSL<br>CT<br>CUR<br>CUR<br>CW<br>CYL | Camera Model System<br>Communication<br>Computer<br>Configuration<br>Connector<br>Control, Continuous<br>Central Processor Unit<br>Controllable Random Noise Synthe<br>Cathode-Ray Tube<br>Console<br>Calibration Test<br>Current<br>Clockwise<br>Cylinder                                                   | esizer                  |
|----------------------------------------------------------------------------------------------------|----------------------------------------------------------------------------------------------------|-------------------------|
|                                                                                                    |                                                                                                    | D                       |
| DC<br>DECR<br>DELTA<br>DEPR<br>DG<br>DI<br>DIR<br>DIR<br>DRED<br>DSCRM'                                              | Direct Current<br>Decrease<br>Incremental Change<br>Depression<br>Directional Gyro<br>Discrete Input<br>Direct<br>Daily Readiness Test<br>Discriminator                                                                                                    |                         |
|                                                                                                    |                                                                                                    | E                       |
| ECS<br>EIA<br>EL<br>ELEX<br>EMER<br>END<br>EU                                                                        | Environmental Control System<br>Electronic Interface Assembly<br>Elevation<br>Electronics<br>Emergency<br>Endurance<br>Electronic Unit                                                                                                    |                         |
|                                                                                                    |                                                                                                    | E                       |
| F<br>FAT<br>FCC<br>FFAR<br>FLT<br>FM<br>FOD<br>FOV<br>FPS<br>FRL<br>FT<br>FT/MIN<br>FWD<br>FWS                       | Fahrenheit, Increment of Equivaler<br>Free Air Temperature<br>Fire Control Computer<br>Folding Fin Aerial Rocket<br>Flight<br>Frequency Modulation<br>Foreign Object Damage<br>Field-of-View<br>Feet Per Second<br>Fuselage Reference Line<br>Foot<br>Feet Per Minute<br>Forward<br>Flight Weapons Simulator | nt Flat Plate Drag Area |

| GACP   | Gunner Accuracy Control Panel |
|--------|-------------------------------|
| GAL    | Gallon                        |
| GAL/HR | Gallon Per Hour               |
| GCA    | Ground-Controlled Approach    |
| GD     | Guard                         |
| GHS    | Gunner Helmet Sight           |
| GND    | Ground                        |
| GNR    | Gunner                        |
| GRWT   | Gross Weight                  |
| GNR    | Gunner                        |
| GRWT   | Gross Weight                  |
| GS     | Glidescope                    |
| GW     | Gross Weight                  |
| GYRO   | Gyroscope                     |

<u>H</u>

| HDG<br>HI/LO MAG SWT<br>HIGE<br>HP<br>HR<br>HS<br>HSI<br>HSS<br>HTR<br>HUD<br>HYDR<br>HZ                  | Heading<br>Hi/Lo Magnification Switch<br>Hover in Ground Effect<br>Horsepower<br>Hour<br>Helmet Sight<br>Horizontal Situation Indicator<br>Helmet Sight Subsystem<br>Heater<br>Head-Up Display<br>Hydraulic<br>Hertz                                                                                                    |
|----------------------------------------------------------------------------------------------------|----------------------------------------------------------------------------------------------------|
|                                                                                                    | <u>I</u>                                                                                                    |
| IAS<br>IC<br>ICDU<br>ICE<br>ICS<br>IFF<br>IFR<br>IG<br>ILS<br>IN.<br>INBD<br>INCR<br>IND<br>IN.HG<br>INOP | Indicated Airspeed<br>Initial Conditions<br>Integrated Control and Display Unit<br>In Ground Effect<br>Intercommunication System<br>Identification Friend or Foe<br>Instrument Flight Rules<br>Image Generator<br>Instrument Landing System<br>Inch<br>Inboard<br>Increase<br>Indication<br>Inches of Mercury<br>Inoperative |
| INTLK<br>INV                                                                                              | Interlock<br>Inverter                                                                                                    |
| IOS                                                                                                    | Instructor Operator Station                                                                                                    |
| IR                                                                                                    | Infrared                                                                                                    |
| IRCM                                                                                                    | Infrared Countermeasure                                                                                                    |
| IU                                                                                                    | Interface Unit                                                                                                    |

<u>J</u>

<u>K</u>

L

| JTSN                    | Jettison                                        |
|-------------------------|-------------------------------------------------|
| KCAS                    | Knots Calibrated Airspeed                       |
| KHZ                     | Kilohertz                                       |
| KIAS                    | Knots Indicated Airspeed                        |
| KM<br>KN<br>KTAS<br>KVA | Knots<br>Knots True Airspeed<br>Kilovolt-Ampere |
| LAI                     | Low Airspeed Indicator                          |
| LB                      | Pounds                                          |
| LB/HR                   | Pounds Per Hour                                 |
| LHG                     | Left Hand Grip                                  |
| LSIG                    | Laser Image Generator                           |
| LIM                     | Limit                                           |
| LKD                     | Locked                                          |
| LOC                     | Localizer                                       |
| LOS                     | Line of Sight                                   |
| LPN                     | Link Part Number                                |
| LTG                     | Lights                                          |
| M                       | Modernized Cobra                                |
| MAG                     | Magnetic                                        |
| MAINT                   | Maintenance                                     |
| MALF                    | Malfunction                                     |
| MAN                     | Manual                                          |
| MAX                     | Maximum                                         |
| MB                      | Marker Beacon                                   |

M

| M     | Modernized Cobra         |
|-------|--------------------------|
| MAG   | Magnetic                 |
| MAINT | Maintenance              |
| MALF  | Malfunction              |
| MAN   | Manual                   |
| MAX   | Maximum                  |
| MB    | Marker Beacon            |
| MET   | Mission Elapsed Time     |
| MFD   | Multifunction Display    |
| MHF   | Medium-High Frequency    |
| MHZ   | Megahertz                |
| MIC   | Microphone               |
| MIN   | Minimum                  |
| MM    | Millimeter               |
| MOD   | Modified                 |
| MSI   | Missile Status Indicator |
| MSL   | Missile                  |
| M&T   | Maintenance and Test     |
| MTR   | Motor                    |
| MUX   | Multiplexer              |
|       |                          |

<u>N</u>

| N/A<br>NAV<br>NO.<br>NM<br>NOE<br>NORM<br>NVG<br>N1<br>N2                                                         | Not Applicable<br>Navigator<br>Number<br>Nautical Mile<br>Nap-of-the-Earth<br>Normal<br>Night Vision Goggles<br>Gas Turbine Speed<br>Power Turbine                                                                                                    |                          |
|----------------------------------------------------------------------------------------------------|----------------------------------------------------------------------------------------------------|--------------------------|
|                                                                                                    |                                                                                                    | <u>o</u>                 |
| OAT<br>OBST HT<br>OFT<br>OGE<br>ORIDE<br>OUTBD<br>OVRD                                                            | Outside Air Temperature<br>Obstacle Height<br>Operational Flight Trainer<br>Out of Ground Effect<br>Override<br>Outboard<br>Override                                                                                                    |                          |
|                                                                                                    |                                                                                                    | <u>P</u>                 |
| PACP<br>PAR<br>PCB<br>PFOS<br>PHS<br>PLT<br>PLT ORIDE<br>PMT<br>PREM<br>PRESS<br>PROG<br>PSI<br>PVT<br>PWR<br>% Q | Pilot Armament Control Panel<br>Precision Approach Radar<br>Printed Circuit Board<br>Problem Formulation Operating Sy<br>Pilot Helmet Sight<br>Pilot Override<br>Photomultiplier Tube<br>Preliminary<br>Pressure<br>Program, Progress<br>Pounds Per Square Inch, Pilot Ste<br>Private<br>Power<br>Percent Torque | vstem<br>ering Indicator |
|                                                                                                    |                                                                                                    | <u>Q</u>                 |
| QTY                                                                                                    | Quantity                                                                                                    |                          |
|                                                                                                    |                                                                                                    | <u>R</u>                 |
| R/C<br>RCVR<br>R/D<br>RDS<br>RDS RMNG<br>REF<br>RKT<br>RMI                                                        | Rate of Climb<br>Receiver<br>Rate of Descent<br>Rounds<br>Rounds Remaining Indicator<br>Reference<br>Rocket<br>Radio Magnetic Indicator                                                                                                    |                          |

## <u>R</u> - continued

| RND REM<br>RPM<br>RMS<br>RTCL                                                                                      | Rounds Remaining Indicator<br>Revolutions Per Minute<br>Rocket Management Subsystem<br>Reticle                                                                                                    |                      |
|----------------------------------------------------------------------------------------------------|----------------------------------------------------------------------------------------------------|----------------------|
|                                                                                                    |                                                                                                    | <u>S</u>             |
| SAS<br>SAS<br>SCAS<br>SEC<br>SECU<br>SEL<br>SHC<br>SIF<br>SNG<br>SPEC<br>SQ<br>S/T/A<br>STA<br>STBY<br>SW<br>SQ FT | Stability Augmentation System<br>Stability Augmentation System<br>Stability and Control Augmentation<br>Second<br>Servo Electronic Control Unit<br>Select<br>Sight Hand Control<br>Selected Identification Features<br>Single Fire Mode<br>Specification<br>SqueIch<br>Stow, Track, Acquisition Switch<br>Station<br>Standby<br>Switch<br>Square Feet | n System             |
|                                                                                                    |                                                                                                    | I                    |
| TAS<br>TCP<br>TEMP<br>TGT<br>TML<br>TMS<br>TOI<br>TOW<br>T/R<br>TRK<br>TRK<br>TRQ<br>TRU<br>TSU<br>TUR             | True Airspeed<br>TOW Control Panel<br>Temperature<br>Target Engagement Point<br>Turbine Gas Temperature<br>TOW Missile Launcher<br>TOW Missile System<br>Target of Interest<br>Tube-Launched, Optically Tracked<br>Transmit-Receive<br>Track<br>Torque<br>Transformer Rectifier Unit<br>Telescopic Sight Unit<br>Turret                               | d, Wire Command Link |
|                                                                                                    |                                                                                                    | <u>U</u>             |
| UHF<br>UTIL                                                                                                    | Ultra-High Frequency<br>Utility                                                                                                    |                      |
|                                                                                                    |                                                                                                    | <u>v</u>             |
| VAC<br>VCA<br>VCO<br>VDC<br>VFO                                                                                    | Volts, Alternating Current<br>Voltage-Controlled Attenuator<br>Voltage-Controlled Attenuator<br>Volts, Direct Current<br>Variable-Frequency Oscillator                                                                                                    |                      |

## Change I

## V - continued

| VFR  | Visual Flight Rules                          |
|------|----------------------------------------------|
| VHF  | Very High Frequency                          |
| VIGV | Variable Inlet Guide Vane                    |
| VOL  | Volume                                       |
| VOR  | Visual Omni Range                            |
| VNE  | Velocity, Never Exceed (Airspeed Limitation) |
| VSI  | Vertical Speed Indicator                     |
| VV   | Vertical Velocity                            |

## <u>W</u>

| WAFWS    | Wing Arm Fire Switch           |
|----------|--------------------------------|
| WBOA     | Wideband Operational Amplifier |
| WEG      | Weapon Effects Generator       |
| WG       | Gross Weight                   |
| WG STA   | Wing Station                   |
| WLC      | Weapon Loading Configuration   |
| WPN      | Weapon                         |
| WPN CNFG | Weapon Configuration           |

# <u>X</u>

| XMSN | Transmission |
|------|--------------|
| XMTR | Transmitter  |
| XPDR | Transponder  |

## <u>Y</u>

<u>Z</u>

Glossary 7/(Glossary 8 blank)

## INDEX

| Subject                                                                                                    |          | Paragraph,<br>Figure, Table<br>Number                                              | Page                                                                               |
|----------------------------------------------------------------------------------------------------|----------|------------------------------------------------------------------------------------|------------------------------------------------------------------------------------|
|                                                                                                    | <u>A</u> |                                                                                    |                                                                                    |
| ABBREVIATIONS<br>ACCESSORY SYSTEMS<br>ARMAMENT SYSTEM<br>AUDIO EDITING                                                                                                    |          | 1-4.<br>2-26.<br>5-10.,<br>2-34.<br>8-10.                                          | 1-1<br>2-21<br>5-4,<br>2-22<br>8-21                                                |
| AUDIO RECORD/PLAYBACK AND PERFORMANCE<br>RECORD/PLAYBACK<br>AUDIO SYSTEM<br>AUTOMATED CHECKRIDE<br>AVIONICS                                                                                                    |          | 5-7.<br>7-20.                                                                      | 7-111<br>5-2<br>7-64<br>3-1,<br>5-1                                                |
| Advanced Maneuvers<br>Aircraft Sounds<br>Allowable Aircraft Parameters<br>Altitude Representation<br>Ambient Light Effect<br>Atmospheric Environment<br>Automation of Instructional Function<br>Avionics Systems                                                                                 |          | 2-21.b.<br>2-27.a.<br>T8-2<br>6-7.f.<br>6-7.h.<br>2-22.d.<br>2-24.e.<br>T3-1       | 2-13<br>2-21<br>8-11<br>6-5<br>6-5<br>2-15<br>2-18<br>3-1                          |
|                                                                                                    | B        |                                                                                    |                                                                                    |
| Basic Instruction Page 1<br>Basic Instruction Page 2<br>Basic Instruction Page 3<br>Basic Instruction Page 4<br>Basic Maneuvers<br>Briefing                                                                                                    |          | F7-4<br>F7-5<br>F7-6<br>F7-7<br>2-21.a.<br>2-24.f.                                 | 7-65<br>7-6<br>7-7<br>7-8<br>2-13<br>2-19                                          |
|                                                                                                    | <u>C</u> |                                                                                    |                                                                                    |
| CAMERA MODEL SYSTEM<br>CHECKRIDE<br>CHECKRIDE BRIEFING PLAYBACK<br>CHECKRIDE DISPLAY<br>CHECKRIDE EDIT AND FORMULATION<br>CLEARING MALFUNCTIONS<br>COCKPIT CIRCUIT BREAKERS<br>COCKPIT INSTRUMENTATION SIMULATION<br>COMMUNICATIONS EQUIPMENT<br>COMMUNICATIONS FACILITY DATA<br>COMPUTER SYSTEM |          | 6-2.<br>2-18.<br>7-40.<br>7-21.<br>7-31.<br>5-9.<br>2-30.<br>3-2.<br>7-16.<br>2-6. | 6-1<br>2-12<br>7-111<br>7-66<br>8-1<br>7-71<br>5-3<br>2-22<br>3-1<br>7-59<br>2-4.1 |
| CONTROL LOADING<br>CONTROL/DISPLAY INTERRELATIONSHIPS<br>CRT DISPLAYS<br>CRT Display Control Panel                                                                                                    |          | 2-33.<br>7-36.<br>F7-23                                                            | 2-22<br>7-105<br>7-103<br>7-45                                                     |

| Subject                                                                                                    |                      | Paragraph,<br>Figure, Table<br>Number                                                                                                    | Page                                                                                                    |
|----------------------------------------------------------------------------------------------------|----------------------|----------------------------------------------------------------------------------------------------|----------------------------------------------------------------------------------------------------|
| <u>(</u>                                                                                                    | <u>C</u> - Continued |                                                                                                    |                                                                                                    |
| CRT Display Format<br>CRT MAP DISPLAY<br>CULTURAL LIGHTING<br>Cairns Approach Map Page 032<br>Checkride Data Deck Restrictions<br>Checkride PFOS Functional Block Diagram<br>Communications Panel<br>Complete Simulator Complex<br>Complex Excluding Visual<br>Configuration<br>Confined Area Lighting<br>'Critique<br>Cross-Country Map Page 030<br>Cueing<br>Cultural Lighting |                      | F7-36<br>7-13.<br>6-4.<br>F7-26<br>8-3.g.<br>F8-1<br>F7-20<br>9-1.a.<br>9-1.c.<br>1-2.b.<br>6-4.b.<br>2-24.g.<br>F7-25<br>2-24.h.<br>T6-1 | 7-104<br>7-51<br>6-3<br>7-53<br>8-13<br>8-2<br>7-37<br>9-1<br>9-1<br>1-1<br>6-3<br>2-19<br>7-52<br>2-19<br>6-3 |
|                                                                                                    | D                    |                                                                                                    |                                                                                                    |
| DEMONSTRATION<br>DEMONSTRATION DESCRIPTION<br>DEMONSTRATION EDIT AND FORMULATION<br>DEMONSTRATION FORMULATION PROCEDURE<br>DEMONSTRATION PLAYBACK<br>DEMONSTRATION PLAYBACK CHECK<br>DISPLAY FORMATS<br>DYNAMIC RECORD/PLAYBACK<br>Data Format<br>Demonstration Control and Performance<br>Playback Panel<br>Dome Lights and Emergency Stop Control<br>and Switches              |                      | 2-19.,<br>7-18.<br>8-5.<br>8-8.<br>7-39.<br>8-11.<br>7-35.<br>7-38.<br>8-3.c.<br>F7-19<br>F7-21                                           | 2-12,<br>7-61<br>8-15<br>8-18<br>7-111<br>8-24<br>7-103<br>7-111<br>8-9<br>7-32<br>7-40                        |
|                                                                                                    | Ē                    |                                                                                                    |                                                                                                    |
| EMERGENCY PROCEDURES<br>EMERGENCY PROCEDURES AND SAFETY<br>EMERGENCY SHUTDOWN<br>ENVIRONMENTAL CONDITIONS<br>EVALUATION<br>Editable Flight Conditions<br>Emergency Maneuvers<br>Environmental Conditions<br>Environmental Sound Cues<br>Error Notification                                                                                                    |                      | 9-1.<br>7-24.<br>4-4.<br>5-8.c.<br>2-21.c.<br>5-8.a.<br>2-22.f.<br>8-3.h.                                                                 | 9-1<br>9-1<br>7-69<br>4-1<br>5-3<br>2-14<br>5-2<br>2-15<br>8-14                                                |

| Subject                                                                                                    |          | Paragraph,<br>Figure, Table<br>Number                                             | Page                                                                    |
|----------------------------------------------------------------------------------------------------|----------|-----------------------------------------------------------------------------------|-------------------------------------------------------------------------|
|                                                                                                    | E        |                                                                                   |                                                                         |
| FACILITY POWER FAILURE<br>FIELD-OF-VIEW (FOV)<br>FORMULATION REVIEW/PLAYBACK<br>FREEZE/CRASH OVERRIDE<br>FWS TRAINING CAPABILITIES<br>Feedback<br>Field-of-View<br>Flight Control<br>Focus<br>Freezable Flight Conditions |          | 9-3.<br>6-5.<br>8-9.<br>7-27.<br>2-24.i.<br>6-7.b.<br>2-24.b.<br>6-7.g.<br>5-8.b. | 9-2<br>6-3<br>8-20<br>7-69<br>7-50<br>2-20<br>6-4<br>2-17<br>6-5<br>5-3 |
|                                                                                                    | <u>G</u> |                                                                                   |                                                                         |
| GENERAL DESCRIPTION<br>GROUND-CONTROLLED APPROACH DISPLAY<br>Ground-Controlled Approach Page 045<br>Gunner Flight Weapons Simulator Compartment<br>Gunnery Maneuvers                                                      |          | 2-7.,<br>6-1.,<br>8-1.<br>7-14.<br>F7-27<br>F2-3<br>2-21.e.                       | 2-5,<br>6-1,<br>8-1<br>7-51<br>7-54<br>2-7<br>2-14                      |
|                                                                                                    | H        |                                                                                   |                                                                         |
| Helmet Sight Subsystem Calibration                                                                                                    | 1        | 7-3.e.                                                                            | 7-15                                                                    |
| IC Listing Page<br>ICING MALFUNCTIONS<br>IFR Checkride Program Page 080<br>INDEPENDENT MODE                                                                                                    | ÷        | F7-3<br>7-33.<br>F7-9<br>5-12                                                     | 7-4<br>7-71<br>7-11<br>5-4                                              |

Change 1 Index 3

| Subject                                                                                                    |             | Paragraph,<br>Figure, Table<br>Number                                                                                                    | Page                                                                                                    |
|----------------------------------------------------------------------------------------------------|-------------|----------------------------------------------------------------------------------------------------|----------------------------------------------------------------------------------------------------|
| <u> </u>                                                                                                    | - Continued |                                                                                                    |                                                                                                    |
| INITIAL CONDITIONS<br>INITIAL PROCEDURES<br>INITIALIZATION OF CHECKRIDE<br>INITIALIZATION OF DEMONSTRATION<br>INITIALIZATION OF NORMAL TRAINING<br>INITIALIZATION OF TRAINING<br>INSTRUCTOR INTERCOMMUNICATIONS SYSTEM<br>INSTRUCTOR STATION CONTROLS AND FUNCTIO<br>INSTRUCTOR STATION CONTROLS AND FUNCTIO<br>INSTRUCTOR STATION CONTROLS AND FUNCTIO<br>INSTRUCTOR/OPERATOR STATIONS<br>INSTRUCTOR/OPERATOR STATION DESCRIPTION<br>INTEGRATED MODE<br>INTERCOMMUNICATION SYSTEM<br>INTRODUCTION<br>IOS AREA LIGHTING<br>IOS CONTROL PANELS<br>IOS CONTROL PANELS<br>IOS CONTROL/Display Interrelationships<br>IOS Visual System Panel<br>Independent Mode<br>Independent Training<br>Index Page<br>Initial Conditions Page 02<br>Initialize to a Preprogrammed IC Set<br>Initialize to a Preprogrammed IC Set<br>Initialize to a Preprogrammed IC Set<br>Initialize to an IC Set Not Preprogrammed<br>Inputs<br>Instructor/Operator Station General Layout<br>Instructor/Operator Tasks<br>Integrated Mode<br>Integrated Mode | NS          | 7-1.<br>7-4.<br>7-6.<br>7-3.<br>2-13.<br>2-10.<br>2-3.<br>5-13.<br>7-23.<br>2-12.<br>2-8.<br>5-8.<br>7-4.<br>F7-18<br>6-1.b.<br>2-17.a.<br>F7-2<br>F7-1<br>7-3.a.<br>7-3.c.<br>7-3.b.<br>8-2.a.<br>F2-4<br>2-24.d.<br>6-1.a.<br>2-17.b.<br>T2 1 | 7-22<br>7-1<br>7-20<br>7-21<br>7-9<br>7-1<br>2-9<br>2-5<br>7-23<br>2-5<br>5-5<br>7-66<br>1-1<br>2-5<br>2-5<br>5-2<br>7-105<br>7-29<br>6-1<br>2-10<br>7-3<br>7-2<br>7-9<br>7-9<br>7-9<br>7-9<br>7-9<br>7-9<br>7-9<br>7-9<br>7-9<br>7-9<br>7-9<br>7-2<br>7-9<br>7-2<br>7-9<br>7-2<br>7-9<br>7-2<br>7-9<br>7-2<br>7-9<br>7-2<br>7-9<br>7-2<br>7-9<br>7-2<br>7-9<br>7-2<br>7-9<br>7-9<br>7-9<br>7-9<br>7-9<br>7-9<br>7-9<br>7-9<br>7-9<br>7-9<br>7-9<br>7-9<br>7-9<br>7-9<br>7-9<br>7-9<br>7-9<br>7-9<br>7-9<br>7-2<br>7-9<br>7-9<br>7-2<br>7-9<br>7-2<br>7-2 |
|                                                                                                    | J           |                                                                                                    |                                                                                                    |
|                                                                                                    | Ξ<br>K      |                                                                                                    |                                                                                                    |
|                                                                                                    |             |                                                                                                    |                                                                                                    |
| Landing Areas                                                                                                    | =           | 6-7.c.                                                                                                    | 6-4                                                                                                    |
| Lighting                                                                                                    |             | 6-7.a.                                                                                                    | 6-4                                                                                                    |
|                                                                                                    | M           |                                                                                                    |                                                                                                    |
| MALFUNCTION DELETION<br>MALFUNCTION INSERTION<br>MALFUNCTION LIST                                                                                                    |             | 7-30.<br>7-29.<br>7-32.                                                                                                    | 7-70<br>7-70<br>7-71                                                                                                    |

| Subject                                                                                                    | Paragraph,<br>Figure, Table<br>Number                                                                | Page                                                                                              |
|----------------------------------------------------------------------------------------------------|----------------------------------------------------------------------------------------------------|---------------------------------------------------------------------------------------------------|
| <u>M</u> - Continued                                                                                                    |                                                                                                    |                                                                                                   |
| MALFUNCTION SIMULATION<br>MODEL BOARD<br>MODES OF OPERATION<br>MOTION SIMULATION<br>MOTION SYSTEM                                                                                                    | 2-32.<br>6-3.<br>2-28.<br>2-4.,<br>5-5                                                               | 2-22<br>6-1<br>2-10<br>2-21<br>2-3,<br>5-2                                                        |
| Malfunction List<br>Malfunctions<br>Miscellaneous Conditions<br>Monitoring Elapsed Time Between Segments (LTM)<br>Monitoring Event Time (TIM)<br>Motion Cues<br>Motion System Only                                                                                                    | T7-2<br>5-8.e.<br>5-8.d.<br>8-3.d.<br>8-3.e.<br>2-22.e.<br>9-1.b.                                    | 7-72<br>5-3<br>5-3<br>8-12<br>8-12<br>2-15<br>9-1                                                 |
| <u>N</u>                                                                                                    |                                                                                                    |                                                                                                   |
| NAVIGATION EQUIPMENT<br>NAVIGATION FACILITY DATA<br>NORMAL OPERATING PROCEDURES<br>Nap-of-the-Earth Maneuvers<br>Nav/Comm Radio<br>Night Vision Goggles                                                                                                    | 3-3.<br>7-17.<br>2-21.d.<br>2-22.b.<br>6-7.k.                                                        | 3-2<br>7-61<br>7-1<br>2-14<br>2-15<br>6-5                                                         |
| <u>o</u>                                                                                                    |                                                                                                    |                                                                                                   |
| OBSERVER SEATS<br>OCCUPANCY<br>OFF-LINE MODIFICATIONS OF FLIGHT                                                                                                    | 2-11.<br>5-4.                                                                                        | 2-5<br>5-1                                                                                        |
| SIMULATOR PROGRAMS<br>OPERATING LIMITS AND RESTRICTIONS<br>OPERATIONAL CONSIDERATIONS<br>OPERATIONAL ENTRY AND CONTROL<br>OPERATIONAL SAFETY<br>OPERATIONAL SYSTEM<br>Outputs                                                                                                    | 8-6.<br>8-3.<br>9-4.<br>2-1.<br>8-2.c.                                                               | 8-1<br>5-1<br>8-15<br>8-4<br>9-3<br>2-1<br>8-1                                                    |
| <u>P</u>                                                                                                    |                                                                                                    |                                                                                                   |
| PARAMETER FREEZE<br>PERFORMANCE MONITORED TOLERANCES<br>PFOS SYSTEM DESCRIPTION<br>PILOT/GUNNER CONTROL PANELS<br>PILOT/GUNNER PERFORMANCE ERROR PRINT SYSTEM<br>PLOT STORE<br>PRINT PLOT<br>Panel Lights and Intercom Panels<br>Parameter/Freeze/Environment Page 020<br>Performance Page 061<br>Permissible Special Action Cues Syntax<br>Pilot Flight Weapons Simulator Compartment | 7-25.<br>7-19.<br>8-2.<br>2-9.<br>7-22.<br>7-11.<br>7-12.<br>F7-16<br>F7-15<br>F7-13<br>T8-1<br>F2-2 | 7-69<br>7-64<br>8-1<br>2-5<br>7-66<br>7-50<br>7-50<br>7-50<br>7-24<br>7-19<br>7-16<br>8-10<br>2-6 |

| Subject                                                                                                    | Paragraph,<br>Figure, Table<br>Number | Page                       |
|----------------------------------------------------------------------------------------------------|---------------------------------------|----------------------------|
| <u>P</u> - Continued                                                                                                    | d                                     |                            |
| Pilot/Gunner Control Panel<br>Pilot/Gunner Tasks<br>Possible Checkride Plan (Rough)<br>Probe Protection<br>Problem Control, Timer, and IC/MAP/MALF/ | F7-24<br>2-24.c.<br>F8-3<br>6-7.i.    | 7-48<br>2-17<br>8-5<br>6-5 |
| DEMO/CHKRD Panel<br>Processing                                                                                                    | F7-22<br>8-2.b.                       | 7-42<br>8-1                |
| <u>Q</u>                                                                                                    |                                       |                            |
| <u>R</u>                                                                                                    |                                       |                            |
| RADAR AND TRANSPONDER EQUIPMENT<br>RADAR EMITTER THREATS AND WEAPON CONTROL<br>RADIO COMMUNICATION AND INTERCOMMUNICATION                           | 3-4.<br>7-15.                         | 3-3<br>7-55                |
| SYSTEM SIMULATION<br>REPORTING OF ERRORS                                                                                                    | 2-31.<br>1-3.                         | 2-22<br>1-1<br>6-3         |
| S                                                                                                    | 0-4.a.                                | 0-3                        |
| <u> </u>                                                                                                    |                                       |                            |
| SAFETY<br>SCOPE<br>SIMULATED MALFUNCTIONS                                                                                                    | 1-1.                                  | 9-3<br>1-1<br>7-70         |
| SIMULATION SYSTEM CAPABILITIES<br>SIMULATOR COMPARTMENTS<br>SOUND LEVELS                                                                            | 2-22.<br>2-2.<br>7-26.                | 2-15<br>2-1<br>7-69        |
| SOUND SIMULATION<br>SPECIAL CONSIDERATIONS<br>SYSTEM DESCRIPTION AND OPERATION                                                                      | 2-27.<br>8-7.                         | 2-21<br>8-18<br>2-1        |
| SYSTEM FAILURES<br>SYSTEMS SIMULATED                                                                                                    | 9-2.                                  | 9-1<br>2-21<br>2-15        |
| Simulated Aircraft<br>Simulated Malfunction Details                                                                                                 | 2-22.g.<br>2-24.a.<br>T7-3            | 2-13<br>2-17<br>7-77       |
| Simulation<br>Simulator Control Panel<br>Special Capabilities                                                                                       | 1-2.a.<br>F7-17<br>2-22 h             | 1-1<br>7-25<br>2-15        |
| Special Effects<br>Student History Page 062                                                                                                    | 6-7.d.<br>F7-31                       | 6-4<br>7-60                |

| Subject                                                                                                    |          | Paragraph,<br>Figure, Table<br>Number                                                                                                    | Page                                                                                                    |
|----------------------------------------------------------------------------------------------------|----------|----------------------------------------------------------------------------------------------------|----------------------------------------------------------------------------------------------------|
|                                                                                                    | I        |                                                                                                    |                                                                                                    |
| TACTICS<br>TELESCOPIC SIGHT UNIT<br>TEMPERATURE AND HUMIDITY<br>TERMINATION OF CHECKRIDE<br>TERMINATION OF DEMONSTRATION<br>TIME REFERENCES<br>TRAINING                                                                                                    |          | 2-5.1, 5-11.<br>5-3.<br>7-5.<br>7-7.<br>2-15.<br>4-3.,<br>2-17.                                                                                                    | 4-1<br>2-4, 5-4<br>5-1<br>7-21<br>7-21<br>2-9<br>4-1,<br>2-10                                                                                                    |
| TRAINING OAF ADILITIES<br>TRAINING OBJECTIVES<br>TRAINING TASKS<br>TSU MODES<br>Tactial Map Page 050<br>Tactical Environment<br>Tactical Instrument Checkride Program Page 100<br>Tactical Weapons Checkride Program Page 090<br>Target Engagement Points Page 023<br>Target Selection<br>Telescopic Sight Unit<br>Threat Array Page 025<br>Threat Window Array Page 026<br>Through-the-Window Displays<br>Time as an End Condition<br>To Formulate an Entire Checkride<br>To Revise an Existing Checkride<br>Training Control and Monitor<br>Typical Checkride CRT Display<br>Typical Checkride Data Input Keypunch Form<br>Typical Checkride Data Input Keypunch Form<br>Typical Ravigation Facility Page<br>Typical Navigation Facility Subpage<br>Typical Simulator and Computer Rooms of<br>Q-to-S System Complex |          | 2-21.<br>2-24.<br>2-19.1<br>F7-30<br>2-22.c.<br>F7-11<br>F7-10<br>F7-13.1<br>7-3.f.<br>6-5.b.<br>F7-28<br>F7-29<br>6-5.a.<br>8-3.f.<br>8-3.a.<br>8-3.f.<br>8-3.a.<br>8-3.b.<br>7-3.h.<br>F7-34<br>F8-2<br>F7-35<br>F7-32<br>F7-35<br>F7-32<br>F7-33<br>F8-6<br>F2-1 | 2-13<br>2-13<br>2-17<br>2-12<br>7-58<br>2-15<br>7-13<br>7-12<br>7-18<br>7-17<br>6-4<br>7-56<br>7-57<br>6-3<br>8-12<br>8-4<br>8-6<br>7-18.1<br>7-67<br>8-3<br>7-68<br>7-68<br>7-62<br>7-63<br>8-8<br>2-2 |
|                                                                                                    | <u>U</u> |                                                                                                    |                                                                                                    |
|                                                                                                    | v        |                                                                                                    |                                                                                                    |
| VFR Checkride Job Deck<br>VFR Checkride Program Page 070<br>VIBRATION SIMULATION<br>VISUAL SIMULATION<br>VISUAL SYSTEM                                                                                                    |          | F8-4<br>F7-8<br>2-29.<br>4-2.<br>2-5,<br>5-6,<br>6-1                                                                                                    | 8-7<br>7-10<br>2-22<br>4-1<br>2-4,<br>5-2,                                                                                                    |
| VISUAL SYSTEM CAPABILITIES                                                                                                    |          | 2-23,<br>6-7.                                                                                                    | 2-16,<br>6-4                                                                                                    |
| Values Not To Exceed                                                                                                    |          | T7-1                                                                                                    | 7-65                                                                                                    |

| Subject                                                                                                    |                      | Paragraph,<br>Figure, Table<br>Number                         | Page                                            |
|----------------------------------------------------------------------------------------------------|----------------------|---------------------------------------------------------------|-------------------------------------------------|
|                                                                                                    | <u>V</u> - Continued |                                                               |                                                 |
| Visual Area Navigation<br>Visual Conditions Page 021<br>Visual Room Layout<br>Visual Selection<br>Visual Transition                                   |                      | 2-22.a.<br>F7-14<br>F6-1<br>7-3.g.<br>6-7.j.                  | 2-15<br>7-18.2<br>6-2<br>7-17<br>6-5            |
|                                                                                                    | <u>w</u>             |                                                               |                                                 |
| WEAPONS EFFECTS<br>WORK SURFACE<br>Weapon Loading<br>Weapon Sounds<br>Weapons Checkride Job Deck<br>Weapons Configuration Page 060<br>Weapons Effects |                      | 6-6.<br>2-14.<br>7-3.d.<br>2-27.b.<br>F8-5<br>F7-12<br>6-7.e. | 6-4<br>2-9<br>7-9<br>2-21<br>8-7<br>7-14<br>6-5 |
|                                                                                                    | <u>×</u>             |                                                               |                                                 |
|                                                                                                    | Ϋ́                   |                                                               |                                                 |
|                                                                                                    | <u>Z</u>             |                                                               |                                                 |
| ZEROING (DATA CLEAR)                                                                                                    |                      | 7-2.                                                          | 7-1                                             |

By Order of the Secretary of the Army:

JOHN A. WICKHAM, JR. General, United States Army Chief of Staff

Official:

## R. L. DILWORTH Brigadier General, United States Army The Adjutant General

## DISTRIBUTION:

To be distributed in accordance with DA Form 12-31, Operator's Maintenance requirements for Electronic Equipment Configuration: AH-1S (MOD), (MOD COBRA), and (PROD ECAS).

\*U. S. GOVERNMENT PRINTING OFFICE : 1995 (41245)

| RECOMMENDED CHANGES TO EQUIPMENT TECHNICAL PUBLICATIONS |                                                                                           |                                                                                         |  |
|---------------------------------------------------------|-------------------------------------------------------------------------------------------|-----------------------------------------------------------------------------------------|--|
|                                                         | SOMETHING WRONG WITH PUBLICATION                                                          |                                                                                         |  |
| THEN<br>DOPE A<br>CAREF<br>AND D                        | JOT DOWN THE<br>ABOUT IT ON THIS FORM.<br>ULLY TEAR IT OUT, FOLD I<br>ROP IT IN THE MAIL. | FROM: (PRINT YOUR UNIT'S COMPLETE ADDRESS)                                              |  |
|                                                         |                                                                                           |                                                                                         |  |
|                                                         | 1 Oblighton                                                                               |                                                                                         |  |
| BE EXACT PIN-POINT WHERE IT                             | IN THIS SPACE, 1                                                                          | ELL WHAT IS WRONG                                                                       |  |
| PAGE PARA- FIGURE TA<br>NO. GRAPH NO. P                 | ABLE AND WHAT SHOU                                                                        | JLD BE DONE ABOUT IT.                                                                   |  |
|                                                         |                                                                                           |                                                                                         |  |
|                                                         |                                                                                           |                                                                                         |  |
|                                                         |                                                                                           |                                                                                         |  |
|                                                         |                                                                                           |                                                                                         |  |
|                                                         |                                                                                           |                                                                                         |  |
|                                                         |                                                                                           |                                                                                         |  |
|                                                         |                                                                                           |                                                                                         |  |
|                                                         |                                                                                           |                                                                                         |  |
|                                                         |                                                                                           |                                                                                         |  |
|                                                         |                                                                                           |                                                                                         |  |
|                                                         |                                                                                           |                                                                                         |  |
|                                                         |                                                                                           |                                                                                         |  |
|                                                         |                                                                                           |                                                                                         |  |
|                                                         |                                                                                           |                                                                                         |  |
|                                                         |                                                                                           |                                                                                         |  |
|                                                         |                                                                                           |                                                                                         |  |
|                                                         |                                                                                           |                                                                                         |  |
|                                                         |                                                                                           |                                                                                         |  |
|                                                         |                                                                                           |                                                                                         |  |
| PRINTED NAME, GRADE OR TITLE AN                         | D TELEPHONE NUMBER                                                                        | SIGN HERE                                                                               |  |
|                                                         |                                                                                           |                                                                                         |  |
| DA 1 JUL 79 2028-2                                      | PREVIOUS EDITIONS<br>ARE OBSOLETE.                                                        | P.SIF YOUR OUTFIT WANTS TO KNOW ABOUT YOUR<br>RECOMMENDATION MAKE A CARBON COPY OF THIS |  |

ARE OBSOLETE.

RECOMMENDATION MAKE A CARBON COPY OF THIS AND GIVE IT TO YOUR HEADQUARTERS.

#### The Metric System and Equivalents

#### Linear Measure

- 1 centimeter = 10 millimeters = .39 inch
- 1 decimeter = 10 centimeters = 3.94 inches
- 1 meter = 10 decimeters = 39.37 inches
- 1 dekameter = 10 meters = 32.8 feet
- 1 hectometer = 10 dekameters = 328.08 feet
- 1 kilometer = 10 hectometers = 3,280.8 feet

#### Weights

- 1 centigram = 10 milligrams = .15 grain
- 1 decigram = 10 centigrams = 1.54 grains
- 1 gram = 10 decigram = .035 ounce 1 decagram = 10 grams = .35 ounce
- 1 hectogram = 10 decagrams = 3.52 ounces
- Theologiani = To decagrants = 3.52 ounces
- 1 kilogram = 10 hectograms = 2.2 pounds 1 quintal = 100 kilograms = 220.46 pounds
- 1 metric ton = 10 quintals = 1.1 short tons

## Liquid Measure

- 1 centiliter = 10 milliters = .34 fl. ounce
- 1 deciliter = 10 centiliters = 3.38 fl. ounces 1 liter = 10 deciliters = 33.81 fl. ounces

1 dekaliter = 10 liters = 2.64 gallons

1 hectoliter = 10 dekaliters = 26.42 gallons

1 kiloliter = 10 hectoliters = 264.18 gallons

#### Square Measure

- 1 sq. centimeter = 100 sq. millimeters = .155 sq. inch
- 1 sq. decimeter = 100 sq. centimeters = 15.5 sq. inches
- 1 sq. meter (centare) = 100 sq. decimeters = 10.76 sq. feet
- 1 sq. dekameter (are) = 100 sq. meters = 1,076.4 sq. feet
- 1 sq. hectometer (hectare) = 100 sq. dekameters = 2.47 acres
- 1 sq. kilometer = 100 sq. hectometers = .386 sq. mile

#### Cubic Measure

- 1 cu. centimeter = 1000 cu. millimeters = .06 cu. inch
- 1 cu. decimeter = 1000 cu. centimeters = 61.02 cu. inches
- 1 cu. meter = 1000 cu. decimeters = 35.31 cu. feet

#### **Approximate Conversion Factors**

| To change     | То                 | Multiply by | To change          | То            | Multiply by |
|---------------|--------------------|-------------|--------------------|---------------|-------------|
| inches        | centimeters        | 2.540       | ounce-inches       | Newton-meters | .007062     |
| feet          | meters             | .305        | centimeters        | inches        | .394        |
| yards         | meters             | .914        | meters             | feet          | 3.280       |
| miles         | kilometers         | 1.609       | meters             | yards         | 1.094       |
| square inches | square centimeters | 6.451       | kilometers         | miles         | .621        |
| square feet   | square meters      | .093        | square centimeters | square inches | .155        |
| square yards  | square meters      | .836        | square meters      | square feet   | 10.764      |
| square miles  | square kilometers  | 2.590       | square meters      | square yards  | 1.196       |
| acres         | square hectometers | .405        | square kilometers  | square miles  | .386        |
| cubic feet    | cubic meters       | .028        | square hectometers | acres         | 2.471       |
| cubic yards   | cubic meters       | .765        | cubic meters       | cubic feet    | 35.315      |
| fluid ounces  | milliliters        | 29,573      | cubic meters       | cubic yards   | 1.308       |
| pints         | liters             | .473        | milliliters        | fluid ounces  | .034        |
| quarts        | liters             | .946        | liters             | pints         | 2.113       |
| gallons       | liters             | 3.785       | liters             | quarts        | 1.057       |
| ounces        | grams              | 28.349      | liters             | gallons       | .264        |
| pounds        | kilograms          | .454        | grams              | ounces        | .035        |
| short tons    | metric tons        | .907        | kilograms          | pounds        | 2.205       |
| pound-feet    | Newton-meters      | 1.356       | metric tons        | short tons    | 1.102       |
| pound-inches  | Newton-meters      | .11296      |                    |               |             |

#### **Temperature (Exact)**

| °F | Fahrenheit  | 5/9 (after      | Celsius     | °C |
|----|-------------|-----------------|-------------|----|
|    | temperature | subtracting 32) | temperature |    |

PIN: 061528-000